# smartCEM

Smart connected electro mobility

D2.5 (Technical verification of functionalities)

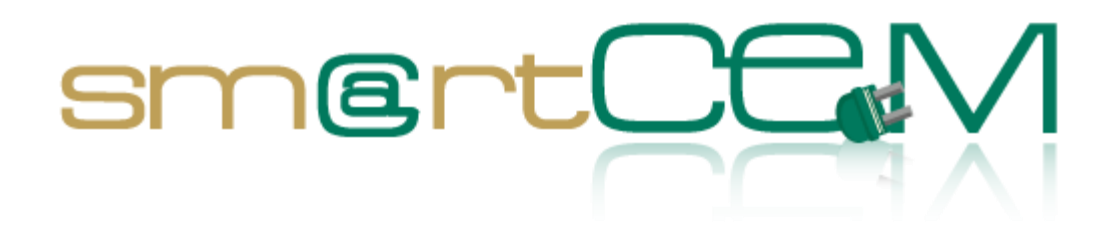

Version number Main author Dissemination level Lead contractor Due date Delivery date 2.0 Leandro Guidotti, Daniele Pinotti PU UNIMORE 29.11.2013 30.04.2014

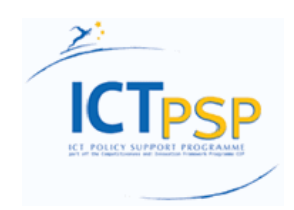

CIP - Information and Communications Technologies Policy Support Programme (ICT PSP) Information Society and Media Directorate-General Grant agreement no.: 297328 Pilot type B

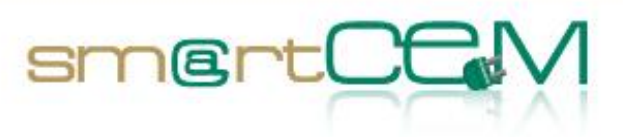

# Revision and history sheet

| Version history |            |                                                    |                                                                            |
|-----------------|------------|----------------------------------------------------|----------------------------------------------------------------------------|
| Version         | Date       | Main author                                        | Summary of changes                                                         |
| 0.1             | 31.10.2013 | Guido Di Pasquale                                  | Document creation                                                          |
| 0.2             | 14.11.2013 | Daniele Pinotti,<br>Leandro Guidotti               | Draft document structure                                                   |
| 0.3             | 03.12.2013 | Daniele Pinotti,<br>Leandro Guidotti               | Integration of comments from WP2 partners                                  |
| 0.4             | 05.12.2013 | Oier Iribar                                        | Document Structure Updated                                                 |
| 0.5             | 12.12.2013 | Daniele Pinotti                                    | Integration of structure and<br>comments by Xerox and<br>Ennera            |
| 0.6             | 14.01.2014 | Daniele Pinotti,<br>Leandro Guidotti,<br>All       | Comments during WP2 session<br>in Barcelona meeting                        |
| 0.7             | 23.01.2014 | Oier Iribar                                        | Gip PS contributions and structural proposals.                             |
| 0.8             | 24.01.2014 | All                                                | Final structures and guidelines                                            |
| 0.9             | 03.02.2014 | Maider Larburu,<br>Arkaitz Urquiza,<br>Oier Iribar | Gip PS test cases defined<br>(Hybrid BUS contributions to<br>be included)  |
| 1.0             | 05.02.2014 | Guido Di Pasquale                                  | Pluservice contribution                                                    |
| 1.1             | 07.02.2014 | Arkaitz Urquiza<br>Gonzalez                        | Added info by DBUS                                                         |
| 1.2             | 12.02.2014 | Arkaitz Urquiza,<br>Oier Iribar                    | Added GIP PS verification tests results & visual facts                     |
|                 |            | Simon Edwards                                      | Information added NEW PS in<br>Description and Operational<br>verification |
| 1.3             | 21.02.2014 | Daniele Pinotti,<br>Leandro Guidotti               | Integration for peer review                                                |
| 1.4             | 27.02.2014 | Thomas Kemmere                                     | Internal Peer Review                                                       |
| 1.5-1.6-1-1.8   | 03.03.2014 | Daniele Pinotti,<br>Leandro Guidotti,              | Consolidation for the submission of a first version of                     |

11

30/04/2014

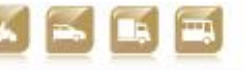

Version 2.0

|                                      |                                                | Guido Di Pasquale  | the document. |
|--------------------------------------|------------------------------------------------|--------------------|---------------|
| 1.9-2.0                              | 30.04.2014                                     | Leandro Guidotti   | Final version |
|                                      | Name                                           |                    | Date          |
| Prepared                             | Leandro Guidotti, Daniele Pinotti<br>(UNIMORE) |                    | 28.02.2014    |
| Reviewed                             | Thomas Kemmere                                 |                    | 27.02.2014    |
| Revision after<br>internal<br>review | Daniele Pinotti, All                           |                    | 07.04.2014    |
| Authorised                           | Fernando Zubillaga                             |                    | 06.05.2014    |
| Circulation                          |                                                |                    |               |
| Recipient                            |                                                | Date of submission |               |
| European Commission                  |                                                | 12.05.2014         |               |
| Pilot consortium                     |                                                | 12.05.2014         |               |

sm@rt(

#### Authors (full list)

Guido Di Pasquale (Pluservice)

Leandro Guidotti, Daniele Pinotti (Unimore)

Oier Iribar (Ennera)

Dorin Palanciuc (Teamnet)

Simon Edwards (Unew)

Michael Hubschneider (PTV)

Josep Laborda (Racc)

Marti Jofrè (Creafutur)

## Project Coordinator

Fernando Zubillaga MLC ITS Euskadi Clúster de Movilidad y Logística Centro de Negocios CTVi, Oficina 1, 3-A Lermandabide, 8. Polígono Industrial Júndiz 01015 Vitoria-Gasteiz Tel.: +34 945 10 80 88

30/04/2014

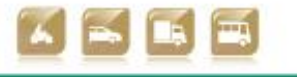

|||

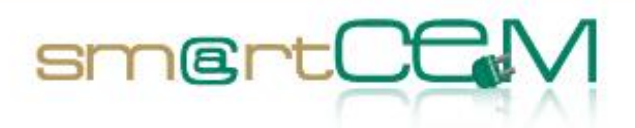

Email: fzubillaga@mlcluster.com

#### Legal Disclaimer

The information in this document is provided "as is", and no guarantee or warranty is given that the information is fit for any particular purpose. The above referenced consortium members shall have no liability for damages of any kind including without limitation direct, special, indirect, or consequential damages that may result from the use of these materials subject to any liability, which is mandatory due to applicable law.

© 2014 by smartCEM Consortium

30/04/2014

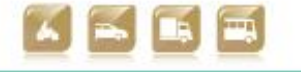

Version 2.0

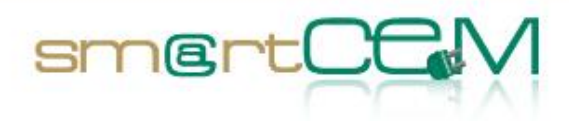

## Table of Contents

| E۷ | ECU | TIVE | SUMMARY                          | 10 |
|----|-----|------|----------------------------------|----|
| 1  | INT | rod  |                                  | 11 |
|    | 1.1 | Pur  | POSE AND SCOPE OF D2.5           | 11 |
|    | 1.2 | Stri | JCTURE OF THE DOCUMENT           | 11 |
| 2  | VA  | LIDA |                                  | 13 |
|    | 2.1 | Veri | FICATION LEVELS                  | 13 |
|    | 2.2 | Мет  | HODOLOGY                         | 14 |
| 3  | DE  | SCRI | PTION OF FUNCTIONALITY           | 15 |
|    | 3.1 | Bar  | CELONA PILOT SITE                | 15 |
|    | 3.1 | .1   | Test site in brief               | 15 |
|    | 3.1 | .2   | EV-Services                      | 16 |
|    | 3.1 | .3   | Functional Changes               | 20 |
|    | 3.2 | Gipu | JZKOA PILOT SITE                 | 22 |
|    | 3.2 | .1   | Test site in brief               | 22 |
|    | 3.2 | .2   | EV-Services                      | 22 |
|    | 3.2 | .3   | Functional Changes               | 31 |
|    | 3.3 | New  | castle Pilot Site                | 31 |
|    | 3.3 | .1   | Test site in brief               | 31 |
|    | 3.3 | .2   | EV-Services                      | 32 |
|    | 3.3 | .3   | Functional Changes               | 35 |
|    | 3.4 | Reg  | GIO EMILIA PILOT SITE            | 35 |
|    | 3.4 | .1   | Test site in brief               | 35 |
|    | 3.4 | .2   | EV-Services                      | 36 |
|    | 3.4 | .3   | Functional Changes               | 38 |
| 4  | OP  | ERA  | TIONAL VERIFICATION              | 39 |
| 4  | 4.1 | Bar  | CELONA PILOT SITE                | 39 |
|    | 4.1 | .1   | Test Cases Description/Scenarios | 39 |
|    | 4.1 | .2   | Test Case Verification           | 40 |
|    | 4.1 | .3   | Visual facts                     | 45 |
|    | 4.1 | .4   | Lessons learnt                   | 50 |
|    | 4.2 | GIPU | JZKOA PILOT SITE                 | 50 |
|    | 4.2 | .1   | Test Cases Description/Scenario  | 50 |
|    | 4.2 | .2   | Test case verification           | 52 |

5

30/04/2014

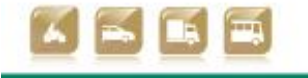

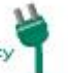

Version 2.0

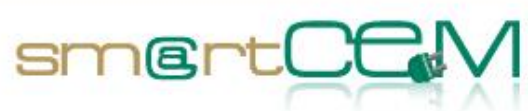

| 4.2.3   | Visual Facts                                          | 64  |
|---------|-------------------------------------------------------|-----|
| 4.3 N   | NEWCASTLE PILOT SITE                                  | 94  |
| 4.3.1   | Test Cases Description/Scenarios                      | 94  |
| 4.3.2   | Test case verification                                | 95  |
| 4.3.3   | Visual facts                                          | 102 |
| 4.3.4   | Lesson learnt                                         | 116 |
| 4.4 R   | Reggio Emilia Pilot Site                              | 117 |
| 4.4.1   | Test Cases Description/Scenarios                      | 117 |
| 4.4.2   | Test case verification                                | 117 |
| 4.4.3   | Visual facts                                          | 124 |
| 4.4.4   | Lesson learnt                                         | 127 |
| 5 CON   | CLUSIONS                                              | 128 |
| 5.1 G   | GENERAL ASPECTS                                       | 128 |
| 5.2 C   | Overall view                                          | 128 |
| REFEREN | NCES                                                  |     |
| LIST OF | FIGURES                                               |     |
| LIST OF | TABLES                                                |     |
| APPEND  | IX A - BRIEF DESCRIPTION OF FUNCTIONALITY OF THE APPS |     |
| APPEND  | IX B - BARCELONA USE CASES                            | 141 |
| APPEND  | IX C - GIPUZKOA USE CASES                             |     |
| APPEND  | IX D - NEWCASTLE USE CASES                            |     |
| APPEND  | IX E - REGGIO EMILIA USE CASES                        | 205 |

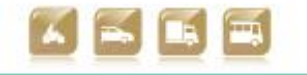

nobility

Smart Connected Electron

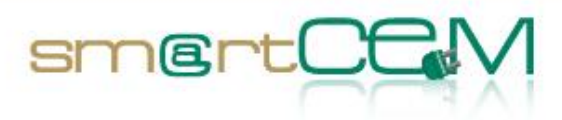

## Abbreviations

| Abbreviation | Definition                                             |
|--------------|--------------------------------------------------------|
| 3G           | 3rd generation of mobile telecommunications technology |
| AD           | Activity Diagram                                       |
| API          | Application programming interface                      |
| APP          | Application (software)                                 |
| BD           | BlueDash                                               |
| BEV          | Battery Electric Vehicle                               |
| CAN          | Controller Area Network                                |
| CIP          | Competitiveness and Innovation Framework Programme     |
| CS           | Charging Station                                       |
| CSV          | Comma Separated Values                                 |
| СҮС          | Charge Your Car <sup>1</sup>                           |
| DB           | Data base                                              |
| DOD          | Degree of Discharge                                    |
| EV           | Electric Vehicle                                       |
| FC           | Functionality                                          |
| FTP          | File transfer protocol                                 |
| FTS          | Forensic Telecommunications Services                   |
| GPRS         | General packet radio service                           |
| GPS          | Global Positioning System                              |
| GTFS         | General transit feed specification                     |
| GUI          | Graphical user interface                               |
| НМІ          | Human Machine Interface                                |
| НТТР         | Hypertext Transfer Protocol                            |
| ICE          | Internal Combustion Engine                             |

 $<sup>^1</sup>$  CYC in North East England forms the infrastructure for the operation of smartCEM's UK pilot site [1].

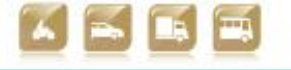

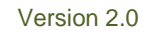

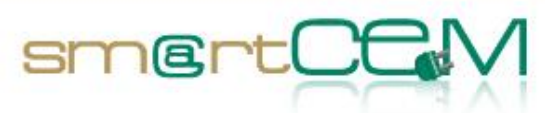

| Abbreviation | Definition                                        |
|--------------|---------------------------------------------------|
| ICT          | Information and Communication Technology          |
| IEEE         | Institute of Electrical and Electronics Engineers |
| ITS          | Intelligent Transport Systems                     |
| IVR          | Interactive Voice Response                        |
| КЫ           | Key Performance Indicators                        |
| LTE          | Long term evolution                               |
| МСВ          | Miniature Circuit Breaker                         |
| MSDU         | MAC Service Data Unit                             |
| NC           | Network classes                                   |
| OBU          | On-Board Unit                                     |
| ОСРР         | Open charge point protocol                        |
| O-D          | Origin-Destination                                |
| OSM          | Open street map                                   |
| PAYG         | Pay as you go                                     |
| PHEV         | Plug-In Hybrid Electric Vehicles                  |
| POI          | Point Of Interest                                 |
| PT           | Public transport                                  |
| PS           | Pilot Site                                        |
| RCB          | Residual Current Breaker                          |
| RCD          | Residual Control Device                           |
| REST         | Representational state transfer                   |
| RFID         | Radio Frequency Identification                    |
| RQ           | Requirement                                       |
| SaaS         | Software as a service                             |
| SC           | Speed classes                                     |
| SDK          | Software development kit                          |
| SH           | Stakeholder                                       |
| SIM          | Subscriber Identity Module                        |
| SMMT         | Society of Motor Manufacturers and Trader         |

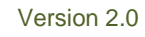

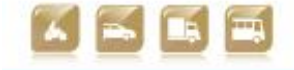

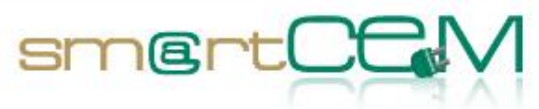

| Abbreviation | Definition                                                          |
|--------------|---------------------------------------------------------------------|
| SMS          | Short Message Service                                               |
| SOA          | Service-Oriented Architecture                                       |
| SOAP         | Simple Object Access Protocol                                       |
| SOC          | State Of Charge                                                     |
| TCP/IP       | Transfer Control Protocol/Internet Protocol                         |
| UC           | Use Case                                                            |
| UCAP         | Ultra capacitors                                                    |
| UMTS         | Universal Mobile Telecommunications System                          |
| UN           | User Need                                                           |
| UNEW         | Newcastle University                                                |
| VPN          | Virtual Private Network                                             |
| WDM          | Workflow and Demand Manager                                         |
| WiFi         | Commercial name of the wireless communication standard IEEE 802.11b |
| WP           | Work Package                                                        |
| WSDL         | Web Services Description Language                                   |
| XML          | eXtensible Mark-up Language                                         |

Table 1: Abbreviations

30/04/2014

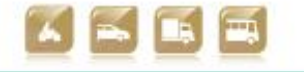

9

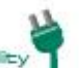

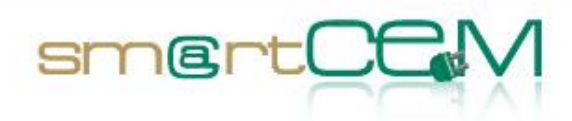

# **Executive Summary**

This document is the main outcome of the work performed within Task 2.5, *verification of functionalities*. The main focus of the work within this task was on checking and technically verifying the functionalities of the developed platform and adapted applications. Functionalities were verified against the specifications and requirements defined in Task 2.1 and were also tested in pilots. This task mainly deals with technical functionalities as part of the Pilot Site integrated smartCEM platform, therefore a technical validation of the hardware/software components was out of the scope of this deliverable.

Use Cases lists were updated for each Pilot Site according to the functional changes which occurred during the development of the smartCEM platform. Starting from this revised list, a Test Case Scenario was developed in order to proceed with the operational validation and check the functionalities. This document can be regarded as the end of WP2 (Implementation) and the introduction of WP3 (Operation).

10

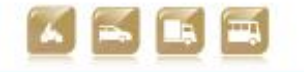

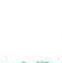

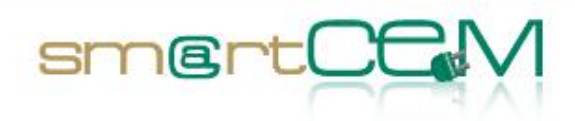

# 1 Introduction

This deliverable reports the technical verification of the functionalities of the smartCEM services and its components, performed at each of the Pilot Sites at the end of the implementation period. The document is the outcome of Task 2.5: *Verification of the functionalities.* The available services, ICT solutions and the adaptation to be performed in order to implement the new dedicated EM services through the smartCEM project were verified. According to the Task 2.4, the adaptation and integration of existing software platforms the smartCEM framework will be verified, including both shared and dedicated functionalities, as reported in D2.2 and D2.4.x.

Evaluation can be divided in 3 levels:

- 1. Technical verification
- 2. Operational verification
- 3. Validation

The focus of Task 2.5, and consequently of this document, is on the second level of verification taking into account that the technical verification (software debugging) is done in-factory by the technology providers and assessing the satisfaction of the end user's needs is addressed by WP4 and it is beyond the scope of this Task, as explained with more detail in chapter 2.

## 1.1 Purpose and scope of D2.5

This document is meant as a bridge from WP2 (Implementation) to WP3 (Operation). In D2.1 the Reference Architecture was described: in this Task, instead, the workflow of the smartCEM integrated platforms was verified for all Pilot Sites, in order to ensure that the intended service was provided to the user.

Throughout the whole technical verification process, it was important to avoid any overlapping with WP4, as the purpose of Task 2.5 was not to validate if user needs had been satisfied, but if the smartCEM applications have been technically integrated.

## **1.2** Structure of the document

The document is structured as follows: chapter 2 describes the methodology followed for the verification and the different levels for the validation of the services; chapter 3 presents the full list and description of smartCEM services implemented at each Pilot Site; in chapter 4 the technical verification is reported, highlighting the successfulness of the different steps of the Test Cases, including pictures taken during the verification process; finally chapter 5 concludes this deliverable by summarizing the reports from all the Pilot Sites and collecting the

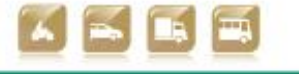

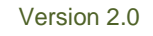

D2.5 Technical verification of functionalities

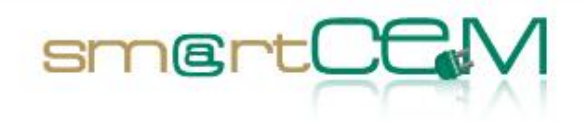

lessons learnt during the validation.

In Appendix a brief description of the applications which constitute the smartCEM platform, as well as an updated list of Use Cases for each Pilot Site, can be found.

30/04/2014

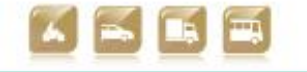

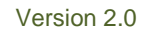

Smart Connected Electron

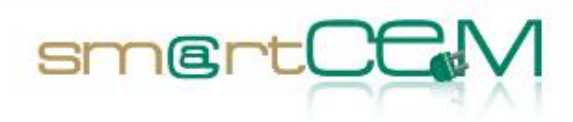

# 2 Validation Scheme

## 2.1 Verification Levels

As defined in the deliverable D2.1, two main flows are considered during the smartCEM services development. The first flow has been accomplished during the implementation process. First of all user needs and requirements were defined. Afterwards different use cases were specified for the different services expected in the Pilot Sites, which derived in the description of functionalities and requirements. Last of all having the final specification of the expected services, the implementation process started.

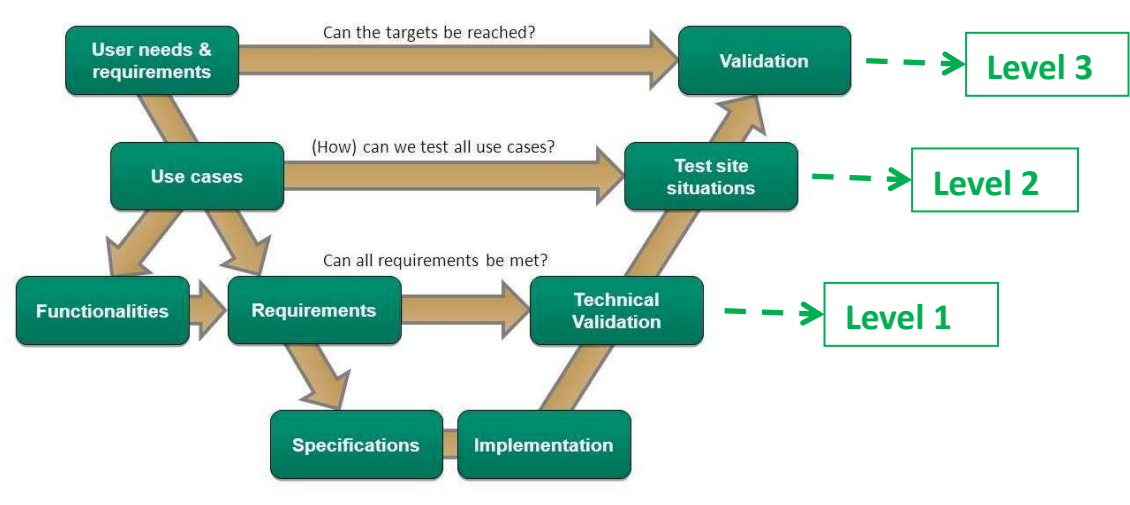

Figure 1: Verification levels

Once the services have been implemented, validation process has started. According to the chart, three different levels of validation exist.

- 1. Level 1: Technical Validation (technical verification of functionalities). Focused in the analysis of the correct functioning of the developed projects (for example, in terms of software this would refer to unit tests to validate the code and its different functions). The execution of this validation totally corresponds to technology providers involved in the development process of the different blocks/parts for smartCEM services. This validation process will not be represented within this document, as it is assumed that any software or product release is always accompanied by previous technical verification (software debugging) made by companies at lower level (coding).
- 2. Test site situations (Operational Validation). It refers to the functional verification for the different use cases that can be expected from end-users. At the end of the day, each of the services implemented in the Pilot Sites can be divided in different functionality branches, known as use cases.

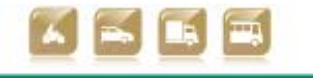

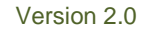

These use cases were pre-defined within deliverable D2.1 prior development. The project has undergone changes from initial specifications, as some of the goals expected haven't been accomplished and some others have changed. This document will report the validation process, for the new and final use cases.

smertC

3. General Validation. It corresponds to the final and complete validation of the services, focusing in the satisfying of end-user needs. While use cases identify separate functionalities, this attempts to include the whole smartCEM service concept. This approach will be extracted as the conclusion of the whole project and will be the main focus of WP4.

## 2.2 Methodology

Before proceeding with level 2, the Operational Validation, a common verification methodology had to be agreed between all the Pilot sites, so that all the outputs could be clearly gathered together in order to assess the successfulness of the smartCEM platform implementation at each Pilot Site.

At first, the Use Cases and the services description had to be reviewed and updated by the pilot leaders, as the project has undergone some changes during its evolution (please refer to chapter 3). Based on these, a full Test Case was planned by the Service Providers, comprising a list of steps to assess:

- description of verification procedure and test use cases;
- expected output;
- results from technical verification (outcome only: uninterpreted and objective);
- comments/open issues;
- lessons learnt.

Then, the actual verification took place and the test cases tables were filled by the pilot site testers: this report is presented in chapter 4.

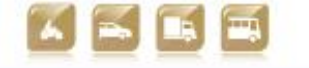

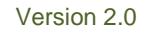

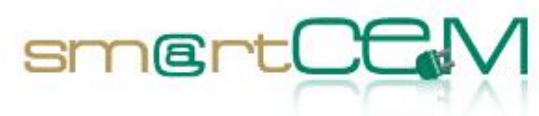

# 3 Description of Functionality

This chapter presents the final list of smartCEM services which were implemented in each Pilot Site and the different functionalities based on use cases, updating the Architecture description provided in D2.1, D2.4 and D2.4.x. A revised list of use cases for each PS was added as an Annex at the end of the document.

## 3.1 Barcelona Pilot Site

#### 3.1.1 Test site in brief

The Barcelona pilot site is mainly about a flexible one-way sharing scheme with electric scooters. This is substantially innovative compared to traditional round-trip sharing schemes, where trips must start and end only at given charging stations. With the smartCEM EV-Sharing, the user has many more levels of freedom to request availability for a given trip, starting at 'A', ending at 'B', where 'A' and 'B' are not (necessarily) charging stations. Or, otherwise, the user can rent an electric scooter for a given period of time, with no fixed destination / drop off location. The so called "Motit"<sup>2</sup> service is operated by Going Green, with smartCEM partner Creafutur having implemented the core part of the EV-Sharing management service. In particular, Creafutur has developed the "Workflows and Demand Manager" software component (WDM), which interacts with the back-end server managed by Going Green under a Saas ('Software as a Service') scheme. In brief, smartCEM has upgraded a (previously existing) traditional round trip sharing system into a one-way sharing scheme. The WDM implements all the business logic to manage the fleet of shared electric scooters under an "open" scheme, meaning that users can freely use the electric scooters without the need to start and end trips at given charging stations. WDM also takes care of re-distributing the fleet (by anticipating the expected demand of vehicles, or incentivizing users to drop off scooters at certain locations), assigns vehicles to users and monitors the SOC. Users of the "Motit" service have turn-by-turn navigation advice provided by smartCEM partner PTV through the EV-Navigation service. This service runs locally on the Android tablet that is attached to the electric scooter handlebar. Whenever a user makes a reservation of an electric scooter for a certain predefined trip, the onboard navigation service will provide routing. As SOC is remotely monitored by the WDM, only electric scooters with more than sufficient SOC are assigned to users, so that users do not have to care for recharging (if, for whatever reason, the electric scooter runs out of battery, Going Green will send someone on site to do a battery swap, so that the user can continue the trip). This is the reason why the EV-Charging Station Manager has not been (yet) implemented, although smartCEM ensures a future "plug-and-play" implementation whenever this is needed (i.e.

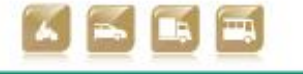

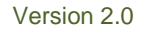

<sup>&</sup>lt;sup>2</sup> www.motitworld.com/eng

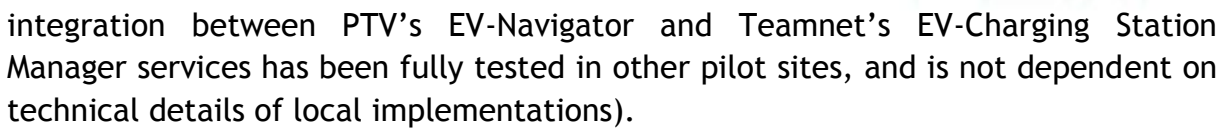

smertCF

Post-trip statistics on the driving performance of the users will be provided, through a web based application, by the EV-Efficient Driving service implemented by the UNEW.

The EV-efficient driving service for the post trip analysis of the driver's performance has been fully implemented and tested for Newcastle pilot site and it is still under adaptation for Barcelona pilot site.

| SERVICE: EV-SHARING          |                                                                                                    |  |
|------------------------------|----------------------------------------------------------------------------------------------------|--|
| Developer                    | CREAFUTUR                                                                                                    |  |
| Partners involved            | CREAFUTUR                                                                                                    |  |
| Technological Provider       | CREAFUTUR, GOING GREEN                                                                                                    |  |
|                              | OBU (datalogger)                                                                                                    |  |
| involved                     | EV-Sharing Service Management Server                                                                                                    |  |
|                              | User's personal PC/smartphone                                                                                                    |  |
|                              | EV-Sharing Service Management Database +                                                                                                    |  |
|                              | (former Going Green SW components) +<br>WDM                                                                                                    |  |
| software components involved | Client EV-Sharing web application                                                                                                    |  |
|                              | Client EV-Sharing iPhone / Android application                                                                                                    |  |
|                              | smartCEM common app                                                                                                    |  |
| Communications               | 3G/GPRS/WIFI from the Client EV-Sharing<br>iPhone / Android application to the EV-<br>Sharing Server (sign in, reservation,<br>cancellation, notification of incidents) |  |
|                              | 3G/GPRS/WIFI from the Client EV-Sharing<br>iPhone / Android application to the OBU<br>(check-in, check-out)                                                             |  |

#### 3.1.2 EV-Services

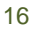

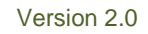

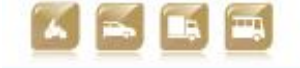

|                       | Internet connection to access the client<br>web application for EV-Sharing<br>3G/GPRS connection between the OBUs<br>and the EV-Sharing server                                                                                       |
|-----------------------|----------------------------------------------------------------------------------------------------|
| Comments              | WDM is the core component of the flexible<br>one-way sharing scheme (smartCEM EV-<br>Sharing service)                                                                                                    |
| User for verification | CREAFUTUR (Martí Jofre)                                                                                                    |
| Verification          | Real-life verification of all the use cases<br>involved in interacting with the "Motit"<br>service from a user perspective, from<br>booking, to approaching the booked<br>electric scooter, checking-in, driving and<br>checking-out |

smert

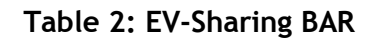

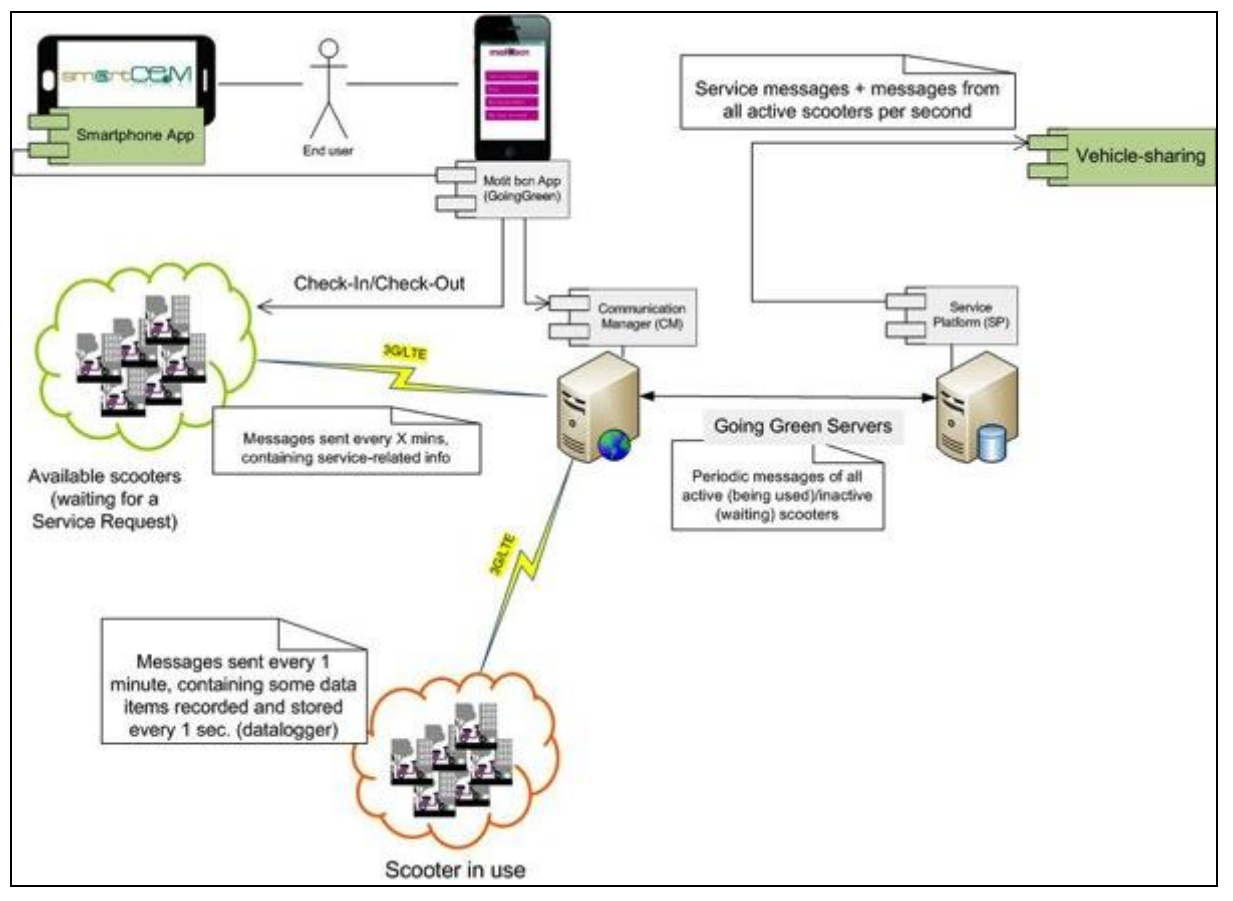

Figure 2: BCN - EV-Sharing management service

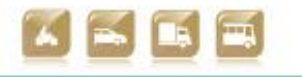

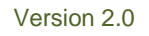

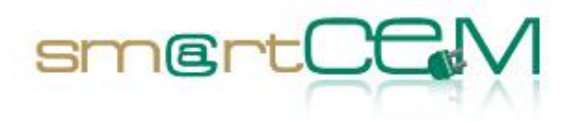

| SERVICE: EV-NAVIGATION       |                                                                                                    |  |
|------------------------------|----------------------------------------------------------------------------------------------------|--|
| Developer                    | PTV                                                                                                    |  |
| Partners involved            | PTV                                                                                                    |  |
| Technological Provider       | PTV, GOING GREEN                                                                                                    |  |
| Hardware components          | On Board Tablet                                                                                                    |  |
| involved                     | Going Green Server (running the PTV software)                                                                                                    |  |
| Software components involved | EV-Navigation application, OBU User<br>Interface                                                                                                    |  |
| Communications               | GPRS/3G communication between Going<br>Green server and On Board Tablet                                                                                             |  |
| Comments                     | PTV's SDK had to be used in order to<br>integrate the EV-Navigation service into<br>the OBU User Interface, where other data<br>is displayed (SOC, km driven, etc.) |  |
| User for verification        | CREAFUTUR (Martí Jofre)                                                                                                    |  |
| Verification                 | Real-life verification: the user makes a<br>trip-based booking, and the EV-Navigation<br>service provides turn-by-turn indications on<br>the OBU                    |  |

Table 3: EV-Navigation BAR

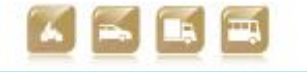

#### D2.5 Technical verification of functionalities

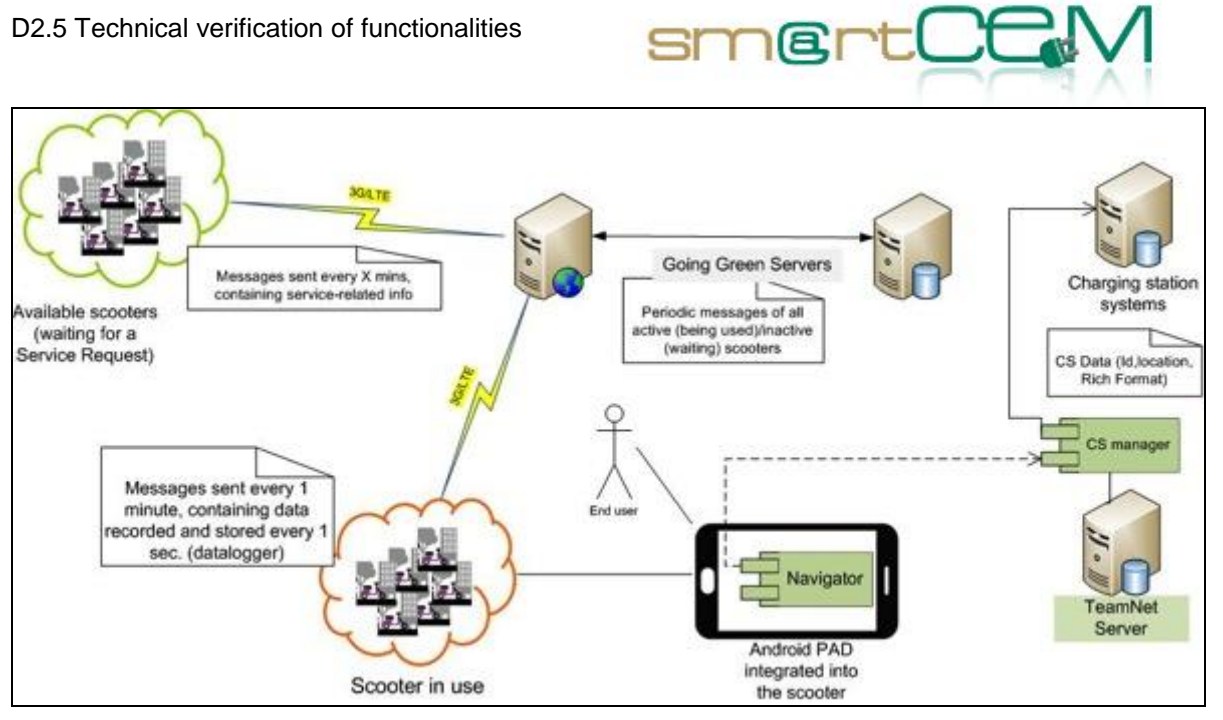

Figure 3: BCN - EV-Navigation service

| SERVICE: EV-EFFICIENT DRIVING   |                                                                                                    |  |
|---------------------------------|----------------------------------------------------------------------------------------------------|--|
| Developer                       | UNEW                                                                                                    |  |
| Partners involved               | UNEW, IDIADA                                                                                                |  |
| Technological Provider          | UNEW, IDIADA, GOING GREEN                                                                                   |  |
| Hardware components<br>involved | On Board datalogger<br>IDIADA Data acquisition Server (Local Data<br>Base)<br>UNEW Efficient Driving Server |  |
|                                 | User's PC                                                                                                   |  |
| Software components             | Data acquisition module (on the OBU -<br>datalogger)<br>Web-based application (user performance             |  |
| involved                        | feedback)<br>Communication software                                                                         |  |
| Communications                  | FTP from dataloggers to IDIADA's local database                                                             |  |
| communications                  | Internet connection to access the web application for EV-Efficient Driving                                  |  |

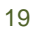

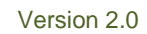

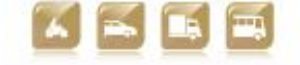

| Comments              | Default data acquisition logic in the<br>datalogger had to be modified in order for<br>some parameters needed for efficient<br>driving feedback to be taken (on a 1<br>second basis, instead of default 1 minute-                                                              |
|-----------------------|----------------------------------------------------------------------------------------------------|
| User for verification | basis), and sent to IDIADA's local DB<br>CREAFUTUR (Martí Jofre), ACASA (Josep<br>Laborda)                                                                                                    |
| Verification          | The system is a post-trip analyser where<br>drivers can access their own driving data<br>based on vehicle id and user id. The tool<br>will provide driving behaviour feedback.<br>Drivers will provide user acceptance<br>information through questionnaire-based<br>feedback. |

smertC

#### Table 4: EV-Efficient Driving BAR

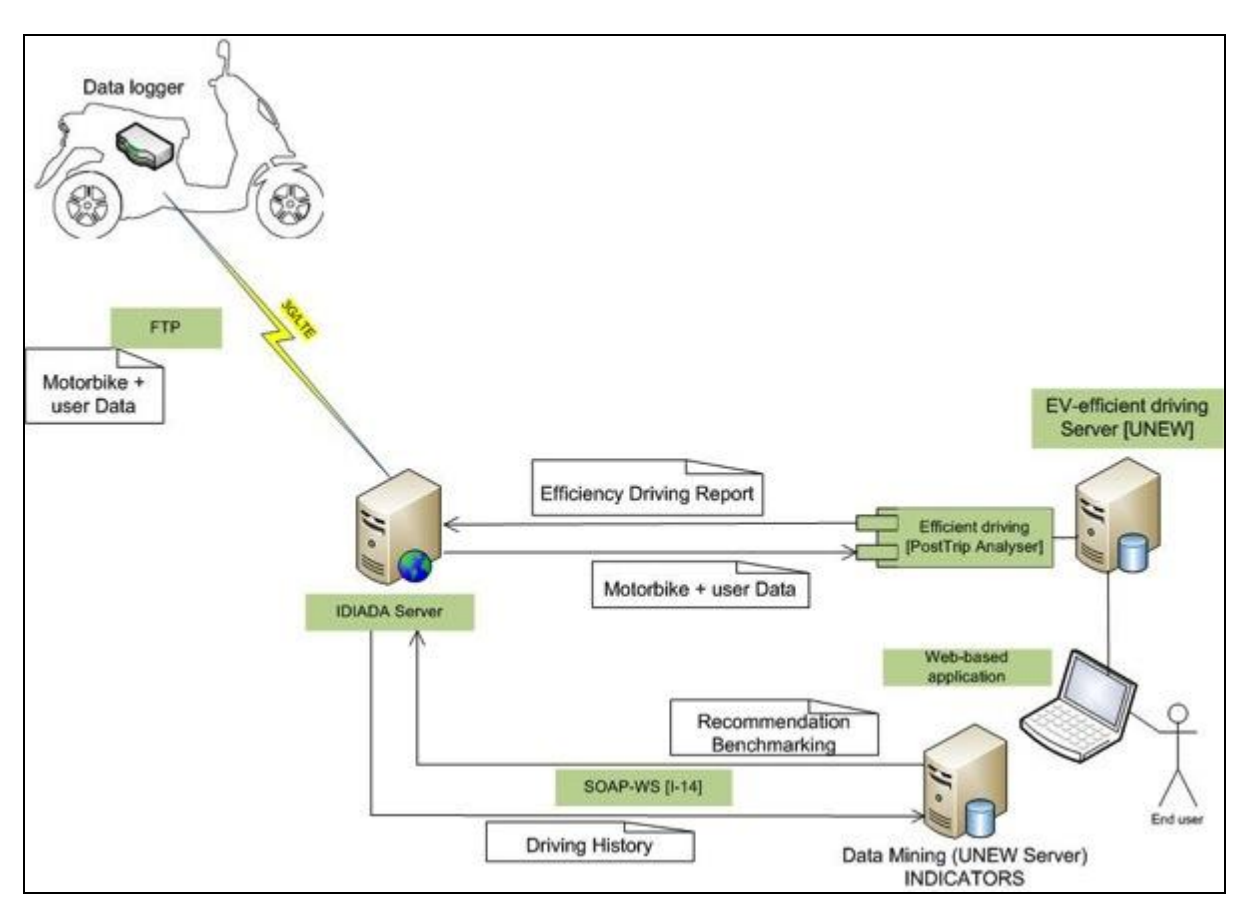

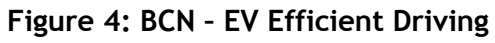

#### 3.1.3 Functional Changes

30/04/2014

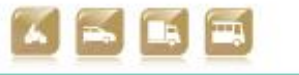

Version 2.0

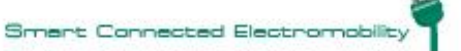

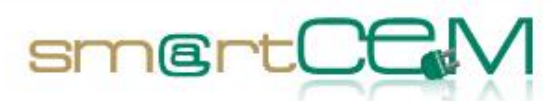

Operating a one-way sharing service with electric scooters is very challenging. As the number of users grows it gets more complicated to efficiently manage the fleet (location of the electric scooters at every time, monitor the SOC, etc.) and ensure a good service level (meaning that electric scooters should be available, most of the time, to cover the mobility needs of the registered users). Growing the fleet (adding more electric scooters) and the user base is in the operator's business plan, but the way to achieve a pure one-way sharing service has required making up an intermediate approach, where users must pick-up and drop-off scooters only at a some predefined service areas, where most of the users (and their mobility needs) are concentrated:

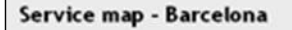

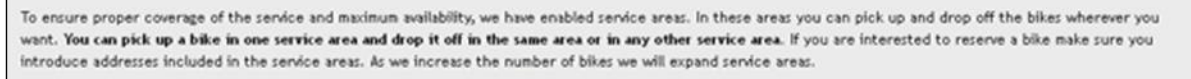

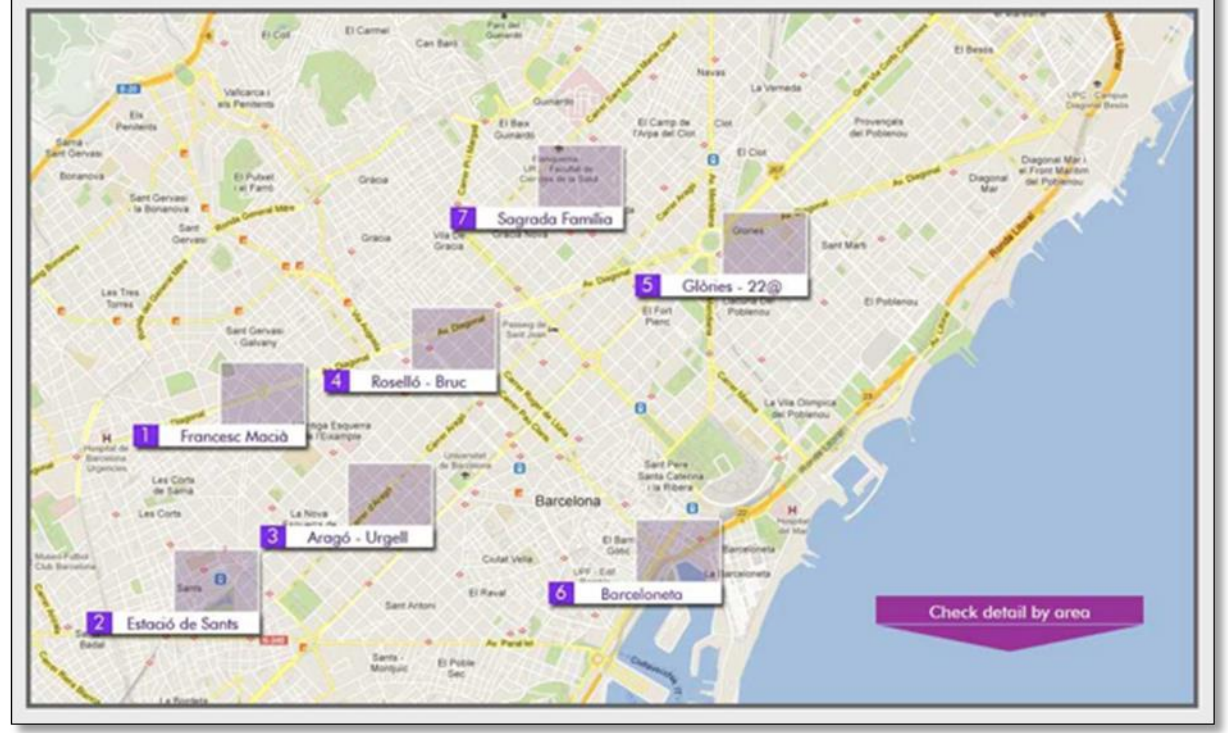

Figure 5: "Motit" Service map in Barcelona

Service areas will expand, and new service areas will be added, as the number of users grows, and so does the number of electric scooters, until the city is fully covered by the service. Moreover, location of the electric scooters has proved to be problematic in some cases where the GPS coverage is poor, and some technical improvements have been implemented in the GPS receiver of the electric scooters in order to improve its accuracy.

Regarding the EV-Navigation service, it does not (yet) integrate Charging Station information, as the users are not requested to recharge their electric scooters

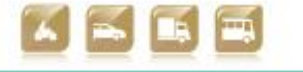

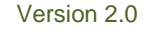

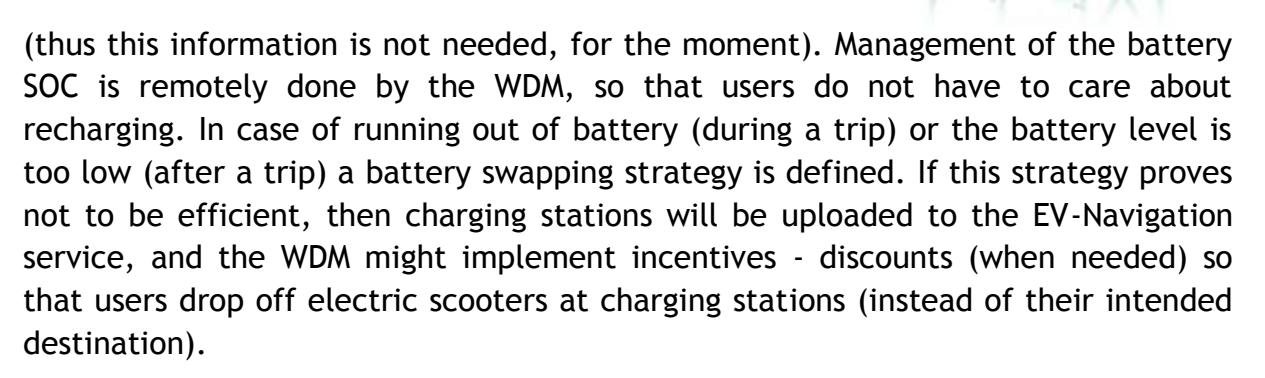

smert

Data acquisition logic of the dataloggers was initially set at a 1 minute basis. In order to be able to implement the EV-Efficient Driving service, some parameters (speed, throttle position, bus current) had to be taken in a 1 second basis. Furthermore, in order not to increment the amount of data to be sent too much, it was decided to store data in the datalogger and send it (compressed) when the electric scooter comes back to the idle state (after a trip).

## 3.2 Gipuzkoa Pilot Site

#### 3.2.1 Test site in brief

Gipuzkoa Pilot site mainly covers two types of sustainable transport options: EV Sharing and Public Transport (Hybrid BUS). Both services have been developed further during the smartCEM project, adding some functionality and adapting existing ones.

The car-sharing service EMUGI located in Elgoibar municipality has undergone an update of the already existing EV-Sharing Management platform reworking the service, with the addition of an android application, that lets users make and manage their vehicle bookings using personal smartphones or tablets. SmartCEM service platform has also included an EV Navigation system as trip aid for drivers, as well as a Charging Station Manager that reveals the station's location over the navigation maps.

The Hybrid BUS lines in San Sebastian have included an Efficient Driving application for their drivers, which evaluates driving efficiency and gives alerts to avoid bus bunching.

An application has been developed to join both services for user's trip plans. The Multimodal Trip Planner developed by Pluservice informs the users about the different public transport options that could be used to complete the desired trips.

#### 3.2.2 EV-Services

As a conclusion of the previous description these are the EV-Services added for smartCEM in Gipuzkoa that have been tested during the verification of the test

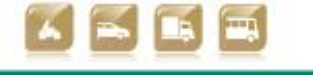

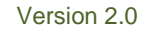

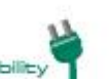

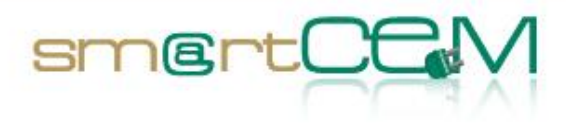

cases:

| SERVICE: EV-SHARING          |                                                                                                    |
|------------------------------|----------------------------------------------------------------------------------------------------|
| Developer                    | ENNERA                                                                                                    |
| Partners involved            | ENNERA                                                                                                    |
| Technological Provider       | ENNERA                                                                                                    |
| Hardware components involved | OBU<br>EV-Sharing Service Management Server<br>User's personal PC/smartphone/tablet                                                                                                    |
| Software components involved | EV-Sharing Service Management Database<br>Web application for the administrators<br>Client EV-Sharing web application<br>Client EV-Sharing android application                                                        |
| Communications               | 3G/GPRS/WIFI from the Client EV-Sharing<br>android application to the EV-Sharing<br>Server.                                                                                                    |
|                              | administrator/client web applications for EV-Sharing.                                                                                                    |
|                              | 3G/GPRS connection between the OBUs and the EV-Sharing server.                                                                                                    |
| Comments                     | This service is settled over the already<br>existing and operative car-sharing service<br>platform. The EV-Sharing smartCEM<br>android application interacts with the main<br>service platform.                       |
| User for verification        | TECNALIA (Arkaitz Urquiza)                                                                                                    |
| Verification                 | As they are complementary, when verifying<br>EV-Sharing for smartCEM, the test cases<br>will evaluate the functioning of both the<br>already working service platform and the<br>specific smartCEM EV-Sharing android |

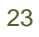

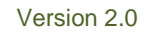

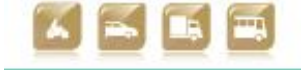

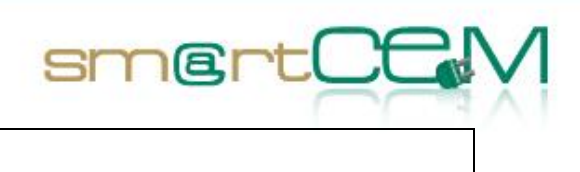

application.

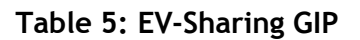

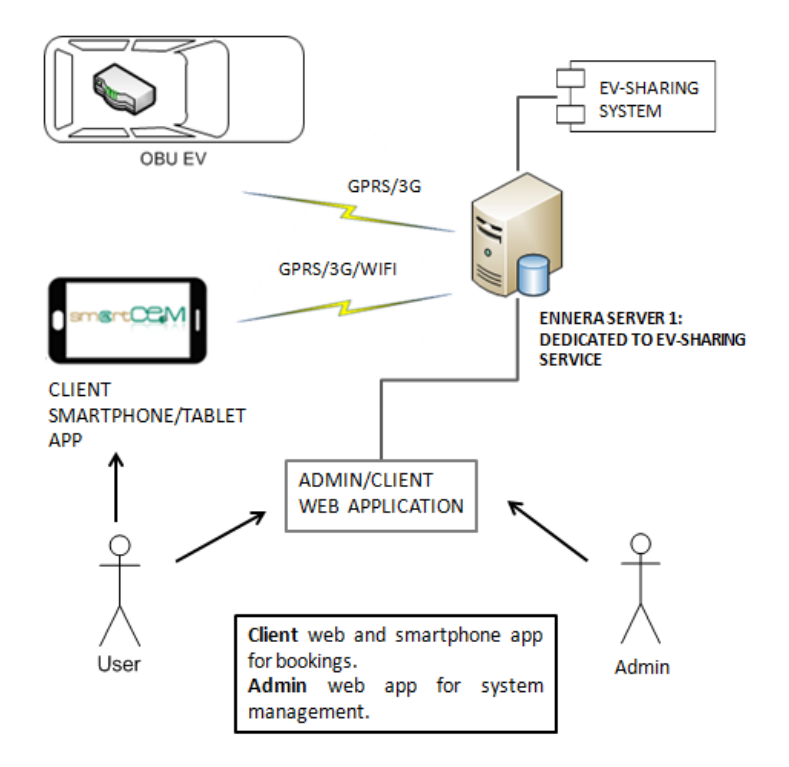

Figure 6: GIP - EV-Sharing management service

| SERVICE: EV-NAVIGATION       |                           |
|------------------------------|---------------------------|
| Developer                    | PTV                       |
| Partners involved            | ENNERA, PTV, TEAMNET      |
| Technological Provider       | PTV                       |
|                              | On Board Tablet           |
| Hardware components          | PTV Server                |
| involved                     | TEAMNET Server            |
|                              | TRAFFIC INFO Server       |
| Software components involved | EV-Navigation application |

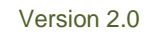

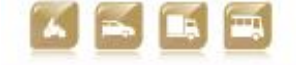

|                       | GPRS/3G of Wifi communication between<br>On Board Tablet and Internet             |
|-----------------------|-----------------------------------------------------------------------------------|
| Communications        | Charging Station -locations and attributes are being maintained into the Teamnet  |
|                       | CSManagement Service. Location and                                                |
|                       | attributes are being made available to                                            |
|                       | xServer via web-service interface                                                 |
|                       | In those cases where access to the CAN BUS was denied by the manufacturer and the |
| Comments              | Navigator has been implemented, working                                           |
|                       | based on manufacturer's vehicle                                                   |
|                       | specifications.                                                                   |
| User for verification | TECNALIA (Arkaitz Urquiza)                                                        |
|                       | Verification will take into account things                                        |
| Verification          | like the navigation service accuracy,                                             |
|                       | usability, responsiveness, etc. Changing                                          |
|                       | Console should be visible in Navigator                                            |
|                       |                                                                                   |

smer

#### Table 6:EV-Navigation GIP

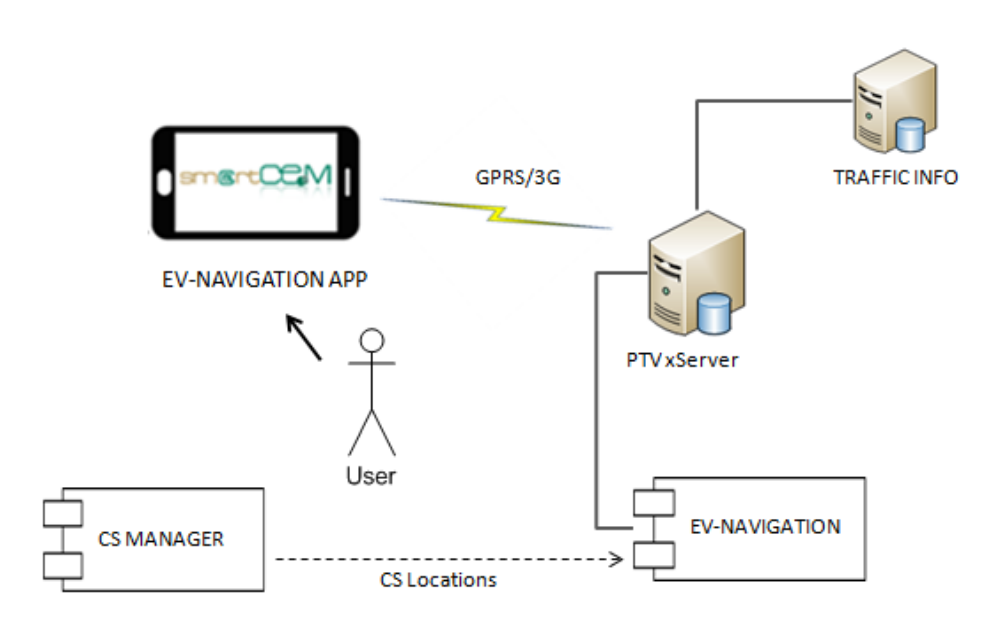

Figure 7: GIP - EV-Navigation service

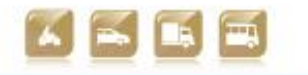

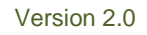

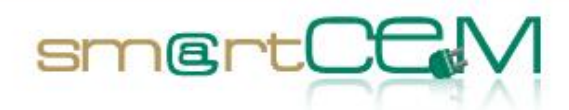

| SERVICE: CS MANAGEMENT       |                                                                                                    |
|------------------------------|----------------------------------------------------------------------------------------------------|
| Developer                    | TEAMNET                                                                                                    |
| Partners involved            | TEAMNET, ENNERA, PTV                                                                                                    |
| Technological Provider       | TEAMNET                                                                                                    |
| Hardware components          | TEAMNET CS Management Service                                                                                                    |
| involved                     | On Board Tablet (HMI)                                                                                                    |
|                              | SmartCEM CS Management web-service.                                                                                                    |
| Software components involved | SmartCEM Management Console (web application)                                                                                                    |
|                              | CS Management Android application                                                                                                    |
| Communications               | 3G/GPRS connection of the On Board<br>Tablet to the Internet.                                                                                                    |
| Comments                     | When updating CS data in the Charging<br>Station Management Database (by using<br>SmartCEM Management Console), the<br>changes are automatically made available<br>in the CS Management Service. The CS<br>Management Android application running<br>on the On Board Tablet can verify if it has<br>the current version of the database, and it<br>will automatically synchronise if the case . |
| User for verification        | TECNALIA (Arkaitz Urquiza)                                                                                                    |
| Verification                 | Verification should take into account the<br>proper refresh of the data, both in the CS<br>Management service database, as well as in<br>the Android CS Manager application.                                                                                                    |

Table 7: EV-CS Management GIP

30/04/2014

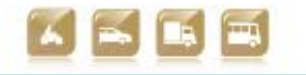

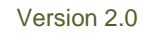

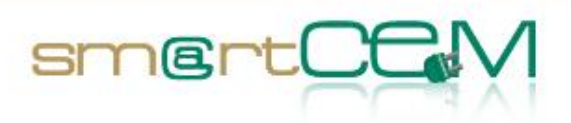

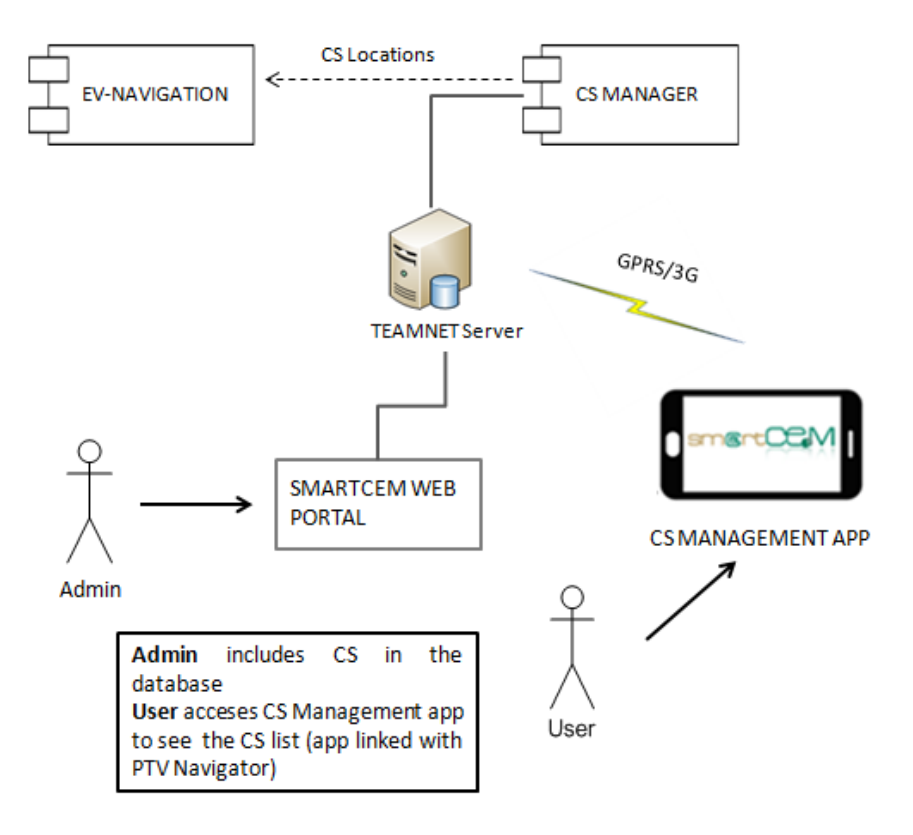

| SERVICE: MULTIMODAL TRIP PLANNER |                                                                                     |
|----------------------------------|-------------------------------------------------------------------------------------|
| Developer                        | PLUSERVICE                                                                          |
| Partners involved                | PLUSERVICE, ENNERA                                                                  |
| Technological Provider           | PLUSERVICE                                                                          |
|                                  | EV-Sharing Service Management Server                                                |
| Hardware components involved     | PLUSERVICE Server                                                                   |
|                                  | DBUS Server                                                                         |
|                                  | DFG Server (Public Transport data)                                                  |
|                                  | EV-Sharing Service Management Database                                              |
| Software components involved     | Interfaces between EV-Sharing Service<br>Management Server and PLUSERVICE<br>server |
|                                  | Multimodal Trip Planner web application                                             |
|                                  | Multimodal Trip Planner android                                                     |

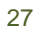

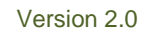

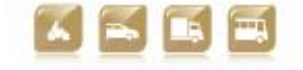

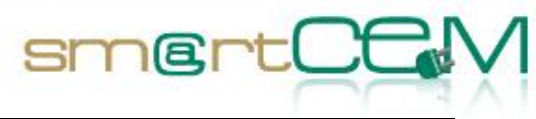

|                       | application                                                                                                    |
|-----------------------|----------------------------------------------------------------------------------------------------|
|                       | GPRS/3G/WIFI communication between<br>android application and PLUSERVICE server                                                                                                    |
| Communications        | SOAP Web Services between PLUSERVICE<br>server and ENNERA EV-Sharing Service<br>Management Server                                                                                                    |
|                       | GTFS communication between PLUSERVICE<br>server and DBUS and DFG servers to get<br>public transport data.                                                                                                    |
|                       | Public Transport Data is updated according<br>to the 2014 timeschedule of DBUS and<br>Operators of the Gipuzkoa Province.                                                                                                    |
| Comments              | Both in Web and mobile applications, the<br>End user can select the transport modes<br>s/he prefer to use to plan the journey:<br>"EV+Bus" or "Only Bus".                                                                                                    |
| User for verification | TECNALIA (Arkaitz Urquiza)                                                                                                    |
| Verification          | Verification should take into account the<br>little number of Cars available. Since only<br>two car stations are involved in the<br>system, the multimodal travel engine often<br>cannot find suitable solutions. This applies<br>both for the web and the Android-Mobile<br>based Applications. |

Table 8:EV-Multimodal Trip Planer GIP

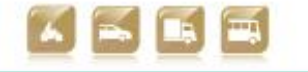

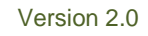

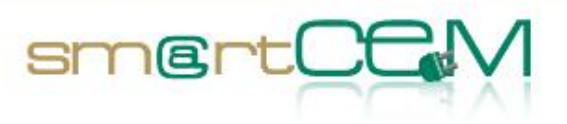

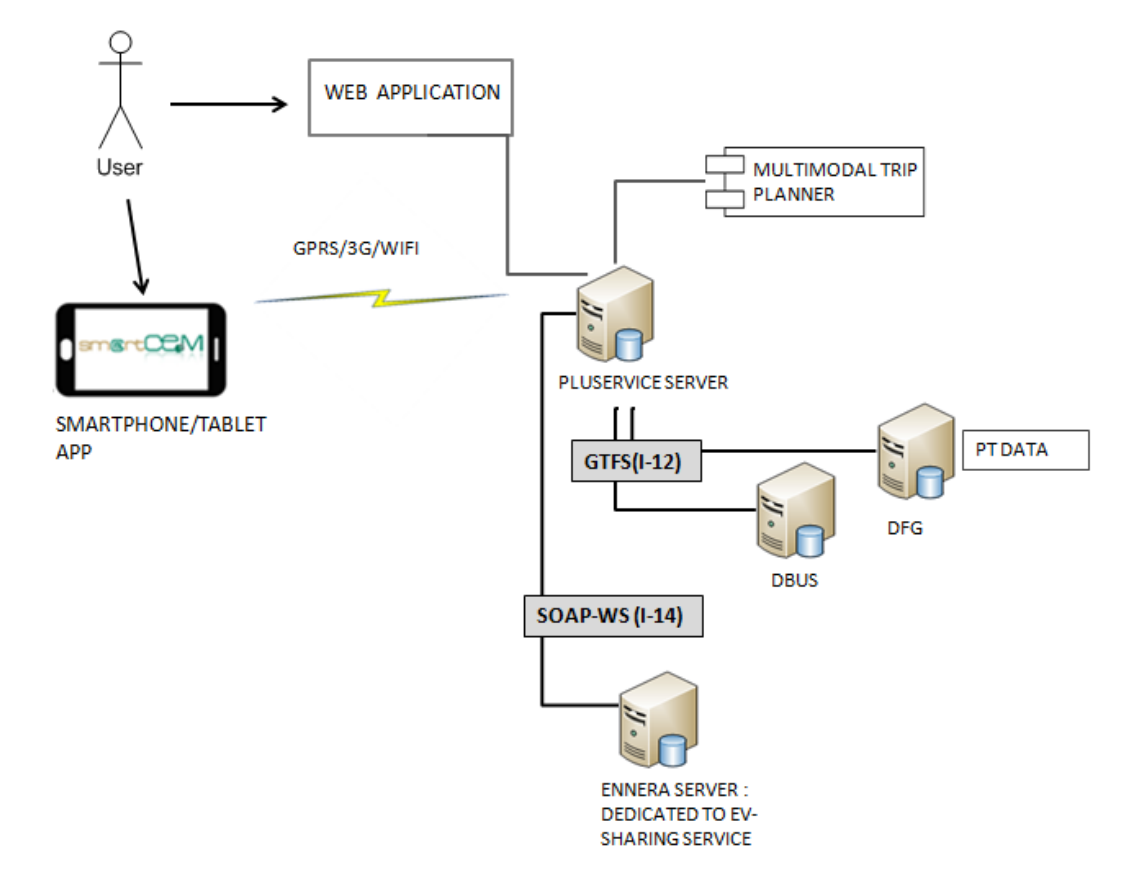

Figure 9: GIP - Multimodal Trip Planner service

| SERVICE: EV-EFFICIENT DRIVING |                                           |
|-------------------------------|-------------------------------------------|
| Developer                     | DBUS                                      |
| Partners involved             | DBUS                                      |
| Technological Provider        | DBUS/DATIK                                |
|                               | DATIK Data acquisition Server             |
| Hardware components involved  | On Board data logger                      |
|                               | On Board tablet (HMI)                     |
|                               | Bluetooth connector                       |
| Software components involved  | Eco Assist interface software application |
|                               | Communication software                    |

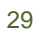

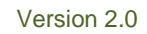

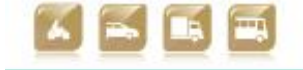

|                       | WIFI communication between the tablet<br>(HMI) and On Board Computer (Fleet<br>Management System)                                                                |
|-----------------------|----------------------------------------------------------------------------------------------------|
| Communications        | GPRS/3G communication between On<br>Board Computer and DATIK Server                                                                                              |
|                       | Bluetooth communication between On<br>Board data logger and the tablet (HMI)                                                                                     |
| Comments              | CAN BUS data acquisition is mandatory in<br>order to obtain reliable data to provide<br>correct eco assist indications.                                          |
| User for verification | Hybrid BUS driver (DBUS)                                                                                                    |
| Verification          | Verification will take into account real<br>service conditions and if the advices<br>provided to the BUS driver are useful to<br>improve his eco-driving skills. |

smertC

#### Table 9:EV-Efficient Driving GIP

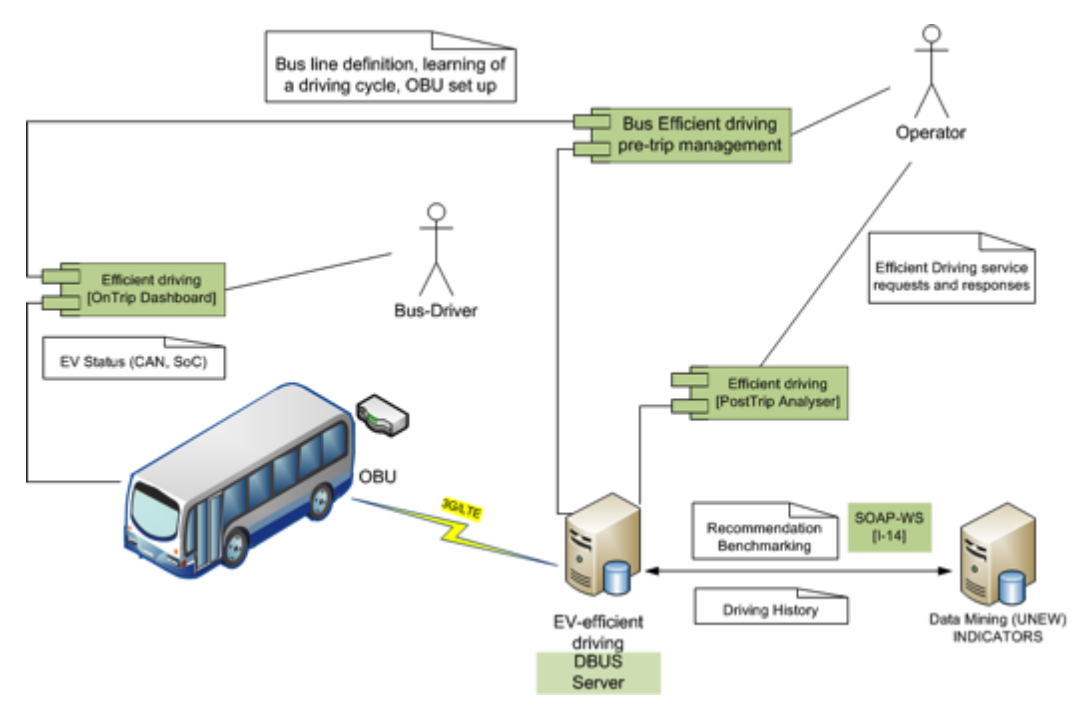

Figure 10: GIP - EV Efficient Driving

30/04/2014

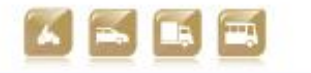

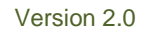

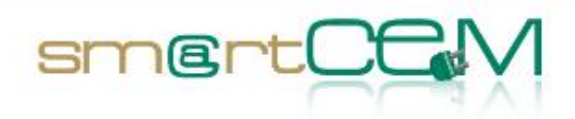

#### 3.2.3 Functional Changes

The project has evolved in Gipuzkoa Pilot Site, where some of the functional services have changed from the initial proposals. Those changes are mainly related with these aspects:

- 1. **Car Sharing service operation:** Although ideally one way and round trips were considered, car-sharing operators find out difficult to control their vehicle distribution in one way trip cases. Their current service is based on in round trips only, so their typical clients are the ones that live nearby car-sharing stations, and often make the same round routes.
- 2. Charging Station Management: As Charging Station Managers are not involved into the smartCEM project in Gipuzkoa, CS management service is based in static CS location data.
- 3. Can BUS access: This interface usage was expected for both, the Hybrid BUS and the Car Sharing vehicles. In most of the cases, the vehicle manufacturers have not allowed the usage of CAN BUS interface for testing applications. As a consequence, in Car Sharing has not been possible to have CAN BUS access while in Hybrid BUS case, where the CAN data is mandatory, this issue has been solved. In fact, for efficient driving to properly work, CAN BUS access is essential.

## 3.3 Newcastle Pilot Site

#### 3.3.1 Test site in brief

The Newcastle pilot site delivers a range of services targeted at private EV drivers. The main service is EV-Charging Station Management, facilitated through the participation of a key local partner, Charge Your Car (CYC), which provides the core infrastructure component for the operation of the site. CYC is a single national CS management system for the national UK network of charging stations. It enables station owners to connect to the network, making their posts visible to all EV drivers via the CYC live status map. Drivers can find and use charging stations using the CYC App. For a full explanation of CYC and the services it offers, see D2.4.3 (Platform integration for Newcastle pilot site).

A number of additional value-added services enhance the Newcastle site, namely:

- EV-Navigation: in Newcastle this is provided by CYC through the CYC APP, and in a limited number of vehicles by PTV, in collaboration with the Bluedash installation on the Hyperdrive vehicles (see below).
- EV-Efficient Driving: efficient driving feedback and advice will be given to drivers through an online service which takes into account driving style and

30/04/2014

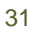

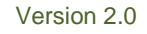

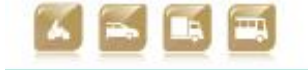

charging behaviour, including acceleration events (hard and light), speed, regenerative braking, and standard or fast charge.

smert

- EV-City Policy Tool: a stand-alone analytical tool that will enable targeted network management to help EV drivers optimise routes, and more broadly will elicit understanding of the interaction between travel and energy planning as a cooperative electro-mobility challenge. This tool is still theoretical in scope, but will ultimately be targeted at city authorities and service providers, with the individual driver likely to be a key beneficiary.
- Connection to the Transport Direct (TD) Multi-Modal Transport Planner: a web-based national journey planner in the UK that aims to offer real-time pre-trip and on-trip information on door-to-door multi-modal travel. To enhance the energy-efficient, environmentally friendly credentials of smartCEM's Newcastle pilot, a link will be provided to this service to provide greater mode choice to enable drivers to make more informed travel decisions.
- Central to all the above services is the smartCEM Common App.

The pilot engages private motorists using their own vehicles, 8 Peugeot vehicles owned by UNEW driven by regular drivers, and 2 Cue V vehicles supplied by Hyperdrive. The Hyperdrive vehicles are equipped with BlueDash<sup>M</sup> (<u>www.dquid.com</u>), which transmits on-board vehicle data via Bluetooth to a smart phone or tablet. The BlueDash<sup>M</sup> unit is able to read vehicle data via the CANbus. The data can be used to visualise vehicle performance, electricity consumption and emissions. The Peugeots are equipped with RDM data loggers.

These components and interfaces enable services to cooperate and exchange information in a harmonized way to provide users with the best possible EV experience.

| SERVICE: CS MANAGEMENT       |                                          |
|------------------------------|------------------------------------------|
| Developer                    | СҮС                                      |
| Partners involved            | СҮС                                      |
| Technological Provider       | CYC                                      |
| Hardware components involved | User's Desktop PC or smartphone/ tablet  |
|                              | User validation and payment method (e.g. |

#### 3.3.2 EV-Services

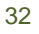

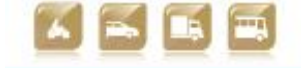

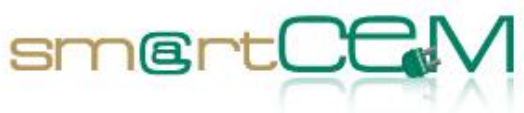

|                       | RFID)                                       |
|-----------------------|---------------------------------------------|
|                       | CS Back Office (BO)                         |
|                       | Charging infrastructure                     |
| Software components   | CYC software                                |
| involved              | CYC APP                                     |
|                       |                                             |
| Communications        | Charge point-BO-driver-BO-charge point      |
| Comments              | Maintaining communications between the      |
| comments              | system components is performed by CYC       |
| User for verification | Graeme Hill, Simon Edwards (UNEW)           |
|                       | Drivers will use the APP to locate and      |
| Varification          | navigate to charge points. The driver will  |
| Vermeation            | use RFID, IVR or SMS to validate themselves |
|                       | and perform a charging action               |
|                       |                                             |

## Table 10:EV-CS Management NEW

| SERVICE: EV-EFFICIENT DRIVING |                                                                                                    |
|-------------------------------|----------------------------------------------------------------------------------------------------|
| Developer                     | UNEW                                                                                                    |
| Partners involved             | UNEW                                                                                                    |
| Technological Provider        | UNEW                                                                                                    |
| Hardware components involved  | On board data loggers connected to<br>CANbus<br>Local/ Central servers<br>Desktop PC or smartphone/ tablet                                               |
| Software components involved  | Communication software (client web,<br>admin web)<br>Django and PostgreSQL with additional<br>data handling and analysis using bespoke<br>Python scripts |

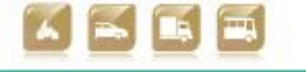

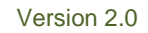

| Communications        | GRPRS/GSM communication data logger to<br>local server<br>Transferred data in CSV format<br>ftp local server to central serer                                                                                                    |
|-----------------------|----------------------------------------------------------------------------------------------------|
| Comments              | Connections between CANbus and on board<br>logger, local server and central server will<br>be checked according to data quality<br>recommendations                                                                                                    |
| User for verification | Graeme Hill (UNEW)                                                                                                    |
| Verification          | The system is a post-trip analyser where<br>drivers can access their own driving data<br>based on vehicle id and user id. The tool<br>will provide driving behaviour feedback.<br>Drivers will provide user acceptance<br>information through questionnaire-based<br>feedback |

smert

## Table 11:EV-Efficient Driving NEW

| SERVICE: EV-NAVIGATION          |                                                                                                    |  |
|---------------------------------|----------------------------------------------------------------------------------------------------|--|
| Developers                      | CYC and PTV                                                                                                    |  |
| Partners involved               | GCOL (for CYC Navigation)<br>UNIMORE, PTV, Hyperdrive, Teamnet (for<br>PTV Navigation)                             |  |
| Technological Provider          | PTV implementation with Bluedash on<br>Hyperdrive Cue Vs<br>CYC navigation service for drivers of UNEW<br>Peugeots |  |
| Hardware components<br>involved | For PTV: On Board Tablet, PTV Server,<br>UNIMORE Server<br>For CYC: On Board Smartphone/ Tablet,<br>CYC server     |  |
| Software components involved    | EV-Navigation application                                                                                          |  |

30/04/2014

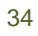

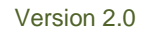

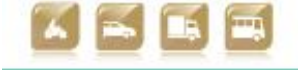

| Communications        | GPS signal by the tablet                    |
|-----------------------|---------------------------------------------|
|                       | GPRS/3G between the tablet and servers      |
| Comments              | None                                        |
|                       |                                             |
| User for verification | Simon Edwards & Graeme Hill (UNEW)          |
|                       |                                             |
|                       | Verification will focus on usability of the |
| Verification          | services and accuracy of the navigation     |
|                       | system                                      |
|                       |                                             |

#### Table 12:EV-Navigation NEW

sm@rt(

#### 3.3.3 Functional Changes

At the Newcastle PS navigation is supplied through both the CYC navigation service and the PTV navigation service. The PTV navigation service is specifically utilised in the vehicles manufactured and operated by Hyperdrive and will interface with the Bluedash units that are to be implemented on these vehicles. Navigation is delivered via Use Cases 07 and 14 (see Appendix D).

## 3.4 Reggio Emilia Pilot Site

#### 3.4.1 Test site in brief

smartCEM services under evaluation at Reggio Emilia pilot site are: EV Efficient Driving App, EV Navigation system and Charging Station Management.

This will give insight on possible usage of smartCEM services on EV fleets owned or managed by public administration all over Europe.

The smartCEM services will be tested in Reggio Emilia on a local EV sharing fleet used by the employees of the Municipality of Reggio Emilia. From the fleet, composed by about 60 vehicles, 10 vehicles have been selected to be part of smartCEM project. The EVs composing the Reggio Emilia Municipal fleet are fully electric Piaggio Porters used for passengers and light goods transportation. They will be used in two configurations, i.e. baseline and experimental periods. 20 users will be involved in testing activities and they will drive vehicles normally in the first configuration and will be given access to smartCEM services in the latter.

Vehicles will be equipped with a BlueDash unit (i.e. BD) and an Android 7 inch tablet on which smartCEM services will be installed and accessible. BD will gather data (i.e. state of charge, current and tension) from the vehicle's electric network and will communicate them to a remote server located at UNIMORE facilities. Data will be sent to this "on-site" server via GPRS. There, they will be post-processed and then they will be available to be exchanged with partners in charge of

35

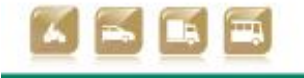

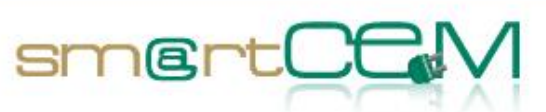

smartCEM services execution. Data will be also sent to project central database located at UNEW.

#### 3.4.2 EV-Services

smartCEM electro-mobility services, integrated through the smartCEM platform, will be tested in REG PS and they are listed below.

- EV-Efficient driving: An on-board tablet connected to the EV will be used to collect data about performance (i.e. SoC, Speed...) and to provide tailored real-time advices to the driver about his driving style.
- EV-Navigation: it starts from eco-navigation and integrates charging stations. It shows real-time availability of charging stations and includes Battery Management System that shows drivers which charging stations are available on the basis of autonomy that is influenced by driving style and topography.
- EV-Charging Station Management: this service gathers and shares all the information needed by the other services concerning charging stations available at the pilot site.
- EV-Policy Tool: it is a simulation tool having the purpose to evaluate and establish a wider perspective of smartCEM impact (the involvement of this service at Pilot Site level is under discussion and its verification won't be addressed within this document).

| SERVICE: EV-NAVIGATION       |                                        |
|------------------------------|----------------------------------------|
| Developer                    | PTV                                    |
| Partners involved            | UNIMORE, PTV, CRF                      |
| Technological Provider       | PTV                                    |
| Hardware components involved | On Board Tablet                        |
|                              | PTV Server                             |
|                              | UNIMORE Server                         |
| Software components involved | EV-Navigation application              |
| Communications               | GPS signal by the tablet               |
|                              | GPRS/3G between the tablet and servers |

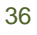

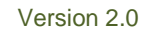

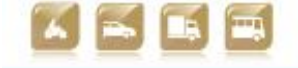
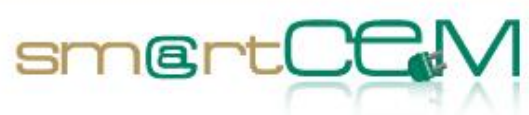

| Comments              | None                                                                                       |
|-----------------------|--------------------------------------------------------------------------------------------|
| User for verification | UNIMORE                                                                                    |
| Verification          | Verification will focus on usability of the services and accuracy of the navigation system |

| SERVICE: CS MANAGEMENT       |                                                                                                    |  |  |  |
|------------------------------|----------------------------------------------------------------------------------------------------|--|--|--|
| Developer                    | TEAMNET                                                                                                    |  |  |  |
| Partners involved            | TEAMNET, UNIMORE                                                                                                    |  |  |  |
| Technological Provider       | TEAMNET                                                                                                    |  |  |  |
| Hardware components          | TEAMNET Server                                                                                                    |  |  |  |
| involved                     | On Board Tablet (providing HMI)                                                                                                    |  |  |  |
|                              | SmartCEM web portal database.                                                                                                    |  |  |  |
| software components involved | SmartCEM web portal                                                                                                    |  |  |  |
|                              | CS Management android application                                                                                                    |  |  |  |
| Communications               | 3G/GPRS connection between On Board<br>Tablet and TEAMNET's Server                                                                                                    |  |  |  |
| Comments                     | Any time CS data are updated in the<br>smartCEM portal, the information is<br>automatically updated for the CS<br>Management android app. The list of CS<br>and their location is automatically linked                                                                              |  |  |  |
|                              | to the EV-Navigation service                                                                                                    |  |  |  |
| User for verification        | UNIMORE                                                                                                    |  |  |  |
| Verification                 | Verification should take into account the<br>proper refresh of the data, both in the<br>portal database, as well as in the Android<br>application. It is also important to check<br>that the link between CS Management<br>service and the EV-Navigation service<br>works properly. |  |  |  |

# Table 13:EV Navigation REG

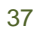

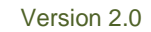

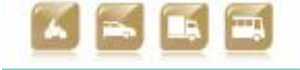

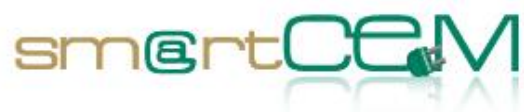

#### Table 14:EV-CS Management REG

| SERVICE: EV-EFFICIENT DRIVING |                                                                                                    |  |  |  |
|-------------------------------|----------------------------------------------------------------------------------------------------|--|--|--|
| Developer                     | CRF                                                                                                    |  |  |  |
| Partners involved             | CRF, UNIMORE, PTV                                                                                                    |  |  |  |
| Technological Provider        | CRF                                                                                                    |  |  |  |
| U                             | On Board Tablet                                                                                                    |  |  |  |
| involved                      | BlueDash unit                                                                                                    |  |  |  |
|                               | UNIMORE Server                                                                                                    |  |  |  |
| Software components involved  | Efficient Driving app                                                                                                    |  |  |  |
| Communications                | GPRS between BlueDash and UNIMORE server                                                                                                    |  |  |  |
|                               | GPRS/3G between server and Tablet                                                                                                    |  |  |  |
| Comments                      | None                                                                                                    |  |  |  |
| User for verification         | UNIMORE                                                                                                    |  |  |  |
| Verification                  | Verification should ensure that the real-<br>time data flow is fine and that advices<br>concerning driver's style are provided by<br>means of the Tablet |  |  |  |

#### Table 15: EV-Efficient Driving REG

#### 3.4.3 Functional Changes

According to first release of smartCEM project description of work, the Italian pilot site was meant to be located in the city of Turin. It was moved to city of Reggio Emilia due to the financial breakdown of a consortium partner. It was fixed in a project amendment.

An updated list of Use Cases, according to the specific situation at the Municipality of Reggio Emilia, can be found in Annex E. No further functional changes occurred with respect to the implementation of the platform as described in D2.4.4, "Platform integration for Reggio Emilia".

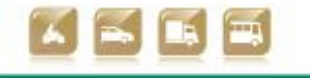

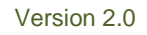

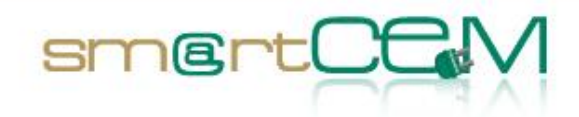

# 4 Operational Verification

In this chapter, the procedure and the results from the technical verification, performed in all Pilot Sites according to the methodology described in chapter 2, will be presented. The verification process is defined for all the different Use Cases, focused in the different smartCEM services that take part in each step of the Test Cases.

# 4.1 Barcelona Pilot Site

#### 4.1.1 Test Cases Description/Scenarios

Barcelona Pilot Site implements the EV-Sharing service. The following scenario covers the core functionality of the smartCEM services to be tested (EV-Sharing, EV-Navigation):

- 1. When using the sharing service in Barcelona the end user needs to register to the service providing personal information by filling a form. If everything is correct the service administrator will accept the registration and enable the bookings for this user  $\rightarrow$  BCN\_UC\_01: User registration
- Afterwards, the user can start making booking of the shared vehicles using both the web application or the iOS/Android application → BCN\_UC\_04: Immediate Spot Trip Booking, BCN\_UC\_05: Planned Spot Trip Booking, BCN\_UC\_06: Time-based booking and BCN\_UC\_08: Incentives management (dynamic pricing) for efficient fleet management
- 3. Once the booking is completed, the user can modify booking parameters or also cancel the reservation using the web application or the smartphone application  $\rightarrow$  BCN\_UC\_10: Cancellation / modification of spot trips
- 4. After the confirmation of the correct booking parameters, the user gets a notification on where to pick up the vehicle during the booking period. The user smartphone app is used in the picking up process, as it is used to lock and unlock the vehicle during the booking progress. → BCN\_UC\_07: e-scooter check-in
- 5. When driving the vehicle, the user has the possibility to use the on board tablet as an EV-Navigation system and have some driving aids during the trip (indications, battery level, etc.).  $\rightarrow$  BCN\_UC\_11: e-scooter riding

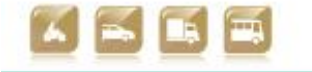

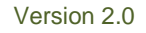

6. After finishing the trip, the user needs to indicate through the smartphone application that the trip has been finished without problems  $\rightarrow$  BCN UC 12: e-scooter check-out

smertCf

The testing of this scenario covers all the services implemented for Barcelona Pilot Site. The main use cases pre-defined in D2.1 and updated in Appendix C for this site, are also implicit within those scenarios. As commented in the testing methodology chapter, the main objective of these scenarios is to verify the correct behaviour of the system for the mentioned test cases.

The next paragraph describes the final results of the Barcelona PS test cases, during the verification period of the services.

# Test Case An EV-Sharing user books a vehicle for a trip (EV-Sharing, EV-Navigation, EV-Efficient Driving): Tester Marti Jofre (Creafutur) as verification tester Admin Marti Jofre (Creafutur) Step 1 Description The tester accesses the corporative web site of the sharing service and continues to the user registration site. In this page, the tester completes the registration process filling the corresponding form with personal data: name, surname, address, email, national identification number, bank account number, driving license number, etc. The tester will also define the username and password that will use afterwards to log in the client web. **Expected Result** If the sent information is correct and the administrator gives an approval, the tester will be registered as a service user in the administration database with a unique identifier matched to the lock and unlock the vehicle. Internet connection, PC or smartphone/tablet

#### 4.1.2 Test Case Verification

personal data. The administrator will send an email to the tester confirming the registration and informing him to download the smartphone application that must be used to book trips and to Requirements UC Implied BCN\_UC\_01: User registration **EV-Service EV-Sharing** Implied  $\checkmark$ To check Client web application

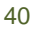

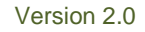

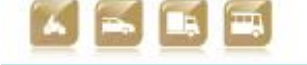

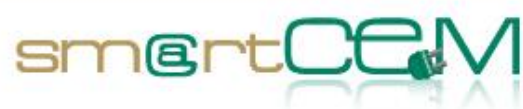

|                       | Registration form ✓                                                                                                    |                                |  |  |
|-----------------------|----------------------------------------------------------------------------------------------------|--------------------------------|--|--|
|                       | Client correct registration in system database $\checkmark$                                                                                                    |                                |  |  |
| Issues/Comments       | Two different rate schemes are proposed: either a sign-up fee or a quarterly fee + cheaper price/km                                                                                                    |                                |  |  |
| Step 2                |                                                                                                    |                                |  |  |
| Description           | When the tester is registered, he/she starts booking v<br>This can be done through the client web application<br>smartphone application.                                                                                                    | ehicles.<br>or the             |  |  |
|                       | CLIENT WEB APPLICATION: The tester accesses the cliepage. He/she needs to log in using the pre-defined userna password. He can book a vehicle indicating time of tripand destination, per time or per distance.                                                                                                    | ent web<br>ime and<br>, origin |  |  |
|                       | The "Reservations" option from the client web site shows past<br>and future bookings for the user, in order to confirm that the<br>new booking has been properly registered in the database.                                                                                                    |                                |  |  |
|                       | SMARTPHONE APPLICATION: First, it is required to download the android application and install it in the personal device.                                                                                                    |                                |  |  |
|                       | Once the application is installed, the booking process will be<br>similar to the one completed using the web platform. The tester<br>accesses the application and logs in using the correct username<br>and password. He can book a vehicle indicating time of trip,<br>origin and destination, per time or per distance. |                                |  |  |
|                       | In this case, the pending bookings can be checked access<br>"Pending bookings" screen.                                                                                                    | sing the                       |  |  |
| Expected Result       | If the booking process has been completed correctly, it should be<br>registered in the system database. This can be checked accessing<br>the reservations table from the administration web site.                                                                                                    |                                |  |  |
| Requirements          | Internet connection, PC or smartphone/tablet                                                                                                    |                                |  |  |
| UC Implied            | BCN_UC_04: Immediate Spot Trip Booking, BCN_UC_05: Planned<br>Spot Trip Booking, BCN_UC_06: Time-based booking and<br>BCN_UC_08: Incentives management (dynamic pricing) for<br>efficient fleet management                                                                                                    |                                |  |  |
| EV-Service<br>Implied | EV-Sharing                                                                                                    |                                |  |  |
| To check              | Login in client web application                                                                                                    | ~                              |  |  |
|                       | Correct client web visualization                                                                                                    | $\checkmark$                   |  |  |

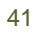

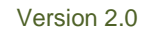

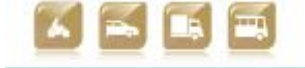

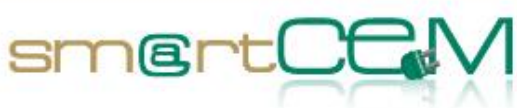

|                       | Search vehicle booking solutions in web                                                                                                    | Not<br>active<br>yet |  |  |
|-----------------------|----------------------------------------------------------------------------------------------------|----------------------|--|--|
|                       | Correct booking (from web) storage in system database                                                                                                    | Not<br>active<br>yet |  |  |
|                       | Check pending bookings list in "Reservation" option of the client web site                                                                                                    | Not<br>active<br>yet |  |  |
|                       | iOS / Android application download and install                                                                                                    | $\checkmark$         |  |  |
|                       | Login in iOS/Android application                                                                                                    | $\checkmark$         |  |  |
|                       | Search vehicle booking solutions in application                                                                                                    | $\checkmark$         |  |  |
|                       | Correct booking (from application) storage in system database                                                                                                    | $\checkmark$         |  |  |
|                       | Check pending bookings list in "Pending bookings" $\checkmark$ screen of the application.                                                                                                    |                      |  |  |
| Issues/Comments       | Due to low availability of vehicles at this stage of the pilot, the tester booked a vehicle in a predefined area with a number of vehicles available.                                                                         |                      |  |  |
|                       | Time-based booking now requires to indicate Destination                                                                                                    | point.               |  |  |
|                       | Booking cannot be done yet through the website.                                                                                                    |                      |  |  |
| Step 3                |                                                                                                    |                      |  |  |
| Description           | The tester has the option to modify booking parameters before<br>the reservation date and time. This is done accessing the<br>Reservations option in the application. Modification and<br>cancellation options are available. |                      |  |  |
| Expected Result       | The correct modification of the booking is expected, not<br>overlapping existing bookings. Both, cancellation or modification<br>will be reflected in the reservation table of the application.                               |                      |  |  |
| Requirements          | Internet connection, PC or smartphone/tablet                                                                                                    |                      |  |  |
| UC Implied            | BCN_UC_10: Cancellation / modification of spot trips                                                                                                    |                      |  |  |
| EV-Service<br>Implied | EV-Sharing                                                                                                    |                      |  |  |
| To check              | Correct modification of a booking via web Not active yet                                                                                                    |                      |  |  |
|                       | Correct cancellation of a booking via web                                                                                                    | Not<br>active        |  |  |

30/04/2014

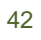

Version 2.0

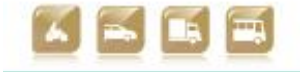

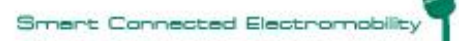

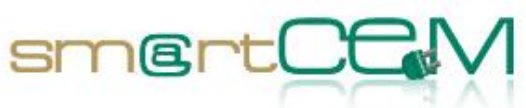

|                       | yet                                                                                                    |                   |
|-----------------------|----------------------------------------------------------------------------------------------------|-------------------|
|                       | Correct modification of a booking via mobile app                                                                                                    |                   |
|                       | Correct cancellation of a booking via application $\checkmark$                                                                                                    |                   |
|                       | Correct storage of modifications and cancellations in system database.                                                                                                    | $\checkmark$      |
| Issues/Comments       |                                                                                                    |                   |
| Step 4                |                                                                                                    |                   |
| Description           | After the booking process is completed, and all the modifineeded applied, the tester has to wait till the booking pick up the vehicle.                                                                                                    | cations<br>day to |
|                       | Some minutes before the time selected for the trip, the user will<br>receive a notification on his/her smartphone app with the booked<br>scooter license plate and current location. Internally, the<br>application has received a key code to unlock the scooter. Key<br>code only matches the booked scooter within the allowed<br>timeframe (some minutes before and after booked Start Time). |                   |
|                       | The user goes to the location of the booked electric scooter, checks in and starts the trip. Check-in process is done through wireless communication between the user's smartphone MOTIT BCN app and the electric scooter OBU.                                                                                                    |                   |
| Expected Result       | The user should receive the notification with the scooter license<br>plate and current location. The user app should unlock the<br>vehicle during the booking period, not before. The screen should<br>switch on properly and show the correct destination.                                                                                                    |                   |
| Requirements          | Smartphone                                                                                                    |                   |
| UC Implied            | BCN_UC_07: e-scooter check-in                                                                                                    |                   |
| EV-Service<br>Implied | EV-Sharing                                                                                                    |                   |
| To check              | User receives notification on the smartphone                                                                                                    |                   |
|                       | User can unlock the vehicle.                                                                                                    |                   |
|                       | OBU screen correct functioning.                                                                                                    |                   |
|                       | User can take the helmet.                                                                                                    |                   |
| Issues/Comments       | The wireless communication between smartphone and vehicle is<br>done through WiFi. In the case of iOS application, user needs to<br>activate the WiFi connection manually and make a connection<br>with the scooter.                                                                                                    |                   |

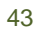

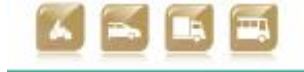

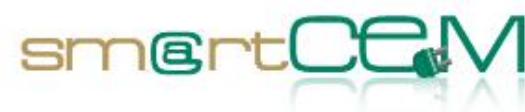

| Step 5                |                                                                                                    |                 |  |  |
|-----------------------|----------------------------------------------------------------------------------------------------|-----------------|--|--|
| Description           | In order to have indications and range estimation info the EV-<br>Navigation application should be used in the on board tablet.                                                                                                    |                 |  |  |
|                       | The starting address and the arrival address are automatically<br>introduced on the vehicle tablet. The application will provide the<br>route and battery level of the vehicle, always above the required<br>energy for the selected trip.                  |                 |  |  |
|                       | The battery level is directly read from the Battery Manage System of the vehicle.                                                                                                    | gement          |  |  |
| Expected Result       | The EV-Navigation application should provide a route for selected trip. Battery drain progress while driving should sensible result.                                                                                                    | the<br>I give a |  |  |
| Requirements          | On Board tablet                                                                                                    |                 |  |  |
| UC Implied            | BCN_UC_11: e-scooter riding                                                                                                    |                 |  |  |
| EV-Service<br>Implied | EV-Sharing, EV-Navigation                                                                                                    |                 |  |  |
| To check              | Correct starting point                                                                                                    | $\checkmark$    |  |  |
|                       | Indication of route to destination                                                                                                    | $\checkmark$    |  |  |
|                       | Battery drain progress working                                                                                                    | ✓               |  |  |
| Issues/Comments       | CS-Management is not implemented since the vehicles won't charge in public charging stations. The batteries will be swapped by the operator when the vehicle runs out of battery (the vehicle will be out of service during this process)                   |                 |  |  |
| Step 6                |                                                                                                    |                 |  |  |
| Description           | The tester finishes his/her trip. He/she finds a place to park the electric scooter within a short range of agreed destination He/she stops the scooter engine ("ON/OFF" button) and logs out from the scooter by pressing "End Booking" button on the app. |                 |  |  |
|                       | The application connects to the Electric Scooter Sharing Server to complete the logout. Once logout is completed, the user receives a confirmation message on the app                                                                                       |                 |  |  |
| Expected Result       | If the communications are OK, the system will correctly register<br>that the trip corresponds the booking finishing time and location.<br>The user will receive a confirmation message on his application.                                                  |                 |  |  |
| Requirements          | User Smartphone, e-scooter Tablet                                                                                                    |                 |  |  |
| UC Implied            | BCN_UC_12: e-scooter check-out                                                                                                    |                 |  |  |
| EV-Service<br>Implied | EV-Sharing                                                                                                    |                 |  |  |

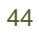

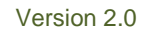

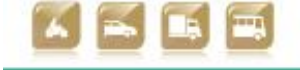

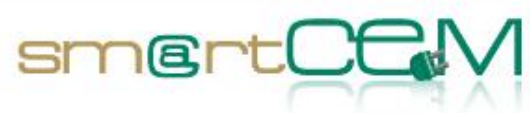

| To check        | Select finish booking option                                                                                                    |                                   |  |
|-----------------|----------------------------------------------------------------------------------------------------|-----------------------------------|--|
|                 | Last RFID reading closes vehicle (screen switches off)                                                                                                    |                                   |  |
|                 | Check booking finished in system administrators web reservation table                                                                                                    | $\checkmark$                      |  |
|                 | Shows confirmation message to user                                                                                                    | $\checkmark$                      |  |
| Issues/Comments | In the case of the iOS version of the application, althor<br>check-out is correctly registered in the system, som<br>messages are shown to user by the application. The issue<br>investigated but it has no major impact on the service. | ough the<br>ne error<br>is being  |  |
|                 | The eco-driving report (EV-Efficient Driving service<br>provided at the end of the trip. It will be available for us<br>dedicated report that can be checked in a website, after<br>is completed.                                        | e) isn't<br>sers in a<br>the trip |  |

#### 4.1.3 Visual facts

This chapter extends 4.1.2 by providing visual evidence, like images, screenshots and photos accompanied by comments, for functional verification tests.

| Mal Coalular M Scho Solo @ Feedy | Hindone 🛄 Linkedin 😏 Frattar | Facebook MCCPRAD R Te Cana | r 🛐 tahun 🕱 Calle Bagge 関 BJ e  | oportundais 📔 P2523 Participant Porta |
|----------------------------------|------------------------------|----------------------------|---------------------------------|---------------------------------------|
|                                  |                              | No tens con                | epiel Apuniel'i aqui (Depervar) |                                       |
| motif                            | Inici                        |                            |                                 |                                       |
| Registre                         |                              |                            |                                 |                                       |
| Dades d'accés                    |                              |                            |                                 |                                       |
| (mail*                           | Verificar email*             | Contracenya"               | Repetir contracenyat            |                                       |
|                                  |                              |                            |                                 |                                       |
| Dedes permis de conduir          |                              |                            |                                 |                                       |
| Foto del cartet                  |                              |                            |                                 |                                       |
| Selecciona el fitxer Cat.        |                              |                            |                                 |                                       |
| H <sup>a</sup> Camet de conduir* | Expedit es*                  | Valid des de*              | VMM fins*                       |                                       |
| Er requerets Wolfsche de conduit | (cipes -                     |                            |                                 |                                       |
| Dades persenals                  |                              |                            |                                 |                                       |
| Nort*                            | Primer cognors*              | Segue cognom               | NOT*                            |                                       |
|                                  |                              |                            |                                 |                                       |
| Nacionalitat*                    | Data nelsement*              | Telefon milbit"            |                                 |                                       |
| España •                         |                              | р <b>и</b>                 |                                 |                                       |
| Adreja*                          | Dades adicionais adrepa      | Portal I C.P*              | Poblacit?                       |                                       |
|                                  |                              | H*                         |                                 |                                       |
| Included.                        | and a                        |                            |                                 |                                       |
| Printed                          |                              |                            | 1.00                            |                                       |

Figure 11: User registration form

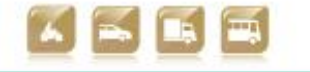

| D2.5 Technical verification of func | tionaliti  | es SI            | T     | 8 | rtCCM |
|-------------------------------------|------------|------------------|-------|---|-------|
|                                     |            | Menú             |       | ? |       |
|                                     |            | Reservar         |       | > |       |
|                                     | $\bigcirc$ | Conduir          |       | > |       |
|                                     | 2          | Les meves reser  | ves   | > |       |
|                                     |            | El meu compt     | e     | > |       |
|                                     |            | motil            |       |   |       |
|                                     | Reservar   | Conduir Reserves | Compt | e |       |
|                                     | ÷.         |                  | Ē     |   |       |

Figure 12: Application - Home page (Book, Drive, My bookings, My User Account)

|                | Loca    | litzacio     | 5    | ?          |
|----------------|---------|--------------|------|------------|
| Barce          | elona   |              |      | <u>)</u> @ |
|                |         | cceptar<br>O |      |            |
| Reservar       | Conduir | Reserve      | es 🛛 | Compte     |
| <del>.</del> → | ⊃ (     |              | Ċ    | ינ         |

Figure 13: Selection of origin or destination on the map

46

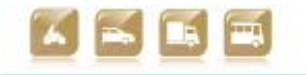

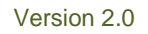

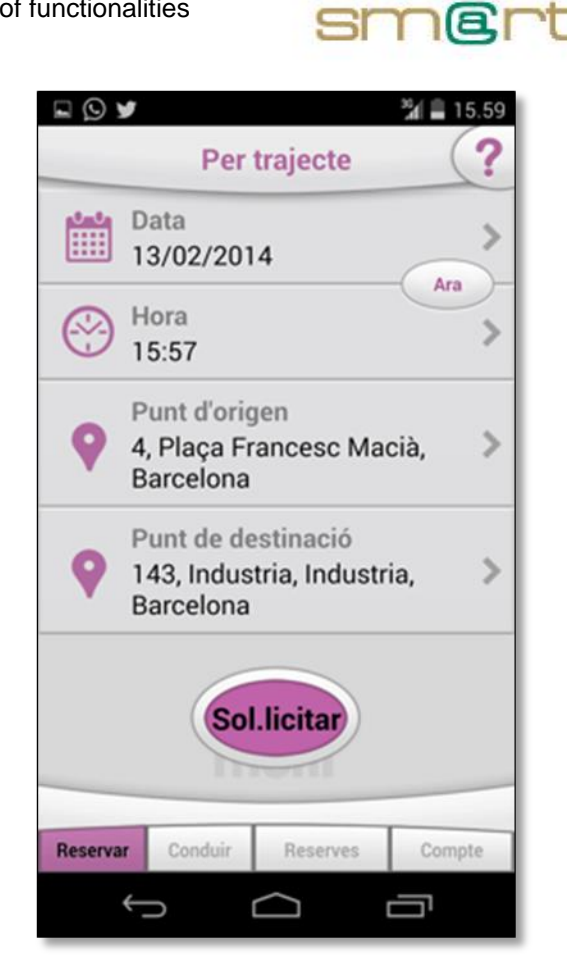

Figure 14: Summary of booking (Date, Time, Origin, Destination)

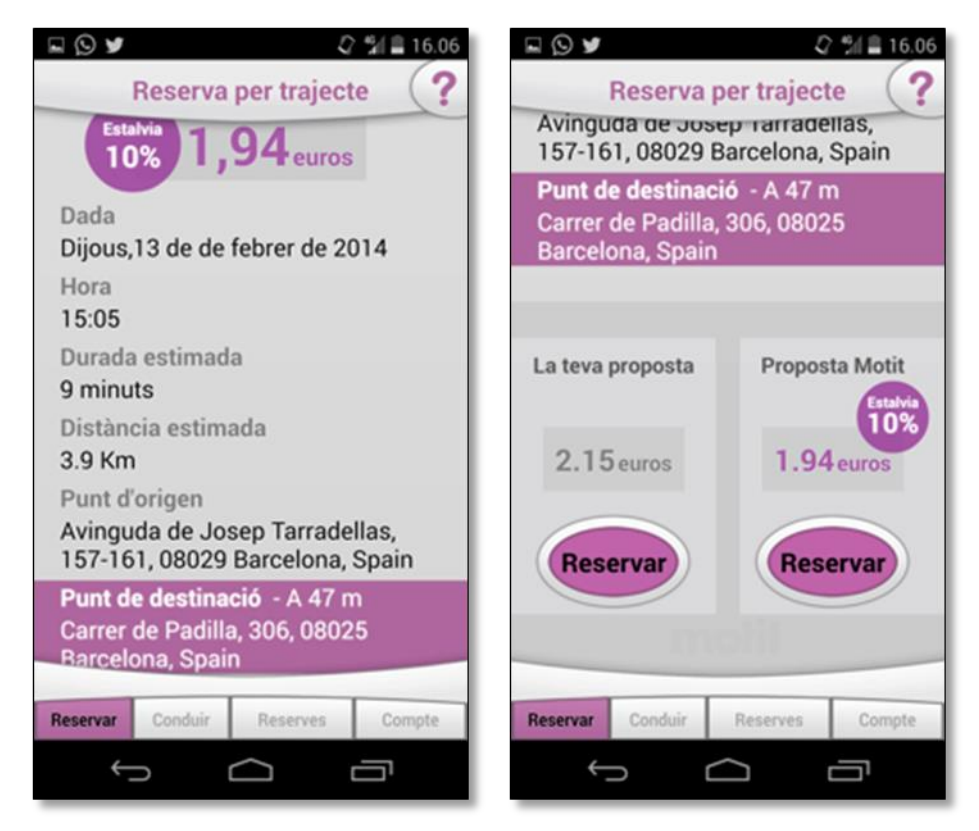

Figure 15: Proposal of alternative trip with incentives (47m walk, 10% discount)

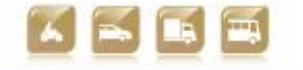

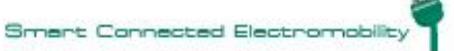

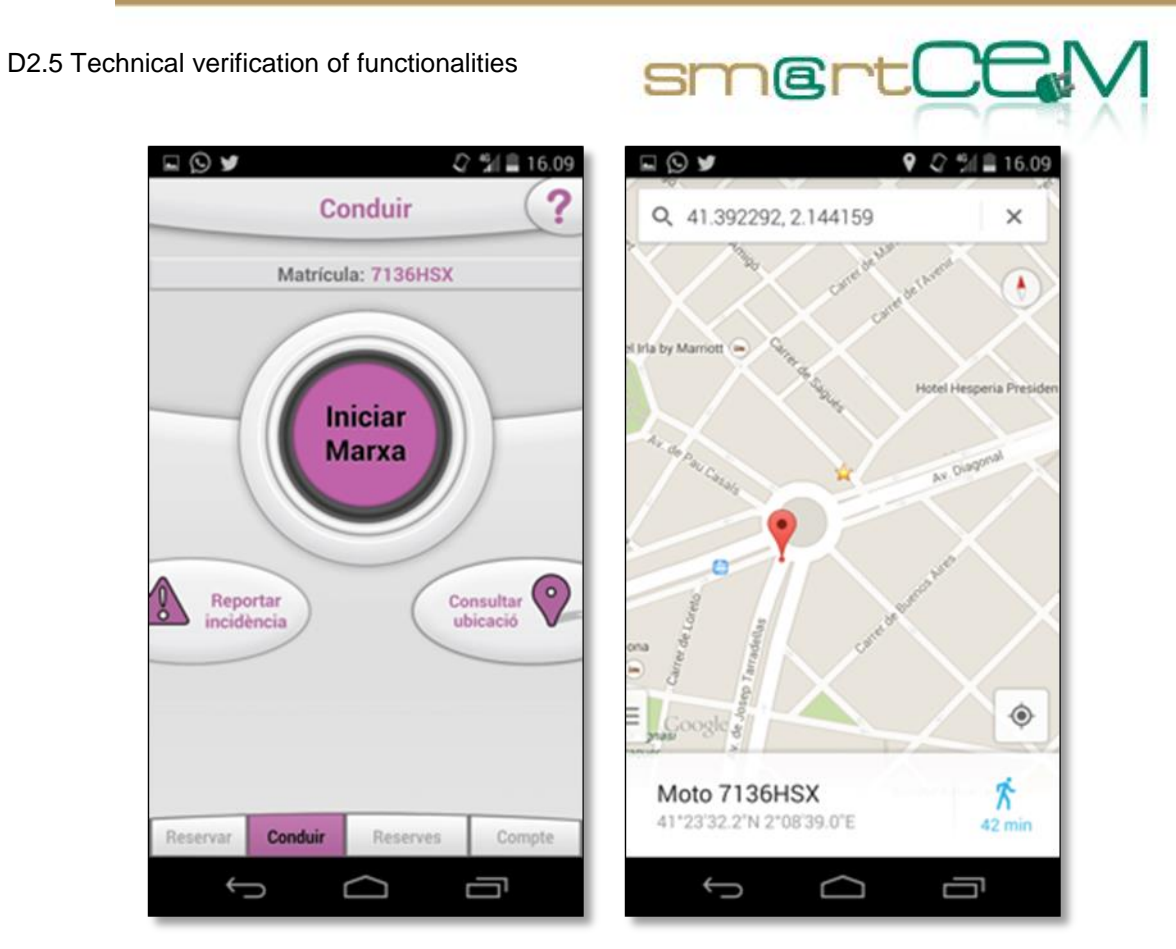

Figure 16: Check-in screen (right button shows the map with the position of the vehicle)

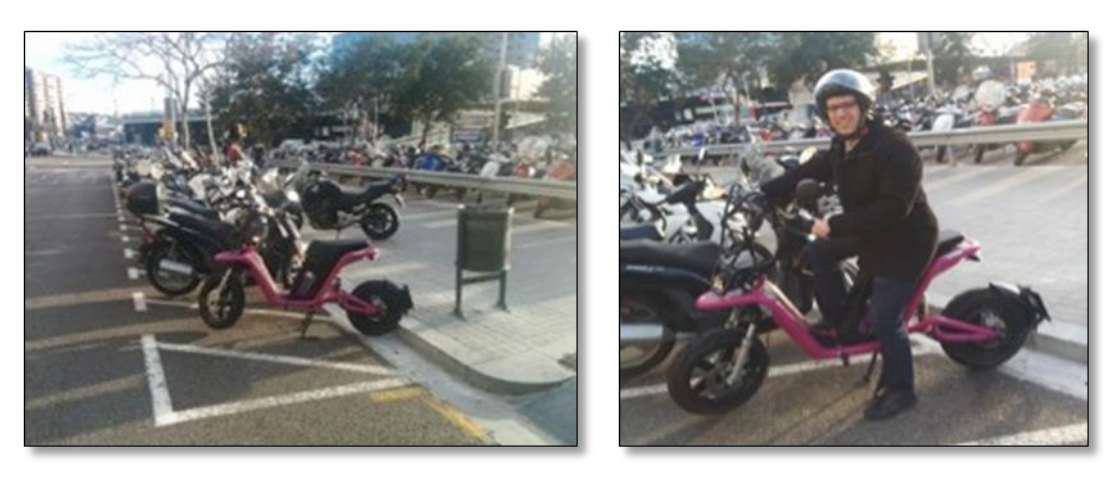

Figure 17: e-scooter pick-up

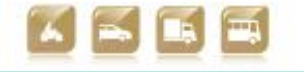

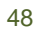

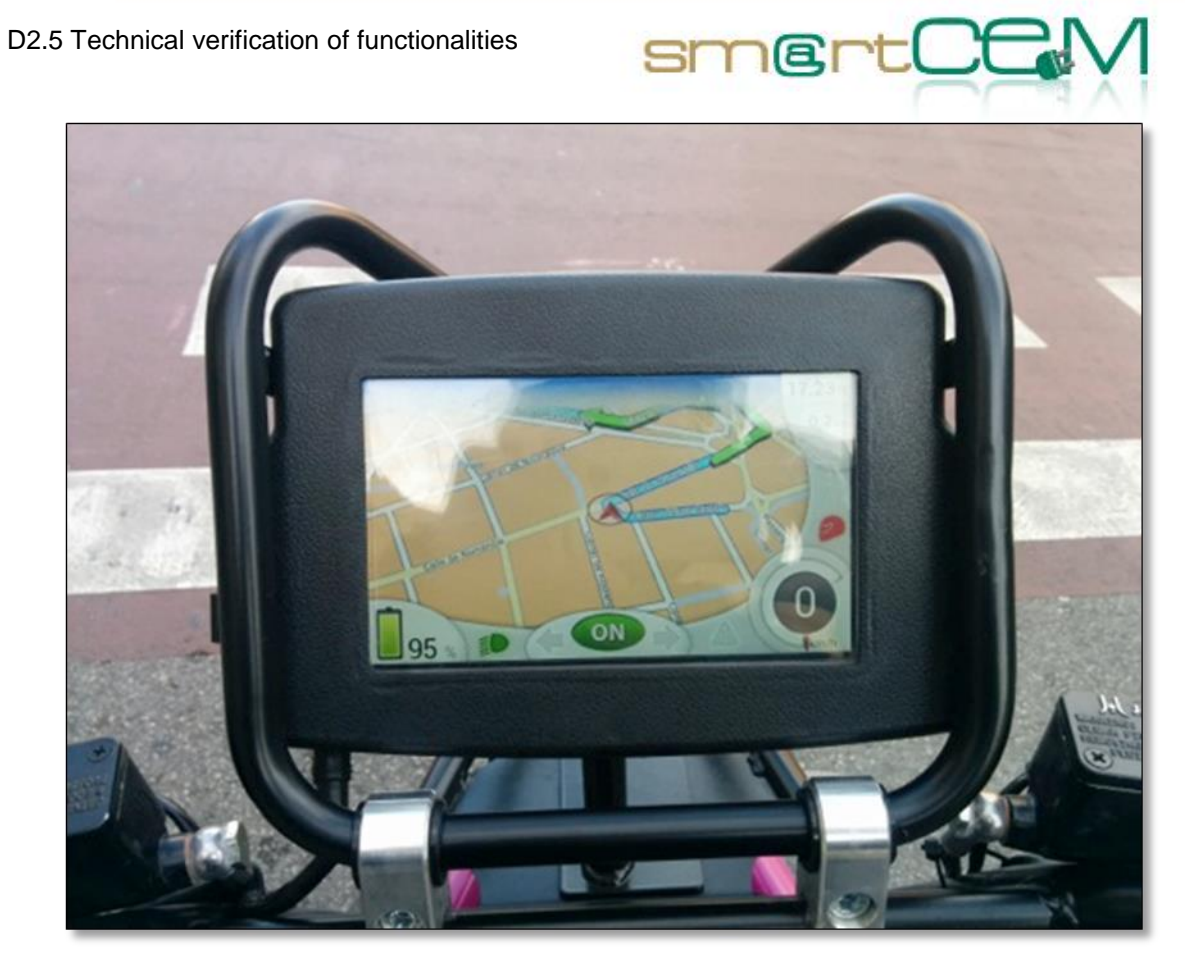

Figure 18: EV-Navigation

| E č                                                         | 🖓 🖼 🗎 17.51                           |  |  |  |  |
|-------------------------------------------------------------|---------------------------------------|--|--|--|--|
| Condu                                                       | iir (?                                |  |  |  |  |
| Resum del t                                                 | rajecte                               |  |  |  |  |
| 13 de de febrer                                             | de 2014                               |  |  |  |  |
| Inici<br>Avinguda de Josep Tarra<br>157, 08029 Barcelona, S | 16:39h<br>dellas, , Barcelona<br>pain |  |  |  |  |
| Fi<br>4-6, Carrer Enric Barges,<br>Barcelona                | 16:52h<br>, Barcelona                 |  |  |  |  |
| Durada                                                      | 12 minuts                             |  |  |  |  |
| Distància                                                   | 1.44quilòmetres                       |  |  |  |  |
| A Reportar In                                               | ncidència >                           |  |  |  |  |
| motil                                                       |                                       |  |  |  |  |
| Reservar Conduir Re                                         | serves Compte                         |  |  |  |  |
| Ĵ                                                           | Ū                                     |  |  |  |  |

Figure 19: End of trip - Summary (including option to report incidence)

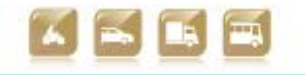

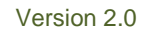

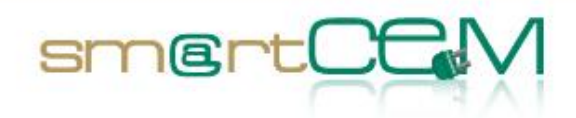

## 4.1.4 Lessons learnt

From the user perspective, the service is now functionally working and the tester feelings were positive when using the service. The first check-in on the motorbike is a bit confusing for users not familiar with scooter driving, since there are some actions to do both on the app and the motorbike. Nevertheless, the learning process is really fast and the check-out and the following check-ins were straight forward.

The only issue is about service availability. At this stage, the area covered is insufficiently served with the number of vehicles available. This fact will be progressively reduced when more vehicles are introduced.

# 4.2 Gipuzkoa Pilot Site

# 4.2.1 Test Cases Description/Scenario

Gipuzkoa Pilot Site is compound by EV-Sharing and Public Transport services. This has supposed the necessity to consider three different main scenarios when the smartCEM services are tested:

- An EV-Sharing user books a vehicle for a trip (EV-Sharing, EV-Navigation, CS Management):
  - When using a sharing service in Gipuzkoa the end user needs to register with the service providing personal information filling a form. If everything is correct the service administrator will provide a user card → GIP\_UC\_01: eCarsharing registration/EV-Sharing
  - 2. Afterwards, the user can make bookings over the service vehicles, using both: the web application or the android application provided for EV-sharing users  $\rightarrow$  GIP\_UC\_02: eCarsharing booking/ EV-Sharing
  - Once the booking is completed, the user can modify booking parameters or also cancel the reservation using the web application or the android application → GIP\_UC\_04: Web/android application booking modification/ EV-Sharing
  - 4. After the confirmation of the correct booking parameters, the user goes to the car-sharing station, to pick up the car during the booking period. The RFID user card is used in the picking up process, as it is used to lock and unlock the vehicle during the sharing process. → GIP\_UC\_06: start eCarSharing/EV-Sharing
  - 5. On trip the user can also modify the booking parameters using the OBU.  $\rightarrow$  GIP\_UC\_08: On-Board booking modification/ EV Sharing

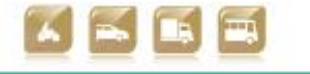

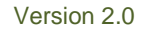

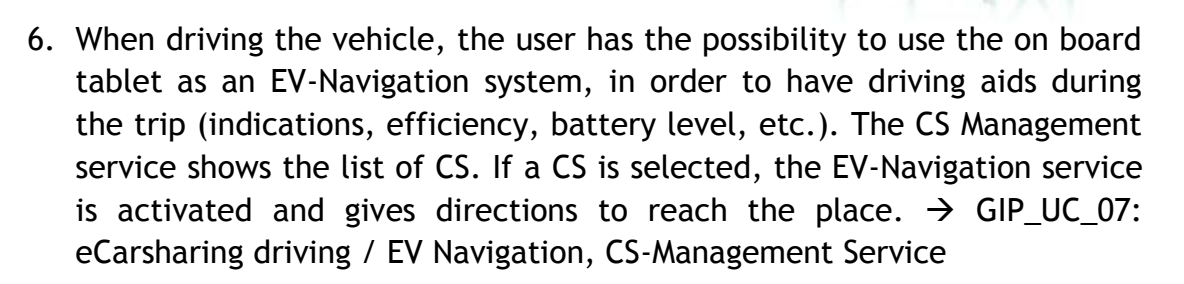

smertCC

- 7. After finishing the trip, the user needs to indicate via OBU that the vehicle is being returned. Last of all, he/she will close/lock the vehicle using the RFID user car. The system will store the booking summary data in the database.  $\rightarrow$  GIP\_UC\_09: finish eCarSharing, GIP\_UC\_10: eCarSharing Data Analysis/ EV-Sharing
- A user driving the Hybrid Electric bus equipped with the EV Efficient Driving system:
  - 1. The tester (driver) must validate the beginning of his driving shift, entering this information in the ticketing machine. The information is sent to the efficient driving application to activate the specific parameters ecodriving.
  - 2. Specific information to the bus is given to the driver during the trip, via efficient driving application.
  - 3. Once the shift is completed, the data recorded is sent to the Data Analysis Servers.
- A user combining EV-Sharing/Public Transport (Multimodal Trip Planner)
  - 1. If an already registered EV-Sharing user wants to find out whether Public Transport mode can help him/her reach the EV-sharing station or directly the final destination, the user has the option to plan the trip using the Multimodal Trip Planning service.  $\rightarrow$ GIP\_UC\_03: Multimodal travel planning /Multimodal Trip Planner
  - **2.** When a multimodal travelling service is selected, the end user has the possibility to combine two options:
    - **a.** EV-Sharing driving (Refer to Test Case: An EV-Sharing user books a vehicle for a trip)
    - b. Public Transport travelling →GIP\_UC\_05: Multimodal travelling/Multimodal Trip Planner

The testing of these three scenarios covers all the services implemented for

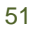

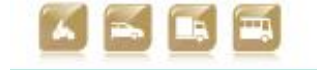

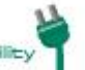

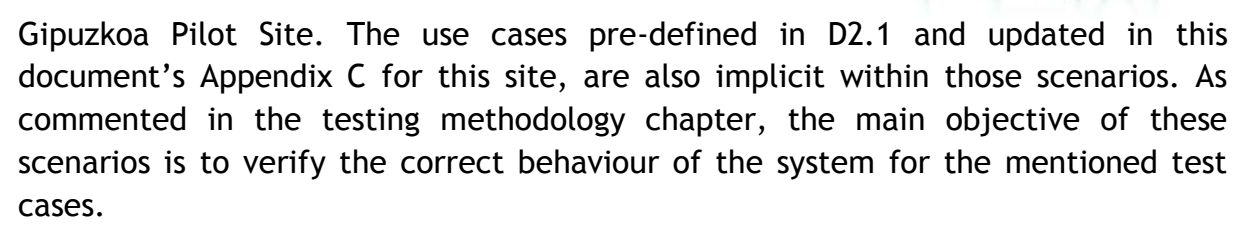

smertCf

The next chapter describes the final results of the Gipuzkoa PS test cases, during the verification period of the services.

#### 4.2.2 Test case verification

| Test Case             | An EV-Sharing user books a vehicle for a trip (EV-Sharing Navigation, CS Management)                                                                                                    | g, EV-                                                       |
|-----------------------|----------------------------------------------------------------------------------------------------|--------------------------------------------------------------|
| Tester                | Arkaitz Urquiza (TECNALIA) as verification tester                                                                                                    |                                                              |
| Admin                 | Oier Iribar (ENNERA) as Car-Sharing Operator                                                                                                    |                                                              |
| Step 1                |                                                                                                    |                                                              |
| Description           | The tester accesses the corporative web site of the sh<br>service and continues to the user registration site. In this<br>the tester completes the registration process filling<br>corresponding form with personal data: name, surr<br>address, email, national identification number, bank acc<br>number, driving license copy, etc. The tester will also of<br>the username and password that will use afterwards to be<br>the client web. | naring<br>page,<br>the<br>name,<br>count<br>lefine<br>log in |
| Expected Result       | If the sent information is correct and the administrator gives an<br>approval, the tester will be registered as a service user in the<br>administration database with a unique identifier matched to the<br>personal data. The administrator will send the tester a RFID<br>card that must be used as the user card, to lock and unlock the<br>vehicle in the booking process.                                                                |                                                              |
| Requirements          | Internet connection, PC or smartphone/tablet                                                                                                    |                                                              |
| UC Implied            | GIP_UC_01: eCarsharing registration                                                                                                    |                                                              |
| EV-Service<br>Implied | EV-Sharing                                                                                                    |                                                              |
| To check              | Client web application                                                                                                    | $\checkmark$                                                 |
|                       | Registration form                                                                                                    | √                                                            |
|                       | Client correct registration in system database                                                                                                    | ~                                                            |
| Issues/Comments       | It is really important to have correct translations ir                                                                                                    | n the                                                        |

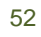

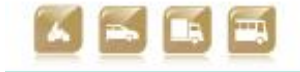

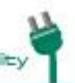

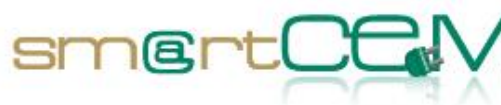

|                       | registration form, as this will be the first contact of the with the service.                                                                                                    | ne user                                                       |
|-----------------------|----------------------------------------------------------------------------------------------------|---------------------------------------------------------------|
| Step 2                |                                                                                                    |                                                               |
| Description           | When the tester is registered, he/she starts booking ve<br>This can be done through the client web application<br>android application.                                                                                                    | hicles.<br>or the                                             |
|                       | CLIENT WEB APPLICATION: The tester accesses the clien<br>page. He/she needs to log in using the pre-defined use<br>and password. Then, in the home page, the search fit<br>column must be used in order to see vehicle availability<br>requested specific date-time/km/station parameters. On<br>tester selects the most suitable option, the book<br>completed.                                                               | nt web<br>ername<br>iltering<br>for the<br>nce the<br>ting is |
|                       | The "Reservations" option from the client web site show<br>and future bookings for the user, in order to confirm the<br>new booking has been properly registered in the database                                                                                                    | vs past<br>nat the                                            |
|                       | ANDROID APPLICATION: First, it is required to download the android application and install it in the personal device.                                                                                                    |                                                               |
|                       | Once the application is installed, the booking process will I<br>similar to the one completed using the web platform. The test<br>accesses the application and logs in using the correct usernan<br>and password. Then, the "New booking" search screen must<br>used in order to see vehicle availability for the request<br>specific parameters. When the tester selects the most suitab<br>option, the booking is completed. |                                                               |
|                       | In this case, the pending bookings can be checked access "Pending bookings" screen.                                                                                                    | ing the                                                       |
| Expected Result       | If the booking process has been completed correctly, it<br>be registered in the system database. This can be cl<br>accessing the reservations table from the administratic<br>site.                                                                                                    | should<br>hecked<br>on web                                    |
| Requirements          | Internet connection, PC or smartphone/tablet                                                                                                    |                                                               |
| UC Implied            | GIP_UC_02: eCarsharing booking                                                                                                    |                                                               |
| EV-Service<br>Implied | EV-Sharing                                                                                                    |                                                               |
| To check              | Login in client web application                                                                                                    | $\checkmark$                                                  |
|                       | Correct client web visualization.                                                                                                    | ~                                                             |
|                       | Search vehicle booking solutions in web.                                                                                                    | $\checkmark$                                                  |

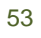

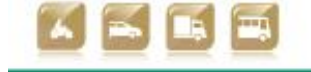

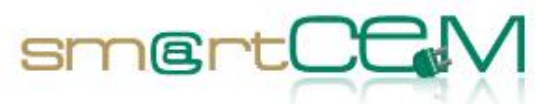

|                       | Correct booking (from web) storage in system database.                                                                                                    | $\checkmark$                           |
|-----------------------|----------------------------------------------------------------------------------------------------|----------------------------------------|
|                       | Check pending bookings list in "Reservation" option of the client web site.                                                                                                    | $\checkmark$                           |
|                       | Android application download and install.                                                                                                    | ✓                                      |
|                       | Login in android application.                                                                                                    | $\checkmark$                           |
|                       | Search vehicle booking solutions in android application.                                                                                                    | $\checkmark$                           |
|                       | Correct booking (from application) storage in system database.                                                                                                    | $\checkmark$                           |
|                       | Check pending bookings list in "Pending bookings" screen of the application.                                                                                                    | $\checkmark$                           |
| Issues/Comments       | Depending on the type of device used for the reservencess, a different platform should be used. The application seems less convenient to use in nomadic deviit is not adapted to resize etc. In those cases, the application feels better for its usage.                                                      | rvation<br>e web<br>ces, as<br>indroid |
| Step 3                |                                                                                                    |                                        |
| Description           | The tester has the option to modify booking parameters<br>the reservation date and time. This is done accessin<br>Reservations option in the client web site. Modification<br>cancellation options are available.<br>In case of the android application, the only available alter<br>is booking cancellation. | before<br>ng the<br>on and<br>rnative  |
| Expected Result       | The correct modification of the booking is expected<br>overlapping existing bookings. Both, cancellation<br>modification will be reflected in the reservation table<br>administration web site.                                                                                                    | d, not<br>n or<br>of the               |
| Requirements          | Internet connection, PC or smartphone/tablet                                                                                                    |                                        |
| UC Implied            | GIP_UC_04: Web/android application booking modification                                                                                                    | า                                      |
| EV-Service<br>Implied | EV-Sharing                                                                                                    |                                        |
| To check              | Correct modification of a booking via web.                                                                                                    | $\checkmark$                           |
|                       | Correct cancellation of a booking via web.                                                                                                    | <ul> <li>✓</li> </ul>                  |
|                       | Correct cancellation of a booking via android application.                                                                                                    | ✓                                      |

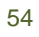

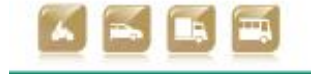

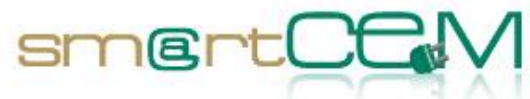

|                       | Correct storage of modifications and cancellations in system database.                                                                                                    | $\checkmark$                                                                                                    |
|-----------------------|----------------------------------------------------------------------------------------------------|----------------------------------------------------------------------------------------------------|
| Issues/Comments       | At this stage the android application just permits<br>visualization of future bookings and its cancellation. I<br>project grows, it would be nice in the future, adding<br>modification option also, as well as the visualization of p<br>bookings.                                                                                                    | the<br>f the<br>g the<br>assed                                                                                            |
| Step 4                |                                                                                                    |                                                                                                    |
| Description           | After the booking process is completed, and all modifications needed applied, the tester has to wait til booking day to pick up the vehicle.                                                                                                    | the<br>Il the                                                                                                    |
|                       | Once the booking date and time arrives, the tester must pu<br>user card (RFID card) over the RFID reader that is located of<br>driver's side of the wind screen, until the car is opened<br>RFID reader is connected to the OBU that will programmat<br>check if the card that has been read corresponds to the per<br>reservation's user. If so, the OBU will show a green light<br>the LED and open the car. If not, the LED will show a y<br>light (During the sharing process the user will use the RFID<br>card to lock and unlock the vehicle, as many times as is new<br>The car keys that are inside the glovebox the vehicle are<br>just to start and stop the engine).<br>When the vehicle is opened, the OBU screen switches of<br>asks if the car is in a correct status. If not, the user can sp<br>the type of issues encountered from a selection present | ut the<br>on the<br>. The<br>. ically<br>nding<br>. with<br>rellow<br>0 user<br>eded.<br>used<br>n and<br>pecify<br>ed in |
|                       | administrator as a notification.<br>If the vehicle status is correct, the user can start the taking the car keys from the glove box. The screen of the will show the booking time and km left for the user. I screen is maintained pressed some other options will ap such as base stations, adjustments, modify booking, etc.                                                                                                    | trip,<br>e OBU<br>f the<br>pear,                                                                                          |
| Expected Result       | The user card should unlock the vehicle during the bo<br>period, not before. The screen should switch on properly<br>ask about the vehicle status. Booked time and km qua<br>should be correctly shown in the reservation summary scree                                                                                                    | oking<br>y and<br>antity<br>en.                                                                                           |
| Requirements          | RFID user card                                                                                                    |                                                                                                    |
| UC Implied            | GIP_UC_06: start eCarSharing                                                                                                    |                                                                                                    |
| EV-Service<br>Implied | EV-Sharing                                                                                                    |                                                                                                    |
| To check              | Correct response of the RFID card reader. Yellow for not allowed user. Green and open doors for the allowed user.                                                                                                    | ✓                                                                                                    |
|                       | OBU screen correct functioning.                                                                                                    | $\checkmark$                                                                                                    |

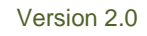

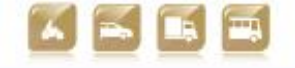

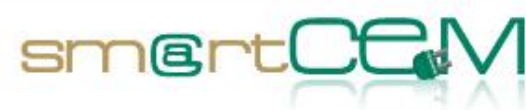

|                       | Booking parameters correctly loaded on OBU screen for the user.                                                                                                    | $\checkmark$                                    |
|-----------------------|----------------------------------------------------------------------------------------------------|-------------------------------------------------|
|                       | Keys inside the vehicle                                                                                                    | $\checkmark$                                    |
| Issues/Comments       | The RFID readers coverage field is not too large/wide so<br>user card needs to be approached and maintained in the co<br>position until the vehicle gets unlocked. A sticker or<br>windshield in driver's side, advising how and where to pu<br>card could help the end user.                                                                                                    | o the<br>orrect<br>n the<br>it the              |
| Step 5                |                                                                                                    |                                                 |
| Description           | As commented in the previous step, one of the options give<br>OBU is the Booking Modification. This is a specific screen in<br>which the user can add more time to the current booking. Of<br>the new period is defined, the OBU will send the request to<br>system central server; via GPRS/3G signal. The system will<br>check in the database if that new time span is not covered<br>any other reservations. If the new time span is free, the system<br>will respond with the confirmation. The new timings will be<br>updated in the summary screen. On board, the booking can<br>just extended in time, not in km. | n via<br>Once<br>o the<br>by<br>stem<br>e<br>be |
| Expected Result       | The OBU should communicate with the system server via<br>GPRS/3G in order to determine if the modification request is<br>possible. In case there is bad coverage, the OBU will show a<br>message notifying that has been impossible to establish the<br>communication (bad coverage or communication failures can be<br>also noticed as the OBU shows a red light in the LED when it<br>loses communications). If the modification request is not<br>possible to be executed (because of overlapping between<br>reservations etc.) the system will notify it with a message. In                                           |                                                 |
| Requirements          | -                                                                                                    |                                                 |
| UC Implied            | GIP_UC_08: On-Board booking modification                                                                                                    |                                                 |
| EV-Service<br>Implied | EV-Sharing                                                                                                    |                                                 |
| To check              | Test On Board booking modification screen.                                                                                                    | ✓                                               |
|                       | Try to overlap a booking. The system should respond that it isn't possible.                                                                                                    | ~                                               |
|                       | Booking extended. A confirmation and new timescale parameters should be shown in the summary screen.                                                                                                    | ✓                                               |
| Issues/Comments       | While driving, the led cannot be seen by the driver as                                                                                                    | it is                                           |

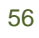

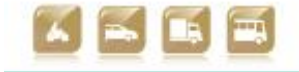

|                 | located on the backside of the OBU, facing outwards. So when<br>communications are lost, the user is not aware until he tries to<br>send new booking parameters through the OBU, like in the case<br>of an On Board modification. At that moment a message will<br>warn him about the communications lost status.                                                                                                    |
|-----------------|----------------------------------------------------------------------------------------------------|
| Step 6          |                                                                                                    |
| Description     | In order to have indications and range estimation info the EV-<br>Navigation application should be used in the on board tablet.<br>Here the starting address and the arrival address must be<br>introduced, as well as the vehicle model.                                                                                                    |
|                 | After defining those parameters, the application will check the route, giving a description of the route and the vehicle before starting the navigation process. In this same screen, along with route and vehicle data, the estimation (based on car-manufacturers specifications) of the range that can be reached with the vehicle will be shown as a polygon over the map.                                                                                                    |
|                 | When the navigation starts, having the tablet in landscape<br>position, the user will see the efficiency bar on the right side of<br>the screen. Here the battery drain progress, the users driving<br>style (related to speed) and other consumer descriptions are<br>shown.                                                                                                    |
|                 | It has to be remembered, that all the provided information such<br>as the range, the battery drain, etc. are estimations and not<br>real values, as for these vehicles it has not been possible adding<br>CAN BUS connection.                                                                                                    |
|                 | There is another smartCEM service that works along with the EV-Navigation application. The CS Management service shows the list of the charging stations that have been registered by the administrator in the smartCEM web platform. The application can show all the CS when no filtering its applied, or in case geo-location option is used, it would show just the list of CS for the current PS. If the user selects a specific CS, the EV-Navigator will be executed, giving indications to reach the specified destination. |
| Expected Result | The EV-Navigation application should respond when searching a random route for the test. All the vehicle models should be included as choices in the application. Indications should feel clear. Range estimation and battery drain progress while driving (functionalities that add value when EV-driving) should give a sensible result.                                                                                                    |
|                 | The addition of new CS in the Management Console of the smartCEM platform should be reflected in the application, once this is refreshed. If the user selects a specific filtering, the corresponding CS should appear. The selection of a CS should                                                                                                    |

smert

30/04/2014

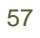

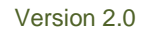

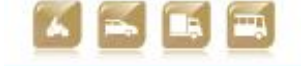

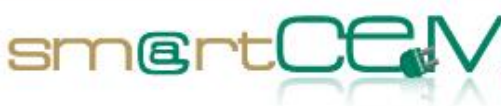

|                       | link the application with the EV-Navigation service prope                                                                                                    | erly.        |
|-----------------------|----------------------------------------------------------------------------------------------------|--------------|
| Requirements          | On Board tablet                                                                                                    |              |
| UC Implied            | GIP_UC_07: eCarsharing driving                                                                                                    |              |
| EV-Service<br>Implied | EV-Sharing, EV-Navigation, CS-Management service                                                                                                    |              |
| To check              | EV -NAVIGATION                                                                                                    |              |
|                       | All the vehicle models as choices.                                                                                                    | $\checkmark$ |
|                       | Random routes working.                                                                                                    | $\checkmark$ |
|                       | Valid range estimation.                                                                                                    | $\checkmark$ |
|                       | Battery drain progress helpful and matching the vehicle monitor's battery level info.                                                                                                    | $\checkmark$ |
|                       | CS-MANAGEMENT SERVICE                                                                                                    |              |
|                       | CS-Management application is correctly linked with EV-<br>Navigation application, in order to provide driving<br>indications. Tapping the "Navigate To" button<br>displayed on the right side for each CS in the list<br>should launch the PTV Navigator with the destination<br>correctly set.                                                                                                    | ✓<br>        |
|                       | SmartCEM Management Console working.                                                                                                    | $\checkmark$ |
|                       | The newly added CS should be available in the list displayed by the CSManagement Android application (a manual refresh may be needed).                                                                                                    | $\checkmark$ |
|                       | When CSManagement site is set to "Auto", the site<br>should be automatically chosen by the application<br>based on the current GPS coordinates.                                                                                                    | $\checkmark$ |
|                       | Correct filtering of CS.                                                                                                    | ✓            |
| Issues/Comments       | ents The Navigator needs to have training data or better reference<br>data in order to adjust the system to give a more accurate<br>battery drain prediction in simulation mode (with no connection<br>between navigator and vehicle). The current prediction felt<br>optimistic during the test. Battery drain in the vehicle was<br>faster than the prediction in the navigator.<br>As there is no connection between the vehicle and the<br>Navigator, the SoC and the vehicle model parameters are not<br>automatically updated in the application. The user needs to<br>specify manually the SoC and the vehicle model before starting<br>the trip, in order to obtain a proper range estimation result in<br>the navigator. |              |

30/04/2014

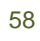

Version 2.0

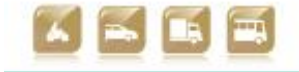

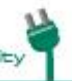

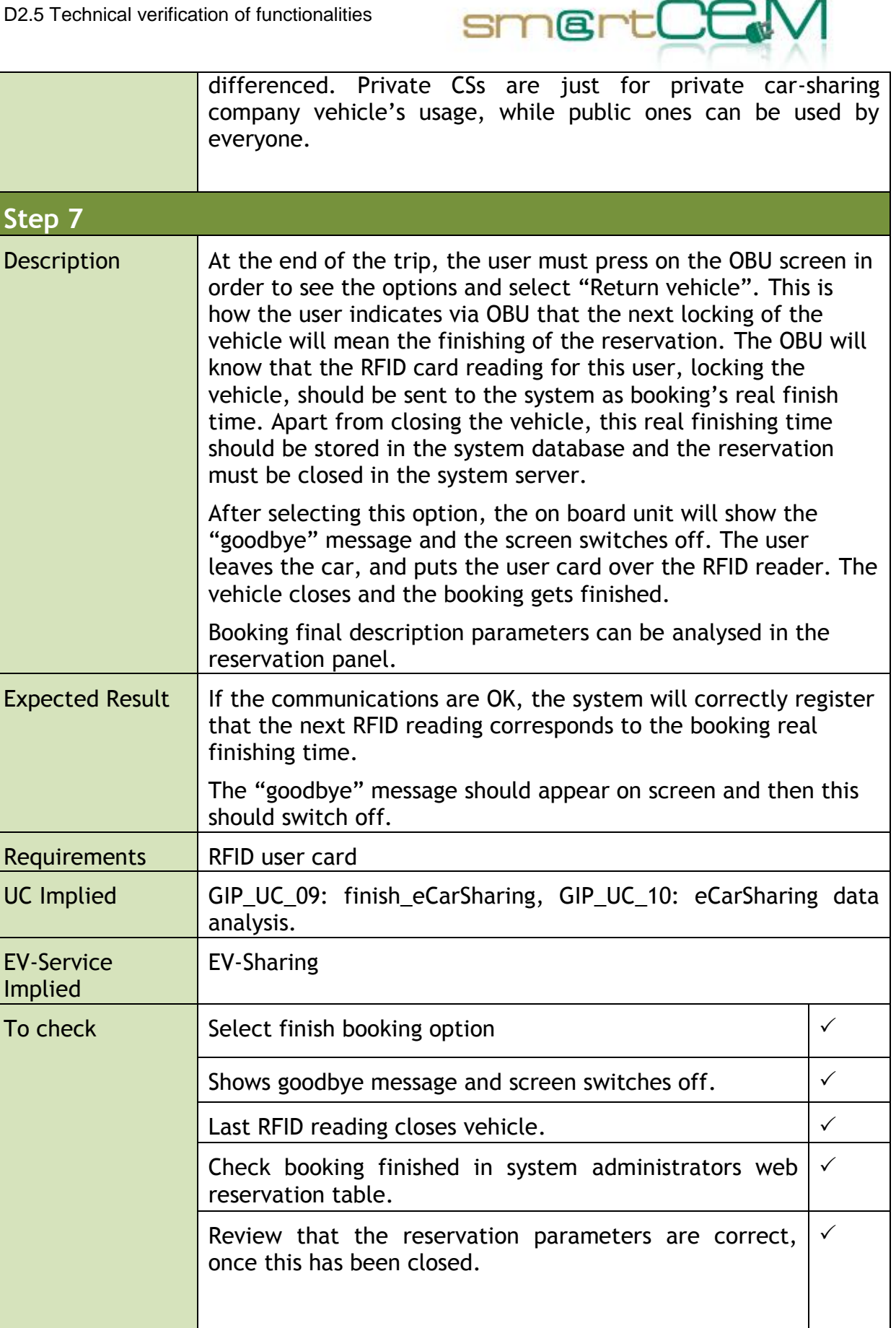

Issues/Comments N/A

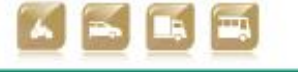

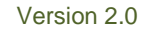

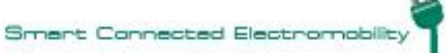

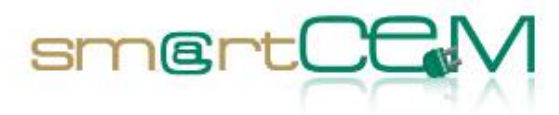

| Test Case             | A user driving the Hybrid Electric bus equipped with EV - Efficient Driving system                                                                                                    | n the                    |
|-----------------------|----------------------------------------------------------------------------------------------------|--------------------------|
| Tester                | A bus driver                                                                                                    |                          |
| Admin                 | Eduardo González (DBUS) as Bus Operator                                                                                                    |                          |
| Step 1                |                                                                                                    |                          |
| Description           | When the tester (driver) is assigned to the bus, he mu<br>validate the beginning of his driving shift, introducing th<br>information in the ticketing machine:                                                               |                          |
|                       | Bus driver code                                                                                                    |                          |
|                       | Bus Lines and schedule                                                                                                    |                          |
|                       | Bus Number                                                                                                    |                          |
|                       | This information is sent to the tablet (EV Efficcient Dr<br>Interface HMI) via WIFI. Then the ecodriving specific parame<br>for that bus line are activated and the system is ready to<br>giving instructions automatically. | riving<br>eters<br>start |
| Expected Result       | The tester should see the Tablet (Interface) properly activa                                                                                                    | ted                      |
| Requirements          | WIFI connection inside bus for iPanel access if wanted                                                                                                    |                          |
| UC Implied            | GIP_UC_11 Pre-trip Bus route pre-learning<br>GIP_UC_12 Pre-trip Bus driver working shift start                                                                                                    |                          |
| EV-Service<br>Implied | Efficient Driving                                                                                                    |                          |
| To check              | N/A                                                                                                    |                          |
|                       | N/A                                                                                                    |                          |

30/04/2014

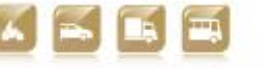

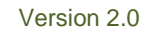

Smart Connected Electromobility

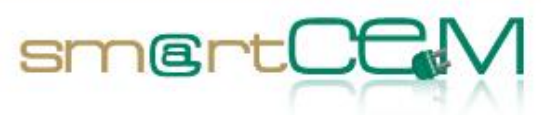

| Issues/Comments       | N/A                                                                                                    |  |
|-----------------------|----------------------------------------------------------------------------------------------------|--|
| Step 2                |                                                                                                    |  |
| Description           | According to the planned route, the bus starts the Bus route<br>with the EV-Efficient Driving system activated for this route.<br>During the trip, the system recognises the events in the driving<br>style that are showed to the driver as alerts and<br>recommendations to accelerate or slow down.                                          |  |
| Expected Result       | The alerts showed should be realistic taking into account that<br>the bus line must be completed in a tight schedule. If the<br>instructions given are followed, the driver should gradually turn<br>to an Ecodriving style behaviour.                                                                                                    |  |
| UC Implied            | GIP_UC_13 On-trip Hybrid bus driving                                                                                                    |  |
| EV-Service<br>Implied | Efficient Driving                                                                                                    |  |
| To check              | N/A                                                                                                    |  |
| Issues/Comments       | N/A                                                                                                    |  |
| Step 3                |                                                                                                    |  |
| Description           | Once the shift is completed, the data recorded is sent to the<br>Data Analysis Servers. The information is accessible through the<br>web analysis tool (iPanel)                                                                                                    |  |
| Expected Result       | With the web tool, the bus operator will be able to analyse the efficiency of the operation with real data. Operation Key Performance Indicators such as "consumption Alerts per bus driver", "Consumption / Line", "Accelerating Alerts / bus driver" and even the location of this alerts will be available in the web tool for the operator. |  |

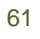

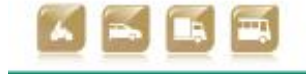

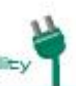

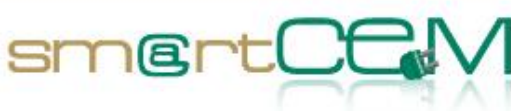

| UC Implied            | GIP_UC_14 Post-trip Bus working shift data analysis |  |
|-----------------------|-----------------------------------------------------|--|
| EV-Service<br>Implied | Efficient Driving                                   |  |
| To check              | N/A                                                 |  |
| Issues/Comments       | N/A                                                 |  |

| Test Case       | A user combining EV-Sharing/Public Transport (Multimodal<br>Trip Planner)                                                                                                    |
|-----------------|----------------------------------------------------------------------------------------------------|
| Tester          | Arkaitz Urquiza (TECNALIA) as verification tester                                                                                                    |
| Admin           | Oier Iribar (ENNERA) as Car-Sharing Operator                                                                                                    |
| Step 1          |                                                                                                    |
| Description     | When the tester wants to find out whether a combination of different transport modes offers a better option for him to get to his destination, the Multimodal Trip Planner service is used, either via web or via android application. In the application the initial and destination points are defined by the tester. A trip solution will be given for the specified route and time span. EV-Sharing option can be considered or disregarded. The solution will contain, the trip plan, where distances driven, walked, etc. will be determined in a summary. |
| Expected Result | The tester should have sensible travelling results. In case EV-Sharing is included, the solution should guide the tester to the EV-Sharing registration panel.                                                                                                    |
| Requirements    | Internet connection, PC or smartphone/tablet                                                                                                    |

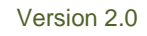

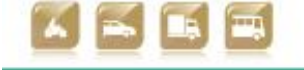

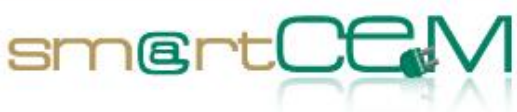

| UC Implied            | GIP_UC_03: Multimodal Trip Planning                                                                                                    |                                   |
|-----------------------|----------------------------------------------------------------------------------------------------|-----------------------------------|
| EV-Service<br>Implied | Multimodal Trip Planner                                                                                                    |                                   |
| To check              | Multimodal Trip Planner web application                                                                                                    |                                   |
|                       | Multimodal Trip Planner android app                                                                                                    |                                   |
| Issues/Comments       | The trip planner works as expected after several tests:<br>entering Origin: Azkoitia, Destination: Mutriku - R<br>1/05/2014, 6.00pm to 8pm the system returns a list of solu<br>as expected.<br>Solutions List<br>Azkoitia<br>Solutions List<br>Azkoitia<br>USUB CUSCITIENT, Emugi-Base de Toletospan<br>LEUE EUSCITIENT, Emugi-Base de Toletospan<br>LEUE EUSCITIENT, Emugi-Base de Eigolbar<br>C 1 Change<br>LEUE EUSCITIENT, Emugi-Base de Eigolbar<br>C 1 Change | e.g.<br>ange:<br>utions           |
| Step 2                |                                                                                                    |                                   |
| Description           | According to the planned route, the tester starts the trip e<br>by BUS or using EV-Sharing vehicles. During the trip<br>services can be combined. (EV-Sharing case refers to Test<br>An EV-Sharing user books a vehicle for a trip (EV-Sharing<br>Navigation, CS Management)                                                                                                    | either<br>both<br>Case:<br>g, EV- |

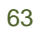

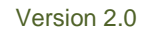

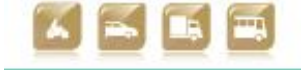

| Expected Result       | The planned options should be available in terms of<br>Transport. (EV-Sharing case refers to Test Case: An EV-S<br>user books a vehicle for a trip (EV-Sharing, EV-Navigatio<br>Management) | Public<br>haring<br>on, CS |
|-----------------------|----------------------------------------------------------------------------------------------------|----------------------------|
| UC Implied            | GIP_UC_05: Multimodal travelling                                                                                                    |                            |
| EV-Service<br>Implied | Multimodal Trip Planner                                                                                                    |                            |
| To check              | N/A                                                                                                    |                            |
| Issues/Comments       | N/A                                                                                                    |                            |

smertCt

## 4.2.3 Visual Facts

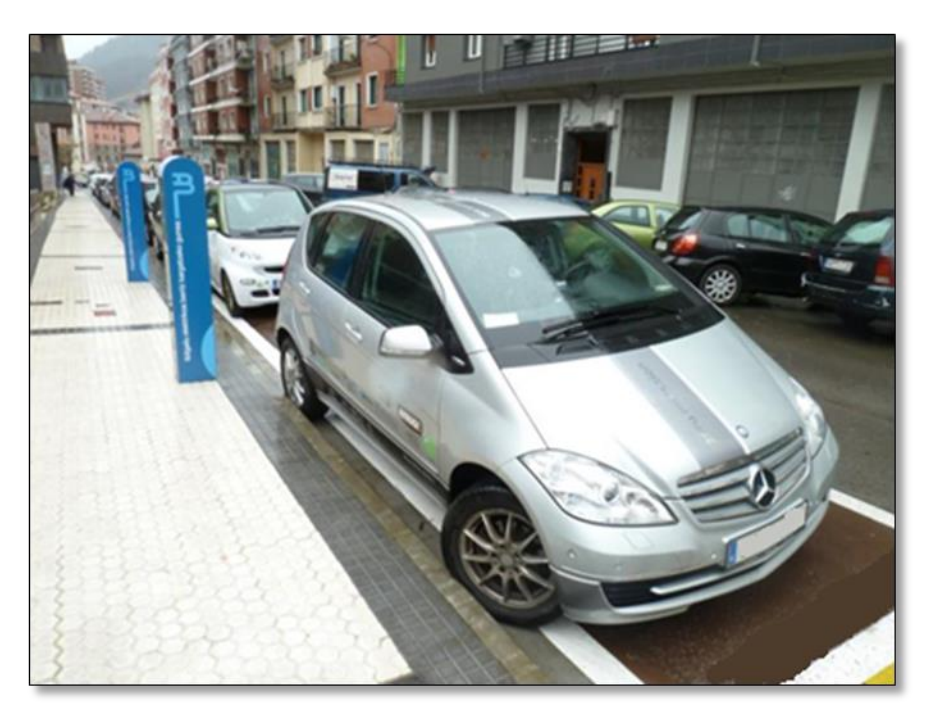

Figure 20: Testing EV-Sharing car.

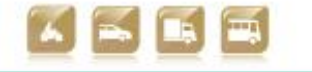

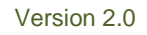

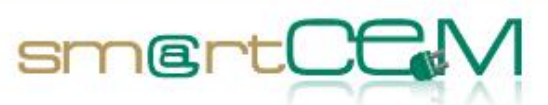

# An EV-Sharing user books a vehicle for a trip (EV-Sharing, EV-Navigation, CS Management):

The car sharing user accesses the corporative web page of the car-sharing service provider. Apart from the information about the service, news, photos, etc. the tester finds a link to the booking/registration web page.

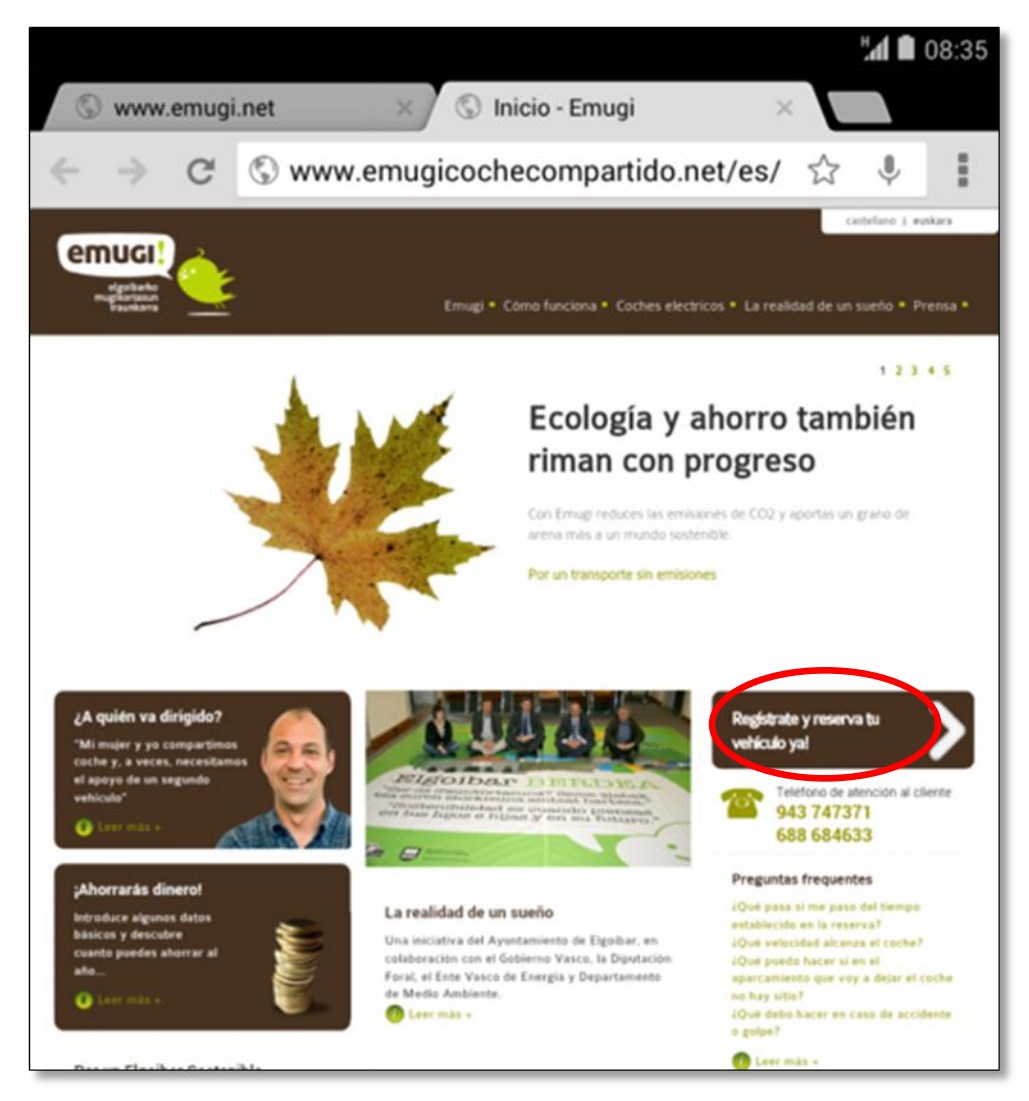

Figure 21: emugi EV-Sharing corporative web page.

As the user isn't registered yet, he accesses to the registration form pressing "Sign up".

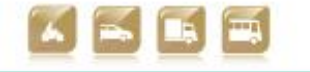

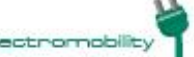

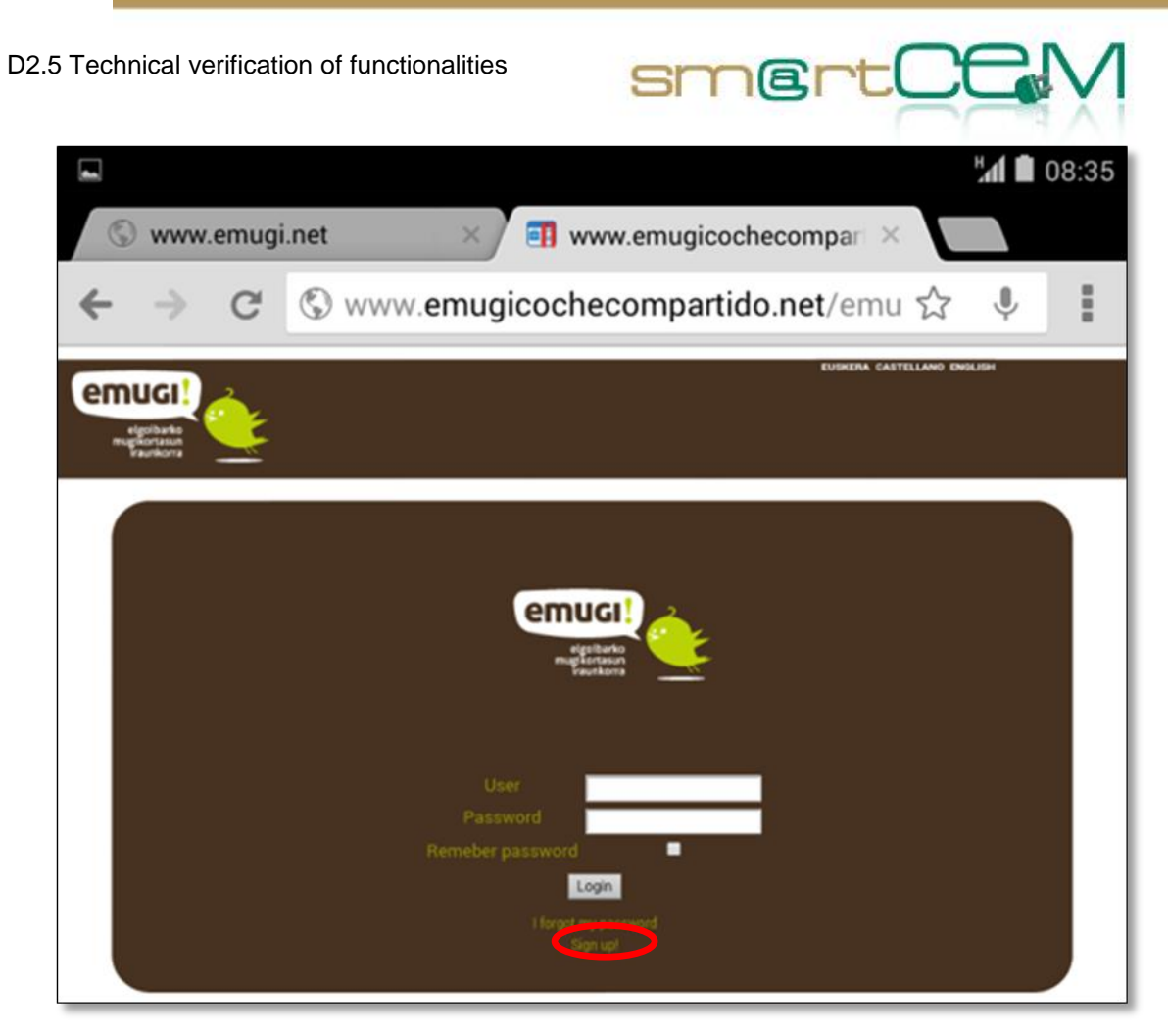

Figure 22: emugi EV-Sharing user access menu.

The registration form asks about his personal information, such as name, surnames, address, driving license, bank account number, etc.

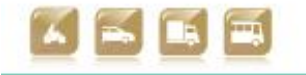

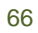

| D2.5 Technical verification of functionali                    | ties sm@rtCCM                                                             |
|---------------------------------------------------------------|---------------------------------------------------------------------------|
|                                                               |                                                                           |
|                                                               | TEXTO_AVISO_EMPRESA                                                       |
| DNE.*                                                         |                                                                           |
| NOMBRE*:                                                      | Arkaitz                                                                   |
| APELLIDOS*:                                                   | Urquiza Gonzalez                                                          |
| FECHA_NACIMIENTO                                              | 18 • 8 • 1985 •                                                           |
| FECHA_CARNET                                                  | 22 • 11 • 2010 •                                                          |
| PASSWORD*                                                     |                                                                           |
| REPITE_PASSWORD*                                              |                                                                           |
| DIRECCION                                                     |                                                                           |
| CP                                                            | 48004                                                                     |
| CIUDAD*                                                       | Bibao                                                                     |
| TELEFONO*                                                     |                                                                           |
| Math                                                          | arkaitz.urquiza@tecnalia.com                                              |
| REPETIR_EMAIL*                                                | arkaitz.urquiza@tecnalia.com                                              |
| NUMERO_CUENTA                                                 |                                                                           |
| APADRINA                                                      |                                                                           |
| IDIOMA                                                        | INGLES •                                                                  |
| COPIA_DOC_BANCO                                               | Seleccionar archivo No se ha seleccionado ningún archivo                  |
| FOTOCOPIA                                                     | Seleccionar archivo No se ha seleccionado ningún archivo                  |
| FOTOCOPIA DNI                                                 | Seleccionar archivo No se ha seleccionado ningún archivo                  |
| FOTOCOPIA PERMISO_CONDUCIR                                    | Seleccionar archivo No se ha seleccionado ningún archivo                  |
|                                                               | CAMPOS_OBLIGATORIOS                                                       |
| Expressly authorize the legal notice on the pr<br>understood. | ocessing of personal data available here, which I declare having read and |
|                                                               | $\checkmark$                                                              |
|                                                               |                                                                           |

Figure 23: emugi EV-Sharing new user form.

Once the form is filled, the user finishes the registration process. Afterwards he can access to the booking web site using the username (national identity number) and password, pre-defined in the form.

There are two options to make bookings:

1. Web site

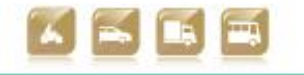

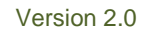

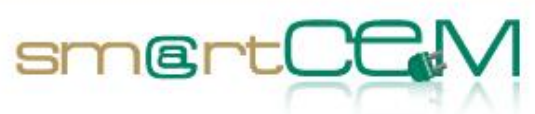

Images of a booking process in the web site

| S www.emugi.net ×/ ■ www.emugicoched                                                                                                    | compartido.net/emugi/cliente/home.php?aplicacion=0&modo=h                                                                               |
|----------------------------------------------------------------------------------------------------|----------------------------------------------------------------------------------------------------|
| enugi<br>elettere<br>meteoren<br>fendere                                                                                                    | Welcome, Arkaitz 🔌 👘 📰 📰 🕹 剩 🔔                                                                                                    |
| New Reservation<br>11/2/2014 - 09:20:13<br>Ingin date<br>01:05:2014<br>15:0<br>0<br>0<br>0<br>0<br>0<br>0<br>0<br>0<br>0<br>0<br>0<br>0<br>0 | Smart<br>Eléctrico<br>Type: Destric<br>Mare: 9331-4000<br>Mercedes<br>Clase A<br>Type: Destric<br>Number of leases S<br>Plane: 3476-HOX |

Figure 24: emugi EV-Sharing web page new booking form.

In the web site, past and future reservations can be seen, through the reservation panel. This panel also permits modifying and cancelling those bookings in advance.

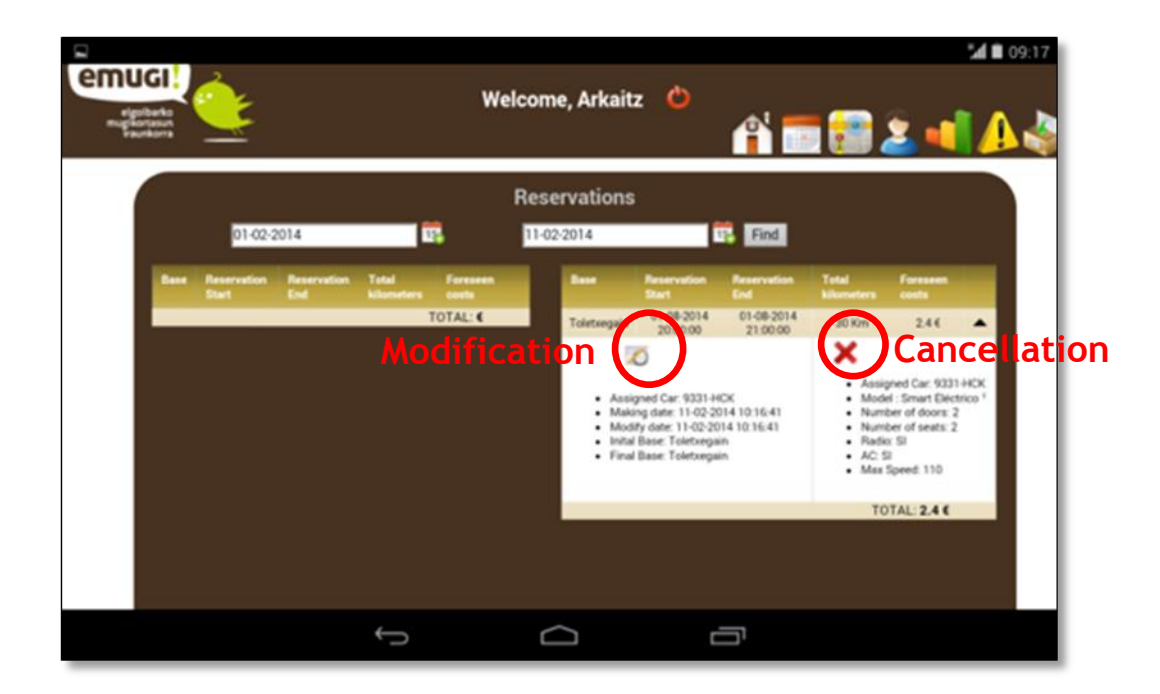

Figure 25: emugi EV-Sharing web page user reservation panel.

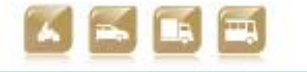

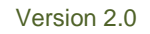

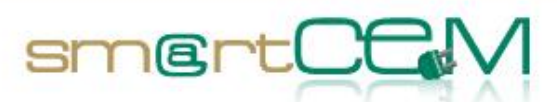

The next image shows the booking modification screen. Another time span, distance or vehicle can be selected for the reservation when making the modification.

It is the same as the new booking screen. The only difference is that it just applies changes to an already stored reservation register in the database.

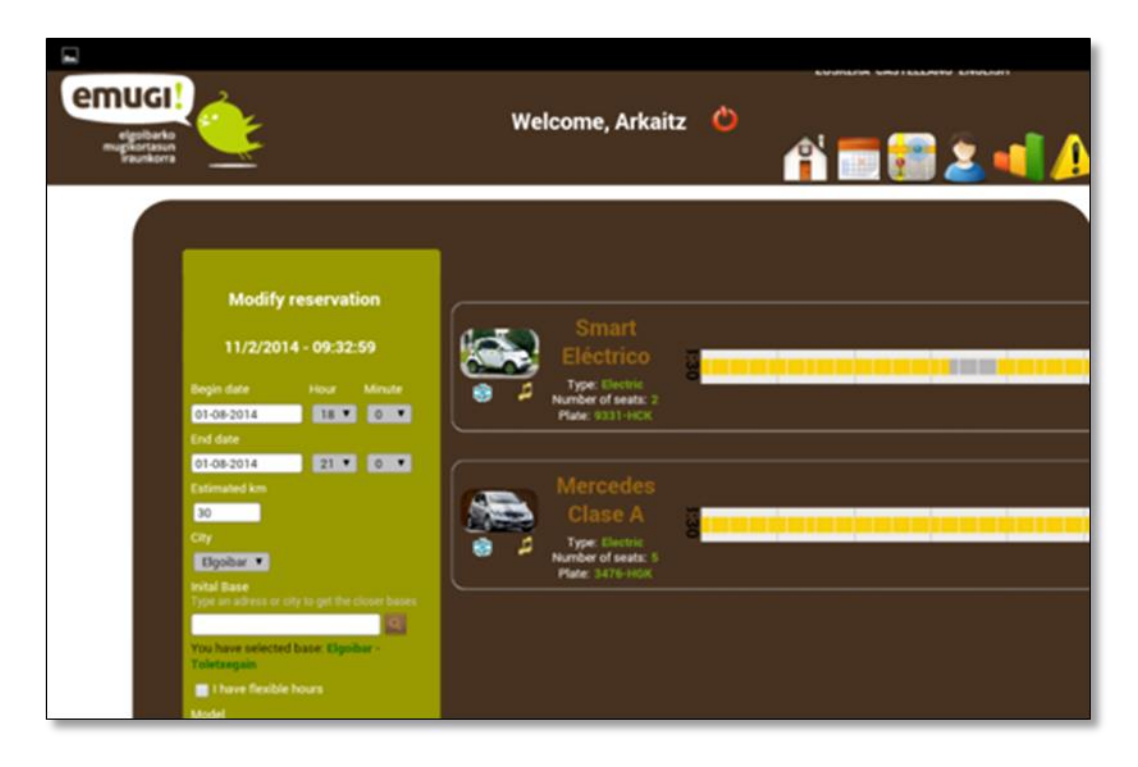

Figure 26: emugi EV-Sharing web page booking modification form.

If the booking cancellation option is selected, the next message will appear asking if the user confirms the reservation cancellation.

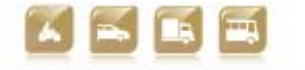

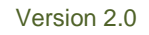

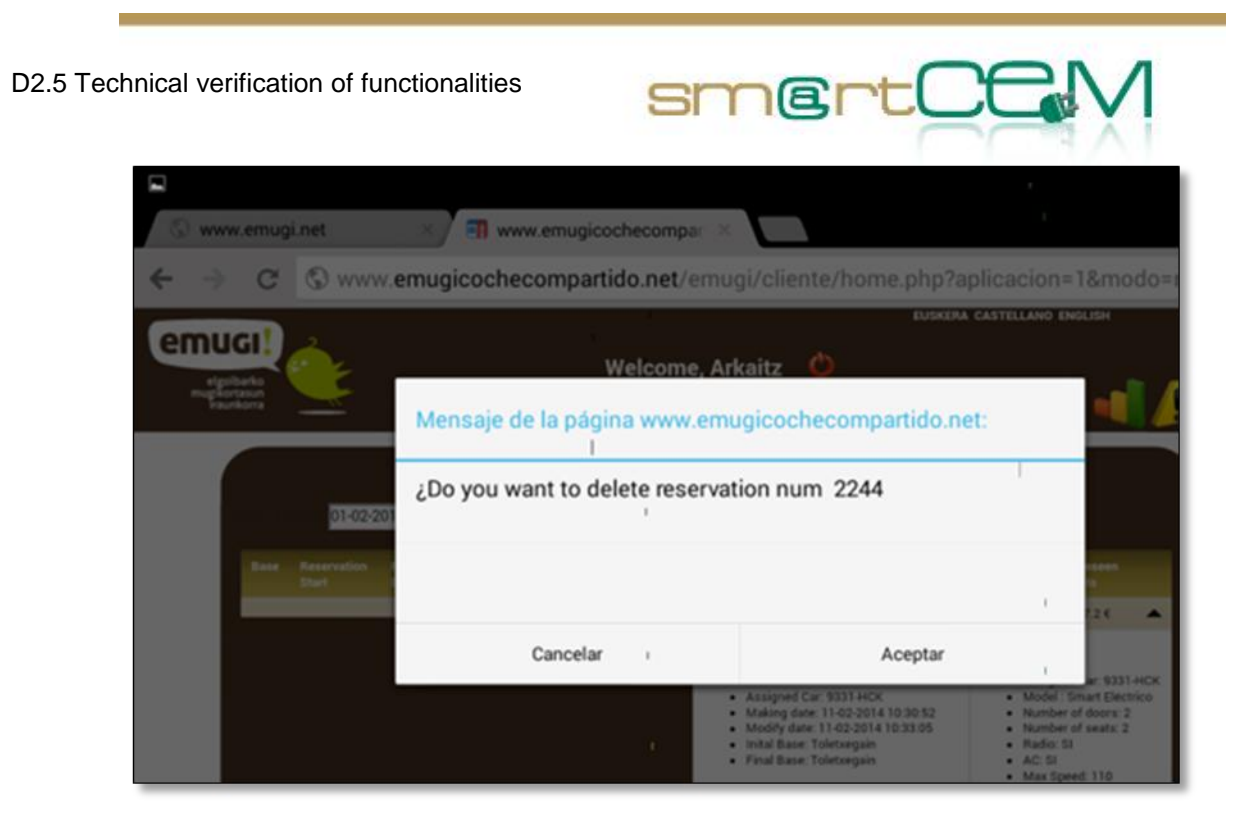

Figure 27: emugi EV-Sharing web page booking cancelation confirm.

2. Android application

The user needs to login to access the android application with his credential.

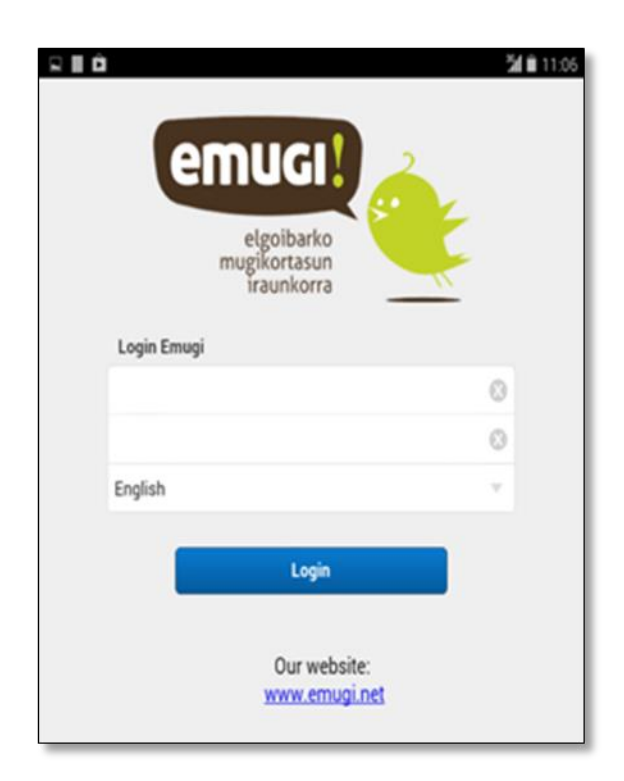

Figure 28: emugi EV-Sharing android application access menu.

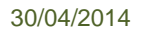

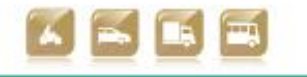

Once logged in the new reservation screen will appear. Here the driver can use the specific filtering options (date, time, km, station, model, etc.) to search for available vehicles for an EV-Sharing booking.

sm@rt(

| Inicio rese      | 06-02-2014  |     |
|------------------|-------------|-----|
| recha.           | 00022014    |     |
| hora:            | 12          | • • |
| Minuto:          | 30          | - • |
| Fin reser        | va:         |     |
| fecha:           | 06-02-2014  | ~   |
| hora:            | 12          | • • |
| Minuto:          | 40          | - + |
| Parámet          | os:         |     |
| km estimados     | 0           | • • |
| Municipio        | Elgoibar    | ~   |
| Base recogida    | Toletxegain | ~   |
| Modelo           | Todos       | ~   |
| Número de plazas | Todos       | ~   |
|                  | Buscar      |     |

Figure 29: emugi EV-Sharing android application new booking form.

When the searching is made, the available vehicles are shown along with the reservation time span, km and the pricing information. Pressing the icon of the keys next to the specific available vehicle, the booking will be completed and a notification shown to the tester.

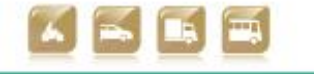

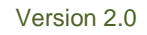

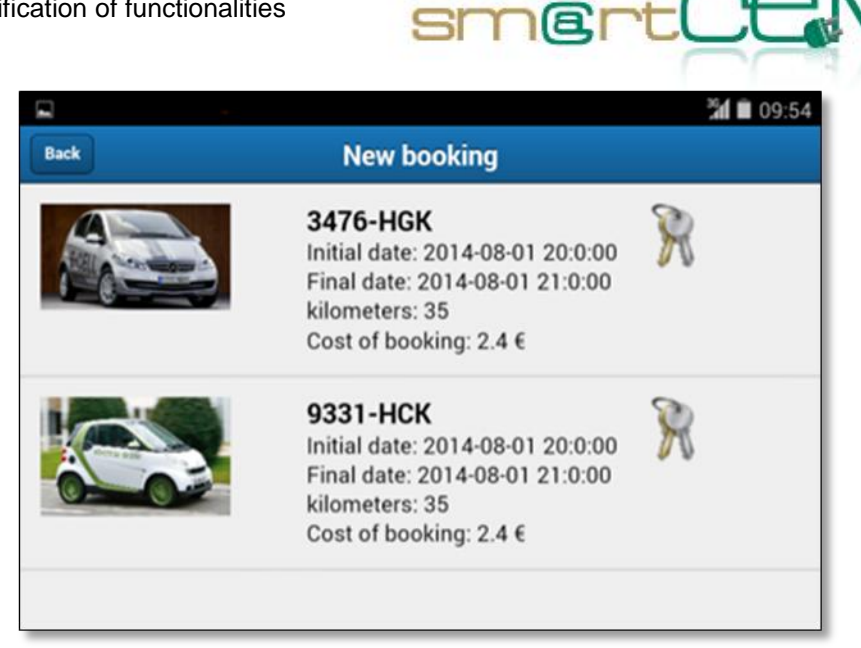

Figure 30: emugi EV-Sharing android application available vehicles for booking.

In the android application, future reservations can be seen, through the "Next bookings" reservations screen. This same panel permits to the tester, cancelling the bookings, pressing the recycle bin icon.

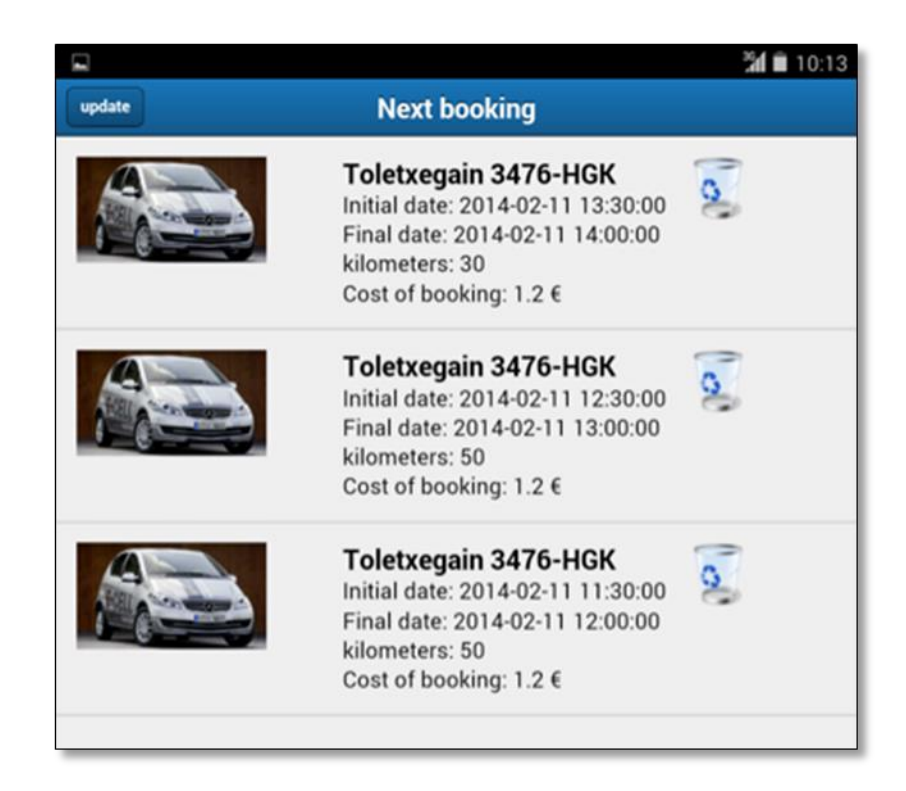

Figure 31: emugi EV-Sharing android application user reservations.

When the user confirms the correct bookings, he/she needs to wait till the reservation date and time to pick up the vehicle. This day, the user will go to the

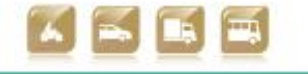

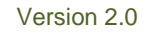
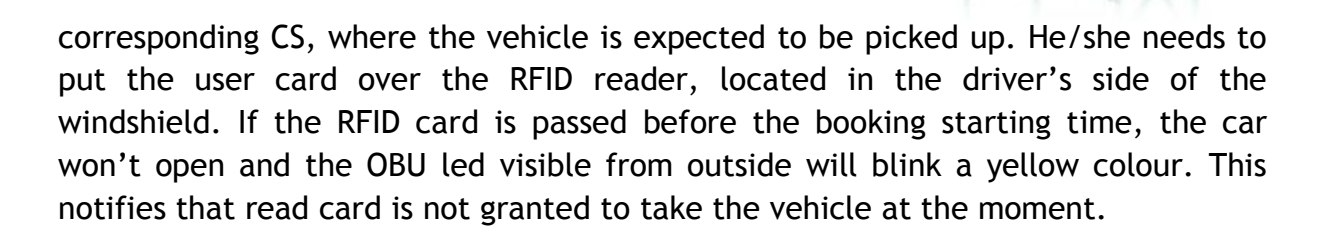

smertCC

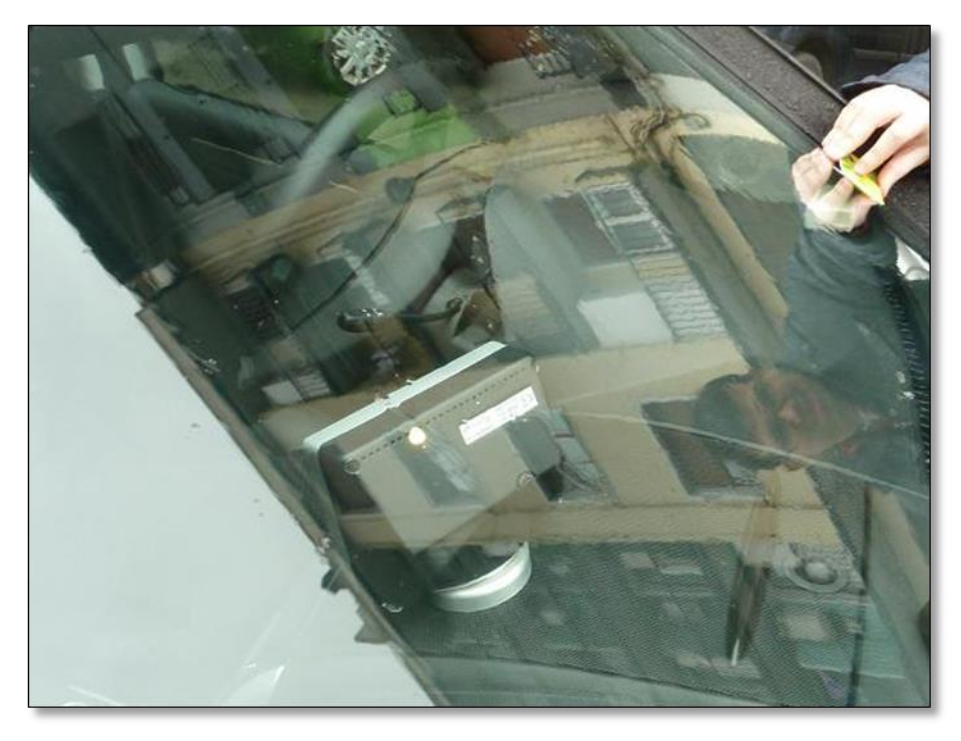

Figure 32: Access not granted, yellow led in the OBU.

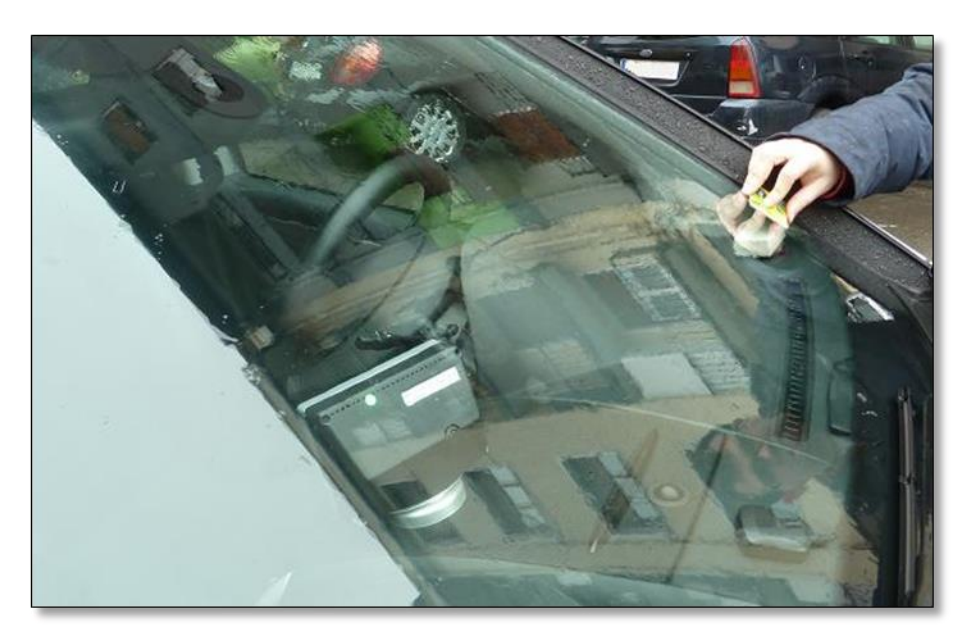

Figure 33: Access granted, green led in the OBU.

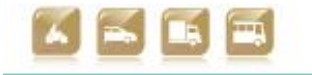

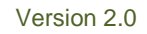

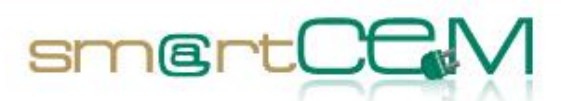

When the booking period starts, if the user card is read, the vehicle will open and the OBU screen will switch on, showing a welcome screen. Afterwards, the user will be asked about the status of the vehicle. If something is wrong, this panel will send a notification to the service administrators. If everything is correct, the user will continue to the booking summary screen. Here the distance to the CS, the booked distance and the booking time left are shown.

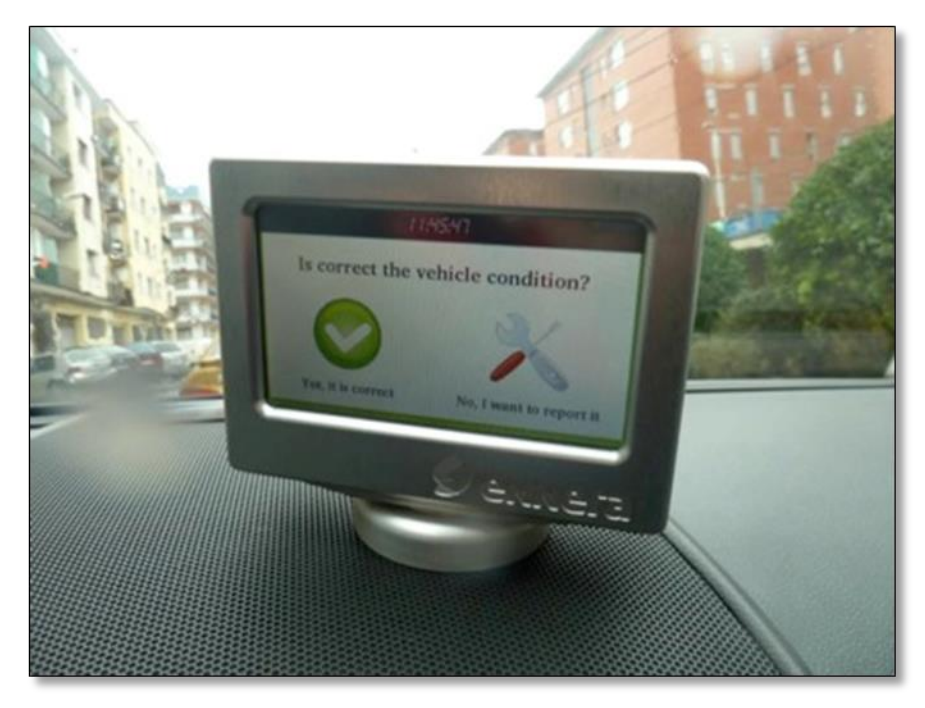

Figure 34: The user is asked about the status of the vehicle.

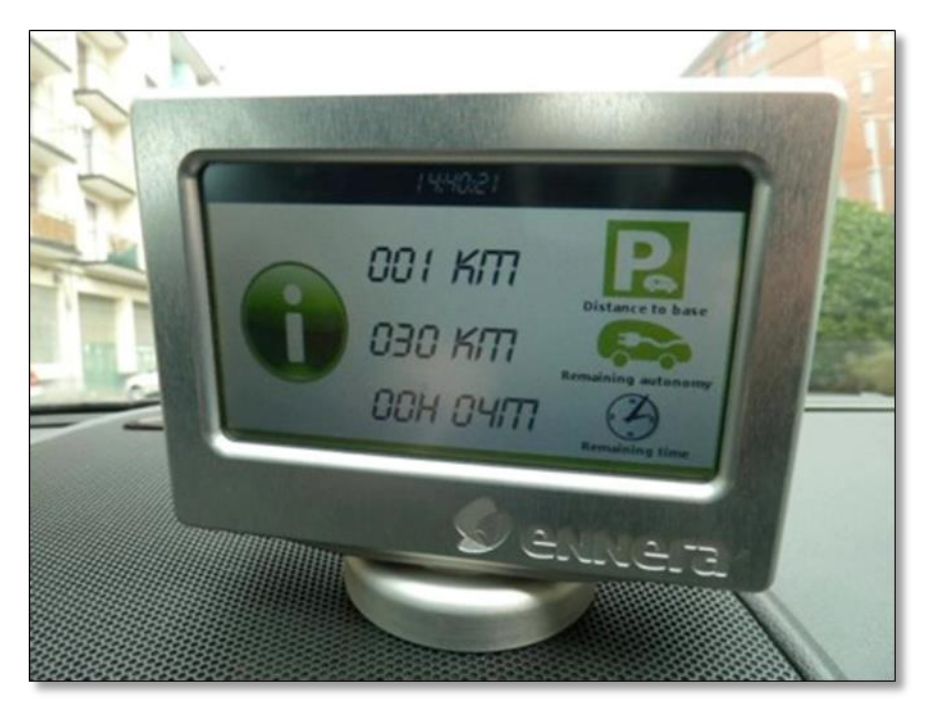

Figure 35: Booking summary in the OBU screen.

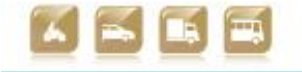

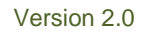

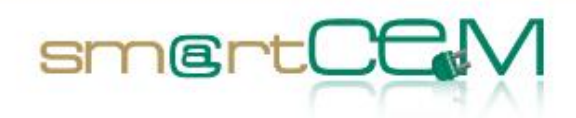

If the summary screen is maintained pressed, the user will visualize the different options given by the OBU. Among those, the user has the option to extend the booking period (not the booked km amount). If the new time span overlaps an existing reservation for the vehicle, the system will respond denying the booking extension. If the vehicle is free for the new period, the extension is confirmed and the summary screen will reflect the new booking time span parameters.

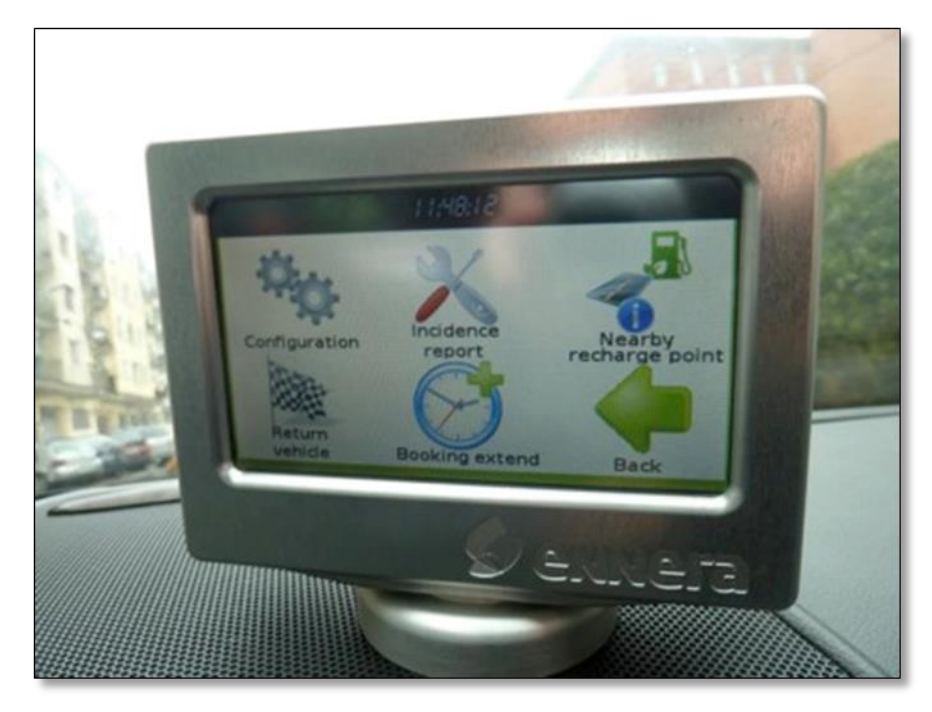

Figure 36: OBU options screen.

30/04/2014

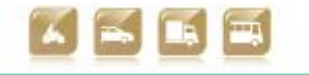

75

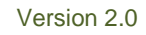

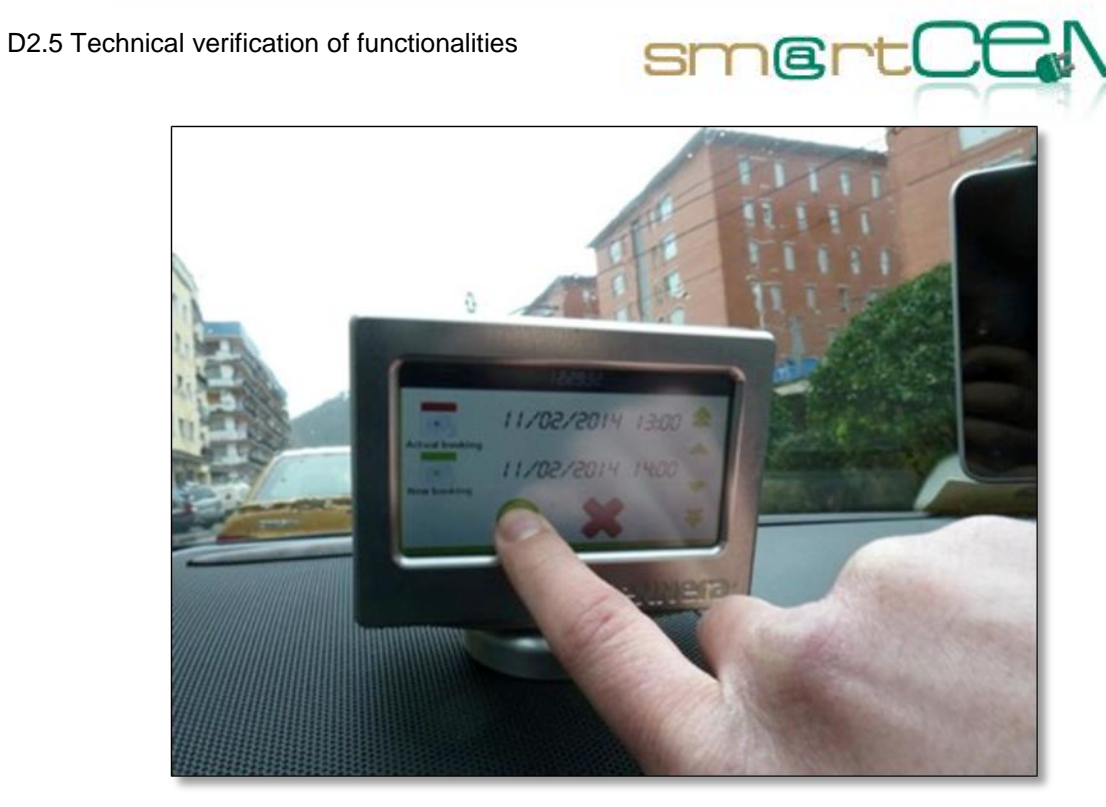

Figure 37: Booking time modification in the OBU screen.

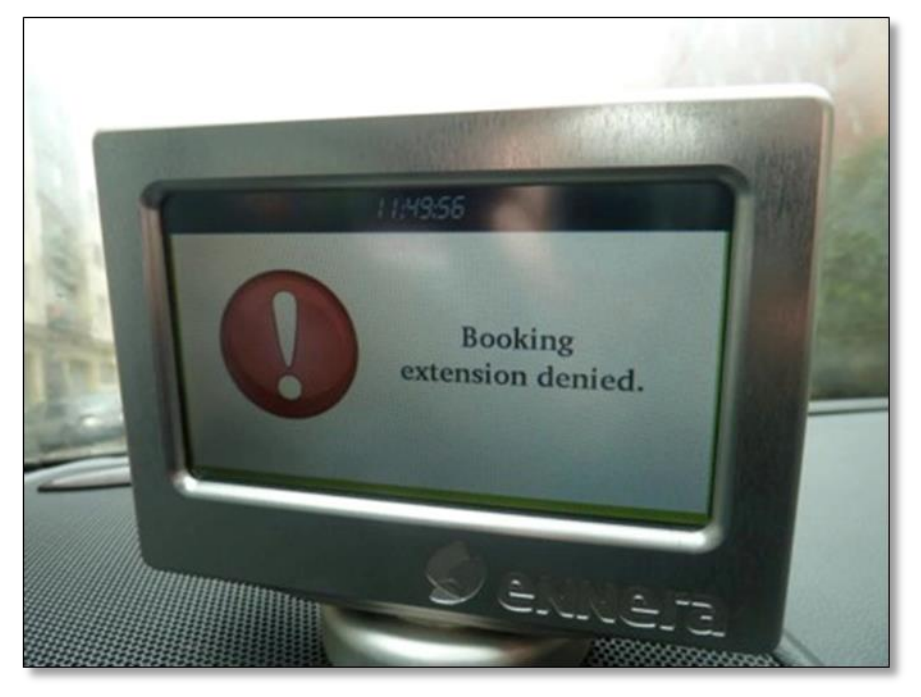

Figure 38: Booking extension denied screen in the OBU.

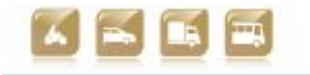

Version 2.0

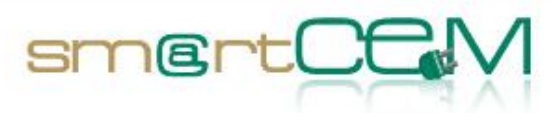

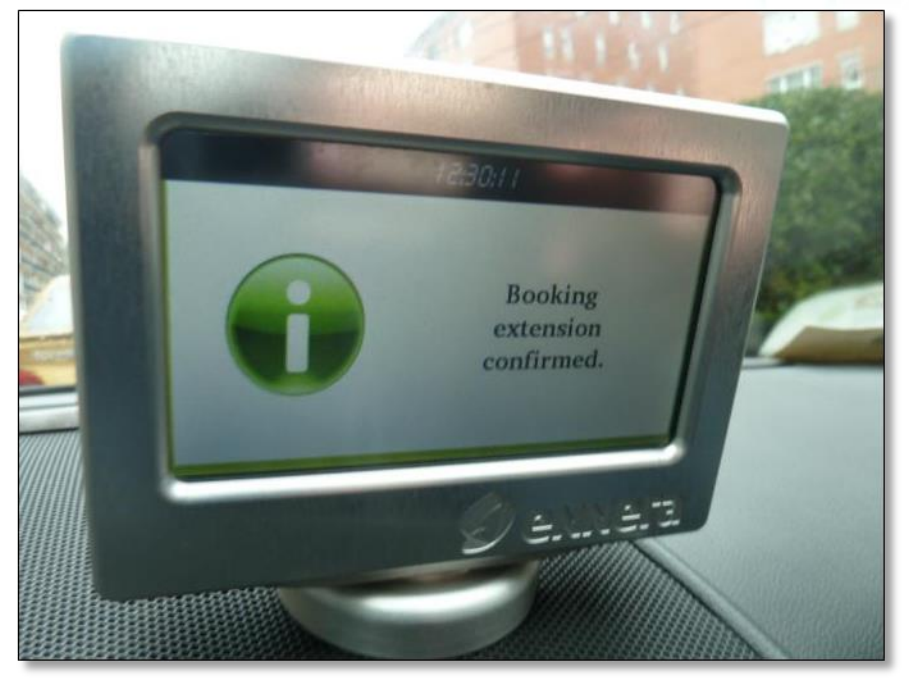

Figure 39: Booking extension confirmation screen in the OBU.

The driver has the option to use the EV-Navigation system to obtain driving aid information in terms of route indication and also for efficiency terms. When planning a route the navigation system also visualizes the range estimation for the specific vehicle model.

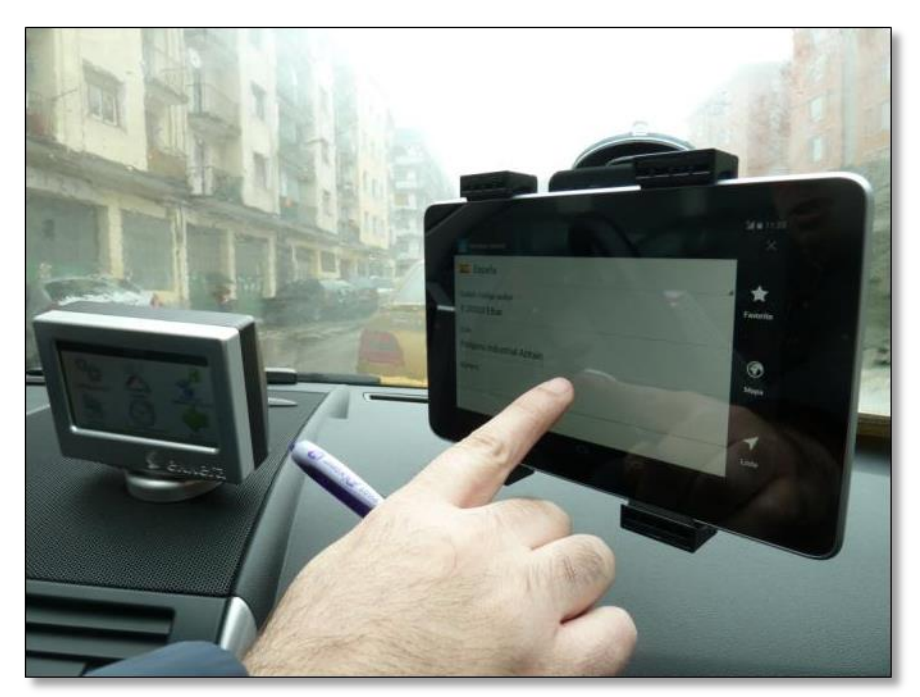

Figure 40: User selecting the destination in the EV-Navigation system.

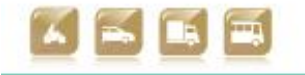

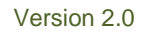

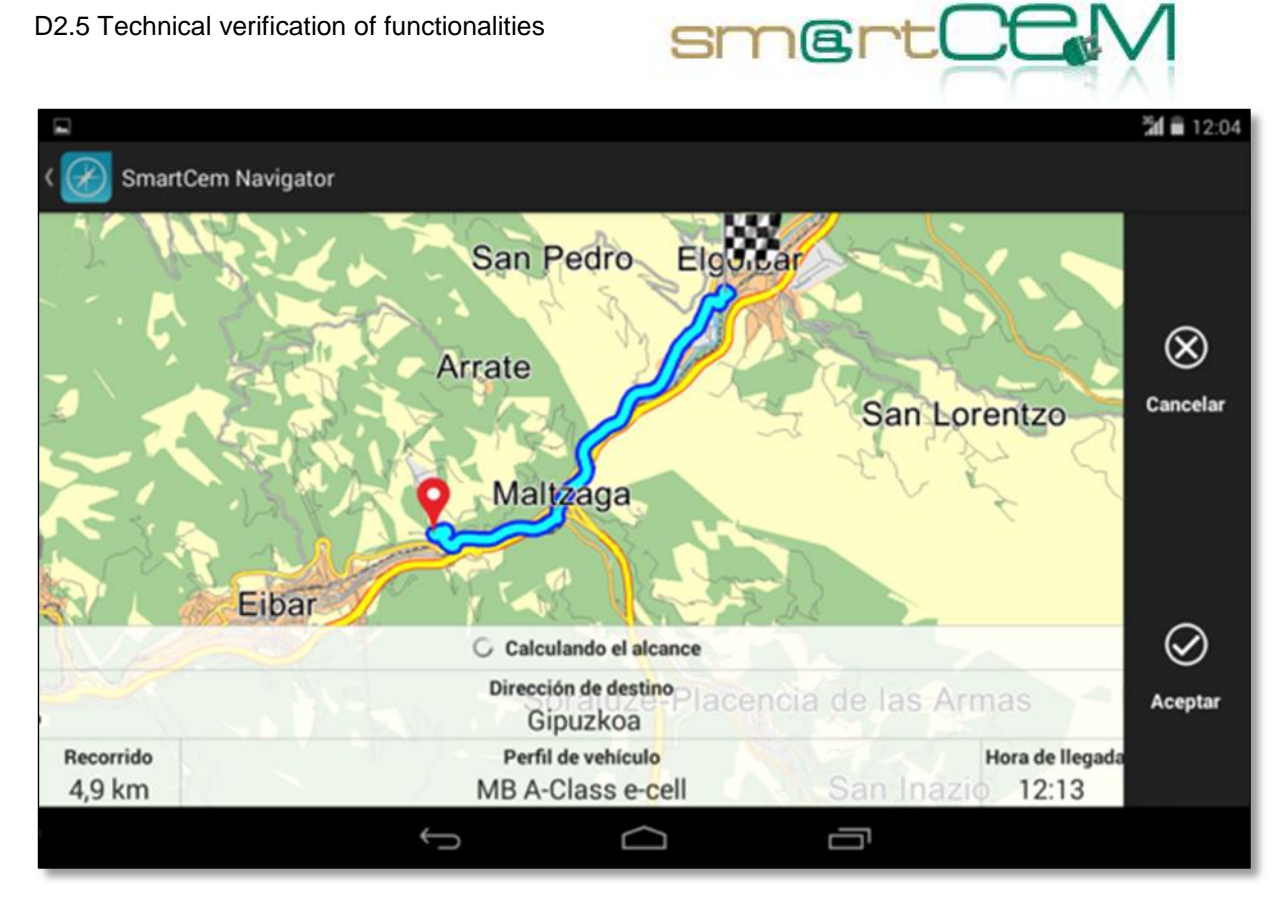

Figure 41: The route summary for the selected destination in the EV-Navigation System.

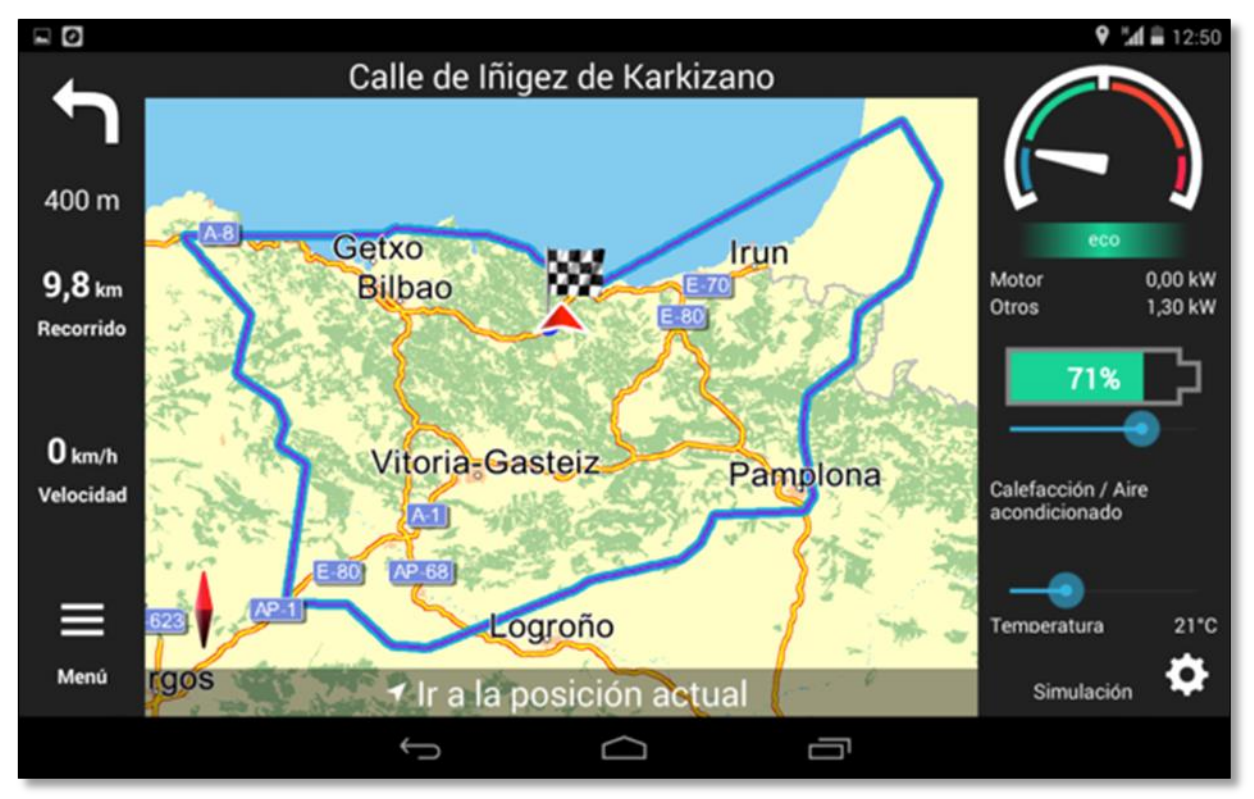

Figure 42: The allowed range according with the current battery charge in the EV-Navigation system.

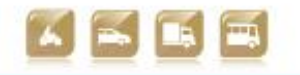

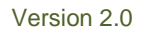

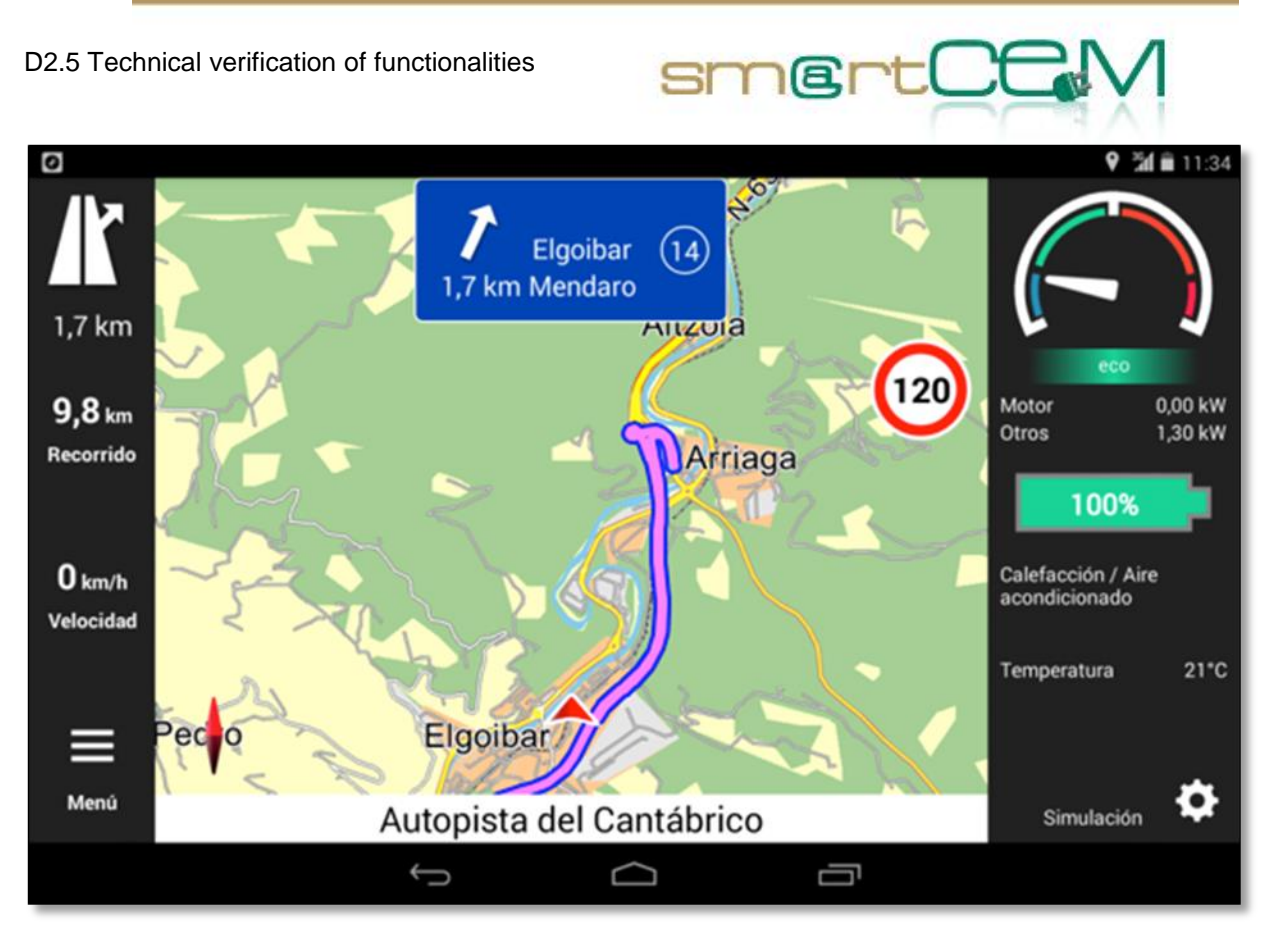

Figure 43: The navigation screen in the EV-Navigation system.

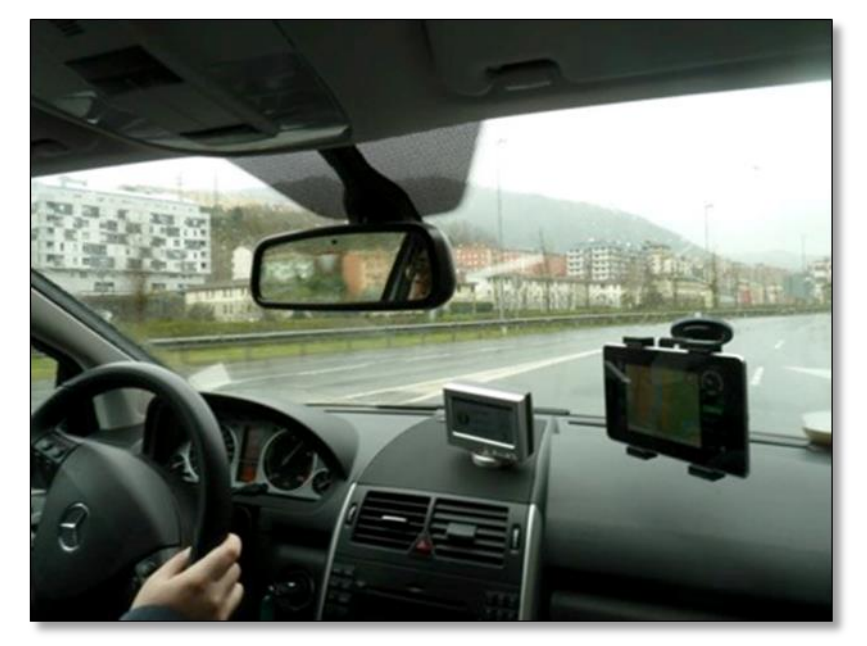

Figure 44: The user driving following the EV-Navigation instructions.

The driver has also the option to use the CS Management system, in order to locate again the different CS of the car-sharing service. One of the CS shown in the application will be where the trip was started, the same point in which the vehicle should be returned.

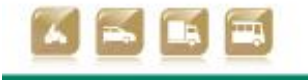

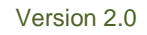

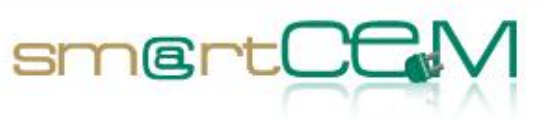

| <b>a</b>                                   |     |        | 🥻 🖬 🖬 11:48 |
|--------------------------------------------|-----|--------|-------------|
| ∃ 💉 CSManagement                           |     |        |             |
| Charging stations                          |     |        |             |
| Search                                     |     |        |             |
| 1 Church Street<br>Newcastle               |     |        | \$          |
| 2 Riddons Road<br>Newcastle                |     |        | \$          |
| 8e0251b8f27dd86e04c9049a1eeda<br>Newcastle | 4a3 |        | \$          |
| 9 Bath Road Car Park<br>Newcastle          |     |        | \$          |
|                                            | Û   | $\Box$ |             |

Figure 45: The complete list of the possible CS for SmartCEM.

The geo-location AUTO option in the application shows just the specific CS for the PS the user is in at the moment.

|                                         |              |          |   | 🕍 🖬 11:48 |
|-----------------------------------------|--------------|----------|---|-----------|
| ∃ 💉 CSManagement                        |              |          |   |           |
| Charging stations                       |              |          |   |           |
| Search                                  |              |          |   |           |
| Base de Elgoibar<br><sup>Gipuzkoa</sup> |              |          |   | ¢         |
| <b>Toletxegain</b><br>Gipuzkoa          |              |          |   | ¢         |
| <b>Ubitarte</b><br>Gipuzkoa             |              |          |   | ¢         |
|                                         | $\leftarrow$ | $\frown$ | _ |           |
|                                         |              |          |   |           |

Figure 46: The CS list related to the current location of the vehicle (Gipuzkoa).

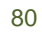

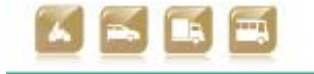

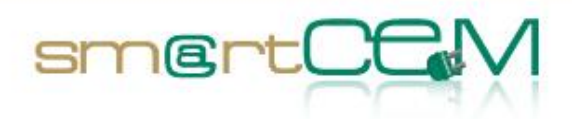

After finishing the trip and coming back to the departure CS, the user can proceed with the vehicle returning process. He presses the "Return vehicle" option in the OBU screen. A goodbye message is shown and the screen switches off. The next RFID card reading, made to close the vehicle, is also considered as the reservation closing notification. The system database will close the reservation's register, adding the trip's real finishing time.

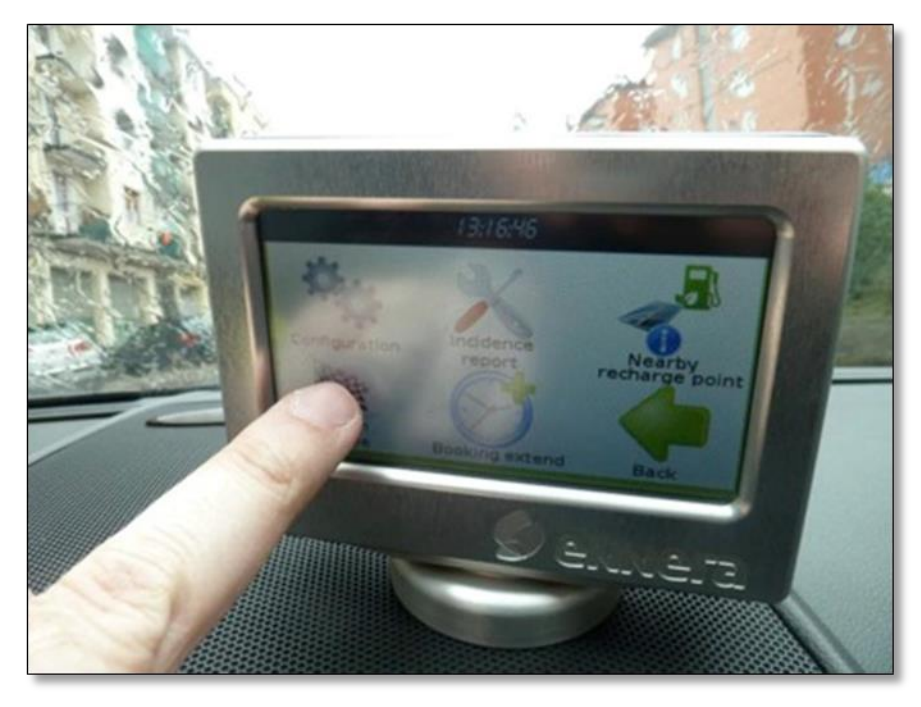

Figure 47: Return vehicle selection on the OBU screen.

81

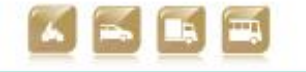

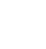

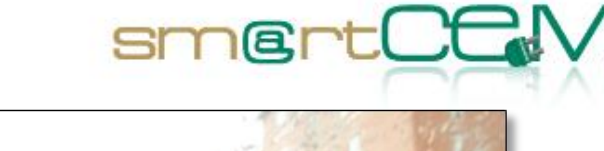

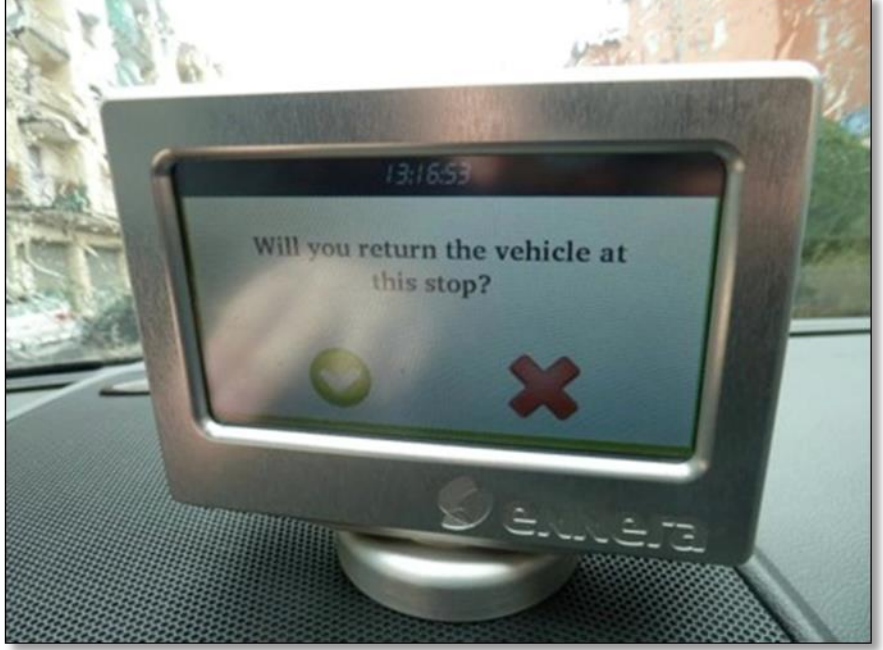

Figure 48: The OBU ask to the driver for the confirmation of the return.

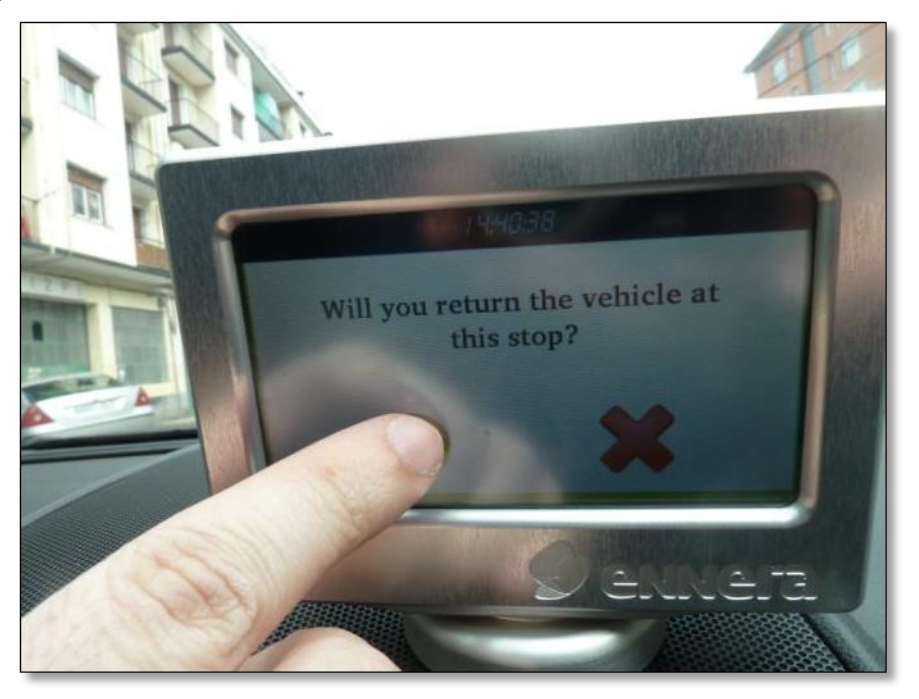

Figure 49: The driver accepts the return of the vehicle.

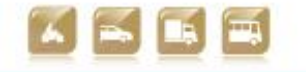

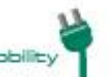

Smart Connected Electron

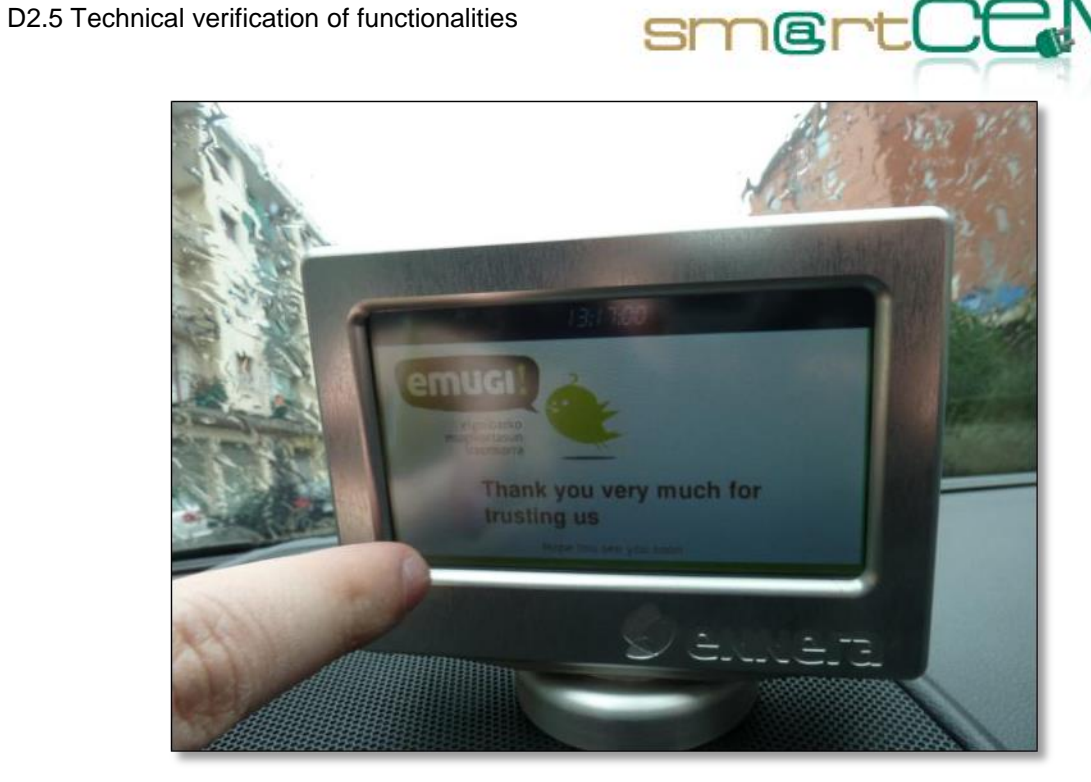

Figure 50: The OBU shows the goodbye message to the driver.

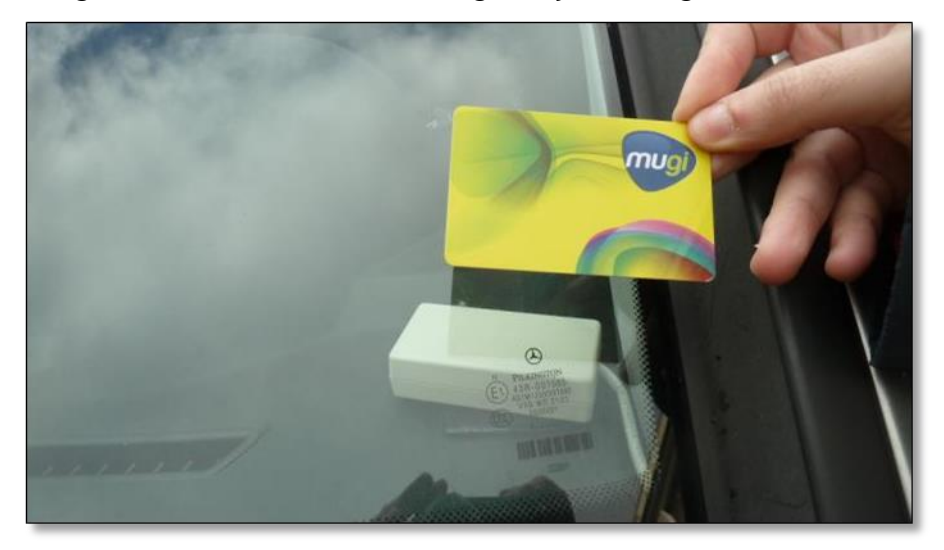

Figure 51: The driver closes the vehicle using the user card in the RFID reader.

A user driving the Hybrid Electric bus equipped with the  $\mathsf{EV}$  - Efficient Driving system

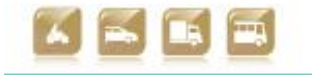

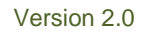

D2.5 Technical verification of functionalities

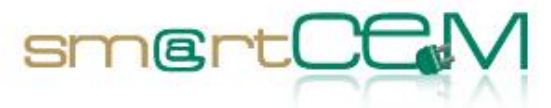

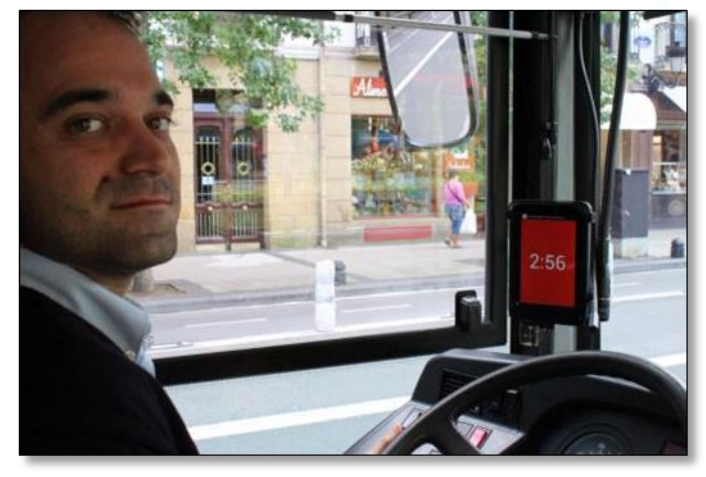

Figure 52: Driver ready to start.

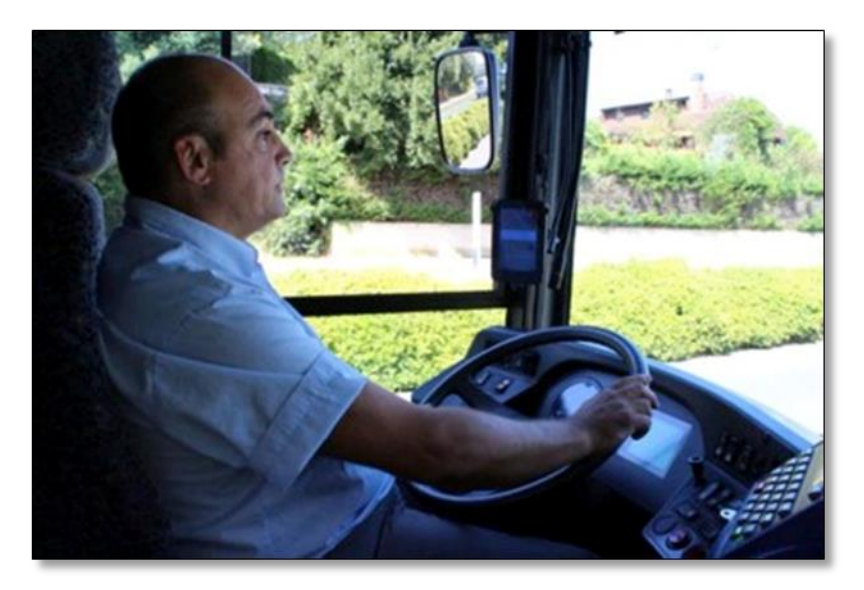

Figure 53: Driving with HMI activated.

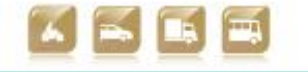

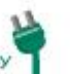

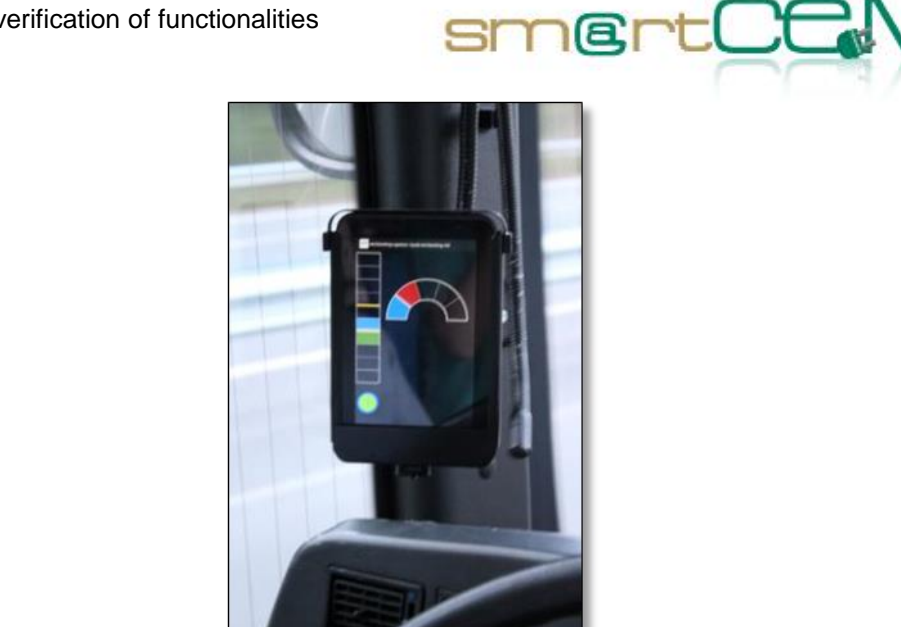

Figure 54: HMI giving instructions to the driver.

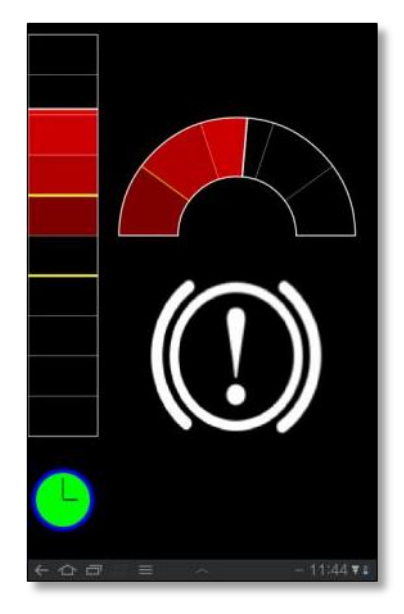

Figure 55: Snap shot of an excessive braking alert.

85

30/04/2014

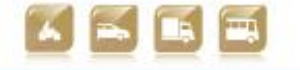

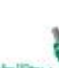

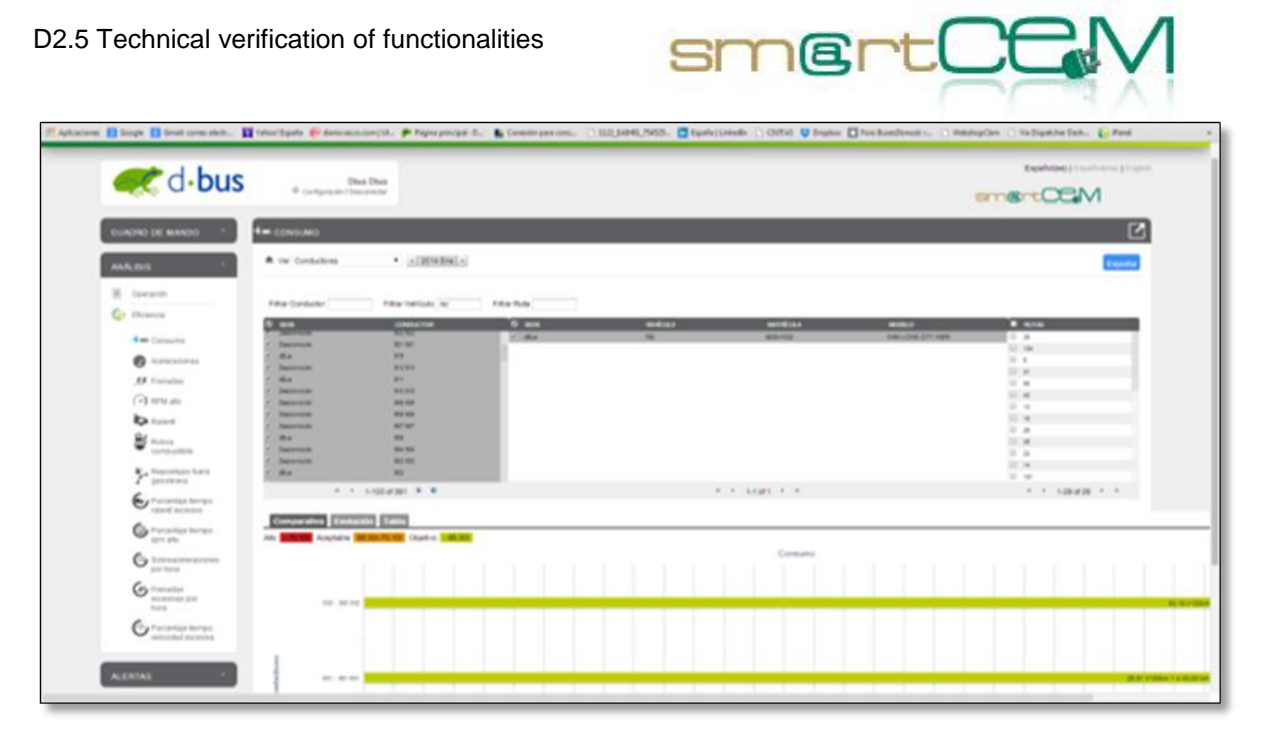

Figure 56: Screendump of iPanel, consumption per driver.

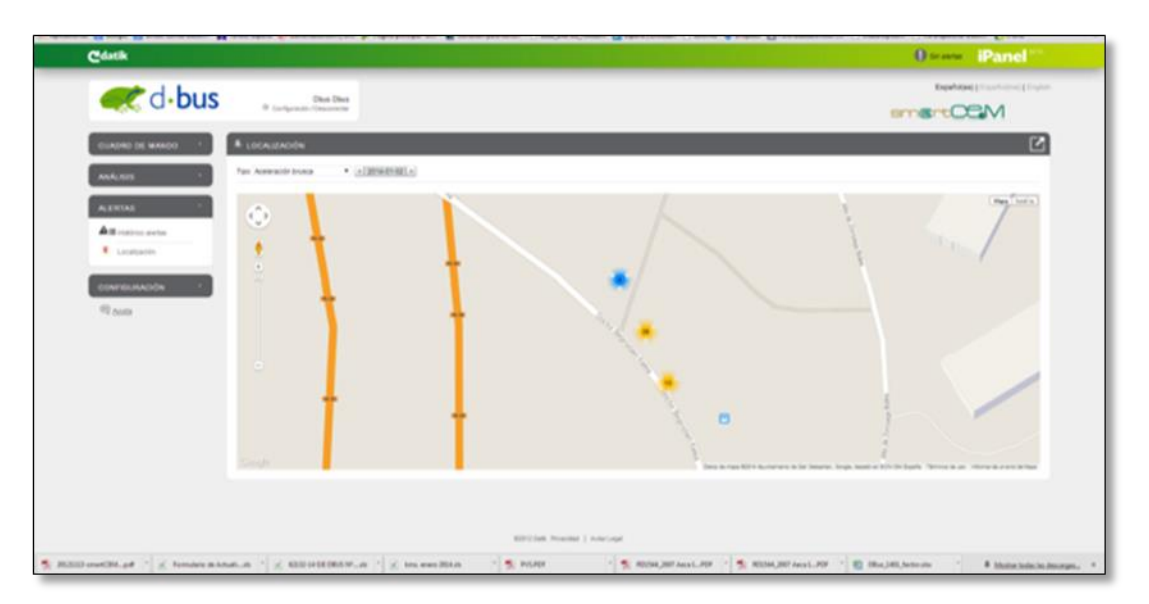

Figure 57: Snap of iPanel, alerts location.

A user combining EV-Sharing/Public Transport (Multimodal Trip Planner). A user can access to the trip planner service to plan the trip and get information on the public transport timetable and electric-vehicles availability in a desired slot of time.

Considering that the EV-sharing services are round trip (the vehicle must be returned to the initial base station at the end of the trip), if EVs are available, the Trip planner returns public transport solutions to reach the EV-base station in time. Furthermore, the trip planner makes calculations for the whole trip in order to help the traveller reach the final destination in time, taking into account the time range and the autonomy needed to bring back the EV. The following figures show the

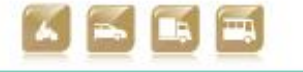

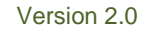

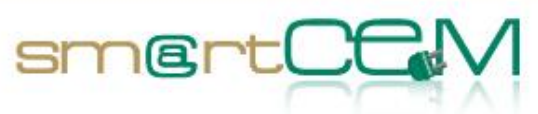

snapshots of the web-based EV-trip management service.

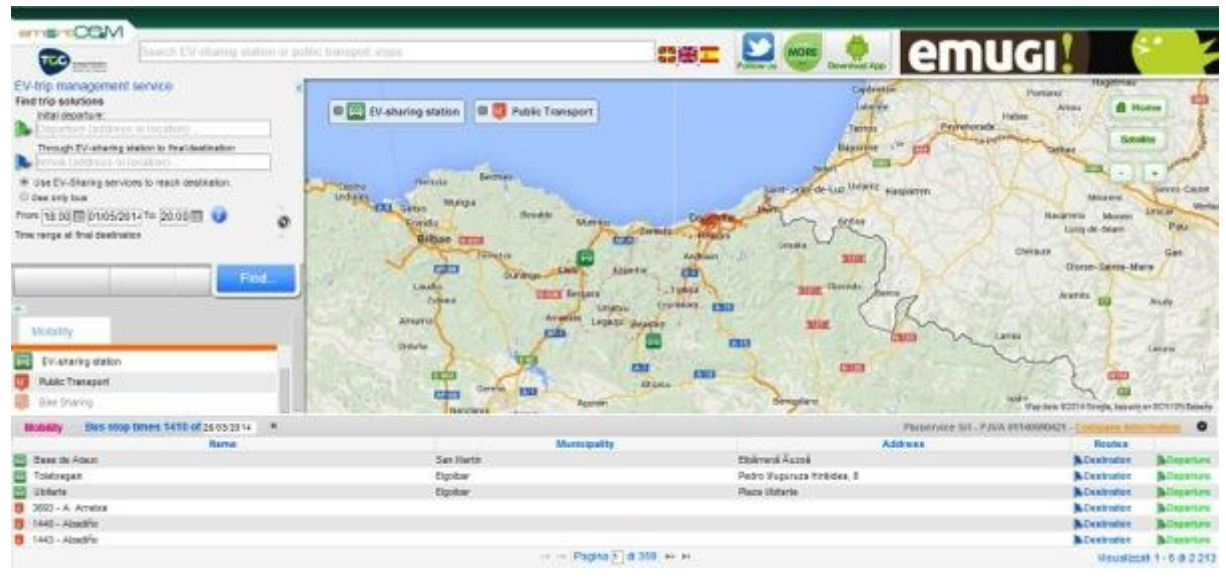

Figure 58: Multimodal Travel planner Web site, main page

|                     | on he first 7 h       |                                                                                                    |            | THERE OF BRIDE | - C7 IIII ()  |   | B Distantia           |
|---------------------|-----------------------|----------------------------------------------------------------------------------------------------|------------|----------------|---------------|---|-----------------------|
| eporture * .        | ks by kitk <u>2</u> P | Monerary details and cartier                                                                                                    |            | Travel Time    | Walk distance |   | Select:<br>all/nobady |
| 80 12 33            | <u>SN</u> 10.42       | Service Baretar - Base de Allaun                                                                                                    | A          | tá Denin.      | 90 mit.       | 0 | 8 8                   |
| 80 13 03            | S 15.42               | Sarecar Baretar - Base de Albaun                                                                                                    | A          | 1dtmm.         | 30 mt.        | 0 | 2 M                   |
| <del>20</del> 10 33 | <b>S</b> 19.42        | Emilia Engenata - Hospital<br>Codetia - Atasin<br>Emilia Lagorista - Hospital<br>Codetia - Edito - Zumaraga - Zumala<br>Codetia - Edito - Zumaraga - Zumala Por Azlamatatela<br>Codetia - Edito - Azlamatatela<br>Codetia - Azlamatatela<br>Codetia - Azlamatatela | 6-820-0-0- | 30 âmin.       | 560 ml.       | 0 | 88                    |

Figure 59: Multimodal Trip planner web portal: show solutions

87

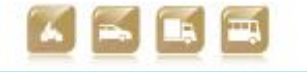

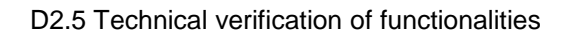

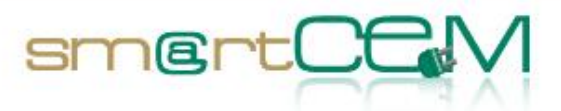

| 1.1.1.1.1.1.1.1.1.1.1.1.1.1.1.1.1.1.1.1. |      |             | Solutio              | st details                                         |                                          |                       | ×                              |           |     |      |    |
|------------------------------------------|------|-------------|----------------------|----------------------------------------------------|------------------------------------------|-----------------------|--------------------------------|-----------|-----|------|----|
|                                          | C#Y1 |             |                      | derune -                                           |                                          |                       | Magae Service<br>Press         |           |     |      |    |
|                                          |      |             | 10-                  | Mass Matting                                       | Gebatt                                   | and the second        | 21                             | 0.001111  |     |      |    |
| Statements Spring                        |      |             | 22                   |                                                    | - inter                                  |                       |                                |           |     |      | N. |
|                                          |      |             | 240                  |                                                    |                                          | and some              | A Contraction                  | distance: |     |      |    |
|                                          |      | 1000        | 1                    | f T                                                | Parque Ranad                             |                       | LF 2                           |           |     |      |    |
|                                          |      | Canada Tres | 1                    | 1900                                               | Ster 1                                   | 12.20                 | Andrein                        |           |     |      |    |
|                                          |      | and stress  | -                    | May Data 63                                        | 2014 Google, basado en 80% Gel Dep       | afa Tamuna condo on d | uto Segrala unercon tella maga |           |     |      |    |
|                                          |      |             | Sec.                 |                                                    |                                          | Close                 | PUBL                           |           |     | 0.0  |    |
|                                          |      | Drug In     | B. Dept              | sture (see )                                       |                                          |                       |                                |           |     |      |    |
|                                          |      | national a  | o n o o<br>susketten | Take bus like 101 - Zamele - Donosta Ruts N - 63   | 44 45 15:00 (TMETWOLE)                   |                       |                                |           | 6   | - 11 |    |
|                                          |      |             | *                    | Get off at stop Pie XI at at 15:17 (www)           |                                          |                       |                                |           |     |      |    |
|                                          |      | Automa -    | *                    | Walk about 90 (int.) and reach the stag Po XII pay | n -                                      |                       |                                |           |     |      |    |
|                                          |      | PESA I      | PESA                 | Take ous like 138 - Donostio - Elbor - Ermun at 15 | 30 (TMETABLE)                            |                       |                                | 10.00     | .9. | 秋神   |    |
|                                          |      | Freq In     | *                    | Get off at stop Transakua Elgoibar at at 9E/07 pag | m                                        |                       |                                |           |     |      |    |
|                                          |      |             | *                    | Walk about 390 (mt.) from the itus stap Tramatius  | e Eigelbar to reach Base de Eig          | ollogi (MAP)          |                                |           |     |      |    |
|                                          |      |             | Emugi                | Take the electric cor and drive to Wasakolo, Zigan | rale Arrasote. <u>(Cick frere to Bar</u> | IN THE CASE (MAP)     |                                |           |     |      |    |
|                                          |      |             | Arriv                | al see                                             |                                          |                       |                                |           |     |      |    |

Figure 60: Multimodal Trip planner web portal: show solution details

| Trav         | el solutions From:                                                                                                    | Ent. Urbil                                                      |       | To: Musakola<br>Arrasate                                                 | , Zigarrola 🗾 01/05/20                                     | 014               |
|--------------|----------------------------------------------------------------------------------------------------|-----------------------------------------------------------------|-------|--------------------------------------------------------------------------|------------------------------------------------------------|-------------------|
| EPA          | RTURE                                                                                                    | CARRIER                                                         | ARRIV | AL.                                                                      | LINE C                                                     | ODICETIME         |
|              | <ul> <li>(k)</li> </ul>                                                                                                    |                                                                 |       |                                                                          |                                                            |                   |
| 5:03         |                                                                                                    |                                                                 |       |                                                                          |                                                            |                   |
|              |                                                                                                    |                                                                 |       |                                                                          |                                                            |                   |
|              | Ent. Urbil                                                                                                    | 11                                                              | 15:17 | Pio XII                                                                  | Zumala - Donostia Ruta N - 634                             | 14'               |
| 5:17         | Ent. Urbil Parada De Autobuses Pio XII Donostia                                                                            | 11                                                              | 15:17 | Pio XII                                                                  | Zumaia - Donostia Ruta N - 634                             | 14'               |
| 5:17<br>5:30 | <ul> <li>Ent. Urbil</li> <li>Parada De Autobuses Pio XII Donostia</li> <li>Parada De Autobuses Pio XII Donostia</li> </ul> | <ul> <li>⇒ 11</li> <li>(\$)→ 80 mt</li> <li>(\$)→ 10</li> </ul> | 15:17 | <ul> <li>Pio XII</li> <li>Pio XII</li> <li>Txankakus Elgoibar</li> </ul> | Zumala - Donostia Ruta N - 634<br>Donostia - Elbar - Ermua | 14"<br>13"<br>37" |

Figure 61: Multimodal Trip planner web portal: print solutions

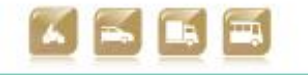

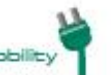

Smart Connected Electro

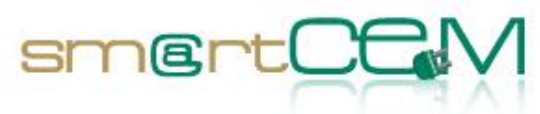

|                                       | Timetable: Zumala - Donostia Ruta N - 634 | *         |  |
|---------------------------------------|-------------------------------------------|-----------|--|
|                                       | Stop                                      | Timetable |  |
|                                       | Getaria - Frontoia                        | 2:40 PM   |  |
|                                       | Argi, Parrokia Zarautz                    | 2:44 PM   |  |
|                                       | Villa Aizpea - Gurutze Gorria             | 2:45 PM   |  |
|                                       | San Pelayo                                | 2:46 PM   |  |
|                                       | Talaimendi                                | 2:47 PM   |  |
| 100                                   | Zudugarai                                 | 2:49 PM   |  |
|                                       | Orio                                      | 2:51 PM   |  |
| Sec.                                  | Anibarko Portua                           | 2:53 PM   |  |
| 5                                     | Oliden                                    | 2:53 PM   |  |
|                                       | Botaleku                                  | 2:54 PM   |  |
| 2                                     | Sarikola                                  | 2:55 PM   |  |
| C C C C C C C C C C C C C C C C C C C | Intxaurreta                               | 2:55 PM   |  |
|                                       | Aginaga Surtidor                          | 2:56 PM   |  |
| TO SHEET                              | Errasti                                   | 2:57 PM   |  |
| - mil/N                               | Galardi                                   | 2:57 PM   |  |
|                                       | Usurbil Rotonda                           | 2:59 PM   |  |
|                                       | Escaleras                                 | 3:01 PM   |  |
|                                       | Ent. Urbil                                | 3:03 PM   |  |
|                                       | Urbil - Centro Comercial 2                | 3:04 PM   |  |
| 0000                                  | Errekalde                                 | 3:06 PM   |  |
|                                       | Añorga II                                 | 3:08 PM   |  |
| A CHART MATCH                         | Añorga Txiki II                           | 3:08 PM   |  |
| ALC: MANY ACCURATE AND A STATE        | Amerika Plaza                             | 3:09 PM   |  |
| * Walk about 50 im                    | Tolosa 111                                | 3:10 PM   |  |
|                                       | Unibertsitatea, Tolosa 77                 | 3:10 PM   |  |
| PESA- Tate bos ine 138                | Magisteritza Av. Tolosa, 23               | 3:11 PM   |  |
|                                       | Zumalakarregi, 9                          | 3:12 PM   |  |
| A Get off at aloo Ta                  | San Martin, 25                            | 3:15 PM   |  |
|                                       | Pio XII                                   | 3:17 PM   |  |
| 🖈 Walk about 360 (                    |                                           |           |  |
| Emugi Tate the electric               |                                           |           |  |
|                                       |                                           | Clara     |  |
| Arrival (Mar)                         |                                           | ciose     |  |

Figure 62: Multimodal Trip planner web portal: Bus timetable

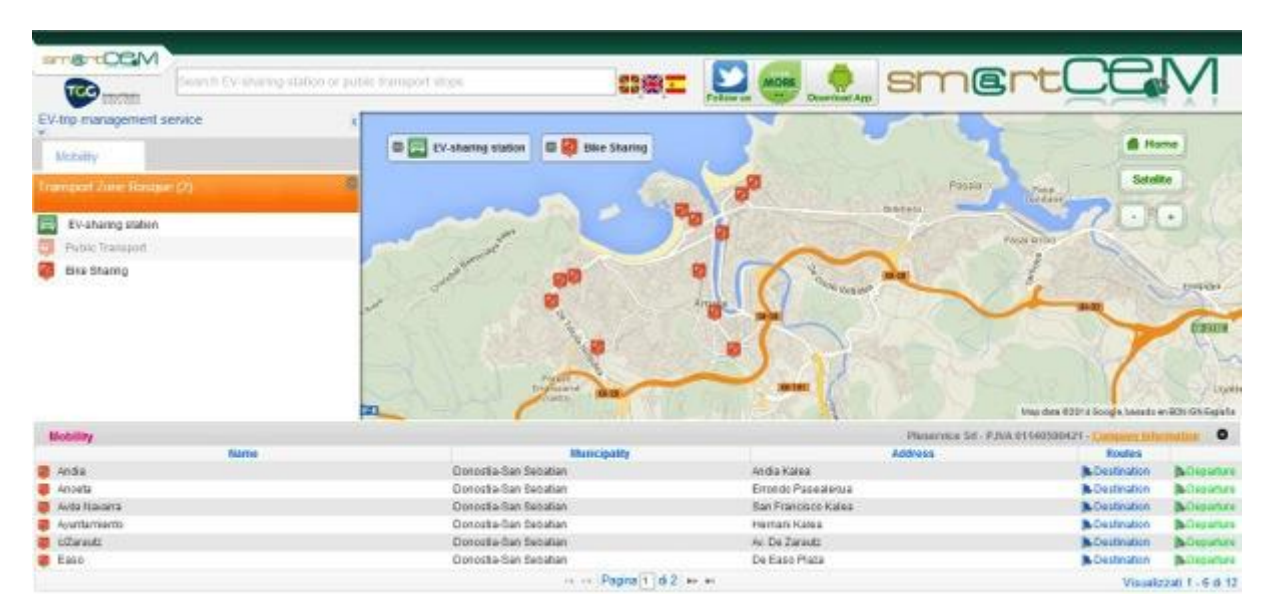

Figure 63: Multimodal Trip planner web portal: eBike-sharing points

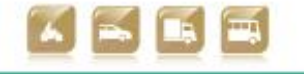

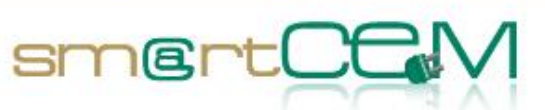

The following figures show the snapshots of the mobile-based application of the EV-trip management service.

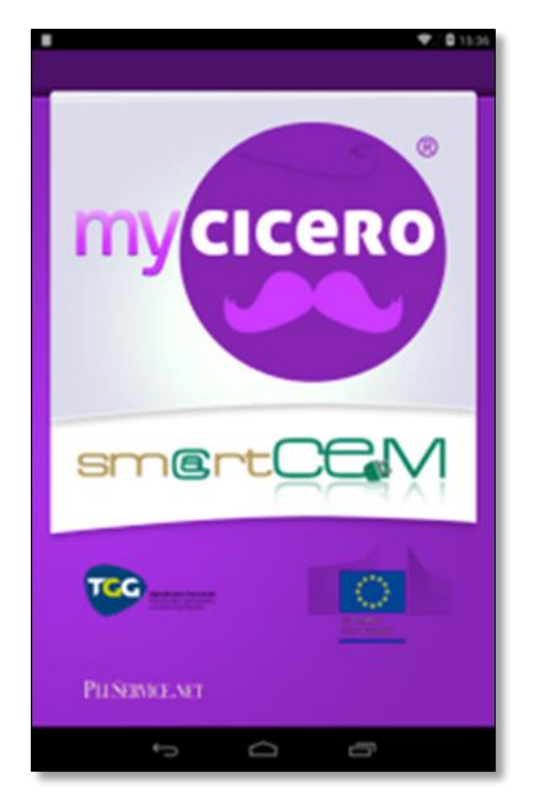

Figure 64: Multimodal trip planner Application

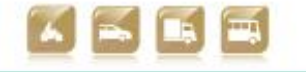

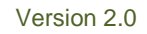

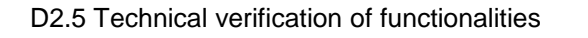

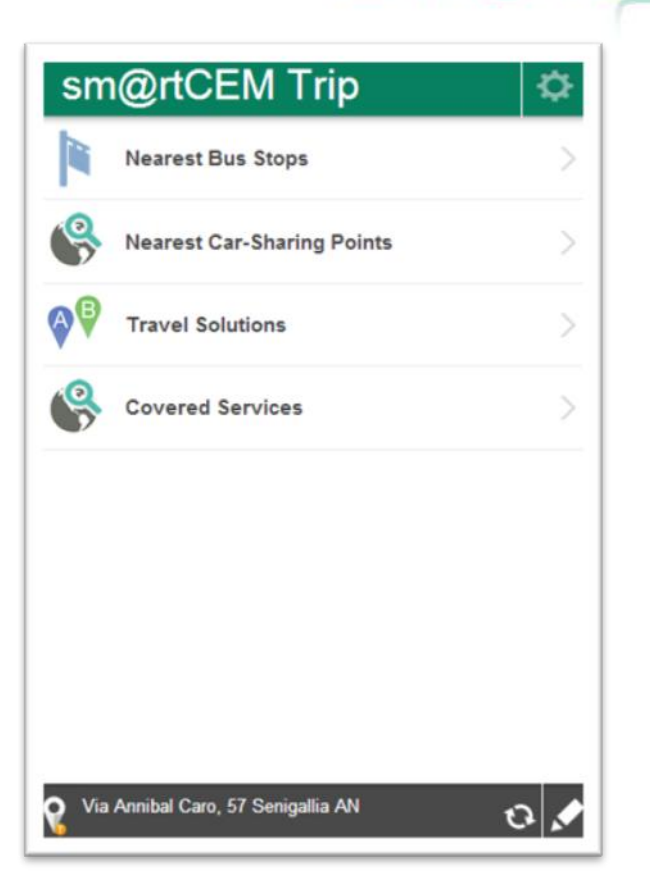

smer

Figure 65: Trip planner App: main functions

| 〈 渝                    | Nearest Stop | s 🜣     | < 🏠                                    | Stops List              | \$  | •                  |        |
|------------------------|--------------|---------|----------------------------------------|-------------------------|-----|--------------------|--------|
| Search                 | Favorites    |         | Your position: De Gipu<br>Sebastián SS | uzkoa Plaza San         |     | 1                  |        |
| City                   |              |         | Change position                        | 9                       | Map | H                  |        |
| San Sebastian          | Θ            | GPS     | Bus-stops around you                   | r position              |     | - Anapar -         | A M    |
| Address                |              |         | Gipuzkoa Plaza                         | 10                      |     | 30                 | 1      |
| O Plaza de Guipzkoa    |              | Θ       | 10 mt                                  | 8 - 3601                |     | Housed             | Gi     |
| Search radius (meters) |              |         | Gipuzkoa Plaza                         | 7                       | >   | 8                  | Pla    |
| 20                     | 00           | $\odot$ | 30 mt                                  |                         |     |                    | 10     |
| Se                     | arch         |         | Gipuzkoa Piaza,<br>LBUS EXALDEBUS      | , <b>11</b><br>8 - 3602 | >   | 1                  |        |
| Description            |              |         | Gipuzkoa Plaza                         | 2                       |     | 100 # - 5          |        |
| 0                      |              |         | 0BUS - 1917<br>80 mt                   |                         |     |                    |        |
| Se                     |              |         | Okendo 20<br>LBUS AREIZAGA - 1         | 171                     | >   |                    | • Dune |
|                        |              |         | Okendo 20                              | 1-3641                  | >   | Cathogle Bootwe St |        |

Figure 66: Trip planner App: Nearest stops

91

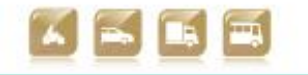

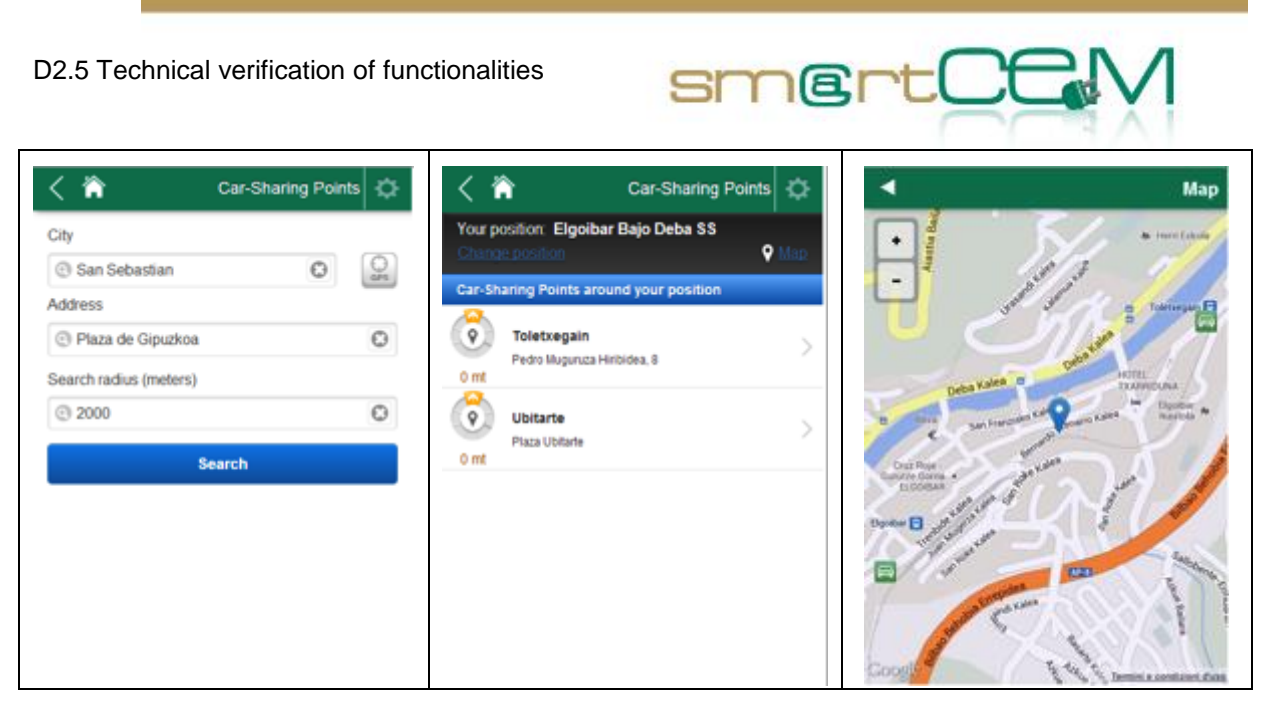

Figure 67: Trip planner App: Nearest Car-Sharing Points

| Search                                                                                                    | Favorites |
|----------------------------------------------------------------------------------------------------|-----------|
| Departure                                                                                                    |           |
| City:                                                                                                    |           |
| <ul> <li>Azkoitia</li> </ul>                                                                                                    | C) Ops    |
| Address:                                                                                                    |           |
| C Address of Departure                                                                                                    | Θ         |
| Arrival                                                                                                    |           |
| City:                                                                                                    |           |
| O Mutriku                                                                                                    | O         |
| Address:                                                                                                    |           |
| Address of Arrival                                                                                                    |           |
| Vhen: 2014-03-28  Hour: 05:1                                                                                                    | 5 PM      |
| When: 2014-03-28 (I) Hour: 05:11<br>Maximum distance by foot (meters)<br>2000                                                                                                    | 5 PM      |
| Vhen: 2014-03-28 Hour: 05:11<br>Maximum distance by foot (meters)<br>2000<br>Use EV-Sharing<br>services to<br>reach<br>destination                                                                                                    | 5 PM ()   |
| Vhen: 2014-03-28  Hour: 05:11 Aaximum distance by foot (meters) 2000 Use EV-Sharing services to reach destination Time range at final destination When:                                                                                                    | 5 PM ()   |
| Vhen: 2014-03-28  Hour: 05:11 Maximum distance by foot (meters) 2000 Use EV-Sharing services to reach destination Time range at final destination When: 2014-05-01                                                                                                    | 5 PM ()   |
| When:       2014-03-28       Hour:       05:11         Maximum distance by foot (meters)         2000       Use EV-Sharing         Services to reach destination         Time range at final destination         When:         2014-05-01         From:       To:                                                                                                    | 5 PM ()   |
| When:       2014-03-28       Hour:       05:11         Maximum distance by foot (meters)       2000       000         Use EV-Sharing services to reach destination       Services to reach destination         Time range at final destination       When:       2014-05-01         2014-05-01       To:       08:00 PM         06:00 PM       08:00 PM       1000000000000000000000000000000000000 | 5 PM ()   |

Figure 68: Trip planner App: Travel solutions

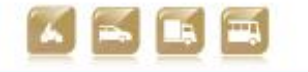

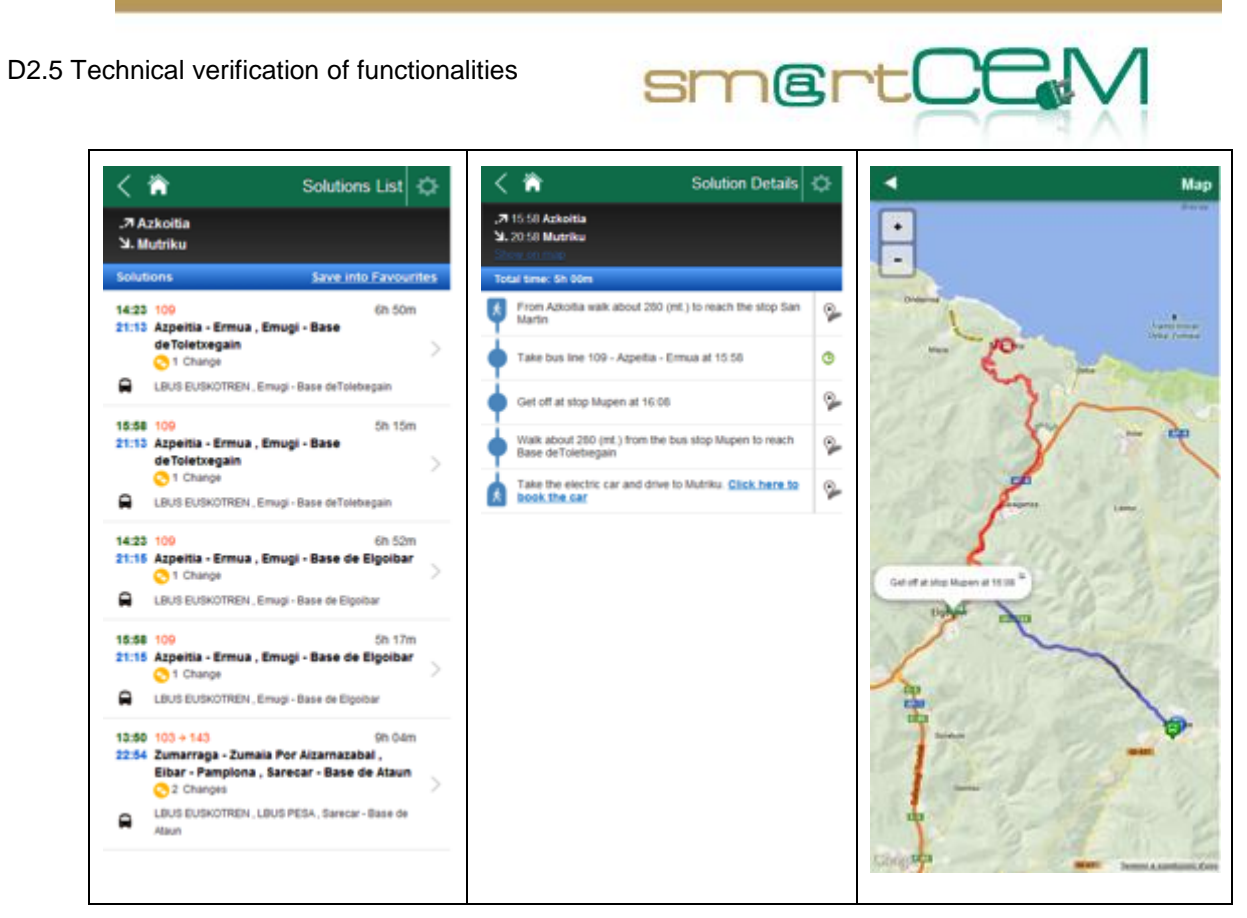

Figure 69: Trip planner App: Travel solutions details

|   |                                                                | × | Save Solution                                | < 🕷                                   | Travel Solutions 🗘 |
|---|----------------------------------------------------------------|---|----------------------------------------------|---------------------------------------|--------------------|
| × | Settings                                                       |   | Save this travel solution in your Favourites | My Daily Route<br>A spate<br>5. Sutto | > 11               |
|   | Search radius                                                  |   | My Daily Route                               |                                       |                    |
|   | Handle localization                                            |   | Ok                                           |                                       |                    |
|   | Remove personal data from device                               |   |                                              |                                       |                    |
| L | Language: English C<br>English<br>v 1.0.0 TEST (d<br>Euskal 10 |   |                                              |                                       |                    |

Figure 70: Trip planner App: Settings and preferences

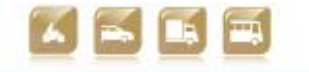

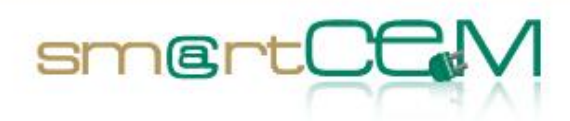

# 4.3 Newcastle Pilot Site

#### 4.3.1 Test Cases Description/Scenarios

The Newcastle pilot site will be based on existing implementations of EVs in the city and wider north east region of England. The operations phase will utilise compact urban electric cars, and will implement the EV-Charging Station Management service supplied by CYC, along with value-added services, namely the EV-Navigation (CYC and PTV), EV-Efficient Driving (UNEW), the EV-City Policy Tool (NEC), and a link to an existing Multi-Modal Transport Planner.

Two scenarios are defined, based on 14 use cases (see D2.1 *Reference architecture* for full details).

- SC-NEW-01 User manages services for charging:
  - 1. The basis for testing this scenario is access to the CYC APP (available free from the App Store and Google play). The user registers for the service and downloads the APP to his/her smartphone. Once this is done the tester launches the APP fulfilling NEW\_UC\_01: Charging station management APP access
  - 2. The user is then able to perform a variety of actions testing the functionality of the CYC APP. These include searching for a charging station, checking its availability, its cost, whether it is standard or fast charging, and seeing attributes in either list or map form. A route can be plotted to the charging station. These actions fulfil NEW\_UC\_07: CS search and NEW\_UC\_14: Integration with EV navigation. The tester then notifies the system of intention to charge (NEW\_UC\_12)
  - 3. Following this the testing process moves to the EV itself. The main features to test here are: efficiency of navigation function to charging station using on board unit; station access and user validation. Tests will involve use of RFID which will be swiped on the charge post to validate the user's ID and authorize payments. If this process is successful the charge post will display the appropriate user interface and the post is unlocked ready for use, along with notification of payment. This step tests NEW\_UC\_02: Charging station access with RFID and NEW\_UC\_13: User validation.
  - 4. The final steps involve the charging process and the conclusion of the charging process (NEW\_UC\_05: Charging initiation; NEW\_UC\_06: Charging conclusion). This requires effective attachment of the charging cable and on completion of charging, correct detachment of the cable and full efficient communication with back office (BO) in order to re-set the station.
- SC-NEW-02 Driving electric car efficiently:

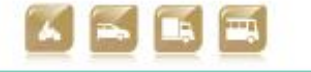

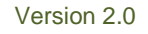

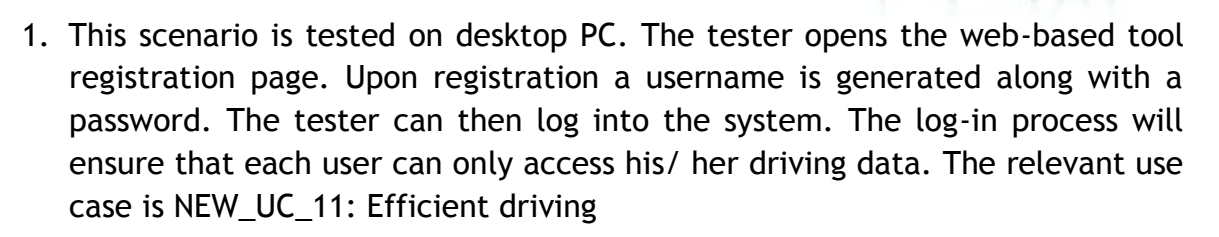

smertCf

2. Once in the system the tester can choose a vehicle id from a drop down menu (vehicle registration number) and can access data relating to his/ her trips in that vehicle as the registration number is referenced against his/ her unique user id. Efficient driving advice is provided relating to: acceleration profiles (hard and light), idling time, regenerative braking, and driving tips. Links to CYC and the Transport Direct multi-modal trip planner will also be tested.

In the next section test case verification plans are presented for the above scenarios.

| Test Case                           | CS Management                                              |                                                  |  |  |  |  |
|-------------------------------------|------------------------------------------------------------|--------------------------------------------------|--|--|--|--|
| Tester                              | Graeme Hill (UNEW)                                         |                                                  |  |  |  |  |
| Admin                               | Simon Edwards (UNEW)                                       |                                                  |  |  |  |  |
| Step 1 Smartphone access to CYC APP |                                                            |                                                  |  |  |  |  |
| Description                         | The tester has access to a Smartphone with Internet conne  | ction                                            |  |  |  |  |
|                                     | The tester visits the website for mobile services          |                                                  |  |  |  |  |
|                                     | The tester downloads the Smartphone CYC application        |                                                  |  |  |  |  |
|                                     | The tester starts the Smartphone CYC application           | The tester starts the Smartphone CYC application |  |  |  |  |
| Expected Result                     | The CYC application is installed and launched on a Smartph | one                                              |  |  |  |  |
| Requirements                        | Smartphone with internet connection, CYC APP available     |                                                  |  |  |  |  |
| UC Implied                          | NEW_UC_01: Charging station management APP access          |                                                  |  |  |  |  |
| EV-Service<br>Implied               | Charging Station (CS) Management                           |                                                  |  |  |  |  |
| To check                            | Client web application                                     | $\checkmark$                                     |  |  |  |  |
|                                     | User registers                                             | $\checkmark$                                     |  |  |  |  |
|                                     | User logs in                                               | $\checkmark$                                     |  |  |  |  |

# 4.3.2 Test case verification

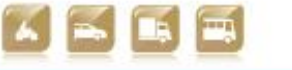

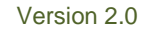

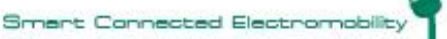

| smer | tCEM |
|------|------|
|------|------|

|                       | User successfully downloads APP                                                                                  | $\checkmark$  |  |  |  |  |
|-----------------------|----------------------------------------------------------------------------------------------------|---------------|--|--|--|--|
|                       | User installs APP on mobile device                                                                               | $\checkmark$  |  |  |  |  |
|                       | User opens installed APP on mobile device                                                                        | $\checkmark$  |  |  |  |  |
| Issues/Comments       |                                                                                                    | L             |  |  |  |  |
| Step 2 CS searc       | h using CYC APP                                                                                                  |               |  |  |  |  |
| Description           | The tester wishes to locate an available, fully funct charging station                                           | ioning        |  |  |  |  |
| Expected Result       | The tester is seeing the charging station information                                                            |               |  |  |  |  |
| Requirements          | Smartphone with internet connection, CYC APP, CS Back-Office, EV-charging station management                     |               |  |  |  |  |
| UC Implied            | NEW_UC_07: CS Search                                                                                             |               |  |  |  |  |
| EV-Service<br>Implied | CS Management                                                                                                    |               |  |  |  |  |
| To check              | Quality of communication method between individual post / back-office                                            | √             |  |  |  |  |
|                       | Post status refresh services of back-office                                                                      | $\checkmark$  |  |  |  |  |
| Issues/Comments       | None                                                                                                    |               |  |  |  |  |
| Step 3 Navigate       | to charge point                                                                                                  |               |  |  |  |  |
| Description           | The tester wishes to get to an available, fully funct charging station                                           | ioning        |  |  |  |  |
|                       | The tester accesses the charging station search function                                                         |               |  |  |  |  |
|                       | The APP searches and displays charging stations                                                                  |               |  |  |  |  |
|                       | The tester selects the desired charging station                                                                  |               |  |  |  |  |
|                       | The navigation application calculates the route                                                                  |               |  |  |  |  |
|                       | The APP states the tester is intent to use the charging s and sends the data to the back-office application      | tation        |  |  |  |  |
| Expected Result       | The tester is seeing a route mapped to the nearest avacharging station                                           | ilable        |  |  |  |  |
| Requirements          | Smartphone with internet connection, CYC APP, CS Back-C EV-charging station management, CYC navigation applicati | Office,<br>on |  |  |  |  |
| UC Implied            | NEW_UC_14                                                                                                    |               |  |  |  |  |

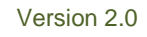

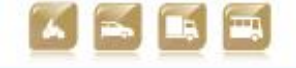

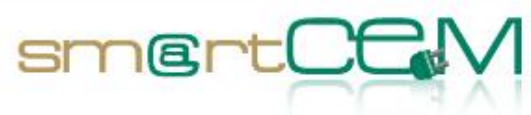

| EV-Service<br>Implied | CS Management                                                                                                    |  |  |  |  |  |
|-----------------------|----------------------------------------------------------------------------------------------------|--|--|--|--|--|
| To check              | Battery depletion (range to charging station)                                                                                                    |  |  |  |  |  |
|                       | Back-office application and CS application are 🗸 successfully communicating with the APP                                                                    |  |  |  |  |  |
| Issues/Comments       | Battery depletion was not checked                                                                                                    |  |  |  |  |  |
| Step 4 Intention      | n to charge                                                                                                    |  |  |  |  |  |
| Description           | The tester wishes to charge his/her car to a charging station and notifies the system                                                                       |  |  |  |  |  |
|                       | The tester selects the desired charging station and specifies the intention to use it. Information regarding the time and duration of use must be specified |  |  |  |  |  |
|                       | The back-office application informs the tester about the status<br>of the charging station for the period he/she wishes to use it                           |  |  |  |  |  |
|                       | The back-office application inserts the tester into the CS notification list                                                                                |  |  |  |  |  |
| Expected Result       | The back office is aware of the tester's intention to charge                                                                                                |  |  |  |  |  |
| Requirements          | Smartphone with internet connection, CYC APP, CS Back-Office, EV-charging station management                                                                |  |  |  |  |  |
| UC Implied            | NEW_UC_12: Intention of Charging                                                                                                    |  |  |  |  |  |
| EV-Service<br>Implied | CS Management                                                                                                    |  |  |  |  |  |
| To check              | Access to the charging station application $\checkmark$                                                                                                    |  |  |  |  |  |
|                       | Back-office application inserts tester into the CS $\checkmark$ notification list                                                                           |  |  |  |  |  |
| Issues/Comments       |                                                                                                    |  |  |  |  |  |
| Step 5 Charging       | station access, user validation                                                                                                    |  |  |  |  |  |
| Description           | The tester has made clear an intention to charge and wishes to charge his/her car                                                                           |  |  |  |  |  |
|                       | The tester swipes the RFID on the selected charge post                                                                                                    |  |  |  |  |  |
|                       | The charge post sends the RFID code to the back-office application                                                                                          |  |  |  |  |  |
|                       | The RFID is recognized by the back-office application                                                                                                    |  |  |  |  |  |
|                       | The back-office application checks the status of the tester. The user status is "OK"                                                                        |  |  |  |  |  |
|                       | The payment is authorized                                                                                                    |  |  |  |  |  |

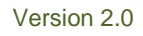

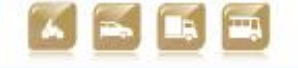

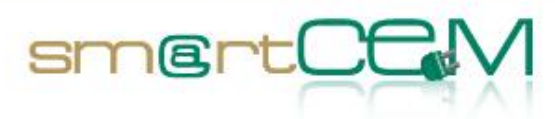

|                       | The tester is validated                                             |              |
|-----------------------|---------------------------------------------------------------------|--------------|
|                       | The back-office application commands the charge p continue          | ost to       |
|                       | The charge post displays the user interface                         |              |
|                       | The tester selects the appropriate socket                           |              |
|                       | The tester selects the authorization and payment method             |              |
|                       | The back-office application unlocks the charge post                 |              |
|                       | The charging can start                                              |              |
| Expected Result       | Charging is ready to be initiated                                   |              |
| Requirements          | EV-charging station management, RFID, back-office applieuser status | cation,      |
| UC Implied            | NEW_UC_02: Charging station access (RFID)                           |              |
|                       | NEW_UC_13: User validation                                          |              |
| EV-Service<br>Implied | CS Management                                                       |              |
| To check              | RFID is recognized by the back-office application                   | $\checkmark$ |
|                       | User is recognized by the back-office application                   | ✓            |
|                       | Quality of communication method between post / back-<br>office      | ✓            |
|                       | Post status refresh services of back-office                         | ✓            |
| Issues/Comments       |                                                                     |              |
| Step 6 Charging       | initiated                                                           |              |
| Description           | The tester plugs in the cable                                       |              |
|                       | The tester sets in the "Start Charging" command                     |              |
|                       | The charging station locks the cable                                |              |
|                       | The charging starts                                                 |              |
| Expected Result       | The car has been charged                                            |              |
| Requirements          | The tester, the EV, the charging station                            |              |
| UC Implied            | NEW_UC_05: Charging initiation                                      |              |
| EV-Service<br>Implied | CS Management                                                       |              |

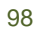

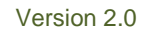

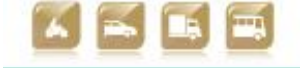

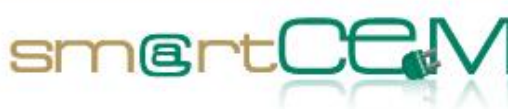

| To check              | Back-office can identify that a charge has taken place                                                                                                | $\checkmark$      |
|-----------------------|----------------------------------------------------------------------------------------------------|-------------------|
| Issues/Comments       |                                                                                                    |                   |
| Step 7 Charging       | g concluded                                                                                                    |                   |
| Description           | The tester issues the command to interrupt the charging p                                                                                             | process           |
|                       | The charging station unlocks the cable                                                                                                    |                   |
|                       | The charging station signals to the back-office application the charging process is concluded                                                         | on that           |
|                       | The back-office application notifies the tester that the cl<br>process is completed, including information regarding th<br>and the cost of the charge | narging<br>e time |
|                       | The back-office application updates the status of the che station in the database                                                                     | narging           |
| Expected Result       | The status of the charging station is updated                                                                                                    |                   |
| Requirements          | The driver, the back-office, the charging station, the EV                                                                                             |                   |
| UC Implied            | NEW_UC_06: Charging conclusion                                                                                                    |                   |
| EV-Service<br>Implied | CS Management                                                                                                    |                   |
| To check              | The charging process is ended, the status of the charging station is updated                                                                          | $\checkmark$      |
|                       | The EV is recharged and disconnected properly                                                                                                    | $\checkmark$      |
| Issues/Comments       |                                                                                                    |                   |

| Test Case       | Driving EV efficiently                                                                                                    |
|-----------------|----------------------------------------------------------------------------------------------------|
| Tester          | Graeme Hill (UNEW)                                                                                                    |
| Admin           | Simon Edwards (UNEW)                                                                                                    |
| Step 1 User reg | istration and log in                                                                                                    |
| Description     | The tester opens the web-based tool registration page. Upon<br>registration a username is generated along with a password. The<br>tester can then log into the system. The log in process will<br>ensure that each user can only access his/ her driving data |
| Expected Result | The user will have full access to the tool's functionality                                                                                                    |
| Requirements    | Internet connection, PC or smartphone/tablet                                                                                                    |
| UC Implied      | NEW_UC_11: Efficient driving                                                                                                    |

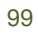

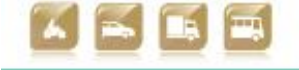

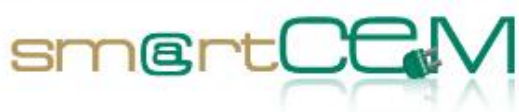

| EV-Service<br>Implied | EV Efficient Driving                                                                                                    |                                                                     |
|-----------------------|----------------------------------------------------------------------------------------------------|---------------------------------------------------------------------|
| To check              | Client web application                                                                                                    | ~                                                                   |
|                       | Registration form                                                                                                    | ~                                                                   |
|                       | Client correct registration in system database                                                                                                    | ~                                                                   |
|                       | Data provided by the system is the same as in the central database                                                                                                    | ~                                                                   |
|                       | The system handles errors and unexpected values in the processed data cleanly, both in reporting and visualisation                                                                                                    | ~                                                                   |
| Issues/Comments       |                                                                                                    |                                                                     |
| Step 2 Testing t      | the functionality of the eco-driving tool                                                                                                    |                                                                     |
| Description           | Once in the system the tester can use the diff<br>functionality available in the tool. The tester chooses a ver-<br>id from a drop down menu (vehicle registration number<br>can access data relating to his/ her trips in that vehicle a<br>registration number is referenced against his/ her unique<br>id.<br>Efficient driving advice is given to drivers taking account of<br>style and charging behaviour. The following indicator<br>available:<br>• Acceleration<br>• Idling time<br>• Regenerative braking<br>Driving good practice tips are also provided | ferent<br>ehicle<br>r) and<br>as the<br>e user<br>Iriving<br>rs are |
| Expected Result       | The user will be able to access his/ her dedicated data re<br>to undertaken trips in a selected EV, providing feedback t<br>user about his/ her driving behaviour                                                                                                    | lating<br>to the                                                    |
| UC Implied            | NEW_UC_11: Efficient driving                                                                                                    |                                                                     |
| EV-Service<br>Implied | EV Efficient Driving                                                                                                    |                                                                     |
| To check              | User accesses correct eco-driving data (User id)                                                                                                    | ✓                                                                   |
| Issues/Comments       | None                                                                                                    |                                                                     |

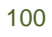

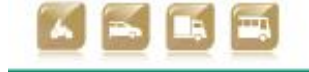

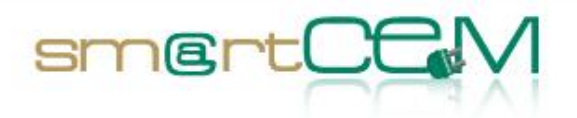

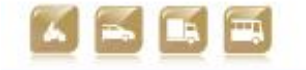

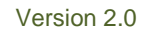

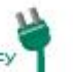

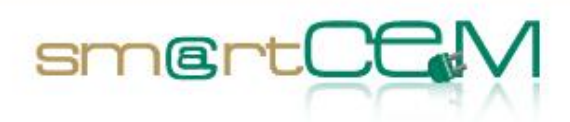

# 4.3.3 Visual facts

#### SmartCEM Website Tool and Central Database Connection Verification

To confirm that the website is displaying the appropriate data for a given user and that the connection between the website and the central databse is reliable, the steps needed to add a user (as an administrator) and then for the user to view their own data have been verified. The steps are as follows:

- Administration Step 1: Register user within the system
- Administration Step 2: Confirming user addition
- Administration Step 3: Data check between central database and website
- Administration Step 4: Dealing with unexpected values
- User Step 1: Log in
- User Step 2: User can access expected statistical information
- User Step 3: User can access driving tips

# Administration Step 1: Register user within the system

Due to security issues, it is necessary for the administrator of the website to specifically add users into the system. However this is a straightforward procedure, taking less than five minutes per user and will only need to be conducted once.

| C Site administration   footi X       | and a company of                 | 10.000                            |                                             |              |
|---------------------------------------|----------------------------------|-----------------------------------|---------------------------------------------|--------------|
| ← → C 🗋 ceg-footlite.ncl.ac.uk/ad     | lmin/                            |                                   |                                             | ☆ 😊 😑        |
| 🚻 Apps 🕒 blogs 🗋 news 🛄 email and soc | cial 🗀 games 🗀 skaptic 🗀 sci-fi/ | films 📋 books 📋 Bookmarks Menu    | 🕒 science 🎦 Fantacy Football 🎦 odds 'n' end | work 🗀 music |
| Footlite Admin Interface              |                                  |                                   |                                             | david        |
| Home                                  |                                  |                                   |                                             |              |
| Site administration                   |                                  |                                   |                                             |              |
| Auth                                  |                                  | Recent Actions                    |                                             |              |
| Groups                                | + Add E Change                   | My Actions                        |                                             |              |
| Users                                 | + Add E Change                   | B NC87GNP<br>User                 |                                             |              |
| Chunks                                |                                  | E N-94<br>User                    |                                             |              |
| Chunka                                | + Add 🛛 🗉 Change                 | + N-94<br>User                    |                                             |              |
| Flatpages                             |                                  | E driving-tip-gears<br>Chunk      |                                             |              |
| Flat pages                            | + Add E Change                   | driving-tip-acceleration<br>Chunk |                                             |              |
| Google_Analytics                      |                                  | E driving-tip-speed<br>Churk      |                                             |              |
| Analyticss                            | + Add E Change                   | E driving-tip-braking<br>Churk    |                                             |              |
| Pages                                 |                                  | E driving-tip-coasting            |                                             |              |
| Pages                                 | + Add E Change                   | E driving-tip-idling              |                                             |              |
| Registration                          |                                  | E driving-tip-other               |                                             |              |
| Registration profiles                 | + Add E Change                   | Clove                             |                                             |              |
| Sites                                 |                                  |                                   |                                             |              |
| Sites                                 | + Add E Change                   |                                   |                                             |              |

Figure 71: The base page for adding users using the admistrative rights

|--|

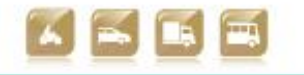

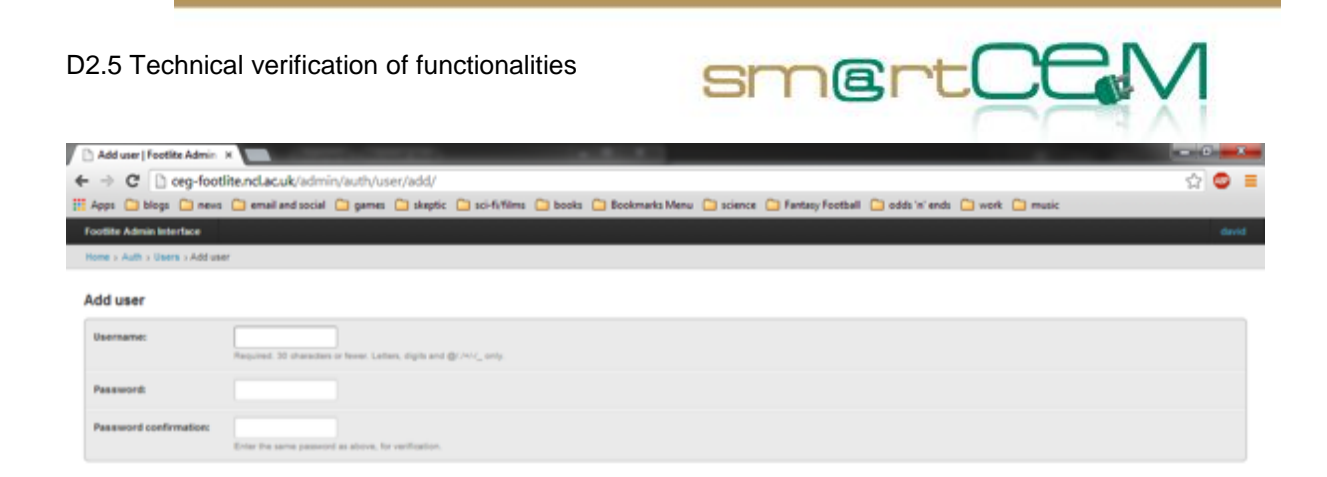

Figure 72: Setting the new user details and password

Administration Step 2: Confirming user addition

To confirm that a user has been added it is possible to check the back-end database for the system and check that the registered user has been added to the participant details list. Additional information can also be added at this stage. In the image below some information has been redacted for data protection issues.

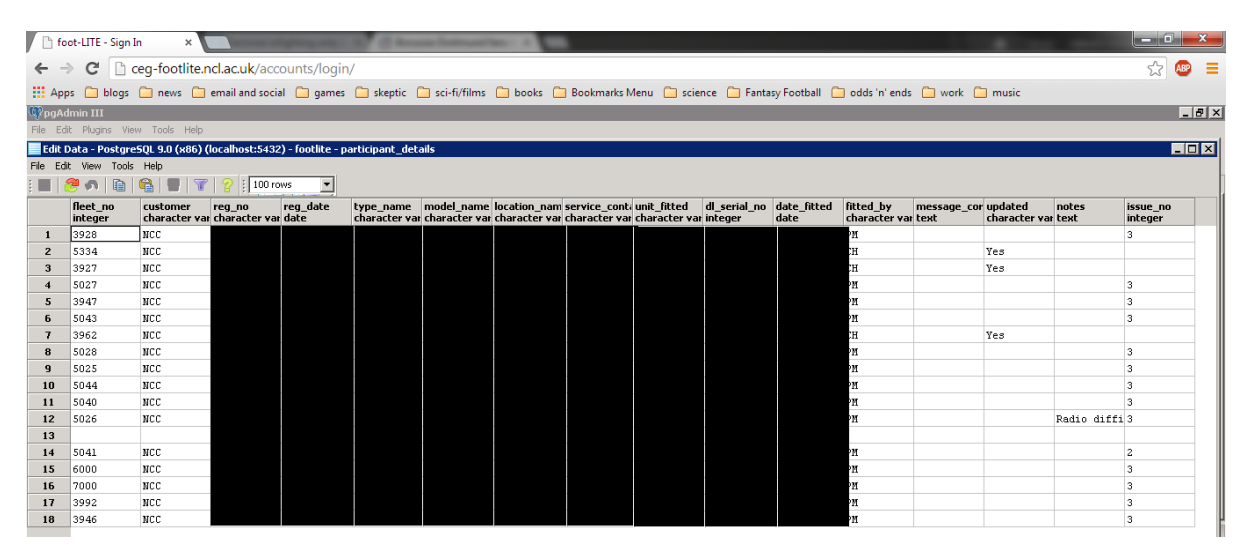

Figure 73: Confirming that the user has been correctly added to the participant details database

Administration Step 3: Data check between central database and website

To check that the data being provided by the Central database is the same as that being displayed on the website it is necessary to directly examine the data both in the database and on the website. The two images below show two representations of the same data, one from the central database and one from the website tool.

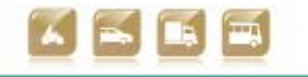

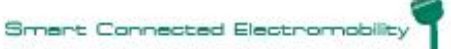

D2.5 Technical verification of functionalities

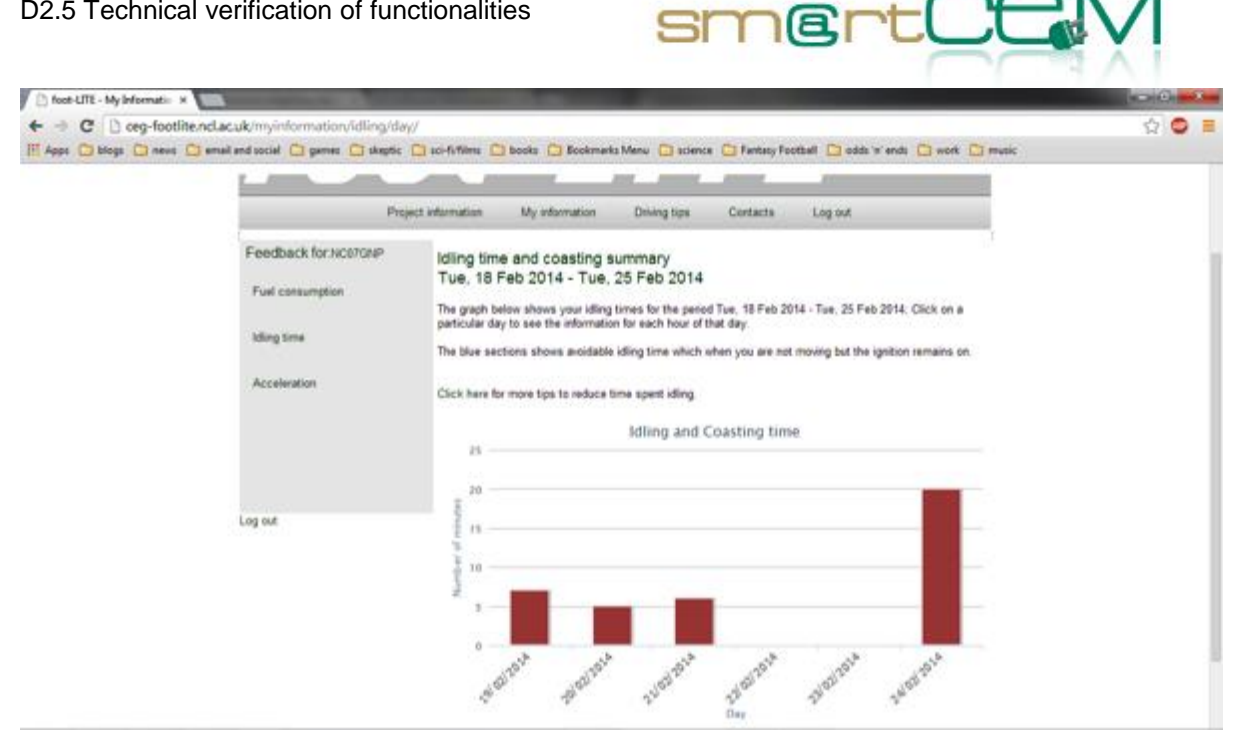

Figure 74: The idling time data accessed through the website

| 🕸 pgAdmin II   | I         |                        |                            |                              |                            |                             |                              |                  |                 |                           |
|----------------|-----------|------------------------|----------------------------|------------------------------|----------------------------|-----------------------------|------------------------------|------------------|-----------------|---------------------------|
| File Edit Plug | ins View  | Tools Help             |                            |                              |                            |                             |                              |                  |                 |                           |
| j 🔌 🛃          |           | S 🗿                    |                            | 3                            | द्रिद्रे -                 |                             |                              |                  |                 |                           |
| Object browser | Edit D    | )ata - Postgre         | 5QL 8.4 (localho           | st:5432) - foo               | tlite - dailydat           | a_dup                       |                              |                  |                 |                           |
| Servers (1)    | File Edi  | t View Tools           | Help                       |                              |                            |                             |                              |                  |                 |                           |
| 🗄 🖳 Postgre    | :         | 🦻 🧑 📔 🛛                | 🔒   🛡   🍸                  | 💡 🕴 No limi                  | t 💌                        |                             |                              |                  |                 |                           |
|                |           | unitid<br>[PK] integer | date_time<br>[PK] timestar | light_accel<br>double precis | med_accel<br>double precis | hard_accel<br>double precis | heavy_brake<br>double precis | coast<br>integer | idle<br>integer | distance<br>double precis |
| 😰              | 5793      | 94                     | 2014-02-04 00:1            | 0.72522214627                | 0.16336295283              | 0.11141490088               | -1.22451799972               | 0                | 12              | 58.1470905273             |
|                | 5794      | 94                     | 2014-02-05 00:1            | 0.69016266460                | 0.19597211463              | 0.11386522075               | -1.0821053694                | 0                | 20              | 52.8277366220             |
|                | 5795      | 94                     | 2014-02-06 00:1            | 0.78177966101                | 0.16101694915              | 0.05720338983               | -0.7799792427:               | 0                | 6               | 50.4487737347             |
| Ē              | 5796      | 94                     | 2014-02-07 00:1            | 0                            | 0                          | 0                           | 0                            | 0                | 0               | 5.53340456212             |
|                | 5797      | 94                     | 2014-02-08 00:1            | 0                            | 0                          | 0                           | 0                            | 0                | 0               | 5.30519073493             |
|                | 5798      | 94                     | 2014-02-09 00:1            | 0                            | 0                          | 0                           | 0                            | 0                | 0               | 5.40902027048             |
|                | 5799      | 94                     | 2014-02-10 00:0            | 0                            | 0                          | 0                           | 0                            | 0                | 0               | 5.59980343986             |
|                | 5800      | 94                     | 2014-02-11 00:0            | 0.77425491439                | 0.14013950538              | 0.08560558021               | -1.1347714152                | 0                | 9               | 57.0644639931             |
|                | 5801      | 94                     | 2014-02-12 00:0            | 0.74407195421                | 0.16762060506              | 0.08830744071               | -0.9743419636:               | 0                | 11              | 53.8654250159             |
|                | 5802      | 94                     | 2014-02-13 00:0            | 0.78742138364                | 0.13836477987              | 0.07421383647               | -0.6285003102                | 0                | 12              | 32.0911991911             |
|                | 5803      | 94                     | 2014-02-14 00:0            | 0.72053083528                | 0.16315378610              | 0.11631537861               | -1.2766971458                | 0                | 11              | 53.1946453387             |
|                | 5804      | 94                     | 2014-02-15 00:0            | 0                            | 0                          | 0                           | 0                            | 0                | 0               | 8.47174783246             |
|                | 5805      | 94                     | 2014-02-16 00:0            | 0.70973782771                | 0.18913857677              | 0.10112359550               | -1.62024726666               | 0                | 14              | 54.8310684226             |
|                | 5806      | 94                     | 2014-02-17 00:0            | 0.72888888888                | 0.18158730158              | 0.08952380952               | -1.4945420127                | 0                | 10              | 62.1248617094             |
|                | 5807      | 94                     | 2014-02-18 00:0            | 0.76768743400                | 0.15945089757              | 0.07286166842               | -0.95047520972               | 0                | 9               | 50.4575755694             |
|                | 5808      | 94                     | 2014-02-19 00:0            | 0.74588403722                | 0.15461703650              | 0.09949892627               | -1.44015077694               | 0                | 7               | 57.1752760640             |
|                | 5809      | 94                     | 2014-02-20 00:1            | 0.72852233676                | 0.17268041237              | 0.09879725085               | -1.1676705294                | 0                | 5               | 38.5036179344             |
|                | 5810      | 94                     | 2014-02-21 00:0            | 0.74877650897                | 0.15986949429              | 0.09135399673               | -0.55715033638               | 0                | 6               | 30.5632636590             |
|                | 5811      | 94                     | 2014-02-22 00:1            | 0                            | 0                          | 0                           | 0                            | 0                | 0               | 7.94228142597             |
|                | 5812      | 94                     | 2014-02-23 00:1            | 0                            | 0                          | 0                           | 0                            | 0                | 0               | 7.11290147821             |
|                | 5813      | 94                     | 2014-02-24 00:1            | 0.76073619631                | 0.14570552147              | 0.09355828220               | -0.9802733411:               | 0                | 20              | 32.0530612065             |
|                | 5814      | 116                    | 2010-11-15 00:0            | 0                            | 0                          | 0                           | 0                            | 0                | 0               | 0                         |
|                | 5815      | 116                    | 2010-11-16 00:0            | 0                            | 0                          | 0                           | 0                            | 0                | 0               | 0                         |
|                | 5816      | 116                    | 2010-11-17 00:0            | 0                            | 0                          | 0                           | 0                            | 0                | 0               | 0                         |
|                | 5817      | 116                    | 2010-11-18 00:0            | 0                            | 0                          | 0                           | 0                            | 0                | 0               | 0                         |
|                | 4         | 102                    | 2010 11 10 000             | 0                            | 0                          | 0                           | °                            | °                | 0               | 0                         |
|                | 6101 rows | 5.                     |                            |                              |                            |                             |                              |                  |                 |                           |

Figure 75: The highlighted section shows the same data for the user at the same time as the website

30/04/2014

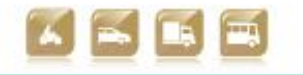

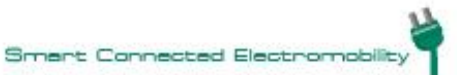

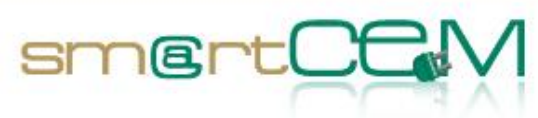

#### Administration Step 4: Dealing with unexpected values

Due to the nature of the PostgreSQL database, it is impossible to insert incorrect types of values (e.g. it is not possible to insert a string variable into an integer column) therefore all the data sanitisation is handled by an R script (an open source statistical language) which generates the data from the raw data files. Within the R script there are multiple checks to ensure that the data being produced is of the correct quality and type, with no unphysical data sets being sent forward to the central database. This data processing tool has been used in previous projects with great success in automating the process of data analysis and trip generation, which allow great quantities of data to be handled with relative ease. In general it is not possible to show the complete series of data handling and error recovery without an extensive section of code, however the following section gives an example of how unexpected infinites (due to divisions by zero, for example) are handled:

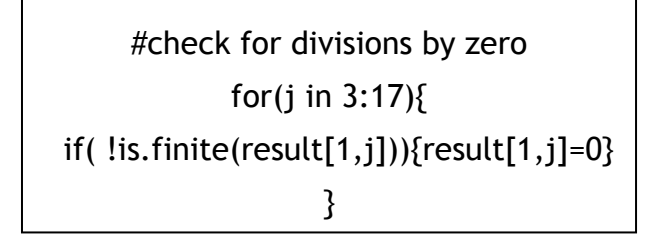

# User Step 1: Log in

After registration is completed by the administrator of the website, it is then possible for the user to log in under the user's chosen username and password. In the example shown below the user's username is the licence plate of the vehicle being examined.

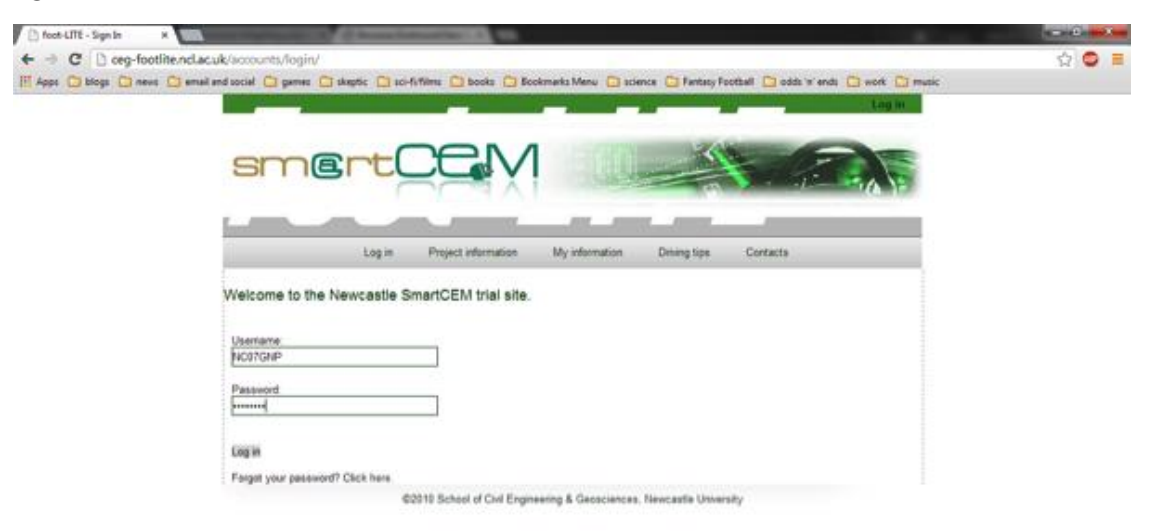

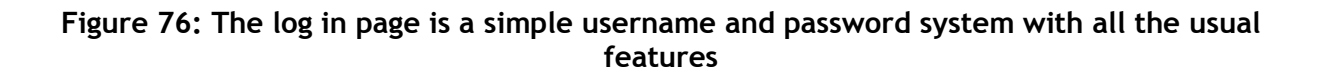

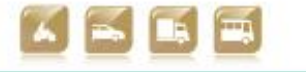

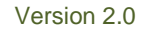

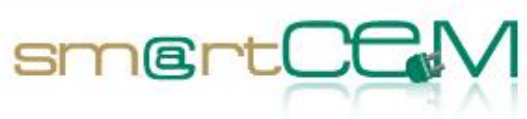

User Step 2: User can access expected statistical information

The following three webpages show the basic information that is available for each user

|                       | Project e                                     | formation My information                                                                                                    | Driving tipe Contact                                                                                                    | s Log out                                                                                                    |         |
|-----------------------|-----------------------------------------------|----------------------------------------------------------------------------------------------------|----------------------------------------------------------------------------------------------------|----------------------------------------------------------------------------------------------------|---------|
| Feed<br>Fuel<br>Accel | sck for NC67CsIP<br>insumption<br>me<br>atton | Fuel consumption summ<br>Tue, 18 Feb 2014 - Tue,<br>The graph below shows your fael<br>any day to see the information for<br>The red line, it is higher than<br>Click here to see how it could be<br>1.1<br>(WVUP) Upp | ary<br>25 Feb 2014<br>consumption for the period Tue,<br>each hour of that day.<br>odded from the vehicle manufac<br>the target, well done! If it is to<br>mproved.<br>Fuel Consumption (kn | 18 Feb 2014 - Toe, 25 Feb 2014: Click o<br>turer's figures. If your fuel consumption is<br>wer than the red line, it is below the targe<br>1/kWh) | n<br>st |
|                       |                                               | 6.5                                                                                                    |                                                                                                    |                                                                                                    |         |

Figure 77: This shows fuel consumption in terms of km/kWh. Although this is an efficiency rating (rather than fuel consumption) it is felt that this is a more appropriate metric

| Des                                                                     | art Information Mandemation Delanation Contacts Los out                                                                                                    |  |
|-------------------------------------------------------------------------|----------------------------------------------------------------------------------------------------|--|
| Feedback for NOS/CRAP<br>Fuel consumption<br>Iding time<br>Acceleration | Idling time and coasting summary<br>Tue, 18 Feb 2014 - Tue, 25 Feb 2014<br>The graph below shows your idling times for the parted Tue, 18 Feb 2014 - Tue, 25 Feb 2014. Click on a<br>particular day to see the information for each hour of that day.<br>The blue sections shows avoidable idling time which when you are not moving but the ignition remains on.<br>Click have for more tips to reduce time spent idling<br>Idling and Coasting time<br>20 |  |
| Log out                                                                 |                                                                                                    |  |

Figure 78: Idling/Coasting time. This image shows the idling time for an Electric Vehicle. It is also possible to display coasting but this would only be used for hybrid vehicles rather than pure electric.

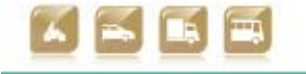

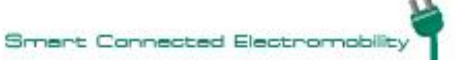

D2.5 Technical verification of functionalities

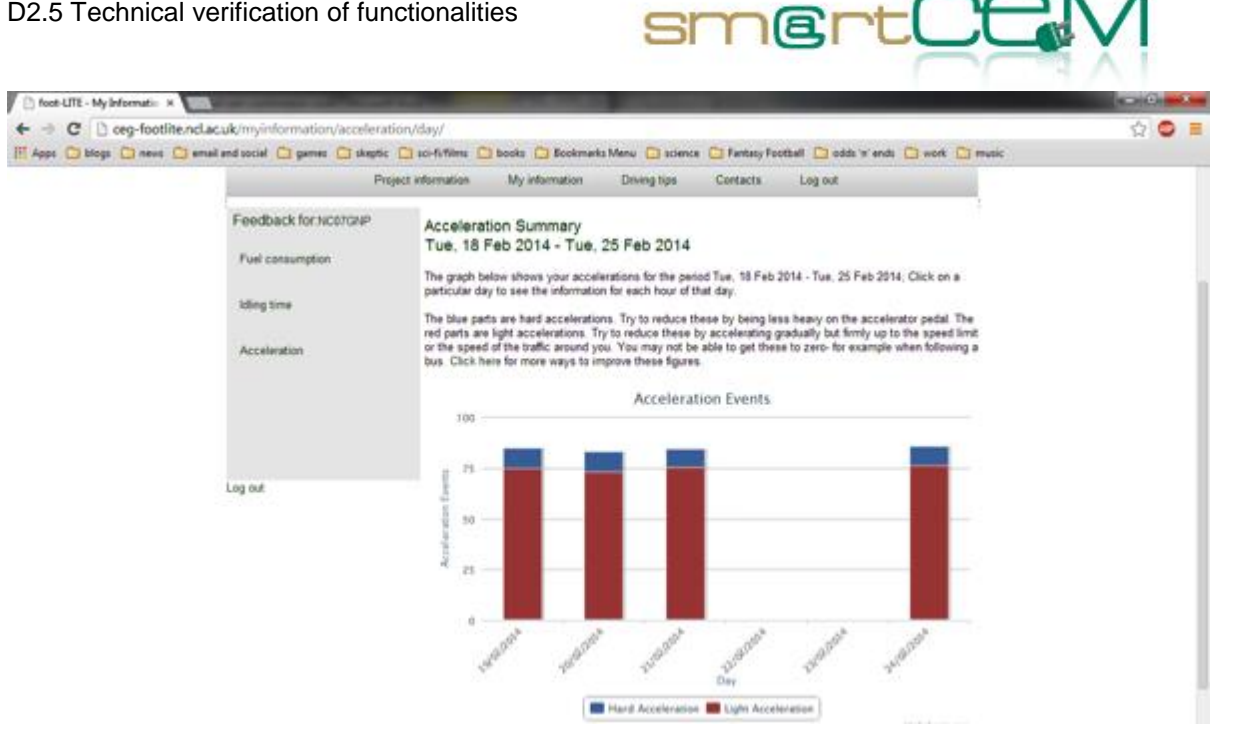

Figure 79: Acceleration summary. This figure provides a quick and convenient way to examine the acceleration profile. In general the bar should be as close to all red as possible, indicating the majority of acceleration was light, rather than the energy inefficient heavy acceleration.

User Step 3: User can access driving tips

This can be accessed through the appropriate link on the user homepage.

| III Apps D blogs D news |                                                                                     | a sci-fiffines a books a Bookmarks Menu a science a Fantary Forthall and is a ends a work a music                                                                                                    |  |
|-------------------------|-------------------------------------------------------------------------------------|----------------------------------------------------------------------------------------------------|--|
|                         | Proye                                                                               | ct information My information Driving tips Contacts Log out                                                                                                    |  |
|                         | Feedback for Incorder<br>Fuel consumption driving tips<br>Acceleration driving tips | Driving tips - All         Accelerate firms, smoothly and safely.         • Accelerate firms, smoothly and safely.         • The arm is a accelerate firm by tais a safe speed within the speed limit or to the speed of the traffic around you without componenting safely.         • Prim acceleration is the most field efficient way to reach the trading speed.         • Avoid hard accelerate is any speed withenever you canse.         • Typ to marketing an even speed withenever you canse.         • Addres a got to spen between you and the whick's to reduce your speed smoothly and accelerate/s.         • Addres a got to spen between you and the whick's to reduce your speed smoothly and accelerate/s.         • In them areas when there are speed bumps, try to marketing an even speed without harsh acceleration and decleration between the accelerate in the tain gate.         • Durit diverging speed should allow you to state patiely within the steries to itain you can see to be clear shead.         • Durit diverging speed should allow you to state patiely within the steries to itain you can see to be clear shead. |  |
|                         |                                                                                     | Braking     Backing     Charts progressively and smoothly     Amscatte the meet to brake and try to time your arrival at junctions and roundabouts to evoid having to step completely     Try to tilt off the accelerator early so that the vehicle allows down on its own without having to use the brakes     Candise tilting off with anticipated stops so that you don't have to brake had to come to a step. If you teep and only out of the brake and only out off the accelerator early so that you don't have to brake had to come to a step. If you teep answer of you surrounding, you about only have to brake had an emergency.                                                                                                    |  |

if the user were sufficiently interested it would be possible to also include emailed personal driving tips

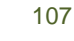

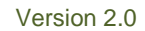

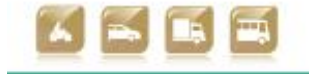

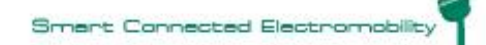

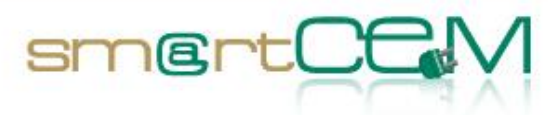

# CS Management - Functional Verification

For steps 1-3 the smartphone used was a Samsung Galaxy (GT-S5570) with Android (v2.2.1). The test involved: downloading the CYC APP; navigating through the CP information page; viewing CP information in both map and list format; performing zoom in and zoom out functions on the map; selecting a CP by postcode and map; accessing the booking page via the CP list; plotting a route to the CP via the list. The CYC App worked quickly and effectively and delivered information in a clear, usable format.

**Step 1:** The tester logs in to the CYC App using password derived from the registration process. Once logged in, the App is launched.

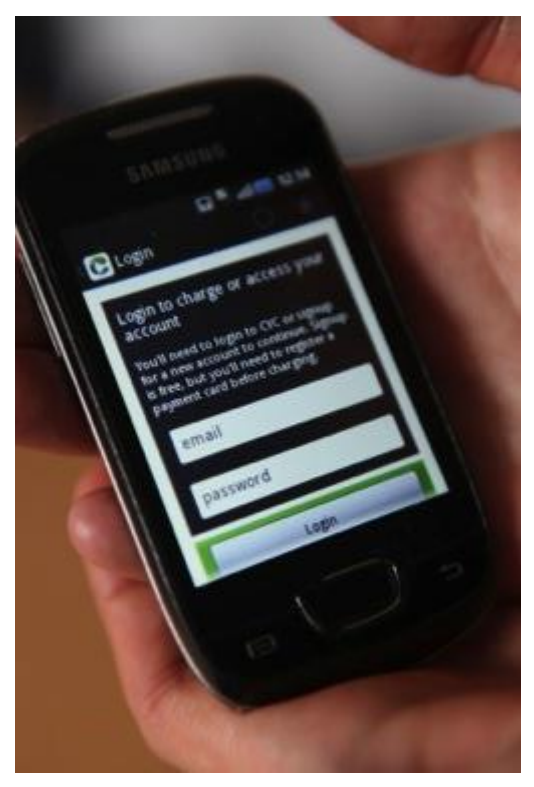

Figure 81: Log in page

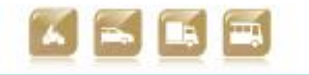

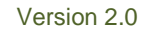
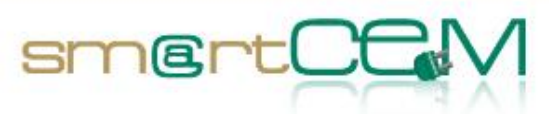

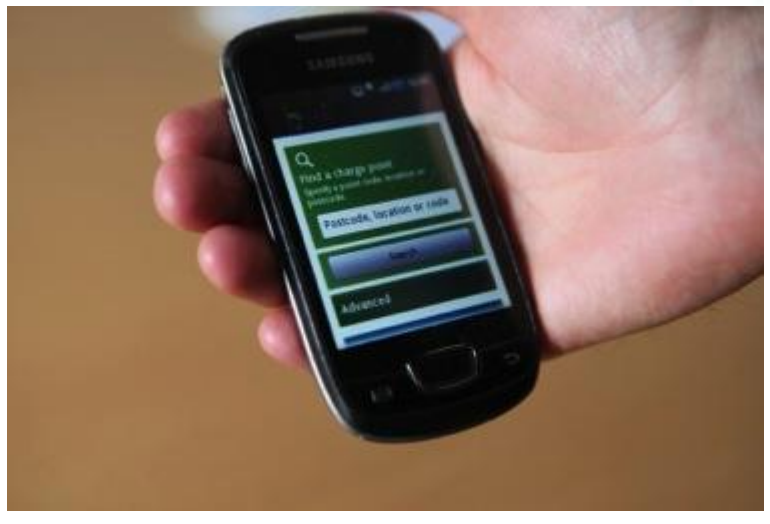

Figure 82: CYC upon log in

**Step 2:** The tester performs a search for a charge point. Here the tester input a postcode in order to deliver localised charge point options. CYC is a national network and can be used to access charge points across the country.

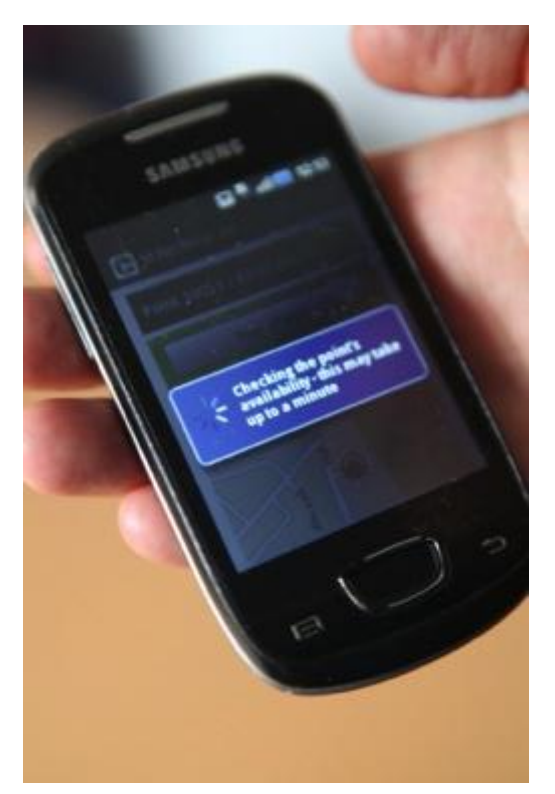

Figure 83: CP search

Available charge points are presented either in list form or as points on a map.

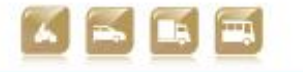

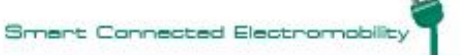

D2.5 Technical verification of functionalities

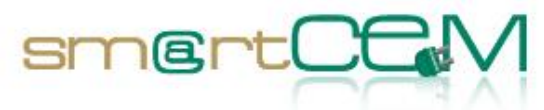

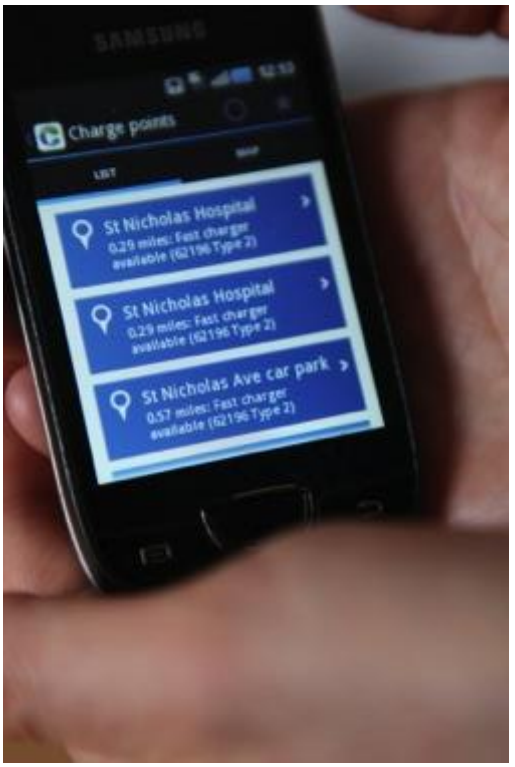

Figure 84: CP search (list)

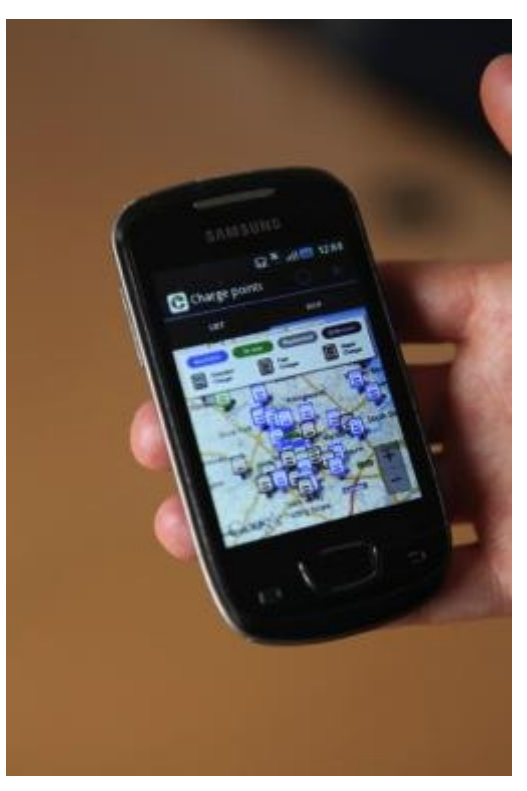

Figure 85: CP search (map)

The map may be zoomed in.

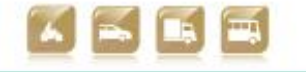

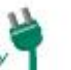

D2.5 Technical verification of functionalities

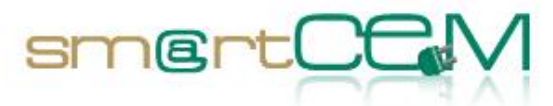

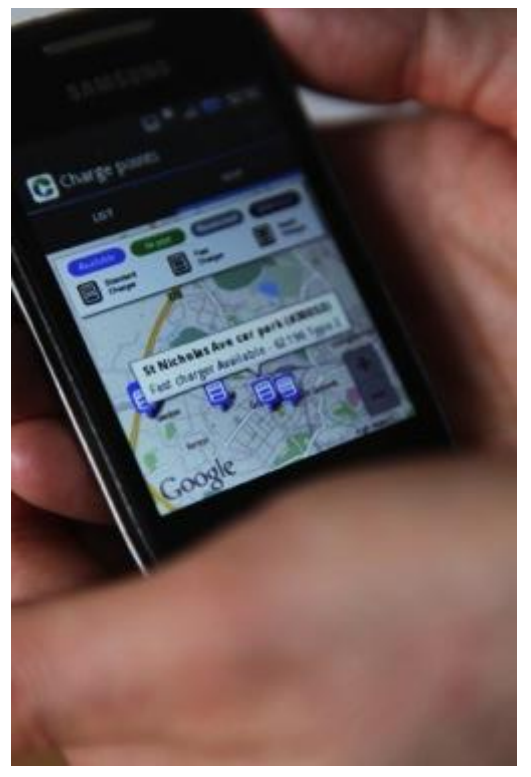

Figure 86: CS search (map, zoomed in)

By clicking on a desired charge point, information relating to the charge point can be obtained, for example checking its availability status.

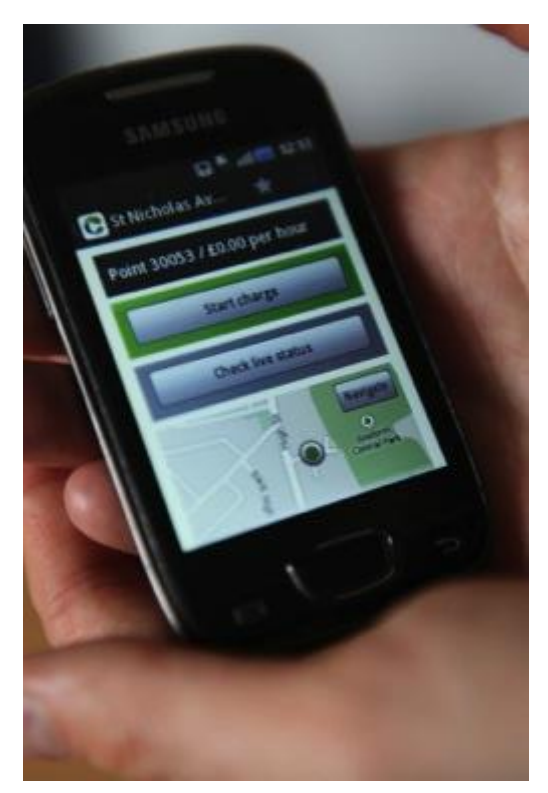

Figure 87: CP information

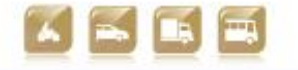

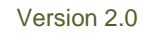

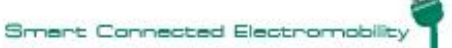

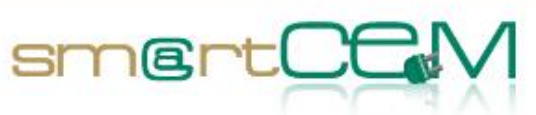

**Step 3**: The tester plots a route to the charge point using EV Navigation (CYC) by selecting the 'navigate' button (seen in Fig. above).

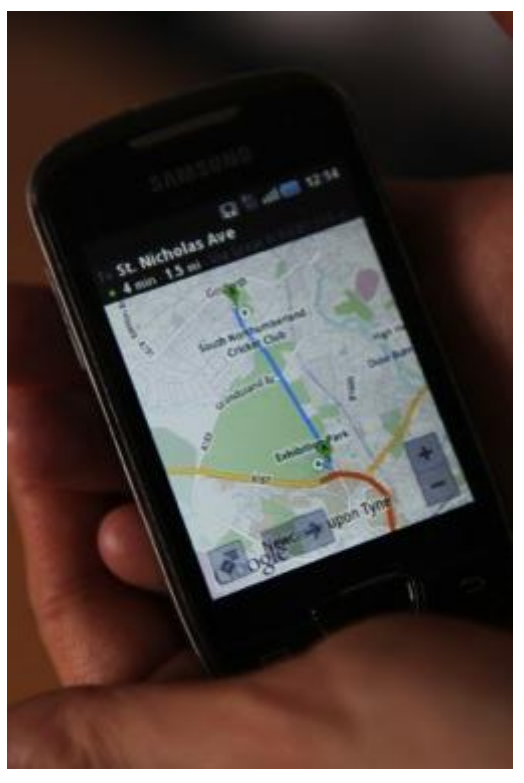

Figure 88: EV Navigation

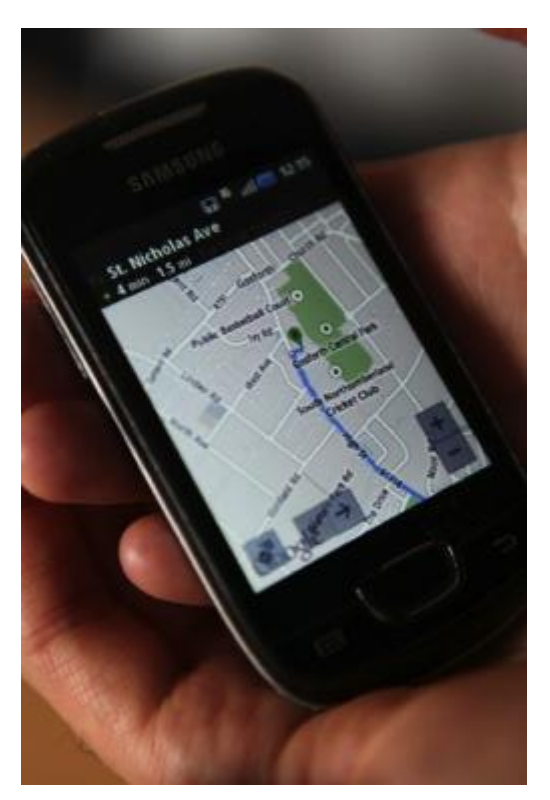

Figure 89: EV Navigation

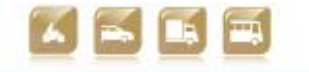

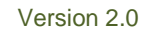

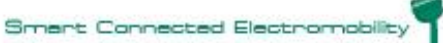

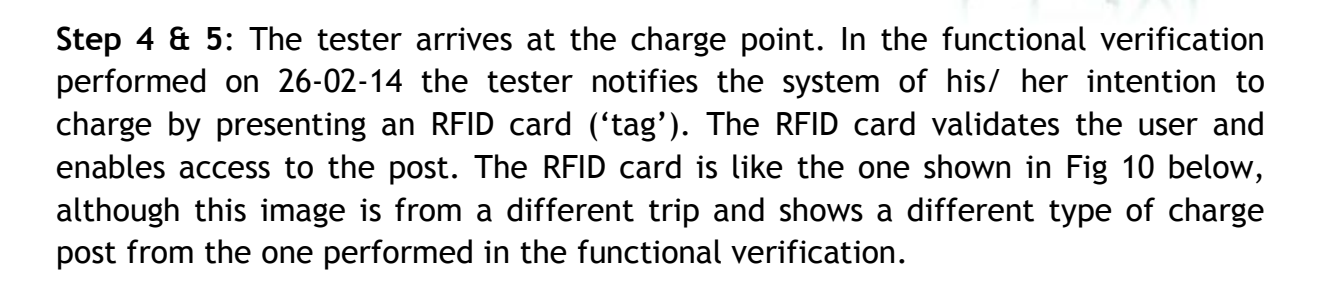

smertCE

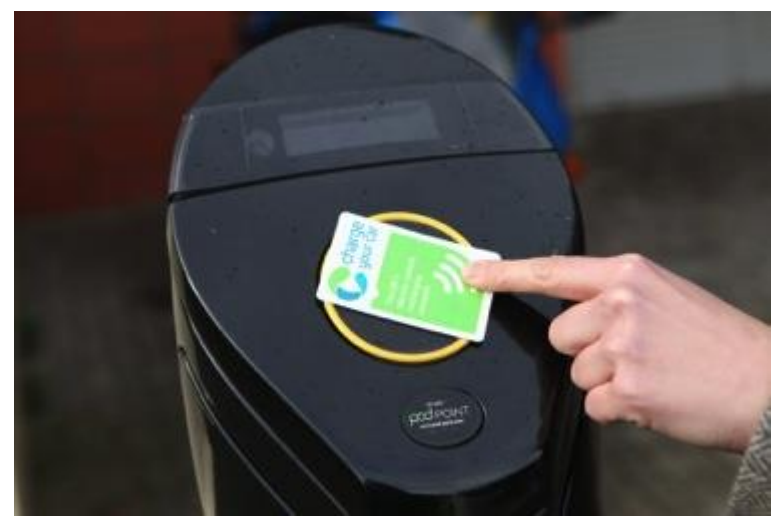

Figure 90: RFID card (information only)

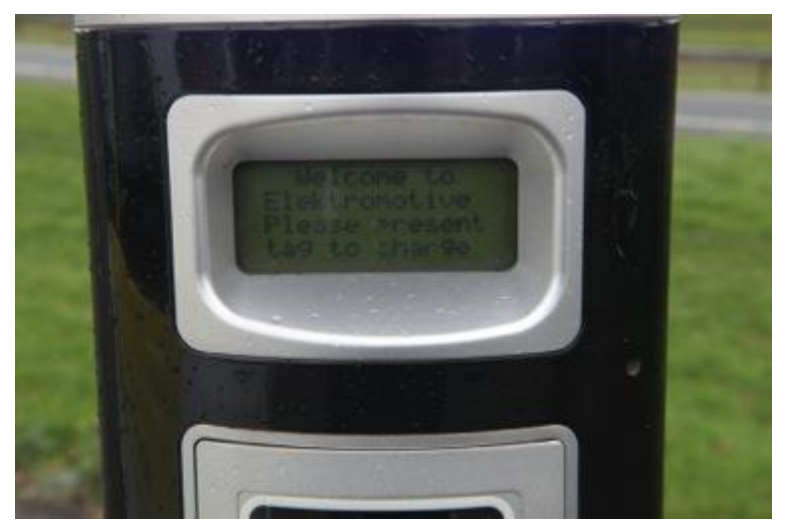

Figure 91: Available and functioning charge point

The charge post displays the user interface, with message: "please present tag to charge". Once the card has been presented and user ID validated a new message is displayed: "please insert plug to start recharging".

```
30/04/2014
```

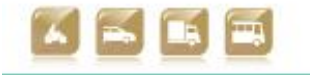

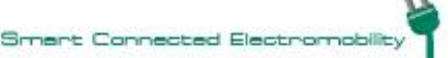

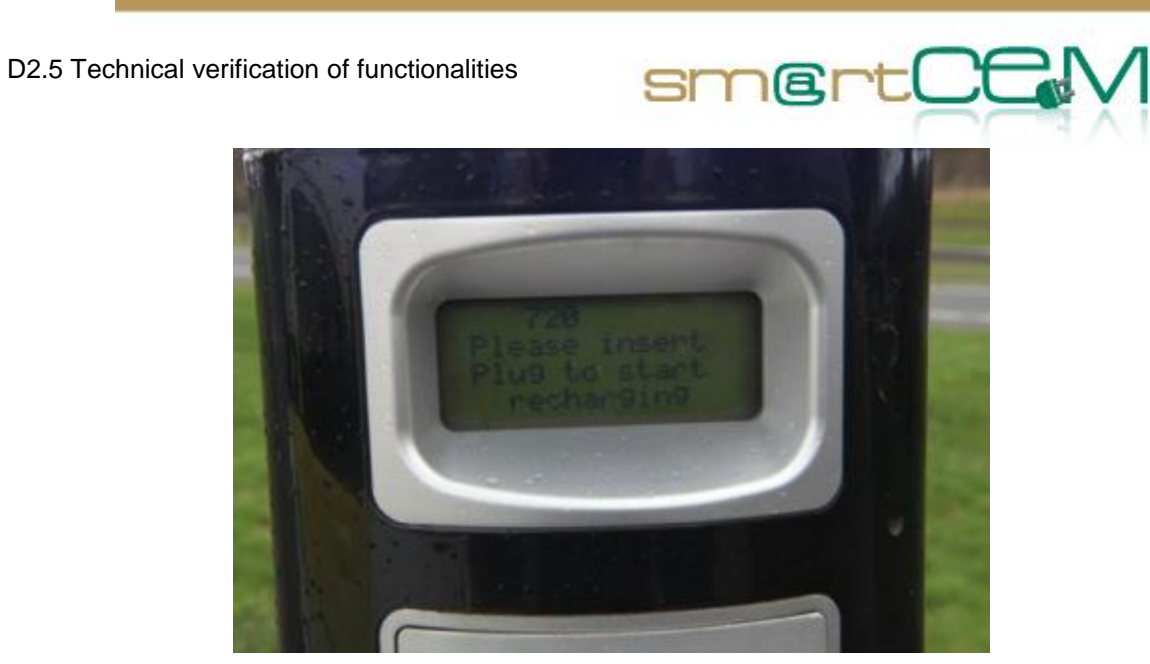

Figure 92: User interface

The appropriate socket is selected (3kw, 7kw, rapid charge) and the cable is plugged in and locked.

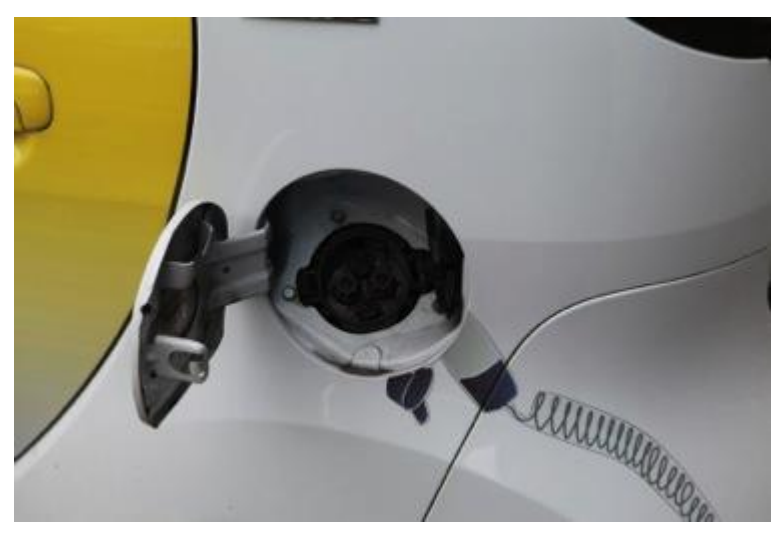

Figure 93: Socket selection

**Step 6**: Charging is initiated. Once charging is underway the default blue illumination on the post is replaced by green. The interface notifies the user that charging is in progress.

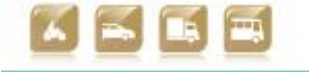

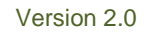

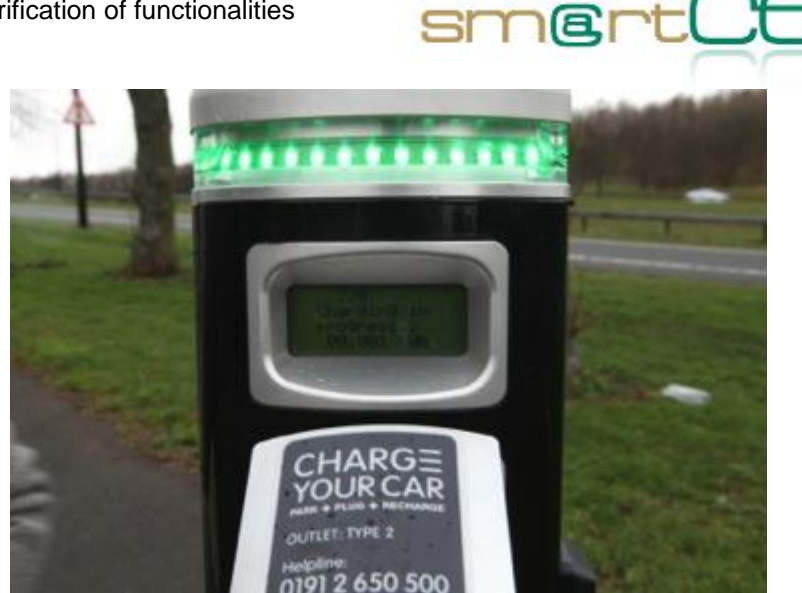

Figure 94: Charging in progress

**Step 7**: Charging is concluded by again presenting the RFID card. The display reads: "present tag to stop charging". Once this action is performed the illumination reverts to blue and the information display changes to: "please remove plug and close the door".

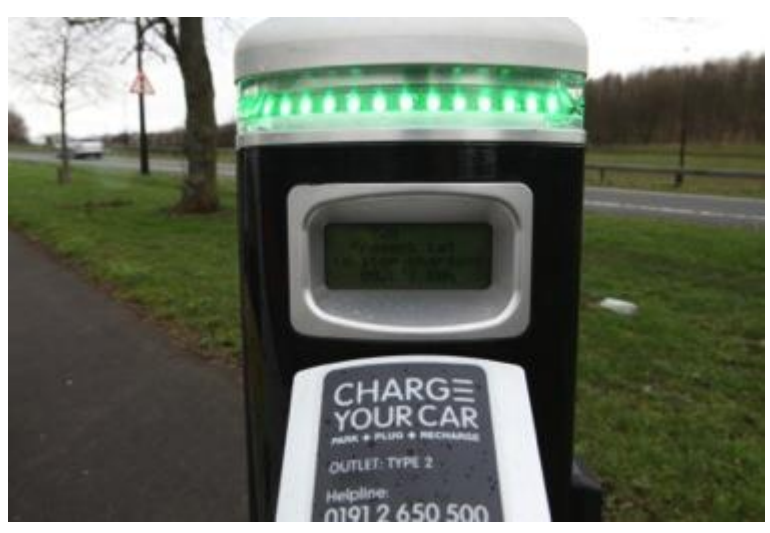

Figure 95: Information display indicating how to stop charging

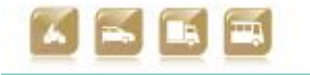

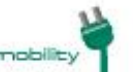

Smart Connected Electi

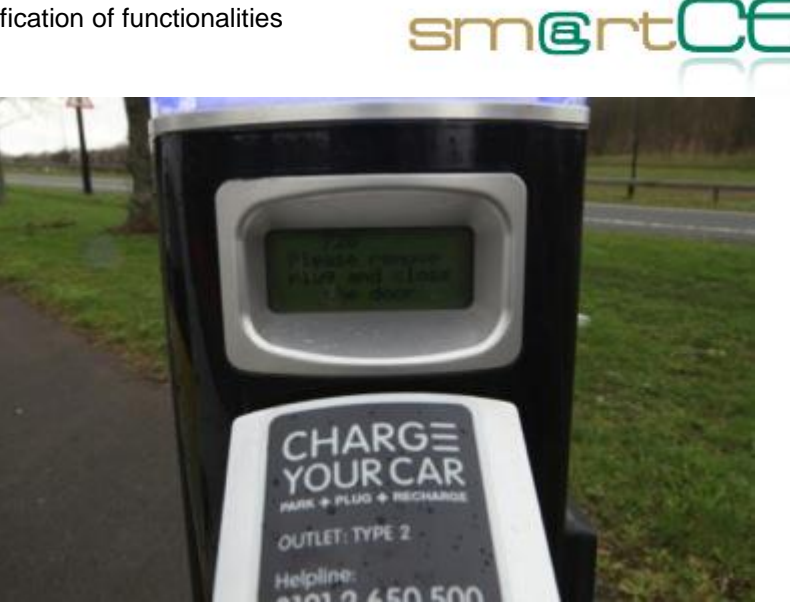

Figure 96: Charging concluded

The cable can now be unlocked from both vehicle and charge post, and returned to the vehicle. Charging is concluded. The display on the charge post reverts to that shown in Figure 91: "please present tag to charge".

#### 4.3.4 Lesson learnt

There were no major issues arising from the functional verification. For the efficient driving testing process it was necessary to perform some steps as an administrator in order to add a user into the system.

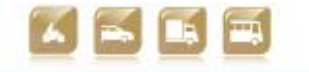

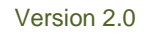

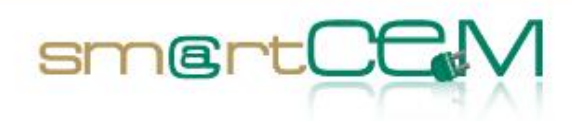

# 4.4 Reggio Emilia Pilot Site

#### 4.4.1 Test Cases Description/Scenarios

In the REG PS, the end users who will experience and take advantage of the smartCEM services are the employees of the Municipality of Reggio Emilia, which has a fleet of fully EV (Piaggio Porter) available for the work trips of the employees and for maintenance services. Scenarios can be described as follows.

- 1. An employee has the need to use an EV for his working activities. After having being registered to the list of users (i.e. users able and allowed to use an EV), the employee driver is able to book his trip with an EV  $\rightarrow$  Use Case REG\_UC\_02: EV-sharing standard booking.
- 2. If the booking was successful (i.e. he is allowed to get the EV key), the municipality employee driver can pick the EV up from Charging Spot Area  $\rightarrow$  REG\_UC\_04: EV-pick up.
- He drives the EV to his destination taking advantage of the smartCEM onboard services, then brings it back to the Charging Spot Area → REG\_UC\_05 : EV-sharing driving.
- 4. Any interaction with EV and services is gathered and moved to DB where data available to be processed  $\rightarrow$  REG\_UC\_07 : Car-sharing data report.
- 5. After the first trip of each user, tailored real-time advice on efficient driving will be provided to the driver according to his/her records  $\rightarrow$  REG\_UC\_08 : Real-time advice on efficient driving.

#### 4.4.2 Test case verification

Test case has been verified on using equipment and Data Acquisition System installed on a vehicle used for testing. It is not part of the final fleet owned by Municipality. It is a specific vehicle owned by University of Modena and Reggio Emilia.

| Test Case | A Municipality employee books an EV equipped with smartCEM services and drives it back and forth for his work trip (EV-Sharing, EV-Navigation, Efficient Driving, CS Manager) |
|-----------|----------------------------------------------------------------------------------------------------|
| Tester    | UNIMORE personnel involved in project on behalf of Municipality employees.                                                                                                    |

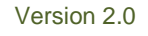

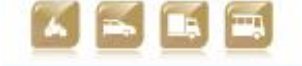

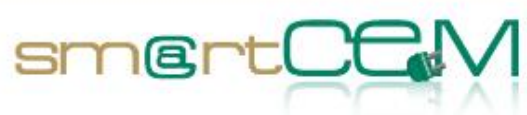

| Admin                                                                                                    | Leandro Guidotti (UNIMORE) as Service Provider                                                                                                    |  |  |  |
|----------------------------------------------------------------------------------------------------|----------------------------------------------------------------------------------------------------|--|--|--|
| Step 1                                                                                                    |                                                                                                    |  |  |  |
| Description                                                                                                    | An employee of the Municipality wants to book an EV for his/her<br>work trip: after completing the internal Municipality's<br>procedure, he/she will be assigned the key of one of the EVs of<br>the fleet, according to his/her ID.                                                      |  |  |  |
| Expected Result                                                                                                    | If the employee is one of the registered smartCEM users, then<br>the key cabinet manager gives him the key of one of the EVs<br>equipped with the smartCEM platform (unless they are all<br>already booked). If he is not, then it will give out the key of one<br>of the other vehicles. |  |  |  |
| Requirements                                                                                                    | - Employee involved in project want to use the EV.                                                                                                    |  |  |  |
|                                                                                                    | - Employee is allowed to use vehicle (booking procedure).                                                                                                    |  |  |  |
| UC Implied                                                                                                    | REG_UC_01, REG_UC_02                                                                                                    |  |  |  |
| EV-Service<br>Implied                                                                                                    | EV-Sharing                                                                                                    |  |  |  |
| To check                                                                                                    | Correct assignment of vehicles                                                                                                    |  |  |  |
|                                                                                                    | Correct key is released                                                                                                    |  |  |  |
| Issues/Comments                                                                                                    | sues/Comments Data about usage are also collected through key management infrastructure                                                                                                    |  |  |  |
| For the rest of this test case we will focus only on registered users who have access to the smartCEM services.                                                                                                    |                                                                                                    |  |  |  |
| Step 2                                                                                                    |                                                                                                    |  |  |  |
| Description<br>The employee enters the vehicle and switches on the on-board<br>tablet. By clicking on the smartCEM portal app icon he car<br>launch the application and access the smartCEM on-trip service<br>related to the REG PS (EV-Navigation, Efficient Driving, C |                                                                                                    |  |  |  |

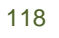

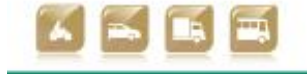

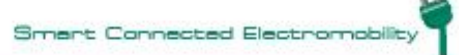

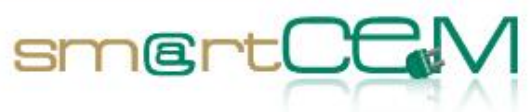

|                       | Manager).                                                                                                    |              |  |
|-----------------------|----------------------------------------------------------------------------------------------------|--------------|--|
| Expected Result       | The smartCEM portal app is launched and the list of EV-so is displayed on the tablet.                                                                                                    | ervices      |  |
| Requirements          | Tablet available, accessible, connected via BT to BlueDash and in charge. Also GPRS/3G signal should be available.                                                                                                    |              |  |
| UC Implied            | REG_UC_03                                                                                                    |              |  |
| EV-Service<br>Implied | All services                                                                                                    |              |  |
| To check              | The tablet is fully operative (e.g. connection, position, app available).                                                                                                    | $\checkmark$ |  |
|                       | The portal app is properly launched $\checkmark$                                                                                                    |              |  |
|                       | All the available services are showed on the tablet                                                                                                    | ✓            |  |
| Issues/Comments       | None                                                                                                    |              |  |
| Step 3                |                                                                                                    |              |  |
| Description           | From the smartCEM portal app, the employee can laun EV-Navigator and set his desired destination.                                                                                                    | ch the       |  |
| Expected Result       | The Navigator calculates the most suitable way for an EV to get<br>to the desired destination and displays it on the tablet. The<br>path should take into account the lack of Traffic Zone<br>restrictions for EVs, the current State of Charge of the vehicle<br>and Charging Spots. |              |  |
| Requirements          | GPS signal is available.                                                                                                    |              |  |
|                       | App and Tablet running.                                                                                                    |              |  |
|                       | Vehicle is available and suitable to start trip.                                                                                                    |              |  |
|                       | Employee is suitable to start trip.                                                                                                    |              |  |

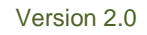

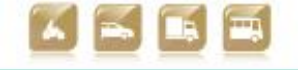

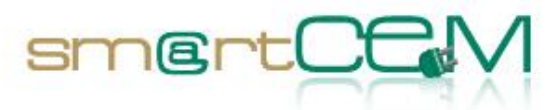

| UC Implied            | REG_UC_04                                                                                                    |              |  |  |
|-----------------------|----------------------------------------------------------------------------------------------------|--------------|--|--|
| EV-Service<br>Implied | EV-Navigation                                                                                                    |              |  |  |
| To check              | EV-Navigator is correctly launched                                                                                                    |              |  |  |
|                       | The destination is properly set                                                                                                    | $\checkmark$ |  |  |
|                       | The most suitable way towards the destination is showed on the map                                                                                                    | $\checkmark$ |  |  |
| Issues/Comments       | None                                                                                                    |              |  |  |
| Step 4                |                                                                                                    |              |  |  |
| Description           | <ul> <li>While on trip, vehicle data are collected by the BlueDash unit and sent in real time (at a frequency of 0.5 Hz): <ul> <li>to the on-board tablet via Bluetooth</li> <li>to the local database for processing via GPRS (by unit) or 3G (by tablet)</li> </ul> </li> </ul> |              |  |  |
| Expected Result       | Data are properly received by the tablet and the local database<br>and can be used in real time as an input for the smartCEM<br>services                                                                                                    |              |  |  |
| Requirements          | GPRS/3G and GPS signals are available<br>Vehicle is running.                                                                                                    |              |  |  |
| UC Implied            | REG_UC_04                                                                                                    |              |  |  |
| EV-Service<br>Implied | EV-Sharing, Efficient Driving                                                                                                    |              |  |  |
| To check              | The BD unit and all Data Acquisition System are properly connected to the Porter                                                                                                    |              |  |  |
|                       | The BD unit is collecting and sending the data via BT to                                                                                                    | $\checkmark$ |  |  |

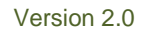

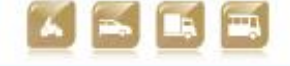

|                                            | tablet and via GPRS/3G to local DB                                                                                                    |                            |  |  |  |
|--------------------------------------------|----------------------------------------------------------------------------------------------------|----------------------------|--|--|--|
|                                            | The tablet properly receives data and they are available for smartCEM services (EV Efficient Driving, EV-Navigation)                                                                                                    |                            |  |  |  |
|                                            | The local database properly receives data                                                                                                    | $\checkmark$               |  |  |  |
|                                            | The local database is ready for processing data                                                                                                    | $\checkmark$               |  |  |  |
| Issues/Comments                            |                                                                                                    |                            |  |  |  |
| Step 5                                     |                                                                                                    |                            |  |  |  |
| Description                                | While on trip, data processed at the local database are ser<br>back to the EV and feed the EV Efficient Driving and Naviga<br>app: based on these, the EV Efficient Driving app recomme<br>the driver to accelerate/slow down/change the path, in or<br>to maximize driving efficiency and eco-driving style. | nt<br>ation<br>ends<br>der |  |  |  |
| Expected Result                            | t Data regarding the employee's own driving style are correctly received by the tablet and read by the ED application, which shows its advices on the tablet in a brief and clear way.                                                                                                    |                            |  |  |  |
| Requirements                               | GPRS/3G and GPS signals are available                                                                                                    |                            |  |  |  |
|                                            | App is running                                                                                                    |                            |  |  |  |
|                                            | Tablet is available and running                                                                                                    |                            |  |  |  |
|                                            | Vehicle is running                                                                                                    |                            |  |  |  |
|                                            | Employee can access to service                                                                                                    |                            |  |  |  |
| UC Implied                                 | REG_UC_04, REG_UC_07                                                                                                    |                            |  |  |  |
| V-Service EV-Navigation, Efficient Driving |                                                                                                    |                            |  |  |  |
| To check                                   | The local database correctly sends data                                                                                                    | $\checkmark$               |  |  |  |
|                                            | Data on driving style are received by the tablet by means of the smartCEM apps                                                                                                    | $\checkmark$               |  |  |  |
|                                            | ED app shows the proper advices                                                                                                    | $\checkmark$               |  |  |  |
| Issues/Comments                            |                                                                                                    |                            |  |  |  |

smertCt

30/04/2014

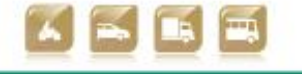

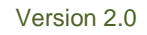

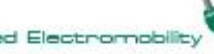

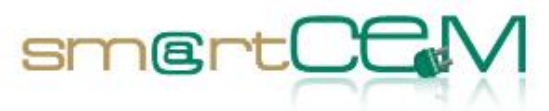

| Step 6                                                                                                 |                                                                                                    |  |  |  |  |
|----------------------------------------------------------------------------------------------------|----------------------------------------------------------------------------------------------------|--|--|--|--|
| Description                                                                                            | The employee now has the possibility to drive the EV during his trip taking advantage of the smartCEM on-trip services (EV-Navigator, Efficient Driving).                                                                                                    |  |  |  |  |
| Expected Result                                                                                        | esult The proper path is continuously computed and displayed on the EV-Navigation together with the recommendations by the EV Efficient Driving, based on his driving style and the current state of the vehicle.                                                                                                    |  |  |  |  |
| Requirements                                                                                           | GPRS/3G and GPS signals are available                                                                                                    |  |  |  |  |
| UC Implied                                                                                             | REG_UC_04, REG_UC_07                                                                                                    |  |  |  |  |
| EV-Service<br>Implied                                                                                  | EV-Navigation, Efficient Driving                                                                                                    |  |  |  |  |
| To check                                                                                               | The path to the destination is constantly displayed                                                                                                    |  |  |  |  |
|                                                                                                    | Advices from the ED app are shown on the tablet                                                                                                    |  |  |  |  |
| Issues/Comments                                                                                        | None                                                                                                    |  |  |  |  |
| Step 7                                                                                                 |                                                                                                    |  |  |  |  |
| Description                                                                                            | Possibly, if the battery's State of Charge is running low, the<br>driver can access the list of CS through the CS Manager<br>application, which can be launched by the smartCEM portal ap<br>The app shows the list of CS within range and their position on<br>the map, so that the driver can choose the one that minimizes<br>the deviation from the original path. |  |  |  |  |
| Expected Result The CS are shown on the map and the EV-NAV will indica proper path to the selected CS. |                                                                                                    |  |  |  |  |
| Requirements                                                                                           | GPRS/3G and GPS signals are available                                                                                                    |  |  |  |  |
| UC Implied REG_UC_04                                                                                   |                                                                                                    |  |  |  |  |
| EV-Service                                                                                             | EV-Navigation, CS Manager                                                                                                    |  |  |  |  |

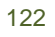

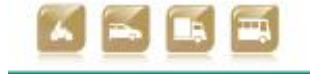

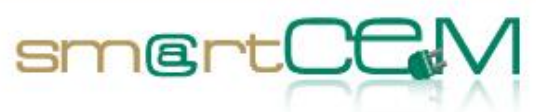

| Implied               |                                                                                                    |              |  |
|-----------------------|----------------------------------------------------------------------------------------------------|--------------|--|
| To check              | Available CS are listed                                                                                                    |              |  |
|                       | CS are ranked by their distance from the user                                                                                      | $\checkmark$ |  |
|                       | After selection, the NAV shows the path to the chosen CS                                                                           | ✓            |  |
| Issues/Comments       | None                                                                                                    |              |  |
| Step 8                |                                                                                                    |              |  |
| Description           | The employee has come back to the Municipality parking:<br>switches off the tablet, plugs the EV and returns the key t<br>cabinet. | he<br>the    |  |
| Expected Result       | Data about the trip are stored by the Key Cabinet Manager and the EV is marked as available again.                                 |              |  |
| Requirements          | none                                                                                                    |              |  |
| UC Implied            | REG_UC_05, REG_UC_06                                                                                                    |              |  |
| EV-Service<br>Implied | EV-Sharing                                                                                                    |              |  |
| To check              | The "end of the trip" event is correctly registered by the key cabinet manager                                                     | $\checkmark$ |  |
|                       | Data regarding the EV and the trip are properly logged $\checkmark$ and stored                                                     |              |  |
|                       | Vehicle's battery is now charging                                                                                                  |              |  |
|                       | The EV is marked as available again                                                                                                | $\checkmark$ |  |
| Issues/Comments       | None                                                                                                    |              |  |

30/04/2014

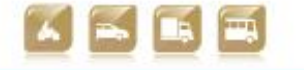

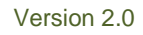

Smart Connected Electromobility

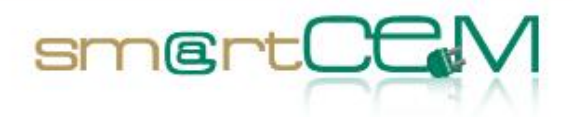

### 4.4.3 Visual facts

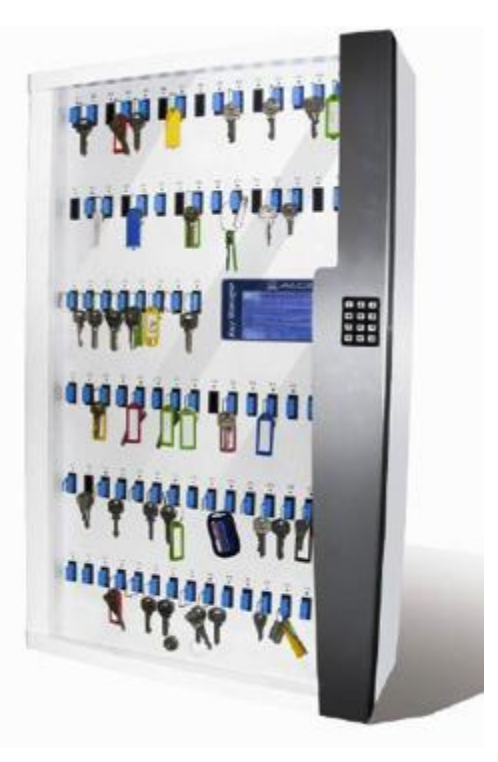

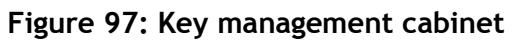

| -82 |                   | - 00 10         |        |            |                     | ALL THE TARE -              | -                                        |                                     | Larca nel togra |   |
|-----|-------------------|-----------------|--------|------------|---------------------|-----------------------------|------------------------------------------|-------------------------------------|-----------------|---|
| •   | Inizie Lay        | out Tabel       | e 0:   | and Seiar  | shit formule 0      | lati Revisione Svila        | eps.                                     |                                     |                 | ¥ |
| -   | AL I              | 0.0.0           | fr Det | . 0        |                     |                             |                                          |                                     |                 | - |
| 6   |                   | B               | -      | U          | E.                  | Parters P                   | Co Co Co Co Co Co Co Co Co Co Co Co Co C | n                                   | C. La Carto     | 1 |
| 8   | Contractor on his | COLUMN A DOWN   | Posson | Saton Name | Port Name           | PERDET                      | TOTAL                                    | Kensoge                             | auterveor code  |   |
|     | 000474 08.38      | 020414 08.38    | 410    | Annabio    | DEVENUE DURD VAN    | Teles land                  | TUTION                                   | Fay org laxan                       | Tout is monos   |   |
|     | 00004114-00.19    | 030414 08 13    | 112    | Activity   | Desnesis (5 secural | Chine Shallow               | TUTION                                   | raying asan                         | Text is month   |   |
|     | 0304114 07:57     | 0204140757      | 415    | Activado   | DEGRAM GLADS VAN    | Chair Marseo                | TLOOP                                    | Ney ing taken                       | Tour in monos   |   |
|     | 0304/14 07:55     | 03/04/14 07:55  | ALE    | Arriago    | DUBTYTIK ULADS VHV  | met Lanea                   | TCARDO                                   | Herein of keying dy neyting wooks   | Four le monde   |   |
|     | 0004114 07:52     | 050414 07 52    | All    | AUTIMOD    | DISCOPO GLADO VAN   | Campan Clascic              | TCOUSE                                   | Keying asan                         | TOLE IN PROFILE |   |
|     | 0354114 07:44     | USOPTA DE MA    | ALL    | ACTINOD    | DEBTWIR GLADS WAN   | met Dates                   | TCDODe                                   | Any ing week                        | KOLE IN CROYON  |   |
|     | 0009114-07:44     | USOPTA DE MA    | All    | ATTINOD    | CREEDING GLASS WAR  | ITHED Dartess               | TLOUND                                   | Raying septer                       | HOLE IN MICHAN  |   |
| 9   | 0304114 07:44     | DEVOATIN DT AN  | All    | APTINOD    | CVISCIPIO GLADO VHR | Priveto Daniela             | TLUCO                                    | Faying seen                         | YOUS IN MICHINE |   |
| 0   | 00/04/14 07:44    | 0204/14 07:44   | All    | Armatio    | CREEDPO GLASS WAN   | Proveto Durrielle           | TCIDOSO                                  | Key mg separa                       | Tout le monde   |   |
| 5   | 0004/14 07:44     | 05/04/14 07:44  | All    | Armatio    | DIRECTPO GLASS WAN  | Private Diamana             | TC3094                                   | Key ring taken                      | Rout lie monde. |   |
| 8   | 00/04/14 07:39    | 05/04/14 07:39  | 905    | Armabel    | DRITERY GLASS VAN   | Bolognesi Gullena           | 103094                                   | Key ing telen                       | Tout le monde   |   |
| 3   | 00/04/14 07:38    | 03/04/14 07:38  | ADD    | Arriadio   | CSSIMPE GLASS WAN   | Cantosini Gianthanco        | TCOOS4                                   | Key ning taken                      | Tout le monde   |   |
| 4   | 0904/14 07:37     | 000414 07 37    | A09    | Arreadio   | CS97IPE BLIND VAN   | MARGINE FAUSTO              | TC0294                                   | Key ring teken                      | Toul le monde   |   |
| 5   | 09/04/14 07:37    | 00/04/14 07:37  | ADP    | Armadio    | CS97IPE BLIND VAN   | MARGINI FAUSTO              | TC3095                                   | Key ring deposit                    | Toul la monda   |   |
| 6   | 03/04/14 07:38    | 03/04/14 37 38  | ADP    | Arrudio    | CS970FE BLIND VAN   | MARGINI FAUSTO              | TCOOM                                    | Key ing teken                       | Tout le monde   |   |
| 7   | 02/04/14 13:32    | 02/04/14 13:22  | A14    | Armadio    | DE657AW GLASS VAN   | Magnanini Francesco         | TC0094                                   | Kay ring taken                      | Tout le monde   |   |
| 8   | 00/04/14 13:32    | 02/04/14 13:52  | A14    | Armadio    | DE657AW GLASS VAN   | Leonaliii Filippo           | TCIMBO                                   | Return of keyring by Keyring Access | Tout le monde   |   |
| 9   | 00/04/14 12:49    | 02/04/14 12:49  | A06    | Armadio    | C5594FE GLASS VAN   | Bolognesi Guliana           | TCHENS                                   | Return of keyring by Keyring Access | Tout le monde   |   |
| 0   | 09/04/14 12:31    | 02/04/14 12:31  | A14    | Arriadio   | DE65TAW GLASS VAN   | Leonelli Filopo             | TCOOM                                    | Pletum deadline exceeded            | Tout le monde   |   |
| 1   | 02/04/14 12:14    | 12/04/14 12:14  | 805    | Arriadio   | DR716XY GLASS VAN   | D'Allerio Germano           | TC0095                                   | Key ring deposit                    | Tout le monde   |   |
| 2   | 02/04/14 12:14    | 12/04/14 12:14  | 807    | Armadio    | DREETKY GLASS VAN   | D'Allerio Gennard           | TC0094                                   | Key ring taken                      | Toui le monde   |   |
| 3   | 02/04/14 12:13    | 02/04/14 12:13  | 507    | Armadio    | DRBETXY GLASS VAN   | Ficerell Emilo              | TC3098                                   | Key ring deposit                    | Tout is monds   |   |
| 4   | 00/04/14 12:15    | 02/04/14 12:13  | 906    | Arrudo     | DR716XY GLASS VAN   | Frankli Emila               | TC3084                                   | Key ring teken                      | Tout le monde   |   |
| 5   | 02/04/14 11:42    | 02/04/14 11:42  | All    | Armadio    | CVBEOPD GLASS VAN   | Lapori Daniela Roberta Pita | TCDOSS                                   | Key ring deposit                    | Tout le monde   |   |
| 6   | 00/04/14 11:25    | 02/04/14 11:25  | A05    | Armadio    | CS594FE GLASS WAN   | Bolognesi Guliana           | TCDOS/                                   | Platum deadline exceeded            | Tout la monde   |   |
| 7   | 00/04/14 11:17    | 02/04/14 11:17  | 805    | Агтибо     | DRESSINT GLASS VAN  | Fortenesi Loris             | TCDOS/                                   | Pletum deadline exceeded            | Tout le monde   |   |
| 8   | 02/04/14 11:16    | 02/04/14 11:18  | 907    | Armadio    | DRBETKY GLASS VAN   | Ficewill Emile              | TCOOMF                                   | Parkum deadline exceeded            | Tout le monde   |   |
| 9   | 02/04/14 10:30    | (2)/04/14 10:30 | A05    | Arredo     | CPERIC GLASS VAN    | Preti Daniela               | TCIABIO                                  | Return of keyring by Keyring Access | Tout le monde   |   |

Figure 98: Example of data logged by key management cabinet

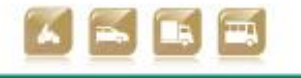

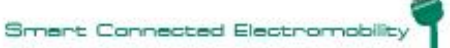

D2.5 Technical verification of functionalities

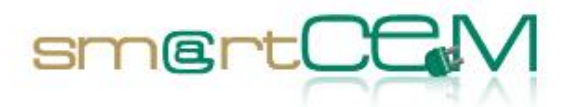

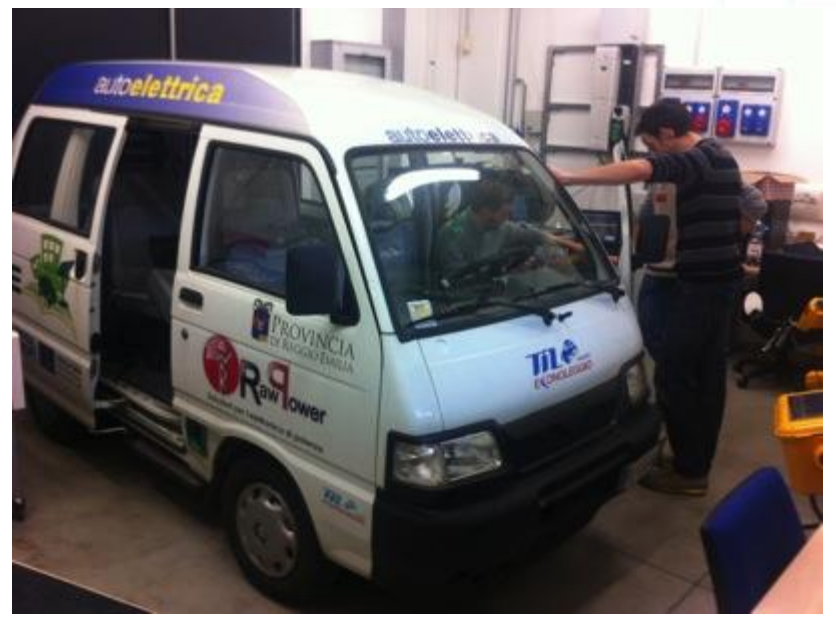

Figure 99: Piaggio Porter EV under technical equipment

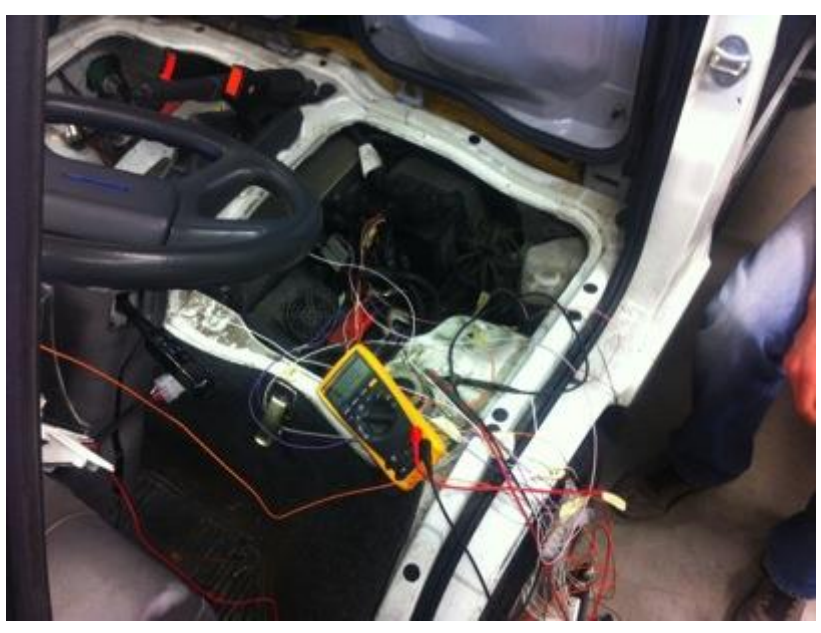

Figure 100: Data Acquisition System installation (1)

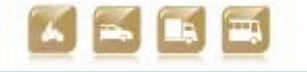

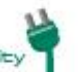

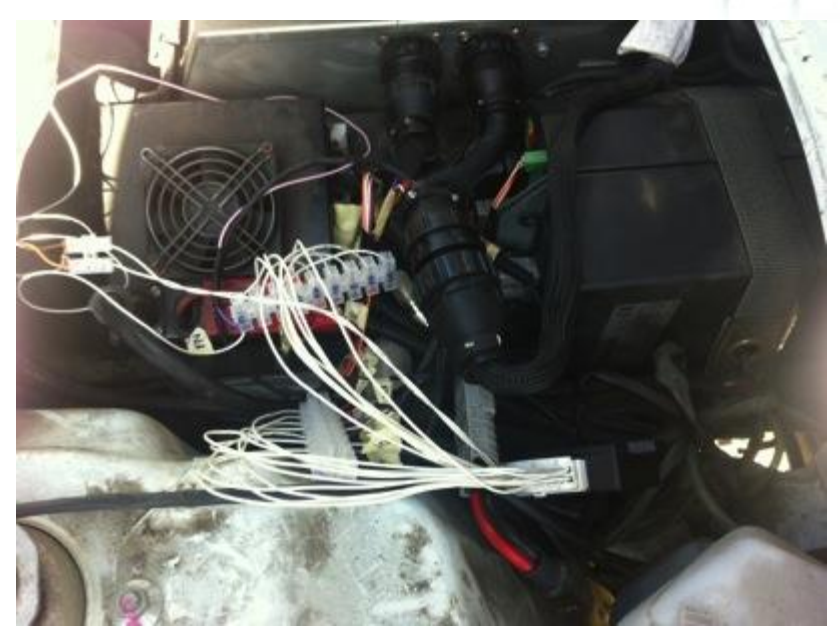

smertC

Figure 101: Data Acquisition System installation (2)

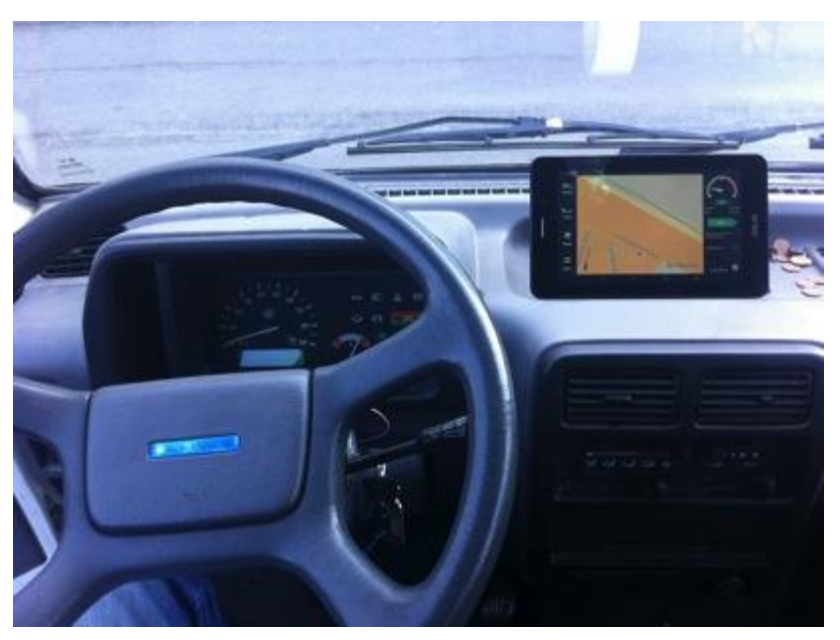

Figure 102: EV-Navigation displayed on tablet

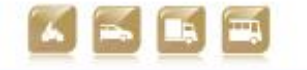

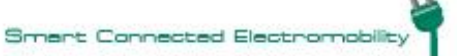

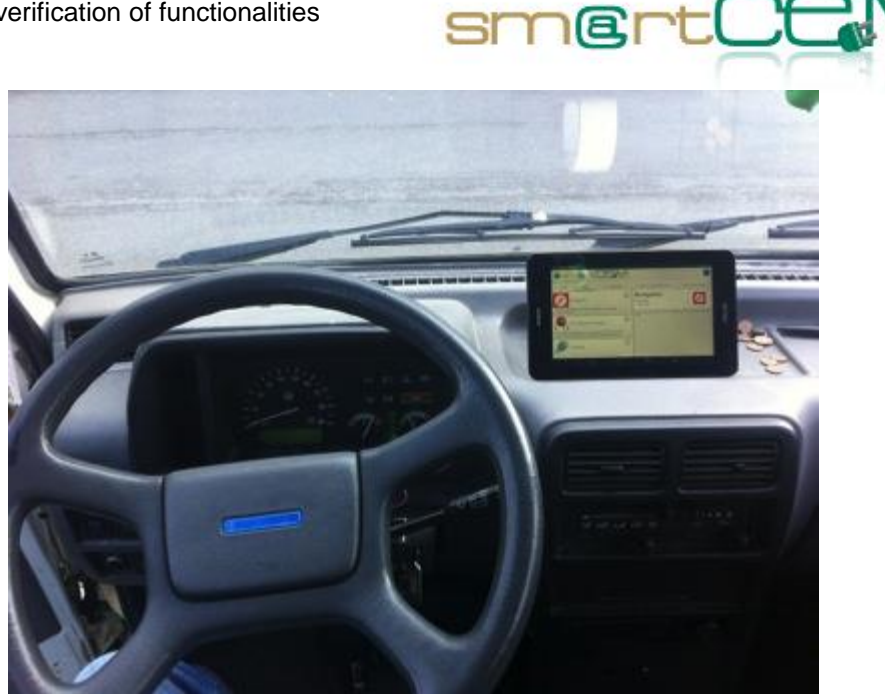

Figure 103: smartCEM portal displayed on tablet

#### 4.4.4 Lesson learnt

Services are functionally working and toolchain appears suitable for data acquisition. Most of pilot site effort in verification was spent for solving technical issues on the complex Data Acquisition System that was set up composed by cables, connectors and two specific units for data gathering, data conversion and data sending to server and tablet. From user point of view no issues seem to be present. Usability of tablet of course was not considered. In these sense main lessons learnt are about systems and technicalities.

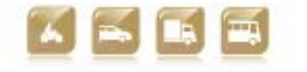

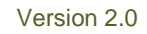

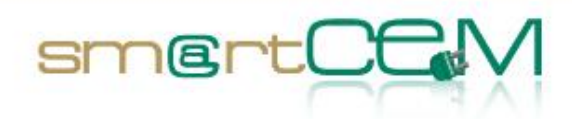

# 5 Conclusions

## 5.1 General aspects

This document presented the technical verification of the functionalities of the smartCEM services and its components, performed at each of the Pilot Sites at the end of the implementation period.

This deliverable can be regarded as a bridge leading from WP2 (Implementation) to WP3 (Operation), as a complete verification of the technical chain was necessary in order to ensure a proper collection of data during the operational phase of the project.

## 5.2 Overall view

Services are working in all test sites. Only minor open issues could be related to usability for new users but learning process seems to be very fast. Some technical problems could arise and maybe they could require more test and review sessions in order to fix them all.

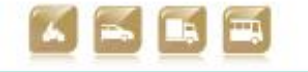

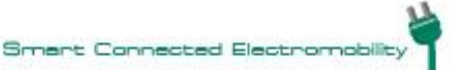

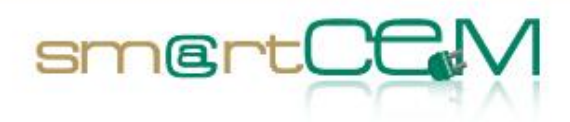

# References

- [1] smartCEM, D2.1 Reference Architecture, 2012
- [2] smartCEM, D2.2 Platform Architecture, 2012
- [3] smartCEM, D2.3 Guidelines and requirements for the integration of local systems into the smartCEM architecture, 2012
- [4] smartCEM, D3.2 Common data exchange protocol for smartCEM, due October 2013
- [5] smartCEM, D2.4.1 Platform integration for Barcelona, 2013
- [6] smartCEM, D2.4.2 Platform integration for Gipuzkoa, 2013
- [7] smartCEM, D2.4.3 Platform integration for Newcastle, 2013
- [8] smartCEM, D2.4.4 Platform integration for Reggio Emilia, 2013

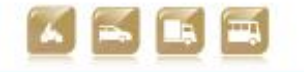

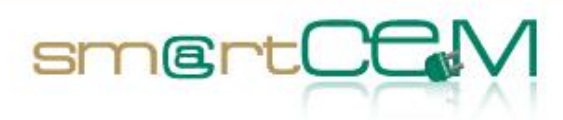

# List of Figures

| Figure 1: Verification levels                                                         | 13  |
|---------------------------------------------------------------------------------------|-----|
| Figure 2: BCN - EV-Sharing management service                                         | 17  |
| Figure 3: BCN - EV-Navigation service                                                 | 19  |
| Figure 4: BCN – EV Efficient Driving                                                  | 20  |
| Figure 5: "Motit" Service map in Barcelona                                            | 21  |
| Figure 6: GIP - EV-Sharing management service                                         | 24  |
| Figure 7: GIP - EV-Navigation service                                                 | 25  |
| Figure 8: GIP – CS Management service                                                 | 27  |
| Figure 9: GIP – Multimodal Trip Planner service                                       | 29  |
| Figure 10: GIP – EV Efficient Driving                                                 | 30  |
| Figure 11: User registration form                                                     | 45  |
| Figure 12: Application – Home page (Book, Drive, My bookings, My User Account).       | 46  |
| Figure 13: Selection of origin or destination on the map                              | 46  |
| Figure 14: Summary of booking (Date, Time, Origin, Destination)                       | 47  |
| Figure 15: Proposal of alternative trip with incentives (47m walk, 10% discount)      | 47  |
| Figure 16: Check-in screen (right button shows the map with the position of the vehic | le) |
|                                                                                       | 48  |
| Figure 17: e-scooter pick-up                                                          | 48  |
| Figure 18: EV-Navigation                                                              | 49  |
| Figure 19: End of trip – Summary (including option to report incidence)               | 49  |
| Figure 20: Testing EV-Sharing car                                                     | 64  |
| Figure 21: emugi EV-Sharing corporative web page                                      | 65  |
| Figure 22: emugi EV-Sharing user access menu                                          | 66  |
| Figure 23: emugi EV-Sharing new user form.                                            | 67  |
| Figure 24: emugi EV-Sharing web page new booking form                                 | 68  |
| Figure 25: emugi EV-Sharing web page user reservation panel                           | 68  |
| Figure 26: emugi EV-Sharing web page booking modification form                        | 69  |
| Figure 27: emugi EV-Sharing web page booking cancelation confirm                      | 70  |
| Figure 28: emugi EV-Sharing android application access menu                           | 70  |
| Figure 29: emugi EV-Sharing android application new booking form                      | 71  |
| Figure 30: emugi EV-Sharing android application available vehicles for booking        | 72  |
| Figure 31: emugi EV-Sharing android application user reservations                     | 72  |
| Figure 32: Access not granted, yellow led in the OBU                                  | 73  |
| Figure 33: Access granted, green led in the OBU                                       | 73  |
| Figure 34: The user is asked about the status of the vehicle                          | 74  |
| Figure 35: Booking summary in the OBU screen                                          | 74  |
| Figure 36: OBU options screen.                                                        | 75  |
| Figure 37: Booking time modification in the OBU screen.                               | 76  |
| Figure 38: Booking extension denied screen in the OBU.                                | 76  |

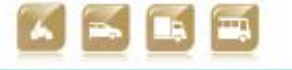

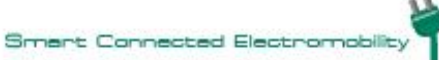

# smertCCV

| Figure 39: Booking extension confirmation screen in the OBU                             | , |
|-----------------------------------------------------------------------------------------|---|
| Figure 40: User selecting the destination in the EV-Navigation system. 77               | , |
| Figure 41: The route summary for the selected destination in the EV-Navigation System.  |   |
|                                                                                         | , |
| Figure 42: The allowed range according with the current battery charge in the EV-       |   |
| Navigation system                                                                       | , |
| Figure 43: The navigation screen in the EV-Navigation system                            | Į |
| Figure 44: The user driving following the EV-Navigation instructions                    | Į |
| Figure 45: The complete list of the possible CS for SmartCEM                            | ł |
| Figure 46: The CS list related to the current location of the vehicle (Gipuzkoa) 80     | ł |
| Figure 47: Return vehicle selection on the OBU screen                                   |   |
| Figure 48: The OBU ask to the driver for the confirmation of the return                 |   |
| Figure 49: The driver accepts the return of the vehicle                                 |   |
| Figure 50: The OBU shows the goodbye message to the driver                              |   |
| Figure 51: The driver closes the vehicle using the user card in the RFID reader 83      |   |
| Figure 52: Driver ready to start                                                        |   |
| Figure 53: Driving with HMI activated                                                   | • |
| Figure 54: HMI giving instructions to the driver                                        | I |
| Figure 55: Snap shot of an excessive braking alert                                      | , |
| Figure 56: Screendump of iPanel, consumption per driver                                 | ) |
| Figure 57: Snap of iPanel, alerts location                                              | ) |
| Figure 58: Multimodal Travel planner Web site, main page                                | , |
| Figure 59: Multimodal Trip planner web portal: show solutions                           | , |
| Figure 60: Multimodal Trip planner web portal: show solution details                    | , |
| Figure 61: Multimodal Trip planner web portal: print solutions                          | , |
| Figure 62: Multimodal Trip planner web portal: Bus timetable                            | 1 |
| Figure 63: Multimodal Trip planner web portal: eBike-sharing points                     | 1 |
| Figure 64: Multimodal trip planner Application                                          | ) |
| Figure 65: Trip planner App: main functions                                             |   |
| Figure 66: Trip planner App: Nearest stops                                              |   |
| Figure 67: Trip planner App: Nearest Car-Sharing Points                                 |   |
| Figure 68: Trip planner App: Travel solutions                                           |   |
| Figure 69: Trip planner App: Travel solutions details                                   |   |
| Figure 70: Trip planner App: Settings and preferences                                   |   |
| Figure 71: The base page for adding users using the admistrative rights                 |   |
| Figure 72: Setting the new user details and password                                    |   |
| Figure 73: Confirming that the user has been correctly added to the participant details |   |
| database                                                                                |   |
| Figure 74: The idling time data accessed through the website                            |   |
| Figure 75: The highlighted section shows the same data for the user at the same time as |   |
| the website                                                                             |   |
| Figure 76: The log in page is a simple username and password system with all the usual  |   |

30/04/2014

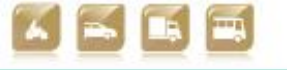

Version 2.0

## ..... 105 features ..... Figure 77: This shows fuel consumption in terms of km/kWh. Although this is an efficiency rating (rather than fuel consumption) it is felt that this is a more appropriate Figure 78: Idling/Coasting time. This image shows the idling time for an Electric Vehicle. It is also possible to display coasting but this would only be used for hybrid Figure 79: Acceleration summary. This figure provides a quick and convenient way to examine the acceleration profile. In general the bar should be as close to all red as possible, indicating the majority of acceleration was light, rather than the energy Figure 80: Driving tips. The driving tips provided are currently generic driving tips but if the user were sufficiently interested it would be possible to also include emailed personal driving tips......107 Figure 84: CP search (list) ...... 110 Figure 85: CP search (map)......110 Figure 86: CS search (map, zoomed in)......111 Figure 90: RFID card (information only) .....113 Figure 96: Charging concluded......116

smert

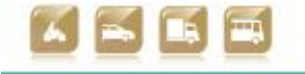

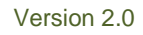

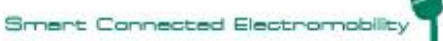

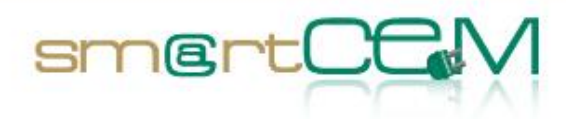

# List of Tables

| Table 1: Abbreviations    9                                                                                               |
|----------------------------------------------------------------------------------------------------|
| Table 2: EV-Sharing BAR    17                                                                                             |
| Table 3: EV-Navigation BAR                                                                                                |
| Table 4:EV-Efficient Driving BAR                                                                                          |
| Table 5: EV-Sharing GIP    24                                                                                             |
| Table 6:EV-Navigation GIP    25                                                                                           |
| Table 7: EV-CS Management GIP    26                                                                                       |
| Table 8:EV-Multimodal Trip Planer GIP    28                                                                               |
| Table 9:EV-Efficient Driving GIP    30                                                                                    |
| Table 10:EV-CS Management NEW                                                                                             |
| Table 11:EV-Efficient Driving NEW    34                                                                                   |
| Table 12:EV-Navigation NEW    35                                                                                          |
| Table 13:EV Navigation REG    37                                                                                          |
| Table 14:EV-CS Management REG    38                                                                                       |
| Table 15:EV-Efficient Driving REG    38                                                                                   |
| Table B-1 List of Use Cases for Barcelona Pilot Site                                                                      |
| Table B-2: Use Case BCN_UC_01: User registration                                                                          |
| Table B-3: Use Case BCN_UC_02: User account management                                                                    |
| Table B-4: Use Case BCN_UC_03: Frequent trip (automatically generated booking)       147                                  |
| Table B-5: Use Case BCN_UC_04: Immediate Spot Trip Booking                                                                |
| Table B-6: Use Case BCN_UC_05: Planned Spot Trip Booking                                                                  |
| Table B-7: Use Case BCN_UC_06: Time-based booking                                                                         |
| Table B-8: Use Case BCN_UC_07: e-scooter check-in    157                                                                  |
| Table B-9: Use Case BCN_UC_08: Incentives management (dynamic pricing) for         efficient fleet management         158 |
| Table B-10: Use Case BCN_UC_09: Cancellation / Modification of frequent trip(s) 160                                       |
| Table B-11: Use Case BCN_UC_10: Cancellation / modification of spot trips       161                                       |
| Table B-12: Use Case BCN_UC_11: e-scooter riding                                                                          |
| Table B-13: Use Case BCN_UC_12: e-scooter check-out                                                                       |
| Table C-1: Use cases list for Gip PS       168                                                                            |
| Table C-2: Use Case GIP UC 01: eCarsharing registration                                                                   |
| Table C-3: Use Case GIP UC 02: eCarSharing booking                                                                        |
| Table C-4: Use Case GIP UC 03: Multimodal transport booking                                                               |
| Table C-5: Use Case GIP UC 04: Web/android application booking modification 175                                           |
| Table C-6: Use Case GIP UC 05: Multimodal travelling                                                                      |
| Table 20: Use Case GIP UC 06: Start eCarsharing                                                                           |
| Table C-8: Use Case GIP UC 07: eCarsharing driving                                                                        |
| Table C-9: Use Case GIP UC 08: On Board Booking modification                                                              |
|                                                                                                    |

30/04/2014

Version 2.0

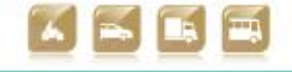

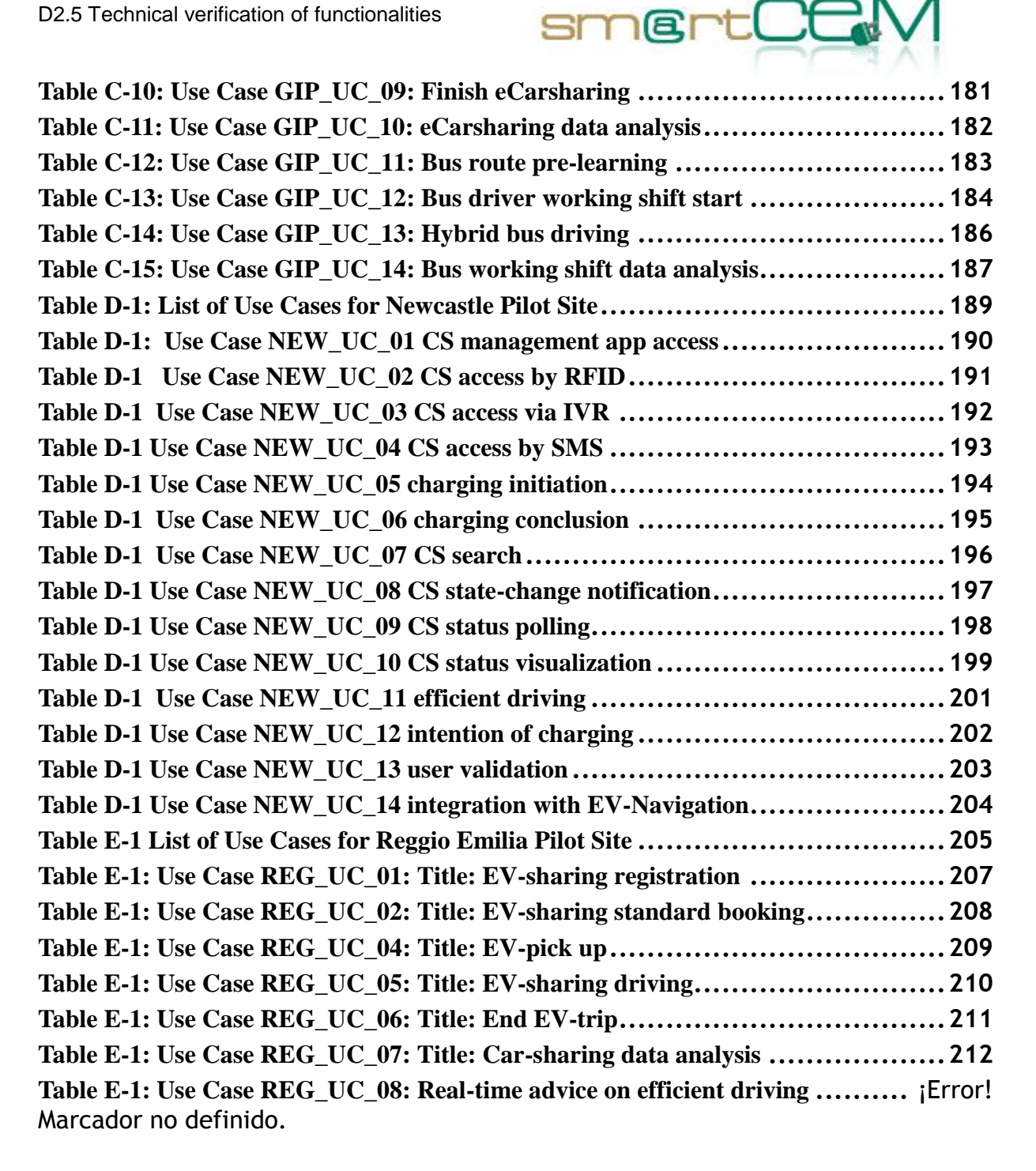

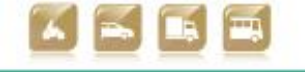

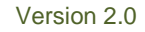

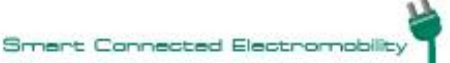

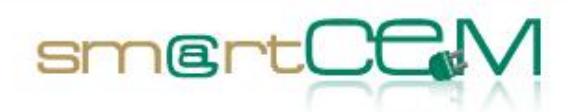

# Appendix A - Brief description of functionality of the Apps

## Multimodal trip planner

The Multimodal trip planner component performs the following functions:

- Import Public Transport data.
- Interface EV-sharing systems for getting EV-sharing information on EV availability for booking in the desired slot of time.
- Processes multimodal travel solutions (Public Transport, EV-sharing, on foot) from the starting position to a desired destination.
- Search for parking points.
- Public Transport network generation for travel planning.
- Builder structured data controller: this component has the function of controlling and creating disk log files by reporting warnings about arcs and nodes with particular situations of missing connection in the PT network graph.
- Configuration graph generation from application interface: the application that produces the mathematic model (graph) of the network representing the public transport companies involved in the project, has an application interface that allows to set up the features of the produced graph (minimum time/max transhipment at the change bus stop, walking distance to reach the bus stop, working database, folder of produced files, other rules of zoning.
- TripPlanningMapServer: it is the calculation engine. The functions of such task materialize the travel solutions regarding the network generated by Builder. At every query from the external actors, the interface query capturing collects the information, queries the MapServer and produces the perfect set of travel solutions.
- The communication is possible through an XML file exchange following certain calls to an http (or https) address that depends on the web server on which the MapServer component is installed. MapServer is instantiated toward the closest car-sharing points to the destination.
- Web Interface for the presentation of the user-interface functions of the EVtrip management, where the user can interact with the portal through the following functions:
  - Display and cartographic functions (web trip planner)

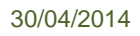

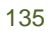

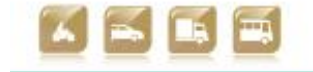

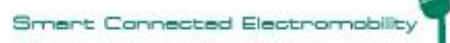

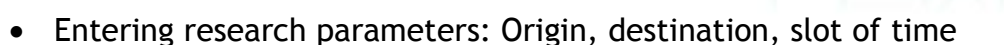

smart

- Search POI: Bus stops and EV-sharing stations
- Find the solutions
- Search lines
- Search addresses
- Show Arrivals/Departures
- ShowMultimodalSolutions
- ShowMoltimodalSolutionOnTheMap
- Access to EV-sharing web site for vehicle booking
- PrintSolution
- Multiple languages: English, Spanish and Basque
- Android-Based smartphone/tablet Application: End user interface for the presentation of the functions of the EV-trip management, where the user can interact with the Android App through the following functions:
  - Nearest Bus stops
    - Search Bus stops
    - Search Bus stops around the current position
  - Nearest Car-Sharing Points
    - Search EV-sharing Points
    - Search EV-sharing Points around the current position
  - Travel solutions
    - Find solutions combining Public Transport with EV-sharing service
    - Find solutions with Public Transport only.
    - Entering research parameters: Origin, destination, slot of time
    - Show Arrivals/Departures
    - Show Multimodal Solutions
    - Show Moltimodal Solutions On TheMap, with itineraries and timetables

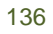

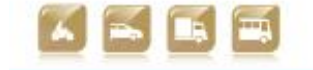

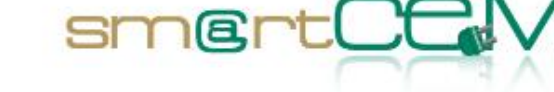

- Access to EV-sharing web site for vehicle booking
- Set favourites itineraries
- Settings:
  - Set the search radius
  - Handle localisation: GPS or manual
  - Preferences: e.g. preferred itineraries
  - Languages: English, Spanish and Basque
- Search lines

Both web and Android-based applications are accessible via the smartCEM common App.

## **EV** Navigation

The EV Navigation App provides a full featured onboard navigation system for Android systems with available maps for many countries, available in 19 screen languages and 16 Text2Speech languages.

Functionalities under others are

- Entering Navigation targets (addresses, POIs, favourites, home, office, last destinations, point in map)
- Turn by turn navigation and simulation with tunnel extrapolation, realistic sign posts, junction views and auto zooming to the best view
- Support of extensive vehicle profiles (road preferences selection, vehicle speed predefinitions, tolls, Ecotaxe, ...)
- Special strength lie in support of restrictions for logistic vehicles (height, width, length, axle weight, weight, legal restrictions, dangerous goods)
- And logistics routing (avoidance of u-turns, access on restricted areas, road preferences, logistic targets)
- Integration capabilities with a comprehensive API for an integration into business processes.

EV Navigation additionally offers functionalities to support electric vehicles:

• Support for feeding real time values from the vehicle into the navigation

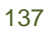

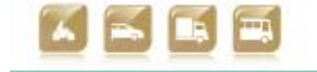

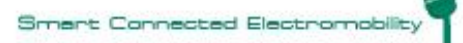

• Simulation module, that uses trained simulation data based on vehicle models, for future based calculations if real time values are not available

smart

- EV-Reachable Range Assistant for server based calculating of a polygon shaped reachable area based on current facts to show the driver if reaching his target is feasible
- EV-info Assistant for visualising the current consumption as a user feedback, also with integration of slopes and accelerations (personal driving style)
- EV-Range info: Displays a simple range information based on current consumption
- EV-Simulation Assistant gives the possibility to change current values like Battery level, AC/heating usage or outside temperature and see the consequences for the reachable range in an what if simulation
- EV Charging Station assistant allows to display the next charging points on the current planned route. Charging Stations can be added as intermediate stations or removed. There is also a range check, to see if the target is in the range
- EV-Vehicle Model : Physical vehicle model as a base for the calculation
- EV-Vehicle Profile Shaper: Training tool to shape vehicle profiles and vehicle models on base of a vehicle parameters like weight, range NEDC, max speed, battery type, battery aging specs, aerodynamics, component efficiencies, and other vehicle parameters

## **EV** Sharing

The EV-Sharing component is compound by the next elements:

- EV-Sharing system server: It is the main server that stores the server side core application of the sharing service and the communications library that is used to communicate with the vehicle OBUs.
- EV-Sharing database: The database where all the information about the sharing service is stored: Users, vehicles, vehicle models, charging stations, reservations, tariffs, etc.
- OBU units : Embedded systems allocated within the vehicles equipped with touch screen, client's booking management user interface software, RFID reader, GPS and 3G/GPRS antennas and CAN BUS connection (just for those cases in which this connection is permitted by the manufacturer and the

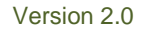

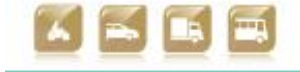

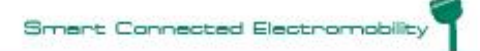

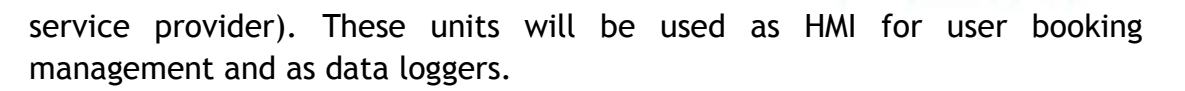

smart

- Administration web application: This web application permits the sharing service provider's management team to control the service. Allows vehicle and communications monitoring, data base data insertion, modification or deletion (users, groups, tariffs, vehicles, etc.).
- Communication library: Deals with communications between the vehicle OBUs and the server database.
- Client web application: This is the web based application used by the enusers for vehicle booking. It performs the next functions.
  - EV-Sharing service user registration
  - EV booking. Different vehicle availability searching parameters are used: date-time, km, location, car model and seat number.
  - Booking review, cancellation and modification options.
  - Pre-trip and on board booking modification options.
  - Base Station location visualization.
  - Issue notification.
  - User data modification.
  - Multiple languages: English, Spanish and Basque.
- Android application: This application permits the end user to perform the basic functionalities for the EV-Sharing.
  - Login as EV-Sharing user.
  - EV booking. Different vehicle availability searching parameters used : date-time, km, location, car model and seat number.
  - Pending bookings review and cancellation options.
  - Base station location visualization.
  - Multiple languages: English, Spanish and Basque.
- On board tablets: Included in vehicles for the end users in order to execute smartCEM EV-Navigation application as well as the CS-Management application.

30/04/2014

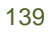

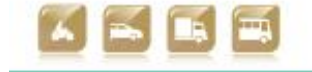

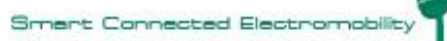

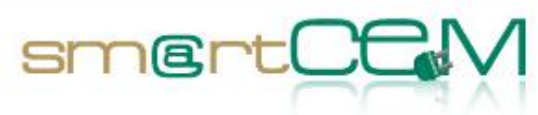

## EV CS Management Mobile Application

The Charging Station Management Mobile App is an Android application that performs the following:

- Connects to the CSManagement Service database and extracts the list of Charging Stations.
- Displays the list of Charging Stations to the mobile user
- Allows the user to search in the list, select one Charging Station and navigate to it (by pressing a dedicated button, the Navigator Android App is being launched and the destination is communicated to it.

## EV CS Management Service

The Charging Station Management Service component is a REST web service that performs the following :

- Maintains the Charging Stations database
- Allows the administrators of SmartCEM sites to upload CS data to the database
- Exposes the Chargins Stations data to CS Management Mobile Application users.

## SmartCEM Portal

Also known as «smartCEM Common App», this Android application which provides the users with the following:

- Information regarding the smartCEM electro-mobility services that the user can access with his/her Android device.
- The ability to install additional applications that provide the above mentioned services
- Information regarding the smartCEM implementation sites and the services available in each of them
- Links to background information regarding the project and partners

30/04/2014

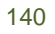

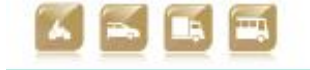

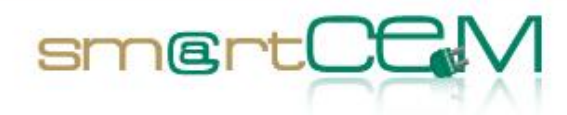

# Appendix B - Barcelona use cases

## Use Cases List

The following table summarises the use cases to be implemented at the Newcastle pilot site.

| No. (UC Id) | Trip phase | Use Case name                                                                   | Short Description                                                                                                    |
|-------------|------------|---------------------------------------------------------------------------------|----------------------------------------------------------------------------------------------------|
| BCN_UC_01   | Pre-trip   | User registration                                                               | New user registration (frequent<br>users + "spot" users); personal<br>data (including bank account<br>details) + type of contract<br>(frequent user vs. "spot" user) |
| BCN_UC_02   | Pre-trip   | User account<br>management                                                      | Update personal data / type of<br>contract / frequent trips<br>configuration                                                                                         |
| BCN_UC_03   | Pre-trip   | Frequent trip (automatic booking)                                               | WDM generates bookings in advance for all frequent trips.                                                                                                    |
| BCN_UC_04   | Pre-trip   | Immediate Spot Trip<br>Booking                                                  | When "spot" Service Request cannot be satisfied smartphone                                                                                                    |
| BCN_UC_05   | Pre-trip   | Planned Spot Trip Booking                                                       | app to provide alternatives by public transport (EV-trip                                                                                                    |
| BCN_UC_06   | Pre-trip   | Time-based booking                                                              | management)                                                                                                    |
| BCN_UC_07   | Pre-trip   | e-scooter check-in                                                              |                                                                                                    |
| BCN_UC_08   | Pre-trip   | Incentives management<br>(dynamic pricing) for<br>efficient fleet<br>management |                                                                                                    |
| BCN_UC_09   | Pre-trip   | Cancellation /<br>Modification of frequent<br>trip(s)                           |                                                                                                    |
| BCN_UC_10   | Pre-trip   | Cancellation /<br>modification of spot trips                                    |                                                                                                    |

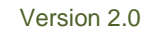

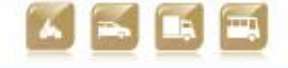

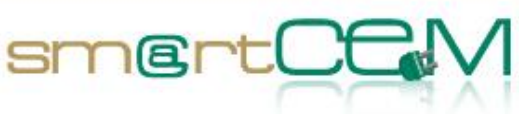

| BCN_UC_11 | On-trip   | e-scooter riding    |  |
|-----------|-----------|---------------------|--|
| BCN_UC_12 | Post-trip | e-scooter check-out |  |

Table B-1 List of Use Cases for Barcelona Pilot Site

#### **Use Cases Description**

The following tables provide a detailed description of each UC.

| Use Case                      | Code:<br>BCN_UC_01                                                                                                    | Title: User registration              |  |  |
|-------------------------------|----------------------------------------------------------------------------------------------------|---------------------------------------|--|--|
| Version                       | 01                                                                                                    |                                       |  |  |
| CIP Project Id                | smartCEM                                                                                                    |                                       |  |  |
| Pilot                         | BCN                                                                                                    |                                       |  |  |
| Author<br>(Name/Organization) | Mikaël Baron & Marti Jofre - CREAFUTUR                                                                                                    |                                       |  |  |
| Contributing Partners         | Josep Laborda - ACASA-RACC                                                                                                    |                                       |  |  |
| Description                   | The user registers to the Electric scooter sharing service.                                                                                                    |                                       |  |  |
|                               | There will be two t                                                                                                    | ypes of users: citizens and tourists. |  |  |
| Constraints                   | User <u>must</u> have a valid driving license.                                                                                                    |                                       |  |  |
|                               | User <u>must</u> own an iOS or Android smartphone.                                                                                                    |                                       |  |  |
|                               | Registration is done via Internet only (PC/Laptop, sma<br>user will be required to install a smartphone ap<br>Registration not possible in person, nor by contacting<br>Centre. |                                       |  |  |
| Pre-condition                 |                                                                                                    |                                       |  |  |
| Actors                        | Scooter Driver, Electric scooter (open) sharing service operator, smartphone                                                                                                    |                                       |  |  |
| Services involved             | EV-Sharing                                                                                                    |                                       |  |  |
| Trigger                       | The user wants to register to the Electric Scooter sharing service.                                                                                                    |                                       |  |  |
| Basic path/Main Flow          | 1. The user clicks "Create new account" button in the Elect<br>scooter sharing service website / smartphone app. If the u                                                       |                                       |  |  |

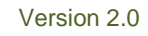

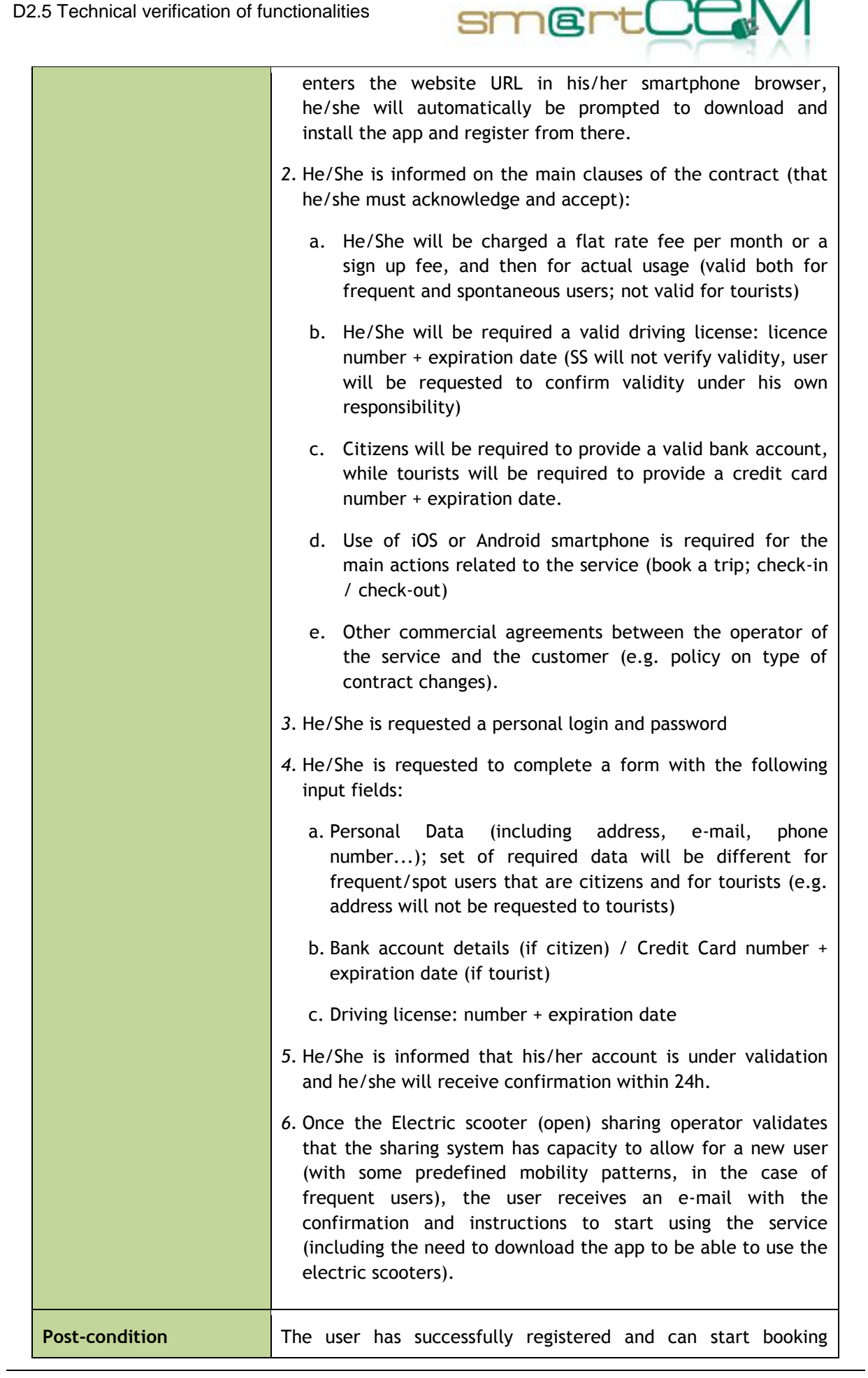

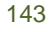

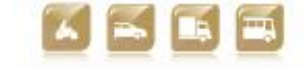

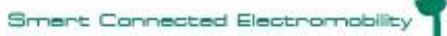

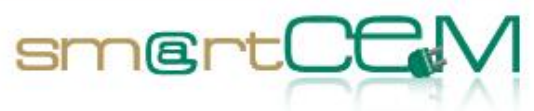

|                                  | electric scooters.                                                     | electric scooters.                                                                                                    |  |  |
|----------------------------------|------------------------------------------------------------------------|----------------------------------------------------------------------------------------------------|--|--|
| Exception<br>path/Alternate Flow | [The user does not<br>Registration not<br>operator will cont<br>issue. | [The user does not comply with any of the requirements]<br>Registration not accepted. Electric scooter (open) sharing<br>operator will contact user personally in order to try to solve the<br>issue. |  |  |
| Indicators                       |                                                                        |                                                                                                    |  |  |
| Category                         | Indicator name                                                         | Brief Description                                                                                                    |  |  |
| System Nr of users               |                                                                        | Number of registered users.                                                                                                    |  |  |

| Table | B-2: | Use | Case | BCN | UC | 01: | User | registration |
|-------|------|-----|------|-----|----|-----|------|--------------|
|       |      |     |      |     |    |     |      |              |

| Use Case                      | Code:<br>BCN_UC_02                                                                                                    | Title: User account management |  |
|-------------------------------|----------------------------------------------------------------------------------------------------|--------------------------------|--|
| Version                       | 02                                                                                                    |                                |  |
| CIP Project Id                | smartCEM                                                                                                    |                                |  |
| Pilot                         | BCN                                                                                                    |                                |  |
| Author<br>(Name/Organization) | Mikaël Baron & Marti Jofre - CREAFUTUR                                                                                                    |                                |  |
| Contributing Partners         | Josep Laborda - ACASA-RACC                                                                                                    |                                |  |
| Description                   | The user updates his/her personal data and/or contract(s).                                                                                                 |                                |  |
| Constraints                   |                                                                                                    |                                |  |
| Pre-condition                 | User must be registered to the Electric scooter sharing service.                                                                                           |                                |  |
| Actors                        | Scooter Driver, Electric scooter (open) sharing service operator                                                                                           |                                |  |
| Services involved             | EV-Sharing                                                                                                    |                                |  |
| Trigger                       | User wants to optimize costs (different types of contract have different pricing schemes; e.g. frequent users have cheaper rates) or modify personal data. |                                |  |
| Basic path/Main Flow          | <ol> <li>The user logs in the Electric scooter sharing service websit</li> <li>/ app</li> </ol>                                                            |                                |  |
|                               | <ol> <li>In his/her personal account, he/she clicks on the "Modify<br/>personal data" button</li> </ol>                                                    |                                |  |
|                               | 3. He/she can modify any field of the personal data f                                                                                                    |                                |  |
|                               | 4. He/she can choose between the available types of a                                                                                                    |                                |  |

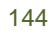

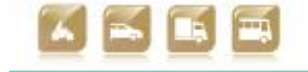

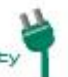
|                                  |  | <ul> <li>Policy on which changes are permitted has been previously clearly stated (when registering to the service BCN_UC_01)</li> <li>5. He/she receives an e-mail with the confirmation of the contract modifications.</li> </ul> |                   |  |
|----------------------------------|--|----------------------------------------------------------------------------------------------------|-------------------|--|
| Post-condition                   |  | Personal data is updated and/or the user is charged according to<br>the new rates (in case there has been some contract<br>modification which implies a different pricing scheme).                                                  |                   |  |
| Exception<br>path/Alternate Flow |  |                                                                                                    |                   |  |
| Indicators                       |  |                                                                                                    | ators             |  |
| Category                         |  | Indicator name                                                                                                    | Brief Description |  |
|                                  |  |                                                                                                    |                   |  |
|                                  |  |                                                                                                    |                   |  |

smert

Table B-3: Use Case BCN\_UC\_02: User account management

| Use Case                      | Code:<br>BCN_UC_03                                                                                                    | Title: Frequent trip (automatically generated booking) |  |
|-------------------------------|----------------------------------------------------------------------------------------------------|--------------------------------------------------------|--|
| Version                       | 03                                                                                                    |                                                        |  |
| CIP Project Id                | smartCEM                                                                                                    |                                                        |  |
| Pilot                         | BCN                                                                                                    |                                                        |  |
| Author<br>(Name/Organization) | Mikaël Baron & Mar                                                                                                    | ti Jofre - CREAFUTUR                                   |  |
| Contributing Partners         | Josep Laborda - ACASA-RACC                                                                                                    |                                                        |  |
| Description                   | The Electric Scooter Sharing Service user can request a frequent<br>trip contract. It consists on a monthly flat rate for the use of the<br>Electric Scooter Sharing Service at a predefined daily scheduled<br>return trip (e.g. Monday to Friday, from A to B, starting at 9h<br>and back at 18h). |                                                        |  |
| Constraints                   | Weekends excluded                                                                                                    | d.                                                     |  |
|                               | Fixed trip, the us schedule.                                                                                                    | er will not be able to modify the route or             |  |
|                               | Admission subject t                                                                                                    | to availability of the service.                        |  |
| Pre-condition                 | User must be regist                                                                                                    | ered to the Electric Scooter Sharing Service.          |  |

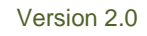

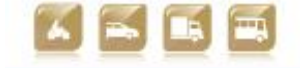

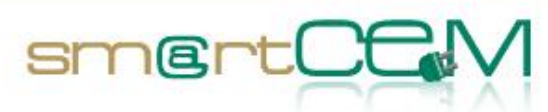

| Actors                           | Scooter Driver, El                                                     | Scooter Driver, Electric (open) sharing service operator                                                                                        |  |  |
|----------------------------------|------------------------------------------------------------------------|----------------------------------------------------------------------------------------------------|--|--|
| Services involved                | EV-Sharing                                                             | EV-Sharing                                                                                                    |  |  |
| Trigger                          | User wants to use and daily basis.                                     | e the Electric Scooter Sharing Service in a fix                                                                                                 |  |  |
| Basic path/Main Flow             | 1. The user logs<br>(web access,<br>application                        | in the Electric Scooter Sharing Service website<br>in principle from a PC) or smartphone                                                        |  |  |
|                                  | 2. In his/her<br>Frequent Trip                                         | personal account, he/she clicks "Request<br>" button                                                                                            |  |  |
|                                  | <ol> <li>He/she specif<br/>wants to requised.</li> </ol>               | ies the parameters of the frequent trip he/she<br>lest: start time, time back, origin, destination.                                             |  |  |
|                                  | 4. The system ch<br>If there is sor<br>he/she wants                    | necks if there is some capacity for this request.<br>me, go to step 6. If not, User will be asked if<br>to be on the waiting list.              |  |  |
|                                  | 5. When user acc<br>request on a<br>will be contac                     | cepts, the system will check availability for this<br>regular basis. When availability is found, user<br>cted by e-mail to confirm the request. |  |  |
|                                  | 6. If the user co<br>contracted: f<br>available to p                   | nfirms, the request is validated. The service is<br>from this day on, a vehicle will be made<br>erform the daily trips.                         |  |  |
|                                  | Trip price is c<br>the desired fr<br>for frequent u                    | alculated based on the estimated mileage for<br>equent trip. Pricing schemes will be different<br>isers and spontaneous users.                  |  |  |
| Post-condition                   | The system books                                                       | s an electric scooter for the contracted daily                                                                                                  |  |  |
| Exception<br>path/Alternate Flow | <ol> <li>If at any va<br/>process ends.<br/>user notifies h</li> </ol> | lidation step user cancels the request, the<br>No new contract is set. The same happens if<br>ne/she does NOT want to be on the waiting list.   |  |  |
|                                  | 2. If, after a g<br>availability, th<br>the user will b                | given time, the system is not able to find the request will be cancelled automatically (and be informed).                                       |  |  |
|                                  | Indic                                                                  | cators                                                                                                    |  |  |
| Category                         | Indicator name                                                         | Brief Description                                                                                                    |  |  |
| System                           | Contracts                                                              | Number of contracts                                                                                                    |  |  |
| User Satisfaction -<br>SLA       | Immediate<br>Availability                                              | Was the system able to propose contract immediately?                                                                                            |  |  |

30/04/2014

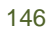

Version 2.0

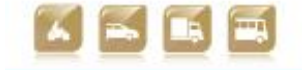

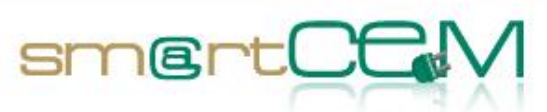

| User Satisfaction -<br>SLA | Waiting Time     | How long did the user wait before the contract was made available |
|----------------------------|------------------|-------------------------------------------------------------------|
| User Satisfaction -<br>SLA | System Rejection | Was the request rejected by the system?                           |
| User Satisfaction -<br>SLA | User Rejection   | Was the request rejected by the user?                             |

Table B-4: Use Case BCN\_UC\_03: Frequent trip (automatically generated booking)

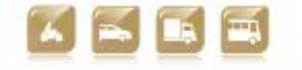

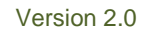

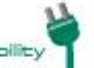

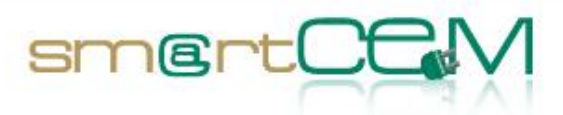

| Use Case                      | Code:<br>BCN_UC_04                                                                                                    | Title: Immediate Spot Trip Booking                                                                                                    |  |
|-------------------------------|----------------------------------------------------------------------------------------------------|----------------------------------------------------------------------------------------------------|--|
| Version                       | 01                                                                                                    |                                                                                                    |  |
| CIP Project Id                | smartCEM                                                                                                    |                                                                                                    |  |
| Pilot                         | BCN                                                                                                    |                                                                                                    |  |
| Author<br>(Name/Organisation) | Marti Jofre & Mikaë                                                                                                    | el Baron - CREAFUTUR                                                                                                    |  |
| Contributing Partners         | Josep Laborda - AC                                                                                                    | ASA-RACC                                                                                                    |  |
| Description                   | User books an electric scooter to go to a specified place (now).                                                                                                    |                                                                                                    |  |
| Constraints                   | Origin and destination of the trip must be within Service Area.                                                                                                    |                                                                                                    |  |
|                               | The Service Area is the space within which a user can start or<br>end a trip (by contract). It is the same for all users, and<br>basically describes where the Electric scooter sharing service is<br>operative. It is planned that the service area will grow, along<br>with the user base and the available fleet of e-scooters. |                                                                                                    |  |
|                               | However, during a trip, user could temporarily leave this area as<br>long as he/she returns the vehicle at the agreed time and<br>location (e.g. best trip plan from A to B, both within service<br>area, has some sections beyond the service area)                                                                               |                                                                                                    |  |
| Pre-condition                 | User must be registered to the Electric Scooter Sharing Service.                                                                                                    |                                                                                                    |  |
| Actors                        | Scooter Driver, Electric Scooter (open) sharing service operator                                                                                                    |                                                                                                    |  |
| Services involved             | EV-Sharing, EV-Trip                                                                                                    | Planner                                                                                                    |  |
| Trigger                       | User wants to go so                                                                                                    | mewhere.                                                                                                    |  |
| Basic path/Main Flow          | 1. User starts the application.                                                                                                    | e Electric Scooter Sharing Service smartphone                                                                                                    |  |
|                               | 2. He/she selects                                                                                                    | the Trip Management> Booking tab                                                                                                    |  |
|                               | <ol> <li>He/she specifie<br/>request: start<br/>Destination car<br/>(home, work,<br/>interactive map</li> </ol>                                                                                                    | es the parameters of the trip he/she wants to<br>time (now), origin (here), destination.<br>a be selected from "my places"/favourites list<br>gym, train station, etc.) or specified on an<br>b.                                         |  |
|                               | <ol> <li>The system chen<br/>It proposes an<br/>around the curr<br/>trip (price is<br/>estimated mile</li> </ol>                                                                                                    | ecks availability of e-scooters for this request.<br>electric scooter within a range of YYY m<br>rent user location and specifies a price for the<br>based on the type of user contract and<br>eage of the trip). He might be offered an |  |

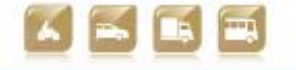

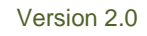

|                                  |                  | incentive to m                                                                                                    | odify his trip (refer to BCN_UC_08).                                                                                                    |  |
|----------------------------------|------------------|----------------------------------------------------------------------------------------------------|----------------------------------------------------------------------------------------------------|--|
|                                  |                  | 5. User accepts p<br>booked electric<br>to get to the s                                                            | proposal, and is invited to go and pick up the<br>ic scooter and check-in. He has XX minutes (*)<br>cooter and use it.                                                                          |  |
|                                  |                  | If user has pre<br>the scooter, h<br>agreed in the                                                                 | viously made another booking and never used<br>e/she is informed about the penalization as<br>Terms of Service.                                                                                 |  |
|                                  |                  | * This paramet<br>pilot operation<br>already been o<br>actual values o                                             | ter will be calibrated and adapted during the<br>nal phase (some preliminary figures have<br>calculated / estimated out of simulations, but<br>of parameters will be a result of real testing). |  |
| Post-condition                   | The system books |                                                                                                    | a vehicle for the user.                                                                                                    |  |
| Exception<br>path/Alternate Flow |                  | 1. No availability is found $\rightarrow$ SS provides a suitable alternative by public transport (EV-Trip planner) |                                                                                                    |  |
|                                  |                  | 2. User rejects p                                                                                                  | roposal                                                                                                    |  |
|                                  |                  | Indic                                                                                                    | ators                                                                                                    |  |
| Category                         |                  | Indicator name                                                                                                    | Brief Description                                                                                                    |  |
| User Satisfaction -<br>SLA       | Ava<br>Red       | ailability on<br>quest                                                                                             | Measures if the system has been able to come out with a proposal on user's service request.                                                                                                    |  |
| User Satisfaction -<br>KPI       | User Acceptance  |                                                                                                    | Measures if user accepted proposal                                                                                                    |  |
| User Satisfaction -<br>KPI       | Vehicle Distance |                                                                                                    | How far from the origin (user location) was vehicle proposed to the user ?                                                                                                    |  |
| System                           | Red              | quest Parameters :                                                                                                 | What trip was requested? Origin, Destination,                                                                                                    |  |

smer

Table B-5: Use Case BCN\_UC\_04: Immediate Spot Trip Booking

time of the day.

Locations, time

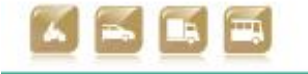

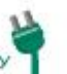

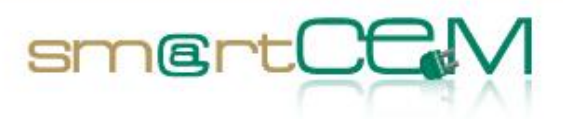

| Use Case                      | Code:<br>BCN_UC_05                                                                                                    | Title: Planned Spot Trip Booking                                                                                                    |  |
|-------------------------------|----------------------------------------------------------------------------------------------------|----------------------------------------------------------------------------------------------------|--|
| Version                       | 01                                                                                                    |                                                                                                    |  |
| CIP Project Id                | smartCEM                                                                                                    |                                                                                                    |  |
| Pilot                         | BCN                                                                                                    |                                                                                                    |  |
| Author<br>(Name/Organization) | Marti Jofre & Mikaë                                                                                                    | ël Baron - CREAFUTUR                                                                                                    |  |
| Contributing Partners         | Josep Laborda - AC                                                                                                    | ASA-RACC                                                                                                    |  |
| Description                   | User books a vehicle to make a planned trip (in the near future;<br>for example, now it is 9AM and I want to book an electric<br>scooter today starting at 1PM)                                  |                                                                                                    |  |
| Constraints                   | Origin and destination of the trip must be within Service Area.                                                                                                    |                                                                                                    |  |
| Pre-condition                 | User must be registered to the Electric Scooter Sharing Service.                                                                                                    |                                                                                                    |  |
| Actors                        | Scooter Driver, Electric Scooter (open) sharing service operator                                                                                                    |                                                                                                    |  |
| Services involved             | EV-Sharing, EV-Trip Planner                                                                                                    |                                                                                                    |  |
| Trigger                       | User wants to plan a trip.                                                                                                    |                                                                                                    |  |
| Basic path/Main Flow          | <ol> <li>User starts the Electric Scooter Sharing Service application,<br/>or accesses his/her account on the web.</li> </ol>                                                                    |                                                                                                    |  |
|                               | 2. He selects the                                                                                                    | Trip Management> Booking tab                                                                                                    |  |
|                               | <ol> <li>He/she specifie<br/>request: start<br/>Destination ca<br/>specified on an</li> </ol>                                                                                                    | es the parameters of the trip he/she wants to<br>time, origin, destination. Origin and<br>be selected from list of "my places", or<br>interactive map.                                      |  |
|                               | 4. The system checks availability for this request. It availability is found, it specifies a price for the trip (price is based on the type of user contract and estimated mileage of the trip). |                                                                                                    |  |
|                               | <ol> <li>User accepts p<br/>he/she has to<br/>minutes (*) bef<br/>scooter will be<br/>origin.</li> </ol>                                                                                         | roposal, he/she will be noticed of the place<br>go to pick the vehicle in a notification X<br>ore the beginning of the trip. Booked electric<br>within a range of YYY meters from specified |  |
|                               | * These parame<br>the pilot opera                                                                                                    | eters will be calibrated and adapted during tional phase (some preliminary figures have                                                                                                    |  |

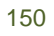

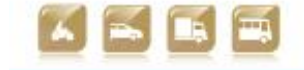

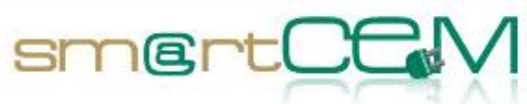

|                                  |                                       | already been calculated / estimated out of simulations, but actual values of parameters will be a result of real testing). |                                                                                                    |  |
|----------------------------------|---------------------------------------|----------------------------------------------------------------------------------------------------|----------------------------------------------------------------------------------------------------|--|
| Post-condition The system books  |                                       | The system books                                                                                                    | an electric scooter for the user.                                                                   |  |
| Exception<br>path/Alternate Flow | 1. No availability<br>suitable altern |                                                                                                    | y is found at request time $\rightarrow$ SS provides a native by public transport (EV-Trip planner) |  |
|                                  |                                       | 2. User rejects p                                                                                                    | roposal                                                                                             |  |
| Indicators                       |                                       |                                                                                                    |                                                                                                    |  |
| Category                         |                                       | Indicator name                                                                                                    | Brief Description                                                                                   |  |
| User Satisfaction -<br>SLA       | Availability on<br>Request            |                                                                                                    | Measures if the system was able to come out with a proposal on user's request.                      |  |
| User Service - SLA               | Ava<br>Sta                            | ailability on Trip<br>rt                                                                                                   | Measures if vehicle could be assigned to the trip                                                   |  |
| User Satisfaction -<br>KPI       | User Acceptance                       |                                                                                                    | Measures if user accepted proposal                                                                  |  |
| User Satisfaction -<br>KPI       | Veł                                   | nicle Distance                                                                                                    | How far from the origin (initial user location) was scooter proposed to the user?                   |  |
| System                           | Rec                                   | nuest Parameters :                                                                                                    | What trip was requested? Origin, Destination,                                                       |  |

Table B-6: Use Case BCN\_UC\_05: Planned Spot Trip Booking

time of the day.

Locations, time

30/04/2014

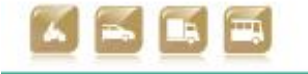

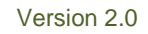

Smart Connected Electro

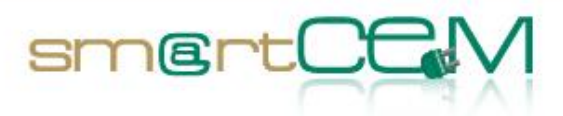

| Use Case                      | Code:<br>BCN_UC_06                                                                                                    | Title: Time-based booking                                                                                                    |  |
|-------------------------------|----------------------------------------------------------------------------------------------------|----------------------------------------------------------------------------------------------------|--|
| Version                       | 01                                                                                                    |                                                                                                    |  |
| CIP Project Id                | smartCEM                                                                                                    |                                                                                                    |  |
| Pilot                         | BCN                                                                                                    |                                                                                                    |  |
| Author<br>(Name/Organization) | Marti Jofre & Mikaë                                                                                                    | el Baron - CREAFUTUR                                                                                                    |  |
| Contributing Partners         | Josep Laborda - AC                                                                                                    | ASA-RACC                                                                                                    |  |
| Description                   | User books a vehicle to go around in the city (now), no pre-<br>determined destination                                                                 |                                                                                                    |  |
| Constraints                   | Origin of the trip must be within Service Area.                                                                                                    |                                                                                                    |  |
|                               | Electric scooter mu                                                                                                    | st stay within Service Area (to be defined).                                                                                                    |  |
|                               | Max range will be driven by scooter battery level.                                                                                                    |                                                                                                    |  |
| Pre-condition                 | User must be registered to the Electric Scooter Sharing Service.                                                                                       |                                                                                                    |  |
| Actors                        | Scooter Driver, Electric Scooter (open) sharing service operator                                                                                       |                                                                                                    |  |
| Services involved             | EV-Sharing, EV-Trip Planner                                                                                                    |                                                                                                    |  |
| Trigger                       | User wants to ride an electric scooter                                                                                                    |                                                                                                    |  |
| Basic path/Main Flow          | <ol> <li>User starts the Electric Scooter Sharing Service application,<br/>or accesses his/her account on the web.</li> </ol>                          |                                                                                                    |  |
|                               | 2. He/she selects the Trip Management> Booking tab                                                                                                    |                                                                                                    |  |
|                               | 3. He/she specifies the parameters of the trip he/she wants to request: start time (now), usage time, origin (here) destination.                       |                                                                                                    |  |
|                               | 4. The system checks availability for this request. If availability is found, it specifies a price for the trip (price is based on a flat rate / min). |                                                                                                    |  |
|                               | 5. User accepts<br>location he/she<br>notification X<br>Booked scooter<br>specified origin                                                             | proposal, he/she will be informed of the<br>e has to go to pick the booked scooter in a<br>minutes (*) before the beginning of the trip.<br>r will be within a range of YYY meters from<br>a. |  |
|                               | * These parame<br>the pilot opera<br>already been ca                                                                                                   | eters will be calibrated and adapted during<br>tional phase (some preliminary figures have<br>alculated / estimated out of simulations, but                                                   |  |

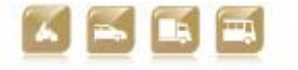

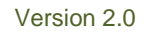

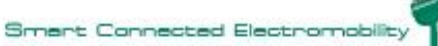

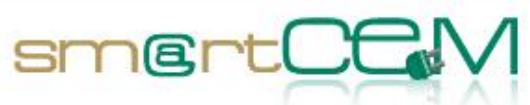

|                                  | actual values                                                   | actual values of parameters will be a result of real testing).                                                                                                    |  |  |
|----------------------------------|-----------------------------------------------------------------|----------------------------------------------------------------------------------------------------|--|--|
| Post-condition                   | The system books                                                | The system books an electric scooter for the user.                                                                                                    |  |  |
| Exception<br>path/Alternate Flow | <ol> <li>No availa<br/>suitable a</li> <li>User reje</li> </ol> | <ol> <li>No availability is found at request time → SS provides a suitable alternative by public transport (EV-Trip planner)</li> <li>User rejects proposal</li> </ol> |  |  |
|                                  | Indicators                                                      |                                                                                                    |  |  |
| Category                         | Indicator name                                                  | Brief Description                                                                                                    |  |  |
| User Satisfaction -<br>SLA       | Availability on<br>Request                                      | Measures if the system was able to come out with a proposal on user's request.                                                                                         |  |  |
| User Service - SLA               | Availability on Trip<br>Start                                   | Measures if vehicle could be assigned to the trip                                                                                                    |  |  |
| User Satisfaction -<br>KPI       | User Acceptance                                                 | Measures if user accepted proposal                                                                                                    |  |  |
| User Satisfaction -<br>KPI       | Vehicle Distance                                                | How far from the origin (user location) was vehicle proposed to the user?                                                                                              |  |  |
| System                           | Request Parameters :<br>Locations, time                         | What trip was requested? Origin, time of the day.                                                                                                    |  |  |

Table B-7: Use Case BCN\_UC\_06: Time-based booking

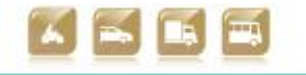

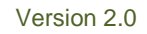

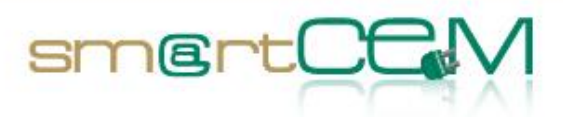

| Use Case              | Code:<br>BCN_UC_07                                                                                                    | Title: e-scooter check-in |  |
|-----------------------|----------------------------------------------------------------------------------------------------|---------------------------|--|
| Version               | 01                                                                                                    |                           |  |
| CIP Project Id        | smartCEM                                                                                                    |                           |  |
| Pilot                 | BCN                                                                                                    |                           |  |
| Author                | Josep Laborda / AC                                                                                                    | ASA - RACC                |  |
| (Name/Organization)   | Marti Jofre & Mikaë                                                                                                    | el Baron - CREAFUTUR      |  |
| Contributing Partners |                                                                                                    |                           |  |
| Description           | The user gets to the location of the booked electric scooter,<br>checks in and starts the trip. Check-in process is done through<br>WiFi communication between the user's smartphone MOTIT BCN<br>app and the electric scooter OBU.                                                                                                    |                           |  |
| Constraints           | The user can only check-in (unlock) the booked electric scooter.                                                                                                    |                           |  |
|                       | The user needs his/her smartphone working (with WiFi communication enabled) to do the check-in; ( <u>Reminder</u> : smartCEM DoW stated that a RFID card would be used, and this is no longer valid)                                                                                                    |                           |  |
| Pre-condition         | The system assigns a scooter to the user:                                                                                                    |                           |  |
|                       | User has received a notification on his/her smartphone app with<br>the booked scooter license plate and current location.<br>Internally, the application has received a key code to unlock the<br>scooter. Key code only matches the booked scooter within the<br>allowed timeframe (X minutes before and after booked Start<br>Time; tolerance will be set during the Operation phase, and will<br>be a very flexible parameter). |                           |  |
|                       | The message will be received Y minutes ("courtesy time") before the beginning of the trip.                                                                                                    |                           |  |
| Actors                | Scooter driver, Elec                                                                                                    | ctric Scooter OBU,        |  |
| Services involved     | EV-sharing,                                                                                                    |                           |  |
| Trigger               | With previous information, user has reached (location) and clearly identified the booked electric scooter                                                                                                    |                           |  |
| Basic path/Main Flow  | <ul> <li>On the street</li> <li>Start e-scooter system: User press "ON/OFF" button on the scooter handlebar (only one button available). e-scooter and</li> </ul>                                                                                                    |                           |  |

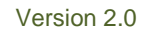

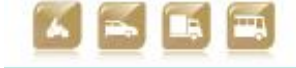

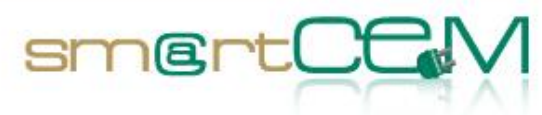

| app synchronize.                                                                                                    |
|----------------------------------------------------------------------------------------------------|
| 2. Check-In: User presses "Drive" button on the app. "READY" indicator is displayed.                                                                                                    |
| 3. Start Engine: User presses "ON/OFF" button on the scooter handlebar. "ON" indicator is displayed.                                                                                                    |
| 4. Pre-trip information is displayed on the e-scooter HMI (Android-based tablet):                                                                                                    |
| - Welcome message (in the user's preselected language;<br>available languages: Catalan, Spanish, English, French,<br>Italian, German)                                                                                                    |
| <ul> <li>Suggested routes for the booked trip displayed on a map<br/>(for tourists willing to do a free destination booking -<br/>i.e. use the electric scooter for some time to get<br/>around the city - some predefined tourist routes will be<br/>displayed); for each route, estimated travel time and<br/>riding distance is indicated; user does not necessarily<br/>need to take any of the suggested routes provided that<br/>he/she does take the booked trip (from A to B) in a<br/>"reasonable" time frame without exceeding a<br/>predefined mileage; SS will calculate the expected<br/>arrival time at destination (B) and mileage adding a<br/>security margin (extra riding time/mileage) to it: if the<br/>user exceeds this "reasonable" riding time/mileage<br/>(which is a misUse Case as clearly stated in the Terms of<br/>Service previously agreed with the customer) he/she will<br/>be penalized (charged fare will be higher). OBU<br/>retrieves booked trip information (origin - destination)<br/>from the SS and queries EV-Navigation software<br/>(provided by PTV) to obtain routes, distances and time.<br/>If the user has made a free-destination booking (refer to<br/>BCN_UC_06) routing information is not provided.</li> </ul> |
| - Current driving range (in Km). Driving range will be<br>estimated based on current Level of Charge obtained<br>from the Battery Management System - BMS                                                                                                    |
| <ul> <li>Ambient temperature (in °C) obtained from the Battery<br/>Management System - BMS</li> </ul>                                                                                                    |
| - Current Date-Time                                                                                                    |
| <ul> <li>Ridden kilometres = "0" before starting the booked trip.<br/>The SP will calculate the maximum number of<br/>kilometres the user can ride for the booked trip (plus<br/>estimated riding time, as stated above). The user will be<br/>clearly informed, before starting the trip, about the<br/>allowed mileage and riding time for the booked trip (on-<br/>trip, there will be no "countdown" timer shown on the<br/>OBU screen, as this would be too distracting, but the<br/>user will still know, before starting riding the electric<br/>scooter, that he/she must not exceed an agreed usage</li> </ul>                                                                                                    |
| time/mileage; on the other hand, actual ridden kilometres against agreed maximum riding distance will                                                                                                    |

30/04/2014

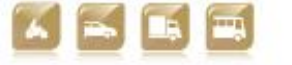

Version 2.0

Smart Connected Electro

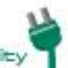

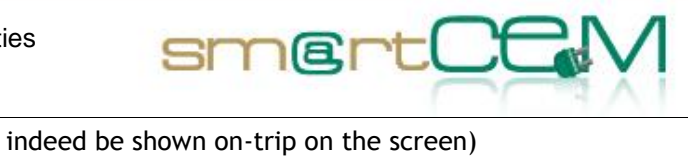

|                                  | <ul> <li>Breakdown warning (if any). Blinking (on-trip) / Informative pop-up while scooter is stopped</li> <li>Helmet lock indicator: "open" / "closed"; if "open" user cannot start riding the scooter. Note: the electric scooter will have a mechanism to fix the (shared) helmet to the e-scooter. The user can decide whether to use the shared helmet or his/her own. In any case, helmet lock mechanism must be safely fixed (closed) to start riding the e-scooter.</li> <li>ON / OFF / READY indicator. "READY" meaning user has successfully checked-in the booked electric scooter; "OFF" meaning something is wrong and the scooter is not available (e.g. wrong reservation, some problem with the reservation); "ON" meaning user can start riding the electric scooter.</li> </ul>                                                                                                    |  |
|----------------------------------|----------------------------------------------------------------------------------------------------|--|
|                                  | Important to notice: the user does not interact with the OBU,<br>i.e. the provision of information is from the OBU to the user only<br>(not the other way around), and the user cannot request any<br>other information or provide additional information to the<br>system through the OBU (only way the user can interact with the<br>sharing system is by means of his/her smartphone, web portal or<br>call centre).                                                                                                    |  |
|                                  | The electric scooter is on and ready for riding.                                                                                                    |  |
| Post-condition                   | The user starts riding the electric scooter. The parking slot is again available.                                                                                                    |  |
| Exception<br>path/Alternate Flow | <ul> <li>User gets too late at the location of the booked scooter ⇒ if the scooter is still present at the agreed location, the user will get a message at check-in asking to call the Electric scooter sharing service Call Centre. If the SP determines that using the electric scooter at that given moment is acceptable (e.g. this scooter has not been booked for another trip) user will be remotely enabled to do the check-in. If the scooter is no longer at the agreed location or SP does not allow riding it, user will be invited to make another "immediate spot trip booking" (refer to BCN_UC_04, user will be penalized for violating previously agreed Terms of Service).</li> <li>Scooter issue: (booked electric scooter is not in the agreed location - time, Engine does not Start, Breakdown warning, problem at check-in,): user communicates with the Electric scooter sharing service Call Centre, where an operator handles the incident. The operator will be able to deal with a number of scooter issues, e.g. find an</li> </ul> |  |

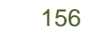

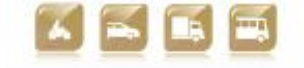

|   | alternative scooter and book it for the user.                                                                                                    |
|---|----------------------------------------------------------------------------------------------------|
|   | <ul> <li>WiFi communication is not enabled on the user smartphone         <ul> <li>→ after user press the "ON/OFF" button on the scooter handlebar and the OBU attempts to synchronize with the user app (and the process fails after some unsuccessful attempts), the app will warn the user about this error and indicate WiFi must be activated. Whenever possible, application will automatically activate Bluetooth on the smartphone.</li> </ul> </li> </ul> |
|   | - Helmet lock indicator: "open". User must try to lock the helmet mechanism. If this is not possible for whatever reason, the user will communicate with the Call Centre for instructions.                                                                                                    |
|   | - "OFF" indicator meaning something is wrong and the e-<br>scooter is not available (e.g. wrong reservation, some<br>problem with the reservation). User must communicate with<br>the Call Centre and alternative e-scooter is booked (or taxi<br>is sent to the user location).                                                                                                    |
| F |                                                                                                    |

smertC

| Indicators                    |                    |                                                                                                    |
|-------------------------------|--------------------|----------------------------------------------------------------------------------------------------|
| Category                      | Indicator<br>name  | Brief Description                                                                                                    |
| System                        | Global<br>Lateness | Percentage of times the users came in late, with detail<br>of alternative subsequent scenarios (user did not turn<br>up, user could pick up the vehicle late, etc) |
| System                        | Arrival Time       | Time at which the user arrived for check-in, against reservation window.                                                                                           |
| User<br>satisfaction -<br>SLA | System issues      | List and number of incidents where the user could not access the service as expected. Resolutions.                                                                 |

Table B-8: Use Case BCN\_UC\_07: e-scooter check-in

| Use Case                      | Code:<br>BCN_UC_08                     | Title: Incentives management (dynamic pricing) for efficient fleet management |
|-------------------------------|----------------------------------------|-------------------------------------------------------------------------------|
| Version                       | 01                                     |                                                                               |
| CIP Project Id                | smartCEM                               |                                                                               |
| Pilot                         | BCN                                    |                                                                               |
| Author<br>(Name/Organization) | Marti Jofre & Mikaël Baron - CREAFUTUR |                                                                               |
| Contributing Partners         | Josep Laborda - AC                     | ASA - RACC                                                                    |

30/04/2014

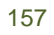

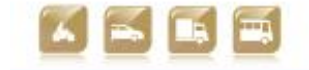

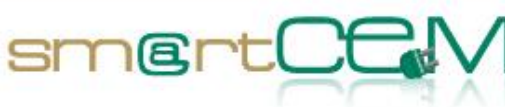

| Description                      | User receives a<br>He/she accepts                                                                                                    | User receives alternative offer (cheaper than standard rate).<br>He/she accepts to go with the proposed option.                                                                                                    |  |
|----------------------------------|----------------------------------------------------------------------------------------------------|----------------------------------------------------------------------------------------------------|--|
| Constraints                      |                                                                                                    |                                                                                                    |  |
| Pre-condition                    |                                                                                                    |                                                                                                    |  |
| Actors                           | Electric Scoote                                                                                                    | r Sharing (SS) server, Scooter Driver                                                                                                    |  |
| Services involved                | EV-Sharing                                                                                                    |                                                                                                    |  |
| Trigger                          | User is booking<br>location and id                                                                                                    | g a trip / User receives information about vehicle                                                                                                    |  |
| Basic path/Main Flow             | Trigger 1: Durin<br>1. User la<br>applica<br>2. User se<br>date an<br>3. User g<br>proposa<br>clearly<br>way it<br>point, e<br>4. User ch<br>Trigger 2: After<br>1. User re<br>booked<br>compet<br>way it o<br>2. User ch<br>3. He rece<br>other b | <ul> <li>location and id.</li> <li>Trigger 1: During booking <ol> <li>User logs into the Electric Scooter Sharing Service application</li> <li>User searches for a trip: start point, end point, start date and time.</li> <li>User gets proposal for this trip, and an alternative proposal comes along. This alternative proposal has a clearly cut down price, and clearly specifies in which way it is different from the original proposal (start point, end point, more)</li> <li>User chooses alternative proposal.</li> </ol> </li> <li>Trigger 2: After booking has been completed <ol> <li>User receives information about the trip he/she has booked. An alternative offer comes along, for a competitive price. This offer specifies clearly in which way it differs from the original offer.</li> <li>User chooses alternative offer.</li> </ol> </li> <li>He receives full details of vehicle id and location. The other booking is automatically cancelled (without fee).</li> </ul> |  |
| Post-condition                   | User has booke                                                                                                    | User has booked the trip proposed by the SS.                                                                                                    |  |
| Exception<br>path/Alternate Flow | User is not int booking.                                                                                                    | User is not interested in the offer. He/she can do the normal booking.                                                                                                    |  |
|                                  | In                                                                                                    | dicators                                                                                                    |  |
| Category                         | Indicator name                                                                                                    | Brief Description                                                                                                    |  |
| System                           | Acceptance                                                                                                    | Percentage of accepted incentivized<br>proposals. Split up by type of proposal and by<br>timing of the proposal (booking or vehicle<br>assignment).                                                                                                    |  |

Table B-9: Use Case BCN\_UC\_08: Incentives management (dynamic pricing) for efficient fleet management

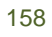

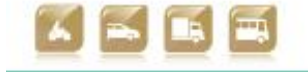

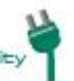

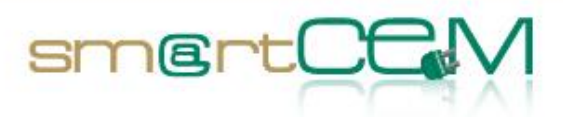

| Use Case                         | Code:<br>BCN_UC_09                                                                                                    | Title: Cancellation / Modification of frequent trip(s)                                                                                                    |  |  |
|----------------------------------|----------------------------------------------------------------------------------------------------|----------------------------------------------------------------------------------------------------|--|--|
| Version                          | 01                                                                                                    |                                                                                                    |  |  |
| CIP Project Id                   | smartCEM                                                                                                    |                                                                                                    |  |  |
| Pilot                            | BCN                                                                                                    |                                                                                                    |  |  |
| Author<br>(Name/Organization)    | Marti Jofre & Mika                                                                                                    | ël Baron - CREAFUTUR                                                                                                    |  |  |
| Contributing Partners            | Josep Laborda - AG                                                                                                    | CASA - RACC                                                                                                    |  |  |
| Description                      | User interrupts fre<br>time                                                                                                    | quent trips scheme for a limited period of                                                                                                    |  |  |
| Constraints                      | There will be a r<br>(TBD).<br>Charging policy for                                                                                        | There will be a maximum duration of the cancellation period (TBD).<br>Charging policy for cancellation period to be defined.                                                                                                    |  |  |
| Pre-condition                    | User has at least o                                                                                                    | User has at least one frequent trip Service contracted                                                                                                    |  |  |
| Actors                           | Scooter driver, SS                                                                                                    | Scooter driver, SS server                                                                                                    |  |  |
| Services involved                | EV-Sharing                                                                                                    | EV-Sharing                                                                                                    |  |  |
| Trigger                          | User wants to car<br>(illness, vacation,                                                                                                  | User wants to cancel the service for a limited period of time (illness, vacation, etc.)                                                                                                    |  |  |
| Basic path/Main Flow             | 1. User connects<br>Service websit                                                                                                    | 1. User connects and logs in the Electric Scooter Sharing<br>Service website.                                                                                                    |  |  |
|                                  | <ol> <li>He/she selects</li> <li>He/she select<br/>He/she select<br/>inserts the ca<br/>cancellation co</li> <li>User confirms</li> </ol> | <ol> <li>He/she selects a frequent trip that has been contracted.</li> <li>He/she selects the permanent cancellation button <u>OR</u><br/>He/she selects the temporary cancellation button and<br/>inserts the cancellation period (initial date + duration):<br/>cancellation conditions will be shown to the user</li> <li>User confirms cancellation.</li> </ol> |  |  |
| Post-condition                   | WDM re-defines t<br>modification into a                                                                                                   | WDM re-defines the planning for the scooter fleet taking this modification into account.                                                                                                    |  |  |
| Exception<br>path/Alternate Flow |                                                                                                    |                                                                                                    |  |  |
|                                  | Indic                                                                                                    | ators                                                                                                    |  |  |
| Category                         | Indicator name                                                                                                    | Brief Description                                                                                                    |  |  |

30/04/2014

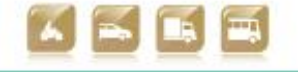

Version 2.0

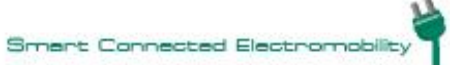

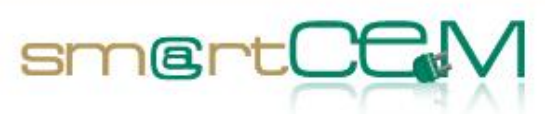

| System | Nr. of cancellation of frequent trips | Number of events and mean duration.                                                              |
|--------|---------------------------------------|--------------------------------------------------------------------------------------------------|
| System | Nr. of unexpected cancellations       | Number of events when user does not alert<br>on the cancellation in advance (he/she<br>forgets). |

Table B-10: Use Case BCN\_UC\_09: Cancellation / Modification of frequent trip(s)

| Use Case                      | Code:<br>BCN_UC_10                                                                                                    | Title: Cancellation / modification of spot trips                                                                                                    |  |
|-------------------------------|----------------------------------------------------------------------------------------------------|----------------------------------------------------------------------------------------------------|--|
| Version                       | 01                                                                                                    |                                                                                                    |  |
| CIP Project Id                | smartCEM                                                                                                    |                                                                                                    |  |
| Pilot                         | BCN                                                                                                    |                                                                                                    |  |
| Author<br>(Name/Organization) | Marti Jofre & Mikaé                                                                                                    | el Baron - CREAFUTUR                                                                                                    |  |
| Contributing Partners         | Josep Laborda - AC                                                                                                    | ASA - RACC                                                                                                    |  |
| Description                   | User cancels a prev                                                                                                    | iously booked trip.                                                                                                    |  |
|                               | User needs to make some modification to a booking.                                                                                                 |                                                                                                    |  |
| Constraints                   | Cancellations free of charge must be done 24 hours before the trip starts.                                                                         |                                                                                                    |  |
|                               | For modifications, the same concept applies.                                                                                                    |                                                                                                    |  |
| Pre-condition                 | User has booked a                                                                                                    | rip.                                                                                                    |  |
| Actors                        | Electric Scooter Sha                                                                                                    | aring (SS) server, Scooter Driver                                                                                                    |  |
| Services involved             | EV-Sharing                                                                                                    |                                                                                                    |  |
| Trigger                       | User will not be able to make the trip that was booked / User needs to make a change to the planned trip.                                          |                                                                                                    |  |
| Basic path/Main Flow          | 1. User connects website/smart                                                                                                    | to the Electric Scooter Sharing Service bhone application.                                                                                                    |  |
|                               | 2. He/she selects a spot trip that has been booked.                                                                                                |                                                                                                    |  |
|                               | <ol> <li>He/she select<br/>conditions will</li> <li>24 hours previ<br/>case there is le</li> <li>has not been s</li> <li>but no penalty</li> </ol> | ts the cancellation button: cancellation<br>be shown to the user (if performed more than<br>ous to the trip, there will be no charge. In<br>ss than 24 hours, and the assignment message<br>ent yet, the trip will be charged to the user,<br>will be applied. If vehicle has already been |  |

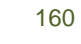

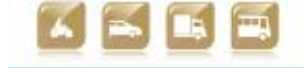

|                                                    |                                                                                                    | assigned, so                   | ome penalties may be considered)                                                                                                    |  |
|----------------------------------------------------|----------------------------------------------------------------------------------------------------|--------------------------------|----------------------------------------------------------------------------------------------------|--|
|                                                    |                                                                                                    | 4. User confirms cancellation. |                                                                                                    |  |
|                                                    | For changes in the spot trip bookings (user click "W<br>trip"), the cancellation process of the current booking<br>user has accepted the Modification conditions and thes<br>feasible according to the Terms of Service) is coupled<br>the new reservation - the cancellation is confirmed on<br>the time the new booking is confirmed (as a transaction |                                | s in the spot trip bookings (user click "Modify<br>cancellation process of the current booking (after<br>cepted the Modification conditions and these are<br>cording to the Terms of Service) is coupled with<br>servation - the cancellation is confirmed only at<br>e new booking is confirmed (as a transaction). |  |
| Post-condition                                     |                                                                                                    | Trip is cancelled / modified   |                                                                                                    |  |
| Exception After rev<br>path/Alternate Flow cancel. |                                                                                                    | After revising cancel.         | cancellation conditions, user decides not to                                                                                                    |  |
| Indicators                                         |                                                                                                    |                                | dicators                                                                                                    |  |
| Category                                           | India                                                                                                    | cator name                     | Brief Description                                                                                                    |  |
| System                                             | Number                                                                                                    | of Cancellations               | Number of cancellations compared to number of trips, with time range of cancellation (before 24 hours, after 24 hours, last minute).                                                                                                    |  |
| System                                             | Number of Cancellations by Service Centre                                                                                                    |                                | Number of cancellations that have been done following a user call.                                                                                                    |  |

smertC

Table B-11: Use Case BCN\_UC\_10: Cancellation / modification of spot trips

161

30/04/2014

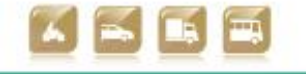

Smart Connected Electro

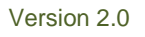

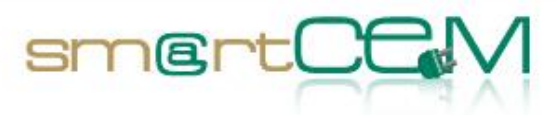

| Use Case                      | Code:<br>BCN_UC_11                                                                                                    | Title: e-scooter riding                                               |  |
|-------------------------------|----------------------------------------------------------------------------------------------------|-----------------------------------------------------------------------|--|
| Version                       | 01                                                                                                    |                                                                       |  |
| CIP Project Id                | smartCEM                                                                                                    |                                                                       |  |
| Pilot                         | BCN                                                                                                    |                                                                       |  |
| Author<br>(Name/Organization) | Josep Laborda - AC                                                                                                    | ASA - RACC                                                            |  |
| Contributing Partners         | Marti Jofre & Mikaë                                                                                                    | el Baron - CREAFUTUR                                                  |  |
| Description                   | The user rides the booked electric scooter (intermediate stops<br>are possible without checking out); built-in datalogger (part of<br>the Electric Scooter OBU) logs data every 1 second and transmits<br>data packets every 2 minutes) to the SS database (WP4<br>indicators will be obtained out of this database).                                                                                                    |                                                                       |  |
| Constraints                   | The user can only use the electric scooter for the booked trip (fixed origin - destination) / riding time.                                                                                                    |                                                                       |  |
|                               | If the user changes his/her mind during the trip, the scooter<br>might run out of battery. In any case, violating the conditions of<br>use, as clearly stated in the Terms of Service agreed upon<br>registration (i.e. exceeding the allowed riding mileage for the<br>booked trip) will result to an economic penalization. Of course,<br>if the scooter runs out of battery for reasons beyond the user's<br>responsibility he/she will not be penalized but compensated<br>(e.g. with an extra discount on his/her next trip). |                                                                       |  |
|                               | The user smartphone is the key for using the booked scooter (check-in, intermediate stops - if any, check-out); smartphone should be available at all times.                                                                                                    |                                                                       |  |
| Pre-condition                 | User has successfu<br>been unlocked and                                                                                                    | Illy checked-in (booked electric scooter has engine has been started) |  |
| Actors                        | Electric scooter; S<br>OBU; Electric Scoot                                                                                                    | cooter Driver; smartphone; Electric scooter<br>er Sharing (SS) server |  |
| Services involved             | EV-Sharing                                                                                                    |                                                                       |  |
| Trigger                       | The user wants to r                                                                                                    | ide the booked electric scooter                                       |  |
| Basic path/Main Flow          | User rides the elect                                                                                                    | tric scooter normally.                                                |  |
|                               | <ul> <li>Intermediate stops procedure:</li> <li>User stops the electric scooter and press the "ON/OFF" button on the handlebar (this is NOT a check-out process,</li> </ul>                                                                                                    |                                                                       |  |

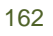

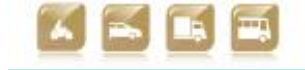

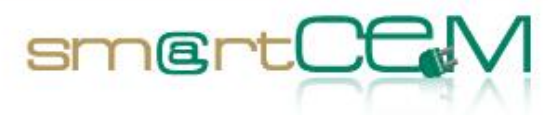

|                                  | session is still                                                                                                    | active).                                                                                                    |  |
|----------------------------------|----------------------------------------------------------------------------------------------------|----------------------------------------------------------------------------------------------------|--|
|                                  | - To re-start:                                                                                                    |                                                                                                    |  |
|                                  | • User<br>handle                                                                                                    | press "ON/OFF" button on the scooter<br>ebar.                                                                                                    |  |
|                                  | • User p                                                                                                    | ress "Drive" button on the MOTITBCN app.                                                                                                    |  |
|                                  | • User a handle                                                                                                    | gain presses "ON/OFF" button on the scooter<br>ebar.                                                                                                    |  |
| Post-condition                   |                                                                                                    |                                                                                                    |  |
| Exception<br>path/Alternate Flow | - Electric scoote<br>the user's fau<br>could be an ur<br>problems), in<br>sharing service<br>service and st<br>in most cases)     | - Electric scooter runs out of battery; this situation might be<br>the user's fault (user rides more kilometres than agreed) or<br>could be an unexpected run-out of battery (due to technical<br>problems), in this second case, the Electric scooter (open)<br>sharing service operator will withdraw the scooter from the<br>service and start maintenance tasks (battery replacement,<br>in most cases). |  |
|                                  | - Accident, Use<br>activated as<br>sharing service                                                                                | er fined by police, etc contingency plan is established by the Electric scooter (open) e operator.                                                                                                    |  |
|                                  | - Smartphone ru<br>Call Centre (h<br>only to talk v<br>able to ren<br>intermediate<br>process on the<br>indeed the ac<br>scooter. | ins out of battery: user communicates with the<br>e/she will need to find another telephone, but<br>with the service operator); operator will be<br>notely activate the scooter in case of<br>stops / check-out process. There will be a<br>e Call Centre side to verify that the caller is<br>tual user and so he/she is allowed to use the                                                                 |  |
|                                  | - Datalogger fai<br>Some paramet<br>eco-driving rep<br>of the service<br>time, actual f<br>by means of th                         | - Datalogger fails. User is still allowed to ride the e-scooter.<br>Some parameters will not be monitored / calculated (e.g.<br>eco-driving report), but still most of the relevant parameters<br>of the service will be assessed upon checking-out (like usage<br>time, actual final destination, etc.) as this process is done<br>by means of the smartphone app.                                          |  |
|                                  | Indicators                                                                                                    |                                                                                                    |  |
| Category                         | Indicator name                                                                                                    | Brief Description                                                                                                    |  |
|                                  | Speed - TimeStamp                                                                                                    | Driving speed as logged (every 1 second) by<br>the datalogger $\rightarrow$ this data is stored at the SS<br>database and eco-driving report (EV-efficient<br>driving) is produced as feedback to the user                                                                                                    |  |
|                                  | Location -                                                                                                    | GPS location coordinates (latitude -                                                                                                    |  |

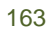

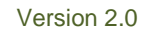

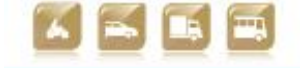

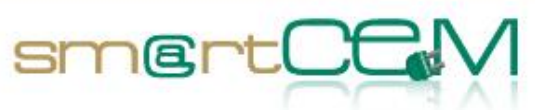

| TimeStamp                                                                         | longitude) as logged (every 1 second) by the<br>datalogger, together with TimeStamp of each<br>position message               |
|-----------------------------------------------------------------------------------|----------------------------------------------------------------------------------------------------|
| Riding time                                                                       | Will be compared against maximum allowed riding time, if booking was trip-based (refer to BCN_UC_12: e-scooter check-out)     |
| Riding distance                                                                   | Will be compared against maximum allowed riding distance, if booking was trip-based (refer to BCN_UC_12: e-scooter check-out) |
| Level-of-Charge -<br>TimeStamp                                                    |                                                                                                    |
| Cost difference<br>between free<br>destination trip and<br>fixed destination trip |                                                                                                    |

### Table B-12: Use Case BCN\_UC\_11: e-scooter riding

| Use Case                      | Code:<br>BCN_UC_12                                                                                                    | Title: e-scooter check-out |
|-------------------------------|----------------------------------------------------------------------------------------------------|----------------------------|
| Version                       | 01                                                                                                    |                            |
| CIP Project Id                | smartCEM                                                                                                    |                            |
| Pilot                         | BCN                                                                                                    |                            |
| Author<br>(Name/Organization) | Mikaël Baron - CRE                                                                                                    | AFUTUR                     |
| Contributing Partners         | Josep Laborda - ACASA - RACC                                                                                                    |                            |
|                               | Marti Jofre - CREA                                                                                                    | FUTUR                      |
| Description                   | On the street                                                                                                    |                            |
|                               | The user finishes his/her trip. He/she finds a place to park the electric scooter within a short range of agreed destination (allowed parking area around the agreed final destination will be clearly stated in the Terms of Service, and there will be a very flexible policy in this respect), and communicates this exact location during check-out. |                            |
| Constraints                   | The user can only check out at the location that has been agreed when booking the trip.                                                                                                    |                            |

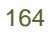

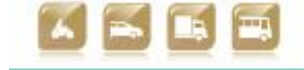

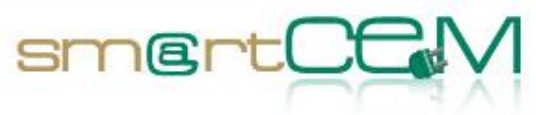

| Pre-condition                    | Trip has been done without problem.<br>User has arrived at the destination of the trip.                                                                                                    |
|----------------------------------|----------------------------------------------------------------------------------------------------|
| Actors                           | Scooter driver, Electric Scooter OBU, Electric Scooter Sharing server.                                                                                                    |
| Services involved                | EV-sharing                                                                                                    |
| Trigger                          | User wants to return the electric scooter (finish the trip).                                                                                                    |
| Basic path/Main Flow             | On the street                                                                                                    |
|                                  | 1. User arrives at destination                                                                                                    |
|                                  | 2. He/she finds a parking place to return the scooter                                                                                                    |
|                                  | 3. He/she stops the scooter engine ("ON/OFF" button)                                                                                                    |
|                                  | 4. He/she logs out from the scooter (by pressing "End Booking"<br>button on the app). User will be prompted to confirm the<br>exact location of the vehicle in case there is poor GPS<br>coverage (app will allow the user to easily put a "pin" on a<br>map indicating where exactly he/she is). The application<br>connects to the Electric Scooter Sharing Server to complete<br>the logout. |
|                                  | <ol> <li>Once logout is completed, the user receives a confirmation<br/>message on the app and the eco-driving report. Post-trip<br/>feedback can be received via the service web portal /<br/>smartphone app / Electric scooter OBU screen.</li> </ol>                                                                                                    |
| Post-condition                   | User has performed trip, and returned vehicle to the Sharing Service.                                                                                                    |
| Exception<br>path/Alternate Flow | - Electric Scooter is not able to connect to the Electric<br>Scooter Sharing server (Note: this may only happen in open<br>trips; all charging stations have good network coverage).<br>User is still able to logout from the Scooter. He will have to<br>connect to the phone network to finish the Check-Out<br>process.                                                                      |
|                                  | - User has parked the vehicle incorrectly: any fine sent to the Electric scooter sharing service operator will be redirected to the user that is responsible for it.                                                                                                    |
|                                  | - User does not respect conditions (time, distance, end trip location). Penalties will be applied to the user not respecting the service conditions. User will be informed of infringement during the check-out process. In case of wrong location, he/she will be given the opportunity to resume his trip, and move to the correct place.                                                     |
|                                  | - User does not perform check-out correctly. After some                                                                                                    |

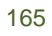

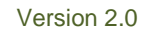

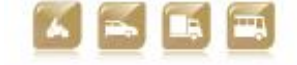

|          | established tii<br>has not been u<br>Service. | established time, any scooter that has been turned off and<br>has not been used will be made available back to the Sharing<br>Service.                                                                                                    |  |
|----------|-----------------------------------------------|----------------------------------------------------------------------------------------------------|--|
|          | Indic                                         | ators                                                                                                    |  |
| Category | Indicator name                                | Brief Description                                                                                                    |  |
| System   | Incidents                                     | Parking issues (fines, incorrect locations).<br>Connection issues.                                                                                                    |  |
|          | Riding time                                   | Time between check-in and check-out and<br>processes. Figure will be compared against<br>maximum allowed riding time, if booking was<br>time-based or trip-based (refer to<br>BCN_UC_12: e-scooter check-out)                                                                              |  |
|          | Riding distance                               | Mileage. Figure will be compared against<br>maximum allowed riding distance, if booking<br>was trip-based (refer to BCN_UC_12: e-<br>scooter check-out)                                                                                                    |  |
|          | Level of Charge                               | Current LOC (on the Electric scooter OBU screen only)                                                                                                    |  |
|          | Extra charged fare                            | If Riding time or Riding distance exceeds the<br>agreed Terms of Service, the user is<br>informed about the extra cost of his/her<br>trip.                                                                                                    |  |
|          | Eco-driving report<br>(EV-efficient driving)  | Including $CO_2$ savings and other information<br>about user performance (relates to the Real-<br>Time data recorded by the datalogger about<br>acceleration / deceleration, energy<br>consumption - LOC, etc.). This report is<br>displayed on the smartphone app and web<br>portal only. |  |

smert

Table B-13: Use Case BCN\_UC\_12: e-scooter check-out

30/04/2014

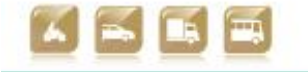

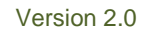

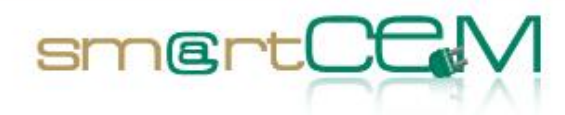

# Appendix C - Gipuzkoa use cases

#### Use Cases List

The following table summarises the use cases to be implemented at the Newcastle pilot site.

| No. (UC Id) | Trip phase | Use Case name                                      | Short Description                                                                                               |
|-------------|------------|----------------------------------------------------|----------------------------------------------------------------------------------------------------|
| GIP_UC_01   | Pre_Trip   | eCarSharing<br>registration                        | The user registers to an eCarsharing service                                                                    |
| GIP_UC_02   | Pre-Trip   | eCarSharing booking                                | A user registered in an<br>eCarsharing service books his<br>Trip before driving an electric<br>car.             |
| GIP_UC_03   | Pre-Trip   | Multimodal transport<br>planning                   | A user that plans a trip<br>combining public transport and<br>car sharing services.                             |
| GIP_UC_04   | Pre-Trip   | Web/android<br>application booking<br>modification | The user makes reservation<br>modification/cancellation via<br>web or cancellation vía<br>android application.  |
| GIP_UC_05   | On-Trip    | Multimodal Travelling                              | A user that makes a trip<br>combining public transport and<br>car sharing services. Uses the<br>same user card. |
| GIP_UC_06   | On-Trip    | Start eCarSharing                                  | Car driver is starting his<br>eCarsharing session                                                               |
| GIP_UC_07   | On-Trip    | eCarsharing driving                                | Car driver is driving using the eCarsharing service                                                             |
| GIP_UC_08   | On-Trip    | On-Board booking<br>modification                   | Car driver modifies via OBU<br>the booking parameters while<br>on-trip                                          |
| GIP_UC_09   | On-Trip    | Finish eCarsharing                                 | Car driver is finishing the car-<br>sharing session                                                             |

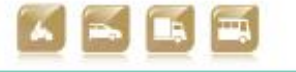

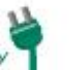

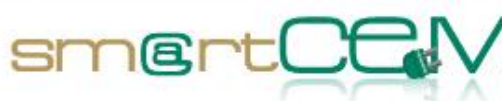

| GIP_UC_10 | Post-trip | eCarSharing data<br>analysis       | After eCarSharing trip is<br>finished all the booking/<br>monitoring data stored during<br>the trip is analyzed.                        |
|-----------|-----------|------------------------------------|----------------------------------------------------------------------------------------------------|
| GIP_UC_11 | Pre-trip  | Bus route pre-learning             | Bus driver driving in a certain<br>route in order to teach the<br>efficient driving service.                                            |
| GIP_UC_12 | Pre-trip  | Bus driver working<br>shift start  | Bus driver carries out the necessary tasks in order to start his working shift.                                                         |
| GIP_UC_13 | On-Trip   | Hybrid-bus driving                 | Bus driver is covering his<br>working shift driving in the bus<br>line assigned with the EV-<br>Efficient Driving Service<br>activated. |
| GIP_UC_14 | Post-trip | Bus working shift data<br>analysis | Downloaddata gathered during<br>the bus working shift, process<br>it and analyse It with the<br>webtool (iPanel)                        |

Table C-1: Use cases list for Gip PS

## **Use Cases Description**

The following tables provide a detailed description of each UC.

| Use Case                     | Code: GIP_UC_01                                                                                          | Title: eCarSharing registration                                                                                                    |
|------------------------------|----------------------------------------------------------------------------------------------------|----------------------------------------------------------------------------------------------------|
| Version                      | 02                                                                                                    |                                                                                                    |
| CIP Project ID               | smartCEM                                                                                                 |                                                                                                    |
| Pilot                        | GIP                                                                                                    |                                                                                                    |
| Autor<br>[Name/Organization] | Oier Iribar (ENNERA), M                                                                                  | . Larburu and A.Urquiza (TECN)                                                                                                    |
| Contributing Partners        | None                                                                                                    |                                                                                                    |
| Description                  | Process to become a reg<br>on the car-sharing servi                                                      | gistered eCarsharing user, carried out ce operator front office web site.                                                                                      |
| Constraints                  | The potential user nee<br>license, and at least, or<br>to become an eCarshari<br>personal data is not co | eds to have a bank account, driving<br>ne year of driving experience in order<br>ng user. If any of the potential user's<br>prrect, he or she cannot become an |

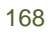

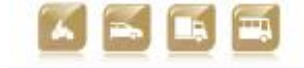

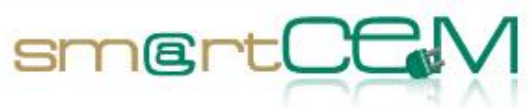

|                                   | eCarsharing user.                                                                                                    |  |  |
|-----------------------------------|----------------------------------------------------------------------------------------------------|--|--|
| Pre-condition                     | It is required internet connection to access to the registration web                                                                                                    |  |  |
| Actors                            | Car driver, eCarsharing Operator, eCarsharing server, Web application, PC/laptop, RFID smart card.                                                                                                    |  |  |
| Service Involved                  | EV-Sharing Management                                                                                                    |  |  |
| Trigger                           | -                                                                                                    |  |  |
| Basic path/Main Flow              | <ol> <li>The potential user accesses to the car-sharing service operator web site, where the user is able to start the registration process.</li> <li>User goes to "registration".</li> <li>Next, he/she introduces his/her personal data, such as name, surname, birth date, e-mail, address, number of years with driving license.</li> <li>Once the information is input, it is stored in the eCarsharing server Data Base and a warning is sent to the eCarsharing operator. During this process, the ID of the RFID smart card is assigned to the user information. The eCarsharing operator checks the information provided by the potential user via "registration".</li> <li>If everything is correct, the potential user becomes an eCarsharing user:</li> <li>A unique ID is given to each eCarsharing user. This ID is an indispensable requirement to book an eCarsharing vehicle.</li> <li>and the identification card or RFID smart card is sent to the given address by post</li> </ol> |  |  |
| Post Condition                    | The user has his ID number and receives the RFID smart card at his/her home address.                                                                                                    |  |  |
| Exception path/<br>Alternate Flow | If the user does not receive the assigned card at home in<br>two weeks maximum, i.e. if RFID smart card is lost during<br>this process a new one is sent. In order to start this process,                                                                                                    |  |  |

30/04/2014

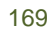

Version 2.0

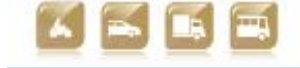

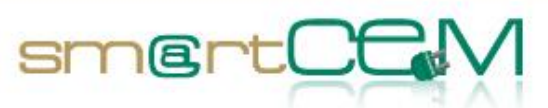

| Currently, the sharing service that takes part in smartCEM<br>asks the users to be present in the service office to<br>complete the registration, as they ask to sign some<br>paperwork and also to receive a specific amount of money<br>from the end user, as a deposit. | the eCarsharing user must ask for a new card.                                                                                                    |
|----------------------------------------------------------------------------------------------------|----------------------------------------------------------------------------------------------------|
|                                                                                                    | Currently, the sharing service that takes part in smartCEM asks the users to be present in the service office to complete the registration, as they ask to sign some paperwork and also to receive a specific amount of money from the end user, as a deposit. |

#### Table C-2: Use\_Case\_GIP\_UC\_01: eCarsharing registration

| Use Case                     | Code: GIP_UC_02                                                                  | Title: eCarSharing booking                                                                  |  |
|------------------------------|----------------------------------------------------------------------------------|---------------------------------------------------------------------------------------------|--|
| Version                      | 02                                                                               |                                                                                             |  |
| CIP Project ID               | smartCEM                                                                         |                                                                                             |  |
| Pilot                        | GIP                                                                              |                                                                                             |  |
| Autor<br>[Name/Organization] | 6 Oier Iribar (ENNE                                                              | RA), M. Larburu and A.Urquiza (TECN)                                                        |  |
| Contributing Partners        | None                                                                             |                                                                                             |  |
| Description                  | Process to book an eCa<br>trip).                                                 | arsharing vehicle to drive (round way                                                       |  |
| Constraints                  | The user needs to be service.                                                    | already registered to the eCarSharing                                                       |  |
| Pre-condition                | An already eCarsharing s<br>trip using an electric ca<br>corresponding RFID smar | ervice registered user, wants to book a<br>ar. This user must have an ID and the<br>t card. |  |
| Actors                       | Car driver, eCarsharir<br>smartphone/tablet appl<br>RFID smart card.             | ng server, EV Car (OBU), android<br>ication, web application, PC/laptop,                    |  |
| Service Involved             | EV-Sharing Management                                                            |                                                                                             |  |
| Trigger                      | -                                                                                |                                                                                             |  |

30/04/2014

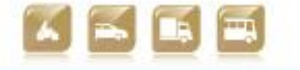

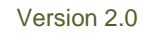

Smart Connected Electromobility

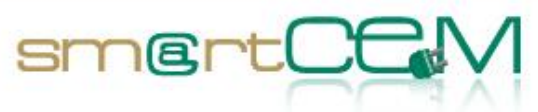

| Basic path/Main Flow              |                                                                                                    |  |  |
|-----------------------------------|----------------------------------------------------------------------------------------------------|--|--|
|                                   | <ol> <li>The user accesses to the booking site login as a service<br/>client either using the web application or the android<br/>smartphone/tablet application.</li> </ol>                                                                                                    |  |  |
|                                   | 2. The registered driver introduces desired parameters for<br>booking in the system. This will include at least the<br>following parameters: User ID, trip date and time, km<br>amount to travel and place for the start and end (same<br>base station, as just round trips are accepted). |  |  |
|                                   | 3. The system offers to the end user a set of available vehicles for the defined booking parameters. Information contained in eCarsharing options will include at least the following parameters:                                                                                          |  |  |
|                                   | <ul> <li>a. Trip start time, end time, km amount, location (CS location), vehicle (electric car).</li> </ul>                                                                                                    |  |  |
|                                   | <ol> <li>The user selects one of the options given by the system.</li> </ol>                                                                                                    |  |  |
|                                   | 5. Once the option is selected, the system:                                                                                                    |  |  |
|                                   | a. Sends the EV Car (OBU) the user ID (given by RFID<br>smart card) and period of time when he or she is<br>authorized to access the electric car, i.e. time<br>start and end of booking.                                                                                                  |  |  |
|                                   | <b>b</b> . Confirms the user his booking.                                                                                                    |  |  |
| Post Condition                    | The user for the eCarsharing trip has the confirmation of his<br>booking, being informed where his electric car is parked, in<br>order to cover his booking request.                                                                                                    |  |  |
| Exception path/<br>Alternate Flow | If no vehicles were available for the searching parameters, the<br>user can change those searching parameters or skip the booking<br>process.                                                                                                    |  |  |
| Indicators                        |                                                                                                    |  |  |
| Category                          | Indicator Name Brief Description                                                                                                    |  |  |
|                                   |                                                                                                    |  |  |

Table C-3: Use\_Case\_GIP\_UC\_02: eCarSharing booking

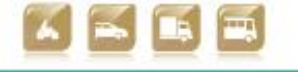

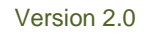

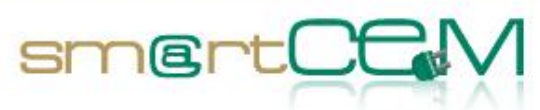

| Use Case                      | Code:<br>GIP_UC_03                                                                                                    | Title: Multimodal transport planning                                                                                                    |
|-------------------------------|----------------------------------------------------------------------------------------------------|----------------------------------------------------------------------------------------------------|
| Version                       | 02                                                                                                    |                                                                                                    |
| CIP Project Id                | smartCEM                                                                                                    |                                                                                                    |
| Pilot                         | GIP                                                                                                    |                                                                                                    |
| Author<br>(Name/Organization) | Oier Iribar(ENNERA                                                                                                    | ), M. Larburu and A.Urquiza (TECN)                                                                                                    |
| Contributing Partners         | None                                                                                                    |                                                                                                    |
| Description                   | Process to plan a tr<br>transport                                                                                                    | ip combining EV-Sharing service and public                                                                                                    |
| Constraints                   | Data availability from global transport server, at current time of<br>writing, is not available but in counterpart road public transport,<br>such as bus, data is available in order to cover a multimodal<br>trip, i.e. public transport server. |                                                                                                    |
| Pre-condition                 | An already registered in a car-sharing service user, wants to plan<br>a trip using a combination of travelling in public transport (f.e.<br>Hybrid/combustion buses) and driving an electric car.                                                 |                                                                                                    |
| Actors                        | Car driver, Traveller, trip planner server, eCarsharing server,<br>Public Transport server, Global Transport server, CS server, web<br>application, android application, smartphone/tablet or<br>PC/laptop                                        |                                                                                                    |
| Services involved             | EV-Sharing Management, EV-Trip Management                                                                                                    |                                                                                                    |
| Trigger                       | PLUSERVICE                                                                                                    |                                                                                                    |
| Basic path/Main Flow          | 1. The trip plar<br>information co<br>bus time sched<br>and, Global Tra                                                                                                    | nner server is continuously updated with<br>ming from the Public Transport server (e.g.:<br>ules, delays), schedule (timing availability)<br>ansport server information.                                                  |
|                               | 2. The traveller has two different multimodal transport planning platforms to plan his trip, via web application or using the android smartphone/tablet application                                                                               |                                                                                                    |
|                               | <ol> <li>Using any of t<br/>parameters to<br/>destination poi<br/>in which he/sh<br/>needs to be inc</li> </ol>                                                                                                    | he platforms, the traveller sets a bunch of<br>o filter his search like departure and<br>nts, the maximum distance walking, the time<br>he will start the trip and if EV-Sharing usage<br>cluded or not in the solutions. |
|                               | 4. The system g<br>including co<br>hybrid/convent                                                                                                    | enerates a set of multimodal trip options<br>ombinations of electric car and<br>cional bus. Information contained in                                                                                                    |

30/04/2014

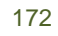

Version 2.0

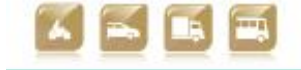

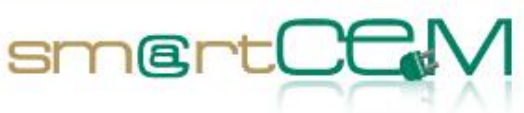

|                                  | multimodal trip options will include at least the following parameters:                                                                                                    |  |  |
|----------------------------------|----------------------------------------------------------------------------------------------------|--|--|
|                                  | <ul> <li>Multimodal trip start time, end time, locations (CS location/bus line-stop), vehicle (electric car/hybrid or conventional bus)</li> </ul>                          |  |  |
|                                  | 5. The user selects one of the options given by the system                                                                                                    |  |  |
|                                  | 6. Once the trip is selected, the system:                                                                                                    |  |  |
|                                  | <ul> <li>Shows the summary of the proposed trip, and the<br/>route printed over a map, highlighting the main<br/>spots.</li> </ul>                                          |  |  |
|                                  | <ul> <li>In case an EV-Sharing solution is raised, gives links to<br/>access the corresponding car-sharing booking<br/>platforms.</li> </ul>                                |  |  |
| Post-condition                   | After the trip planning, the user for the multimodal trip has to<br>access to the car-sharing booking platforms in order to make a<br>reservation.                          |  |  |
| Exception<br>path/Alternate Flow | Given the continuous data monitored from the different servers<br>and the desired parameters from the user, two scenarios can<br>occur when generating the multimodal trip: |  |  |
|                                  | <ul> <li>The trip perfectly matches the user preferences (in time, vehicle and location)</li> </ul>                                                                         |  |  |
|                                  | <ul> <li>Some of the preferences of the trip are changed (wider<br/>time ranges etc.).</li> </ul>                                                                           |  |  |
|                                  | Indicators                                                                                                    |  |  |
| Category                         | Indicator name Brief Description                                                                                                    |  |  |
|                                  |                                                                                                    |  |  |

Table C-4: Use Case GIP\_UC\_03: Multimodal transport booking

| Use Case       | Code:<br>GIP_UC_04                                    | Title: Web/android modification | application | booking |
|----------------|-------------------------------------------------------|---------------------------------|-------------|---------|
| Version        | 02                                                    |                                 |             |         |
| CIP Project Id | smartCEM                                              |                                 |             |         |
| Pilot          | GIP                                                   |                                 |             |         |
| Author         | Oier Iribar (ENNERA), M. Larburu and A.Urquiza (TECN) |                                 |             |         |

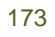

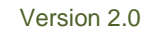

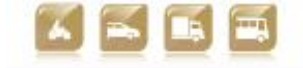

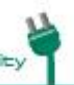

-

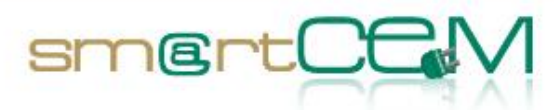

| (Name/Organization)              |                                                                                                    |
|----------------------------------|----------------------------------------------------------------------------------------------------|
| Contributing Partners            |                                                                                                    |
| Description                      | In this Use Case the user can modify his booking. He/she can<br>select a new vehicle, a different date and time range, etc. as<br>the new booking parameters. It is also possible to cancel the<br>booking. The EV-Sharing web application permits both booking<br>modification and cancellation, while the android application just<br>permits booking cancellation. |
| Constraints                      | This process will only be allowed by the system in case the modification does not affect a following user or reservation.                                                                                                    |
| Pre-condition                    | The EV-car is already booked                                                                                                    |
| Actors                           | Car driver, Traveller, eCarsharing server, EV- Sharing web or android application and smartphone/tablet or PC/laptop.                                                                                                    |
| Services involved                | EV-Sharing                                                                                                    |
| Trigger                          |                                                                                                    |
| Basic path/Main Flow             | VÍA WEB APPLICATION                                                                                                    |
|                                  | <ol> <li>The user accesses using the credentials to his/her client web<br/>site in the EV-Sharing service and goes to the "Reservations"<br/>page, where future reservations are shown.</li> </ol>                                                                                                    |
|                                  | 2. Each of them can be cancelled or modified.                                                                                                    |
|                                  | 3. If modification is selected the vehicle availability searching screen is opened. Here new searches will be done by the user in order to change booking parameters (vehicle, date-time, km amount, etc.)                                                                                                    |
|                                  | VÍA ANDROID SMARTPHONE/TABLET APPLICATION                                                                                                    |
|                                  | 4. The user needs to login with his/her credentials.                                                                                                    |
|                                  | 5. Accesses to the "Next bookings" screen.                                                                                                    |
|                                  | <ol> <li>Each of the future bookings has the cancellation option<br/>attached.</li> </ol>                                                                                                    |
| Post-condition                   | The booking will be modified or cancelled. If a modification is executed a new prize will be assigned to the booking.                                                                                                    |
|                                  | All the changes will be processed in the eCarsharing server.                                                                                                    |
| Exception<br>path/Alternate Flow | none                                                                                                    |

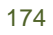

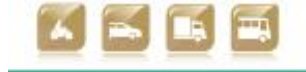

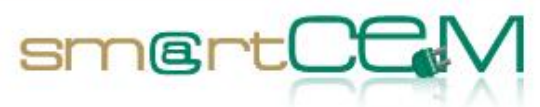

| Indicators |                |                   |  |
|------------|----------------|-------------------|--|
| Category   | Indicator name | Brief Description |  |
|            |                |                   |  |

Table C-5: Use Case GIP\_UC\_04: Web/android application booking modification

| Use Case                      | Code:<br>GIP_UC_05                                                                                                    | Title: Multimodal Travelling        |
|-------------------------------|----------------------------------------------------------------------------------------------------|-------------------------------------|
| Version                       | 02                                                                                                    |                                     |
| CIP Project Id                | smartCEM                                                                                                    |                                     |
| Pilot                         | GIP                                                                                                    |                                     |
| Author<br>(Name/Organization) | Oier Iribar (ENNERA                                                                                                    | N), M. Larburu and A.Urquiza (TECN) |
| Contributing Partners         | PLUSERVICE                                                                                                    |                                     |
| Description                   | The multimodal traveller reaches the BUS stop defined in the<br>Trip Planner to catch the pre-specified line. He/She will leave<br>the BUS in the stop suggested by the Planner in order to have a<br>short walking distance to the CS where the booked vehicle will<br>be picked up by the user.                                                                |                                     |
| Constraints                   | Normally the multimodal trip will be planned in a the specific<br>order in which, first of all, the traveller needs to pick up public<br>transport to reach afterwards the booked EV (An EV permits the<br>end-user travelling to almost any place, more flexible than<br>public transport to reach destination).                                                |                                     |
| Pre-condition                 | The driver has planned the trip and booked the EV. He/she<br>needs to have the EV-Sharing and the driving license on. Having<br>the bus ticket or the public transport card (RFID card used for<br>public transport usage and payment) on could also make faster<br>the transport changes, because if not, the payments for the BUS<br>need to be done on-board. |                                     |
| Actors                        | Traveller, eCarsharing server, trip planner server, Public<br>Transport server, Global Transport server, CS server, EV Car<br>(OBU), CS, trip planner web/android application and<br>smartphone/tablet.                                                                                                    |                                     |
| Services involved             | EV-Sharing, EV-Navigation, EV-Trip planning and EV-charging station management                                                                                                    |                                     |
| Trigger                       |                                                                                                    |                                     |

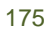

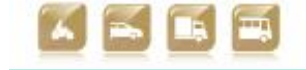

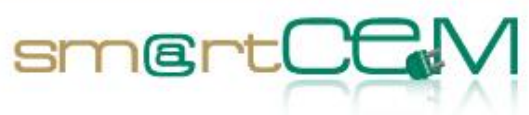

| Basic path/Main Flow             | 1. The user u<br>the bus lin                                                                                                    | 1. The user uses the smartphone to check the arrival times of the bus line and waits for the next bus.                                                                                                    |  |  |
|----------------------------------|----------------------------------------------------------------------------------------------------|----------------------------------------------------------------------------------------------------|--|--|
|                                  | 2. Drops in th<br>drop off, w                                                                                                    | he bus. The user could also check for the stop to which is specified for the next step of the trip.                                                                                                    |  |  |
|                                  | 3. He drops of he has an a                                                                                                    | off the bus in the stop and walks to the CS where already booked EV.                                                                                                    |  |  |
|                                  | 4. He reacher<br>safe. (For<br>smartCEM,<br>This task<br>Charging is<br>available)                                                                                                    | 4. He reaches the EV, opens it with the RFID card, and drives<br>safe. (For the current EV-Sharing services taking part in<br>smartCEM, vehicle is not plugged and unplugged by the user.<br>This task is completed by the service operator every day.<br>Charging is completed during the night, when no service is<br>available)                                                                                                    |  |  |
|                                  | <ul> <li>5. After comprehending</li> <li>5. After comprehending</li> <li>application</li> <li>to have the CS. CS Manindication</li> <li>Navigation</li> <li>6. If needed, the way back</li> </ul> | <ol> <li>After completing the trip with the EV, he/she returns the vehicle to the same (starting) CS. The CS Management application linked to the EV-Navigation system can be used to have the proper indications to come back to the starting CS. CS Management application also permits user to obtain indication to any of the public CS, linking with the EV-Navigation application.</li> <li>If needed, the user can check again available buses to plan</li> </ol> |  |  |
|                                  | the Trip Pl                                                                                                    | the Trip Planner.                                                                                                    |  |  |
| Post-condition                   | The EV needs a services are pr                                                                                                    | The EV needs to be parked in the starting CS, as just round trip services are provided.                                                                                                    |  |  |
| Exception<br>path/Alternate Flow | Having just rou<br>happen that t<br>plan. That is v<br>Solutions wher<br>applications.                                                                                                    | Having just round trip services available for EV-Sharing, it might<br>happen that the EV usage is not the best choice for the trip<br>plan. That is why the system permits enabling or disabling EV-<br>Solutions when planning a combined trip with the Trip Planner<br>applications.                                                                                                    |  |  |
|                                  | Ir                                                                                                    | ndicators                                                                                                    |  |  |
| Category                         | Indicator name                                                                                                    | Brief Description                                                                                                    |  |  |
|                                  |                                                                                                    |                                                                                                    |  |  |

## Table C-6: Use Case GIP\_UC\_05: Multimodal travelling

| Use Case       | Code:<br>GIP_UC_06 | Title: Start eCarsharing |
|----------------|--------------------|--------------------------|
| Version        | 02                 |                          |
| CIP Project Id | smartCEM           |                          |

30/04/2014

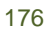

Version 2.0

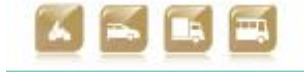

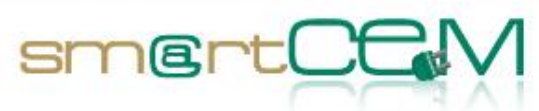

| Pilot                            | GIP                                                                                                    |  |  |
|----------------------------------|----------------------------------------------------------------------------------------------------|--|--|
| Author<br>(Name/Organizsation)   | Oier Iribar (ENNERA), M. Larburu and A.Urquiza (TECN)                                                                                                    |  |  |
| Contributing Partners            |                                                                                                    |  |  |
| Description                      | The car driver, who has booked the EV previously, has to head the<br>parking where it is located. To open the assigned car, the user<br>will have to place the RFID card through the reader placed in the<br>front card windshield. The information contained on the RFID<br>card, allows the vehicle to identify the driver and opens its doors.<br>Finally, driver starts his trip. |  |  |
| Constraints                      | The user will only be allowed to get the assigned car, not any<br>other. The car will only be accessible by use of the RFID card; if<br>lost, the user will need to ask for a new one.                                                                                                    |  |  |
| Pre-condition                    | The EV car is booked                                                                                                    |  |  |
| Actors                           | Car driver, eCarsharing server, EV Car (OBU)                                                                                                    |  |  |
| Services involved                | EV-sharing                                                                                                    |  |  |
| Trigger                          |                                                                                                    |  |  |
| Basic path/Main Flow             | 1. The user will have to place the RFID card through the reader located in the windshield I order to unlock the car doors. (For the current EV-Sharing services taking part in smartCEM, vehicle is not plugged and unplugged by the user. This task is completed by the service operator every day. Charging is completed during the night, when no service is available)            |  |  |
|                                  | 3. Turn on the car and drive safe.                                                                                                    |  |  |
|                                  |                                                                                                    |  |  |
| Post-condition                   | The driver starts his trip.                                                                                                    |  |  |
| Exception<br>path/Alternate Flow | In case the assigned car is not parked in its location - when the booking is due to start because the previous driver is late - the user will have to call the call centre so a substitution EV is provided to him.                                                                                                    |  |  |
|                                  | Indicators                                                                                                    |  |  |
| Category                         | Indicator name Brief Description                                                                                                    |  |  |
|                                  |                                                                                                    |  |  |

### Table 7: Use Case GIP\_UC\_06: Start eCarsharing

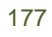

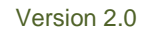

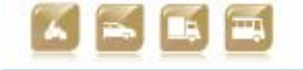

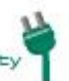

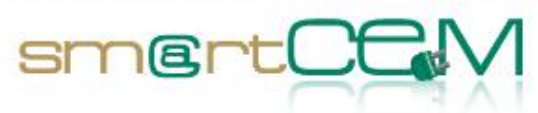

| Use Case                         | Code:<br>GIP_UC_07                                                                                                    | Title: eCarsharing driving          |
|----------------------------------|----------------------------------------------------------------------------------------------------|-------------------------------------|
| Version                          | 02                                                                                                    |                                     |
| CIP Project Id                   | smartCEM                                                                                                    |                                     |
| Pilot                            | GIP                                                                                                    |                                     |
| Author<br>(Name/Organization)    | Oier Iribar (ENNERA                                                                                                    | N), M. Larburu and A.Urquiza (TECN) |
| Contributing Partners            | PTV, TEAMNET                                                                                                    |                                     |
| Description                      | In this Use Case, car driver drives the EV sharing, following the information provided by the EV-Navigation service. Also the CS Management application is available in order to link CS spots to the navigation system as destinations.                                                                                                    |                                     |
| Constraints                      | It will not be possible to drive far away from the electric range<br>unless the car is hybrid or an intermediate fast charge is<br>available.                                                                                                    |                                     |
| Pre-condition                    | The driver booked the EV, and checks in.                                                                                                    |                                     |
| Actors                           | Car driver, eCarsharing server, CS Server, EV-Navigation Server, on board smartphone/tablet                                                                                                    |                                     |
| Services involved                | EV-sharing, EV-charging station management and EV-Navigation                                                                                                    |                                     |
| Trigger                          |                                                                                                    |                                     |
| Basic path/Main Flow             | <ol> <li>First of all the EV Car (OBU) will ask the driver whether the car status is ok. If this is not the case, the driver should point out the defect so he is not charged for it.</li> <li>Next, the EV Car (OBU) will remind the driver the conditions of the booking (time and kilometres)</li> <li>While driving, the driver will be able to search for an intermediate CS. For this purpose, a map will be shown at the display with the nearest CS.</li> <li>The CS Management application allows the end user to select the destination CS. Once this is selected, the CS Manager application allows the user to tap a button, which will launch the EV Navigation application, with the destination set to the chosen CS</li> </ol> |                                     |
| Post-condition                   | The driver should leave the EV at the appropriate parking place<br>or at the starting CS if the trip is finished and the vehicle needs<br>to be returned.                                                                                                    |                                     |
| Exception<br>path/Alternate Flow | The driver could just drive straight without using any service described above, just like a normal car taking into account the electric range in case the car is fully electric.                                                                                                    |                                     |

30/04/2014

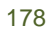

Version 2.0

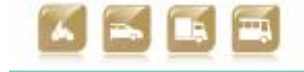

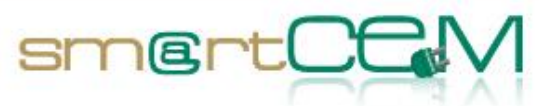

| Indicators |                |                   |  |
|------------|----------------|-------------------|--|
| Category   | Indicator name | Brief Description |  |
|            |                |                   |  |

Table C-8: Use Case GIP\_UC\_07: eCarsharing driving

| Use Case                         | Code:<br>GIP_UC_08                                                                                     | Title: On Board booking modification |  |
|----------------------------------|----------------------------------------------------------------------------------------------------|--------------------------------------|--|
| Version                          | 02                                                                                                    |                                      |  |
| CIP Project Id                   | smartCEM                                                                                               |                                      |  |
| Pilot                            | GIP                                                                                                    |                                      |  |
| Author<br>(Name/Organization)    | Oier Iribar (ENNERA                                                                                    | .), M. Larburu and A.Urquiza (TECN)  |  |
| Contributing Partners            |                                                                                                    |                                      |  |
| Description                      | In this Use Case the user can modify his booking to extend it in time.                                 |                                      |  |
| Constraints                      | This will only be allowed by the system in case the modification does not affect a following user.     |                                      |  |
| Pre-condition                    | The EV-car is already booked and the user has already picked up the vehicle during the booking period. |                                      |  |
| Actors                           | Car driver, Traveller, eCarsharing server, EV Car (OBU)                                                |                                      |  |
| Services involved                | EV-Sharing                                                                                             |                                      |  |
| Trigger                          |                                                                                                    |                                      |  |
| Basic path/Main Flow             | 1. User selects "booking modification" in the EV Car (OBU) menu.                                       |                                      |  |
|                                  | 2. For time extension:                                                                                 |                                      |  |
|                                  | a. Set a new end time                                                                                  |                                      |  |
|                                  | b. Request modification                                                                                |                                      |  |
|                                  | c. If allowed a confirmation message will be displayed                                                 |                                      |  |
| Post-condition                   | The booking will be modified and a new price could be assigned.                                        |                                      |  |
| Exception<br>path/Alternate Flow | none                                                                                                   |                                      |  |

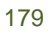

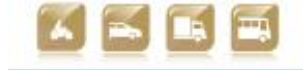

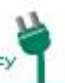

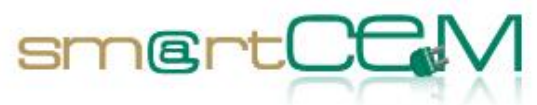

| Indicators |                |                   |  |
|------------|----------------|-------------------|--|
| Category   | Indicator name | Brief Description |  |
|            |                |                   |  |

Table C-9: Use Case GIP\_UC\_08: On Board Booking modification

| Use Case                         | Code:<br>GIP_UC_09                                                                                                    | Title: Finish eCarsharing                      |  |
|----------------------------------|----------------------------------------------------------------------------------------------------|------------------------------------------------|--|
| Version                          | 02                                                                                                    |                                                |  |
| CIP Project Id                   | smartCEM                                                                                                    |                                                |  |
| Pilot                            | GIP                                                                                                    |                                                |  |
| Author<br>(Name/Organization)    | Oier Iribar (ENNER4                                                                                                    | A), M. Larburu and A.Urquiza (TECN)            |  |
| Contributing Partners            |                                                                                                    |                                                |  |
| Description                      | In this phase the us                                                                                                    | er will end the use of the eCarsharing vehicle |  |
| Constraints                      | As the booking is defined as "round trip" the user should drop the EV off in the very same car park it has been taken.                                                                                    |                                                |  |
| Pre-condition                    | The driver has finished his trip                                                                                                    |                                                |  |
| Actors                           | Car driver, eCarsharing server, EV Car (OBU), CS                                                                                                    |                                                |  |
| Services involved                | EV-Sharing                                                                                                    |                                                |  |
| Trigger                          |                                                                                                    |                                                |  |
| Basic path/Main Flow             | 1. Park the car in                                                                                                    | the assigned car park equipped with a CS.      |  |
|                                  | 2. Select "check of                                                                                                    | out" in the EV Car (OBU)                       |  |
|                                  | 3. Place the car k                                                                                                    | eys in the glove compartment                   |  |
|                                  | 4. Close the car doors and place the card through the RFID reader in the windshield so as to lock the EV down.                                                                                            |                                                |  |
| Post-condition                   | The EV is safely parked at the assigned CS and it is available for<br>the next user. At the end of the day, the sharing service<br>operator will plug the vehicles to the CS, for night time<br>charging. |                                                |  |
| Exception<br>path/Alternate Flow | none                                                                                                    |                                                |  |

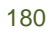

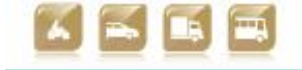
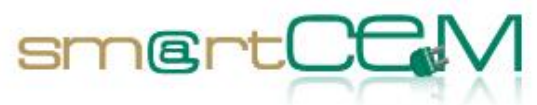

| Indicators |                |                   |
|------------|----------------|-------------------|
| Category   | Indicator name | Brief Description |
|            |                |                   |

Table C-10: Use Case GIP\_UC\_09: Finish eCarsharing

| Use Case                      | Code:<br>GIP_UC_10                                                                                                    | Title: eCarsharing Data analysis                                                                                                    |
|-------------------------------|----------------------------------------------------------------------------------------------------|----------------------------------------------------------------------------------------------------|
| Version                       | 02                                                                                                    |                                                                                                    |
| CIP Project Id                | smartCEM                                                                                                    |                                                                                                    |
| Pilot                         | GIP                                                                                                    |                                                                                                    |
| Author<br>(Name/Organization) | Oier Iribar (ENNERA), M. Larburu and A.Urquiza (TECN)                                                                            |                                                                                                    |
| Contributing Partners         |                                                                                                    |                                                                                                    |
| Description                   | Any interaction with the fleet is reported to the server where it<br>is stored and processed. This describes this data analysis. |                                                                                                    |
| Constraints                   | Only the reported information could be analysed.                                                                                 |                                                                                                    |
| Pre-condition                 | The logged data is available                                                                                                    |                                                                                                    |
| Actors                        | Car-sharing operator and eCarsharing server                                                                                      |                                                                                                    |
| Services involved             | EV-sharing                                                                                                    |                                                                                                    |
| Trigger                       |                                                                                                    |                                                                                                    |
| Basic path/Main Flow          | <ol> <li>Any interactio<br/>unplugging, etc<br/>3G.</li> </ol>                                                                   | n with an OBU (card reading, plugging,<br>c) is logged and transmitted to the server via                                                                                                    |
|                               | 2. This data arrives to its Car-Sharing server and is appropriately stored                                                       |                                                                                                    |
|                               | 3. At the time the<br>kind of analysi<br>an online back<br>gather the new<br>different Car-S                                     | e Car-Sharing operator decides to perform any<br>s of the Car-Sharing/fleet, he/she will open<br>office developed for this purpose and it will<br>cessary and requested information from the<br>haring servers "via web services". |
|                               | 4. Once the analysis is done, the operator could print or download the results.                                                  |                                                                                                    |

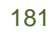

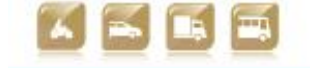

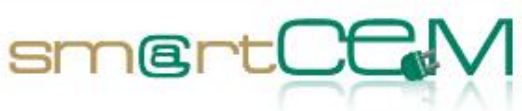

| Post-condition                   | The historic data v | The historic data will not be modified. |  |
|----------------------------------|---------------------|-----------------------------------------|--|
| Exception<br>path/Alternate Flow | none                | none                                    |  |
| Indicators                       |                     |                                         |  |
| Category                         | Indicator name      | Brief Description                       |  |
|                                  |                     |                                         |  |

Table C-11: Use Case GIP\_UC\_10: eCarsharing data analysis

| Use Case                      | Code:<br>GIP_UC_11                                                                                                    | Title: Bus route pre-learning               |
|-------------------------------|----------------------------------------------------------------------------------------------------|---------------------------------------------|
| Version                       | 01                                                                                                    |                                             |
| CIP Project Id                | smartCEM                                                                                                    |                                             |
| Pilot                         | GIP                                                                                                    |                                             |
| Author<br>(Name/Organization) | Eduardo González (DBUS), M. Larburu and A.Urquiza (TECN)                                                                                                    |                                             |
| Contributing Partners         | None                                                                                                    |                                             |
| Description                   | Process to learn the route in order to calibrate the efficient<br>driving service. This is possible as the bus line is a fixed route.<br>During the driving the Bus (OBU) will be collecting bus in-vehicle<br>data such as axle accelerations or steering wheel positions in<br>order to learn the bus line profile.                                                                                                    |                                             |
| Constraints                   | This Use Case should be done for each of the routes the hybrid<br>bus is travelling along. There is four of them (lines 17, 21, 26<br>and 40).                                                                                                    |                                             |
| Pre-condition                 | The Bus (OBU) is configured to acquire and log all necessary data<br>in order to calibrate the efficient driving service with the route<br>profile.                                                                                                    |                                             |
| Actors                        | Bus driver, Bus (OBU)                                                                                                    |                                             |
| Services involved             | EV-Efficient Driving                                                                                                    |                                             |
| Trigger                       |                                                                                                    |                                             |
| Basic path/Main Flow          | <ol> <li>The bus driver specified.</li> <li>While driver in the specified of the specified of the sp</li></ol> | r starts the bus and drives along the route |
|                               | 2. While driving along the route, bus (UBU) is acquiring and                                                                                                    |                                             |

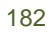

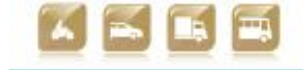

|                                  | logging specific deceleration, acceleration, done until the                                                                             | fic in-vehicle data, at least acceleration,<br>steering wheel position and derived axle<br>in order to define the route profile. This is<br>bus reaches the end of the route.                                                              |  |  |
|----------------------------------|----------------------------------------------------------------------------------------------------|----------------------------------------------------------------------------------------------------|--|--|
|                                  | 3. Later in the p<br>run should be<br>model. It is a<br>number may c                                                                    | <ol> <li>Later in the project it will be defined how many times this<br/>run should be done in order to obtain a reliable route profile<br/>model. It is assumed that depending on the bus line this<br/>number may change.</li> </ol>     |  |  |
|                                  | 4. Once the num<br>depot and all<br>in order to<br>calibrate the e                                                                      | 4. Once the number of runs is finished, the bus reaches the depot and all logged data is downloaded manually in the PT in order to make the necessary calculations so as to calibrate the efficient driving service for that certain line. |  |  |
| Post-condition                   | The specific lines where the hybrid bus is going to drive have<br>been learnt and ready to be used by the efficient driving<br>service. |                                                                                                    |  |  |
| Exception<br>path/Alternate Flow | The driver model is not correct or corrupted, then the pre-<br>learning runs should be done over again.                                 |                                                                                                    |  |  |
| Indicators                       |                                                                                                    |                                                                                                    |  |  |
| Category                         | Indicator name                                                                                                    | Brief Description                                                                                                    |  |  |
|                                  |                                                                                                    |                                                                                                    |  |  |

sm@rt(

Table C-12: Use Case GIP\_UC\_11: Bus route pre-learning

| Use Case                      | Code:<br>GIP_UC_12                                                                                                    | Title: Bus driver working shift start        |
|-------------------------------|----------------------------------------------------------------------------------------------------|----------------------------------------------|
| Version                       | 01                                                                                                    |                                              |
| CIP Project Id                | smartCEM                                                                                                    |                                              |
| Pilot                         | GIP                                                                                                    |                                              |
| Author<br>(Name/Organization) | Eduardo González (DBUS), M. Larburu and A.Urquiza (TECN)                                                                                     |                                              |
| Contributing Partners         | None                                                                                                    |                                              |
| Description                   | Process to be carried out by the bus driver in order to start his<br>working shift, i.elist of tasks he needs to do before leaving<br>depot. |                                              |
| Constraints                   | The bus and plan ahead of schedule.                                                                                                    | for a certain driver should be ready 3 hours |

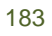

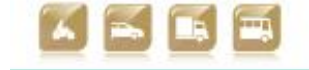

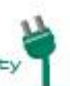

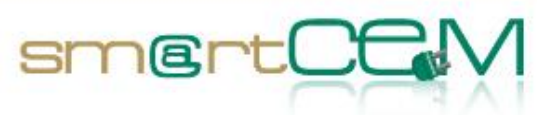

| Pre-condition                    | There is a schedul at the depot.                                                                                 | There is a schedule planned by the PT server for the bus driver at the depot.                                                                                                    |  |
|----------------------------------|----------------------------------------------------------------------------------------------------|----------------------------------------------------------------------------------------------------|--|
| Actors                           | Bus driver, Bus (Ol server.                                                                                      | Bus driver, Bus (OBU), Bus central (OBU), Ticketing machine, PT server.                                                                                                    |  |
| Services involved                | EV-Efficient Driving                                                                                             | g                                                                                                    |  |
| Trigger                          |                                                                                                    |                                                                                                    |  |
| Basic path/Main Flow             | 1. Prior to gettin<br>inspector) his<br>schedule, bus                                                            | 1. Prior to getting on the bus, the bus driver is given (by the inspector) his plan for his working shift, including bus line, schedule, bus number, pick and drop times.                                                                                 |  |
|                                  | <ol> <li>Once inside to<br/>ticketing mach<br/>ID driver with<br/>timing).</li> <li>Driver starts the</li> </ol> | <ol> <li>Once inside the bus, the driver types in his ID in the ticketing machine. As soon as this is done PT server couples ID driver with bus and schedule (meaning bus line and timing).</li> <li>Driver starts the engine and leaves depot</li> </ol> |  |
| Post-condition                   | PT server knows t<br>cover a certain by<br>allows this informa                                                   | PT server knows that a certain bus has left depot in order to cover a certain by an ID bus driver. Bus central has a WiFi that allows this information flow.                                                                                              |  |
| Exception<br>path/Alternate Flow | There is a pr<br>communications w<br>contacted by PT op                                                          | There is a problem with WiFi connections and all communications with the bus are lost. The driver is immediately contacted by PT operator and asked to come back to depot.                                                                                |  |
| Indicators                       |                                                                                                    |                                                                                                    |  |
| Category                         | Indicator name                                                                                                   | Brief Description                                                                                                    |  |
|                                  |                                                                                                    |                                                                                                    |  |

Table C-13: Use Case GIP\_UC\_12: Bus driver working shift start

| Use Case                      | Code:<br>GIP_UC_13                                       | Title: Hybrid bus driving |
|-------------------------------|----------------------------------------------------------|---------------------------|
| Version                       | 01                                                       |                           |
| CIP Project Id                | smartCEM                                                 |                           |
| Pilot                         | GIP                                                      |                           |
| Author<br>(Name/Organization) | Eduardo González (DBUS), M. Larburu and A.Urquiza (TECN) |                           |
| Contributing Partners         | None                                                     |                           |

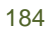

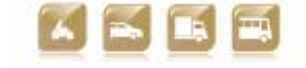

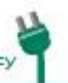

| Description          | The bus driver drives along the bus line he has been assigned,<br>stopping at the bus stops demanded by the travellers, making<br>sure he is driving safe and efficiently and everything is going<br>well in his bus and trip.                                                                                                    |  |  |
|----------------------|----------------------------------------------------------------------------------------------------|--|--|
| Constraints          | Cannot think of any                                                                                                    |  |  |
| Pre-condition        | The bus driver has already left depot and is driving in this assigned lane                                                                                                    |  |  |
| Actors               | Bus driver, Bus (OBU), Bus central (OBU), PT operator, PT server.                                                                                                    |  |  |
| Services involved    | EV-Efficient Driving                                                                                                    |  |  |
| Trigger              |                                                                                                    |  |  |
| Basic path/Main Flow | 1. The bus driver is normally driving his bus following his schedule, making the necessary laps within the assigned bus line:                                                                                                    |  |  |
|                      | <ul> <li>a. For the efficient driving service, the bus (OBU) is continuously acquiring and logging in-vehicle data, at least the following: speed, fuel consumption, acceleration, deceleration, comparing them to the model (learnt in UC11). In case of deviation, the Bus (OBU) will assist the driver so he/she can react and try to change his driving behaviour into a more efficient one. The different axle accelerations will also be monitored by the Bus (OBU) so the driver can enhance the traveller comfort by again changing his driver behaviour.</li> </ul> |  |  |
|                      | b. The bus (OBU) is also acquiring and logging in-<br>vehicle data continuously at least the following:<br>engine temperature and Ucaps state, comparing<br>them to normal functioning. If there is an anomaly<br>the bus driver is automatically informed and can<br>report to the PT Operator using the voice device.                                                                                                    |  |  |
|                      | 2. Once his working shift has come to an end, the bus driver<br>enters depot and drives bus either to his parking lot or<br>cleaning and refuelling station. Depending on the number of<br>buses queued at the refuelling station.                                                                                                    |  |  |
|                      | 3. At the parking lot, maintenance people at depot will download Bus and Bus central (OBU) data for post-trip analysis (refer to GIP_UC_14)                                                                                                    |  |  |
| Post-condition       | Bus driver has finished his working shift, bus is properly parked<br>in his place and all registered data during trip by Bus (OBU) and<br>Bus Central (OBU) is properly downloaded in PT server                                                                                                    |  |  |

30/04/2014

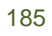

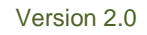

smertCC

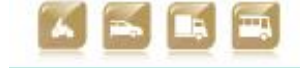

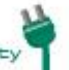

| Exception<br>path/Alternate Flow | <ol> <li>The bus dr<br/>error). Bus<br/>position and<br/>at all times<br/>line immed<br/>tells him/h<br/>possibility<br/>incidence/<br/>disregarded</li> <li>Bus central<br/>position and</li> </ol> | <ol> <li>The bus driver takes wrong turn and missed line (human error). Bus central (OBU) is continuously transmitting its position and bus ID at each bus stop in order to track the bus at all times. If PT operator detects that the bus is out of its line immediately contacts the bus driver (voice device) and tells him/her its way back to the line. There is also the possibility to have inside video in order to detect any incidence/ vandalism. All data logged in this case will be disregarded for post-trip analysis.</li> <li>Bus central (OBU) is not transmitting properly the bus' position and ID at each bus stop in order to track the bus at</li> </ol> |  |
|----------------------------------|----------------------------------------------------------------------------------------------------|----------------------------------------------------------------------------------------------------|--|
|                                  | all times. F<br>(voice device)<br>in this case                                                                                                    | T operator immediately contacts the bus driver<br>ce) in order to find out anomaly. All data logged<br>will be disregarded for post-trip analysis.                                                                                                    |  |
|                                  | 3. Bus central<br>and ID at ea<br>PT operato<br>contacts th<br>allow green<br>process is th                                                                                                    | 3. Bus central (OBU) is transmitting properly the bus' position<br>and ID at each bus stop in order to track the bus at all times.<br>PT operator detects delays according to schedule and<br>contacts the city traffic light management centre so as to<br>allow green wave for that bus in that particular line. This<br>process is transparent to the driver.                                                                                                    |  |
| Indicators                       |                                                                                                    |                                                                                                    |  |
| Category                         | Indicator name                                                                                                    | Brief Description                                                                                                    |  |
|                                  |                                                                                                    |                                                                                                    |  |

sm@rt(

| Table C-14: Use Case GIP_UC | _13: Hybrid bus driving |
|-----------------------------|-------------------------|
|-----------------------------|-------------------------|

| Use Case                      | Code:<br>GIP_UC_14                                                                                                    | Title: Bus working shift data analysis |
|-------------------------------|----------------------------------------------------------------------------------------------------|----------------------------------------|
| Version                       | 01                                                                                                    |                                        |
| CIP Project Id                | smartCEM                                                                                                    |                                        |
| Pilot                         | GIP                                                                                                    |                                        |
| Author<br>(Name/Organization) | Eduardo González (DBUS), M. Larburu and A.Urquiza (TECN)                                                                                                    |                                        |
| Contributing Partners         | None                                                                                                    |                                        |
| Description                   | The bus working shift data analysis is properly arranged for post-<br>trip analysis. PT Operator is interested on having on a monthly<br>basis: fuel consumption and km. driven comparison between<br>combustion and hybrid buses. |                                        |

30/04/2014

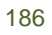

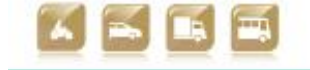

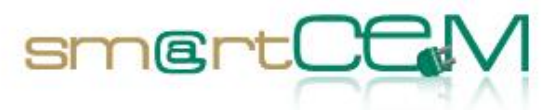

| Constraints                      | Data logged is corr                                                                                                    | Data logged is corrupted                                                                                                    |  |  |
|----------------------------------|----------------------------------------------------------------------------------------------------|----------------------------------------------------------------------------------------------------|--|--|
| Pre-condition                    | The Bus and Bu downloaded at the                                                                                                    | The Bus and Bus Central (OBU) logged data is properly downloaded at the PT server.                                                                                                    |  |  |
| Actors                           | PT operator, PT se                                                                                                    | rver.                                                                                                    |  |  |
| Services involved                | EV-Efficient Driving                                                                                                    | g                                                                                                    |  |  |
| Trigger                          |                                                                                                    |                                                                                                    |  |  |
| Basic path/Main Flow             | <ul> <li>On daily basis, PT data analysis</li> <li>1. the Bus (OBU) comparing the consumption a maintenance (I</li> <li>2. the Bus centra program comparing (delays and core)</li> </ul> | <ul> <li>On daily basis, PT Operator carries out the following post-trip data analysis</li> <li>1. the Bus (OBU) downloaded data is introduced in the program comparing the hybrid and combustion performance (fuel consumption and km. driven). This analysis also includes maintenance (UCAPs)</li> <li>2. the Bus central (OBU) downloaded data is introduced in the program comparing the hybrid and combustion performance (delays and communication failures)</li> </ul> |  |  |
| Post-condition                   | Comparison on a driven for combust                                                                                                    | Comparison on a monthly basis on fuel consumption and km driven for combustion and hybrid buses.                                                                                                    |  |  |
| Exception<br>path/Alternate Flow | Not applicable                                                                                                    | Not applicable                                                                                                    |  |  |
|                                  | Indicators                                                                                                    |                                                                                                    |  |  |
| Category                         | Indicator name                                                                                                    | Brief Description                                                                                                    |  |  |
|                                  |                                                                                                    |                                                                                                    |  |  |

Table C-15: Use Case GIP\_UC\_14: Bus working shift data analysis

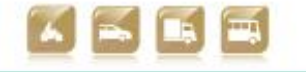

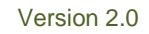

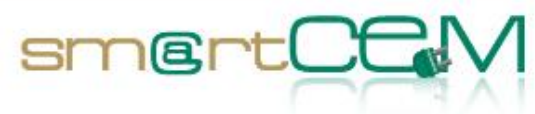

# Appendix D - Newcastle use cases

# Use Cases List

The following table summarises the use cases to be implemented at the Newcastle pilot site.

| No.(UC Id) | Trip phase | Use Case name                             | Short Description                                                                                                    |
|------------|------------|-------------------------------------------|----------------------------------------------------------------------------------------------------|
| NEW_UC_01  | Any        | Charging Station<br>Management APP Access | All the steps needed for a user<br>to obtain access to the CS<br>Management Application (APP)                            |
| NEW_UC_02  | On-trip    | CS Access by RFID                         | A registered user (which is<br>paying a periodic subscription<br>fee) uses an RFID to access the<br>CS and charge his EV |
| NEW_UC_03  | On-trip    | CS Access by IVR                          | An anonymous user calls by<br>phone and navigates an audio<br>menu in order to access the CS<br>and charge his EV        |
| NEW_UC_04  | On-trip    | CS Access by SMS                          | An anonymous user sends an SMS<br>in order to access the CS and<br>charge his EV                                         |
| NEW_UC_05  | On-trip    | Charging Initiation                       | All steps performed when the charging starts                                                                             |
| NEW_UC_06  | On-trip    | Charging Conclusion                       | All steps performed when the charging concludes                                                                          |
| NEW_UC_07  | Any        | CS Search                                 | All steps performed when the user has to find a suitable CS                                                              |
| NEW_UC_08  | Any        | CS State-Change<br>Notification           | The APP can notify users when<br>the CS that they intend to use<br>(or already using) is changing<br>state               |
| NEW_UC_09  | n/a        | CS Status Polling                         | The BO is polling the current status of all CSs                                                                          |

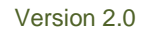

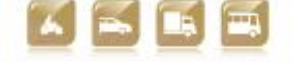

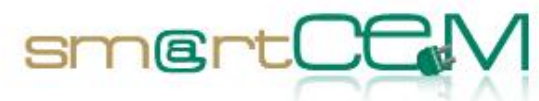

| NEW_UC_10 | Any                  | CS Status Visualization            | All steps performed when the user wants to see status details of a specific CS                                                                                                |
|-----------|----------------------|------------------------------------|----------------------------------------------------------------------------------------------------|
| NEW_UC_11 | On-trip              | Efficient Driving                  | Real-time recommendation for<br>improving EV driving efficiency,<br>and offline data analysis for<br>later review of driving style<br>efficiency.                             |
| NEW_UC_12 | Pre-trip/<br>On-trip | Intention of Charging              | Users may express interest in<br>using a certain CS. This is used<br>by the BO to estimate<br>occupancy and notify users on<br>the status of their CS of<br>interest.         |
| NEW_UC_13 | Pre-trip/<br>On-trip | User Validation                    | BO must validate the user<br>before granting him access to<br>the CS                                                                                                    |
| NEW_UC_14 | Pre-trip/<br>On-trip | Integration with EV-<br>Navigation | In order to make the APP<br>available on-trip, CS<br>management functions are<br>tightly integrated with<br>Navigation functions, all running<br>on the OBU, during the trip. |

Table D-1: List of Use Cases for Newcastle Pilot Site

### **Use Cases Description**

The following tables provide a detailed description of each UC.

| Use Case                      | Code<br>NEW_UC_01                                                                         | CS Management APP Access |
|-------------------------------|-------------------------------------------------------------------------------------------|--------------------------|
| Version                       | 01                                                                                        |                          |
| CIP Project Id                | smartCEM                                                                                  |                          |
| Pilot                         | NEW                                                                                       |                          |
| Author<br>(Name/Organization) | Dorin Palanciuc - TeamNet International and Alexandra Prescott<br>- CYC Gateshead College |                          |

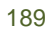

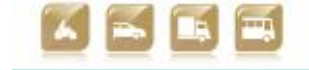

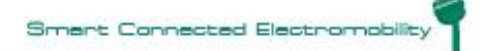

D2.5 Technical verification of functionalities

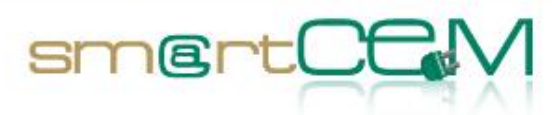

| Contributing Partners            | Gabriela Trandafir - TeamNet International                                                                                                    |  |
|----------------------------------|----------------------------------------------------------------------------------------------------|--|
| Description                      | Accessing the smart phone application for EV-Charging Station                                                                                                    |  |
| Constraints                      | Quality of communication method between post / back-office<br>Post status refresh services of back-office                                                                                                    |  |
| Pre-condition                    |                                                                                                    |  |
| Actors                           | The driver, the CYC smartphone application, helpdesk operator                                                                                                    |  |
| Services involved                | EV-charging station management                                                                                                    |  |
| Trigger                          | The driver wants to check the availability of the charging station                                                                                                    |  |
| Basic path/Main Flow             | <ol> <li>The driver visits Charge Your Car website using a computer.<br/>[1.a], [1.b]</li> <li>The user clicks on the link to the charge post application</li> </ol>                                                                                                    |  |
| Post-condition                   | The charge station application is launched.                                                                                                    |  |
| Exception<br>path/Alternate Flow | [1.a] The driver is unable to use a computer, but has access to a Smartphone with Internet connection.                                                                                                    |  |
|                                  | 1.a.1. The driver visits the website for mobile services.                                                                                                    |  |
|                                  | 1.a.2. The driver downloads the Smartphone application.                                                                                                    |  |
|                                  | 1.a.3. The driver starts the Smartphone application.                                                                                                    |  |
|                                  | [1.b] The driver is unable to use a computer or a Smartphone with Internet connection, but he is using a regular telephone.                                                                                                    |  |
|                                  | 1.b.1. The driver calls the helpdesk.                                                                                                    |  |
|                                  | 1.b.2. If it is within the working hours, the operator will open<br>the charge post application and use it for the driver. If the call is<br>made outside working hours, the driver will receive an out-of-<br>the-office message, indicating a 24/7 help desk for technical<br>problems. |  |

Table D-2: Use Case NEW\_UC\_01 CS management app access

| Use Case       | Code<br>NEW_UC_02                                              | CS Access by RFID |
|----------------|----------------------------------------------------------------|-------------------|
| Version        | 01                                                             |                   |
| CIP Project Id | smartCEM                                                       |                   |
| Pilot          | Newcastle                                                      |                   |
| Author         | Dorin Palanciuc - TeamNet International and Alexandra Prescott |                   |

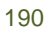

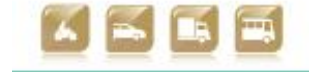

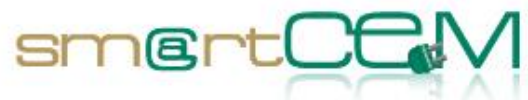

| (Name/Organization)              | - CYC Gateshead College                                                                                      |  |
|----------------------------------|----------------------------------------------------------------------------------------------------|--|
| Contributing Partners            | Gabriela Trandafir - TeamNet International                                                                   |  |
| Description                      | The EV driver wishes to charge his/her car using an RFID                                                     |  |
| Constraints                      | Quality of communication method between post / back-office                                                   |  |
|                                  | Post status refresh services of back-office                                                                  |  |
| Pre-condition                    | The EV driver must have an RFID                                                                              |  |
| Actors                           | The driver, the charging station, RFID, back-office application                                              |  |
| Services involved                | EV-charging station management                                                                               |  |
| Trigger                          | The driver wishes to charge his/her car                                                                      |  |
| Basic path/Main Flow             | 1. The driver swipes the RFID on the charge post                                                             |  |
|                                  | 2. The charge post sends the RFID code to the back-office application                                        |  |
|                                  | 3. The RFID is recognized by the back-office application [3.a]                                               |  |
|                                  | 4. The back-office application commands the charge post to continue                                          |  |
|                                  | 5. The charge post displays the user interface                                                               |  |
|                                  | 6. The driver selects the appropriate socket                                                                 |  |
|                                  | 7. The driver selects the authorization and payment method                                                   |  |
|                                  | 8. The user is validated (Use case NEW_UC_13) [8.a]                                                          |  |
|                                  | 9. The back-office application unlocks the charge station                                                    |  |
|                                  | 10. The charging can start (Use Case NEW_UC_05: Charging initiation)                                         |  |
| Post-condition                   | The charging is initialized                                                                                  |  |
| Exception<br>path/Alternate Flow | [3.a] The RFID is not recognized by the back-office application and the process is ended without completing. |  |
|                                  | [8.a] The user is not recognized by the back-office application and the process is ended without completing. |  |

| Table D-3 | Use Case NEW_UC_02 CS access by RFID |
|-----------|--------------------------------------|
|-----------|--------------------------------------|

30/04/2014

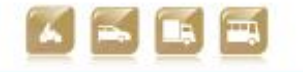

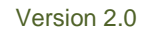

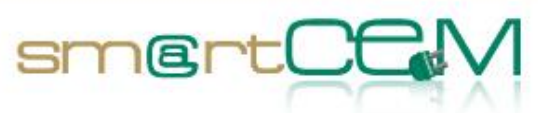

| Use Case                         | Code<br>NEW_UC_03                                                                                            | CS Access by IVR                                   |
|----------------------------------|----------------------------------------------------------------------------------------------------|----------------------------------------------------|
| Version                          | 01                                                                                                    |                                                    |
| CIP Project Id                   | smartCEM                                                                                                    |                                                    |
| Pilot                            | Newcastle                                                                                                    |                                                    |
| Author<br>(Name/Organization)    | Dorin Palanciuc - T<br>- CYC Gateshead C                                                                     | eamNet International and Alexandra Prescott ollege |
| Contributing Partners            | Gabriela Trandafir                                                                                           | - TeamNet International                            |
| Description                      | The EV driver wishe                                                                                          | es to charge his/her car using IVR                 |
| Constraints                      | Quality of communication method between post / back-office<br>Post status refresh services of back-office    |                                                    |
| Pre-condition                    |                                                                                                    |                                                    |
| Actors                           | The driver, the charging station, IVR, back-office application                                               |                                                    |
| Services involved                | EV-charging station management                                                                               |                                                    |
| Trigger                          | The driver wishes to charge his/her car                                                                      |                                                    |
| Basic path/Main Flow             | 1. The driver calls the IVR number                                                                           |                                                    |
|                                  | 2. IVR obtains from the driver the payment data and the charge point identification.                         |                                                    |
|                                  | 3. User is validated. (Use case NEW_UC_13) [3.a]                                                             |                                                    |
|                                  | 4. The back-office application unlocks the charge point                                                      |                                                    |
|                                  | <ol> <li>The charging is initialized. (Use Case NEW_UC_05: Charging initiation)</li> </ol>                   |                                                    |
| Post-condition                   | The charging is initialized                                                                                  |                                                    |
| Exception<br>path/Alternate Flow | [3.a] The user is not recognized by the back-office application and the process is ended without completing. |                                                    |

#### Table D-4 Use Case NEW\_UC\_03 CS access via IVR

| Use Case       | Code NEW_UC_04 | CS Access by SMS |
|----------------|----------------|------------------|
| Version        | 01             |                  |
| CIP Project Id | smartCEM       |                  |

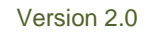

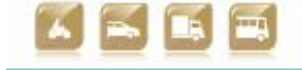

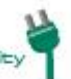

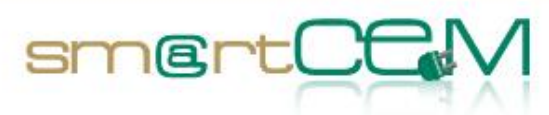

| Pilot                            | Newcastle                                                                                                    |  |
|----------------------------------|----------------------------------------------------------------------------------------------------|--|
| Author<br>(Name/Organization)    | Dorin Palanciuc - TeamNet International and Alexandra Prescott<br>- CYC Gateshead College                                                                                                    |  |
| Contributing Partners            | Gabriela Trandafir - TeamNet International                                                                                                    |  |
| Description                      | The EV driver wishes to charge his/her car using an SMS                                                                                                    |  |
| Constraints                      | Quality of communication method between post / back-office<br>Post status refresh services of back-office<br>The driver must have a mobile phone able to send SMS<br>The driver's phone number must be registered to Charge Your<br>Car<br>The SMS must contain the code of the charge station |  |
| Pre-condition                    | The driver, the charging station, SMS-enabled phone, back-office application                                                                                                    |  |
| Actors                           | The driver, the back-office, the charging station, the mobile phone                                                                                                    |  |
| Services involved                | EV-charging station management                                                                                                    |  |
| Trigger                          | The driver wishes to charge his/her car                                                                                                    |  |
| Basic path/Main Flow             | <ol> <li>The driver sends an SMS using the mobile phone. (the SMS<br/>must contain the code of the charge point)</li> </ol>                                                                                                    |  |
|                                  | 2. The Back-office identifies the user by the phone number                                                                                                    |  |
|                                  | 3. The Back-office identifies the charge station by the code                                                                                                    |  |
|                                  | 4. The Back-office unlocks the charge station.                                                                                                    |  |
|                                  | <ol> <li>The charging process starts. (Use Case NEW_UC_05: Charging<br/>initiation)</li> </ol>                                                                                                    |  |
| Post-condition                   | The charging is initialized                                                                                                    |  |
| Exception<br>path/Alternate Flow |                                                                                                    |  |

# Table D-5 Use Case NEW\_UC\_04 CS access by SMS

| Use Case       | Code NEW_UC_05 | Charging Initiation |
|----------------|----------------|---------------------|
| Version        | 01             |                     |
| CIP Project Id | smartCEM       |                     |

30/04/2014

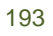

Version 2.0

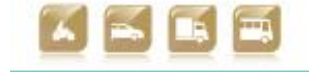

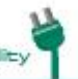

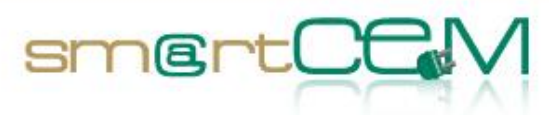

| Pilot                            | Newcastle                                                                                                    |  |  |
|----------------------------------|----------------------------------------------------------------------------------------------------|--|--|
| Author<br>(Name/Organization)    | Dorin Palanciuc - TeamNet International and Alexandra Prescott<br>- CYC Gateshead College                                                                                                    |  |  |
| Contributing Partners            | Gabriela Trandafir - TeamNet International                                                                                                    |  |  |
| Description                      | The EV-charging process                                                                                                    |  |  |
| Constraints                      | The cable cannot be removed during the charging process                                                                                                    |  |  |
| Pre-condition                    | The EV is working properly                                                                                                    |  |  |
|                                  | The CS has the correct socket                                                                                                    |  |  |
|                                  | The driver has the correct cable                                                                                                    |  |  |
| Actors                           | The driver, the EV, the charging station                                                                                                    |  |  |
| Services involved                | EV-charging station management                                                                                                    |  |  |
| Trigger                          | The vehicle needs a top up / full charge                                                                                                    |  |  |
| Basic path/Main Flow             | 1. The driver unlocks the charging station (Use Case NEW_UC_02 - Use Case NEW_UC_02)                                                                                                    |  |  |
|                                  | 2. The driver plugs in the cable                                                                                                    |  |  |
|                                  | 3. The driver sets in the "Start charging" command                                                                                                    |  |  |
|                                  | 4. The charge station locks the cable                                                                                                    |  |  |
|                                  | 5. The charging starts.                                                                                                    |  |  |
| Post-condition                   | At the end of the session the car has been charged. Power has<br>been consumed by the vehicle, the back-office is able to identify<br>that a charge has taken place and how much power has been<br>consumed over what period of time (date, etc.) |  |  |
| Exception<br>path/Alternate Flow |                                                                                                    |  |  |

Table D-6 Use Case NEW\_UC\_05 charging initiation

| Use Case       | Code NEW_UC_06                                                 | Charging Conclusion |  |
|----------------|----------------------------------------------------------------|---------------------|--|
| Version        | 01                                                             |                     |  |
| CIP Project Id | smartCEM                                                       |                     |  |
| Pilot          | Newcastle                                                      |                     |  |
| Author         | Dorin Palanciuc - TeamNet International and Alexandra Prescott |                     |  |

30/04/2014

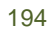

Version 2.0

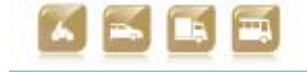

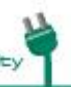

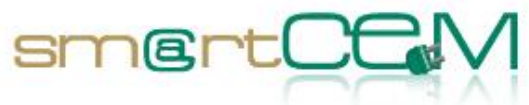

| (Name/Organization)              | - CYC Gateshead College                                                                                                    |  |  |
|----------------------------------|----------------------------------------------------------------------------------------------------|--|--|
| Contributing Partners            | Gabriela Trandafir - TeamNet International                                                                                                    |  |  |
| Description                      | After the charging process is ended, the status of the charge station is updated                                                                                                    |  |  |
| Constraints                      |                                                                                                    |  |  |
| Pre-condition                    | The EV is charging in a charging station                                                                                                    |  |  |
| Actors                           | The driver, the back-office, the charging station, the EV                                                                                                    |  |  |
| Services involved                | CS Back-Office, EV-charging station management                                                                                                    |  |  |
| Trigger                          | The EV is recharged                                                                                                    |  |  |
| Basic path/Main Flow             | <ol> <li>The driver issues the command to interrupt the charging process</li> <li>The charging station unlocks the cable</li> <li>The charging station signals to the back-office application that the charging process is concluded</li> <li>The back-office application notifies the driver that the charging process is completed, including information regarding the time and the cost of the charge</li> <li>The back-office application updates the status of the charge station in the database. (Use Case NEW_UC_08: Charging station state-change notification)</li> </ol> |  |  |
| Post-condition                   | The status of the charging station is updated                                                                                                    |  |  |
| Exception path/Alternate<br>Flow |                                                                                                    |  |  |

### Table D-7 Use Case NEW\_UC\_06 charging conclusion

| Use Case                      | Code<br>NEW_UC_07                                                                         | CS Search |  |
|-------------------------------|-------------------------------------------------------------------------------------------|-----------|--|
| Version                       | 01                                                                                        |           |  |
| CIP Project Id                | smartCEM                                                                                  |           |  |
| Pilot                         | Newcastle                                                                                 |           |  |
| Author<br>(Name/Organization) | Dorin Palanciuc - TeamNet International and Alexandra Prescott<br>- CYC Gateshead College |           |  |

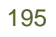

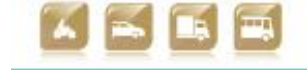

D2.5 Technical verification of functionalities

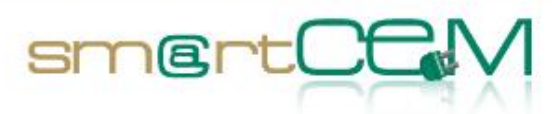

| Contributing Partners            | Gabriela Trandafir - TeamNet International                                                                                                    |  |  |
|----------------------------------|----------------------------------------------------------------------------------------------------|--|--|
| Description                      | Checking if a charge post is working / in use                                                                                                    |  |  |
| Constraints                      | Quality of communication method between post / back-office<br>Post status refresh services of back-office                                                                                                    |  |  |
| Pre-condition                    |                                                                                                    |  |  |
| Actors                           | The driver, the back-office, web interface                                                                                                    |  |  |
| Services involved                | CS Back-Office, EV-charging station management                                                                                                    |  |  |
| Trigger                          | The driver wishes to locate an available, fully functioning charge point                                                                                                    |  |  |
| Basic path/Main Flow             | <ol> <li>The driver is accessing the charging station application (Use Case NEW_UC_01)</li> <li>The driver selects the "search" function from the application</li> <li>The application displays the available search criteria (geographical area, address, status of CS, time period)</li> <li>The driver enters the desired search results</li> <li>The charging station application performs the search using the back-office application</li> <li>The back-office application</li> <li>The charging station application sends the search results to the charging station application</li> <li>The charging station application displays the results to the driver</li> </ol> |  |  |
| Post-condition                   | The driver is seeing the charging station information                                                                                                    |  |  |
| Exception<br>path/Alternate Flow |                                                                                                    |  |  |

## Table D-8 Use Case NEW\_UC\_07 CS search

| Use Case       | Code<br>NEW_UC_08 | CS State-Change Notification |
|----------------|-------------------|------------------------------|
| Version        | 01                |                              |
| CIP Project Id | smartCEM          |                              |
| Pilot          | Newcastle         |                              |

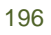

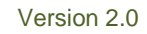

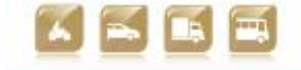

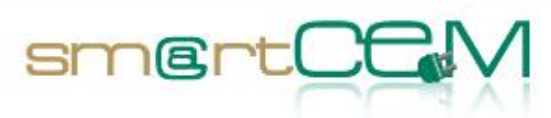

| Author<br>(Name/Organization)    | Dorin Palanciuc - TeamNet International and Alexandra Prescott<br>- CYC Gateshead College                                                                                                    |  |  |
|----------------------------------|----------------------------------------------------------------------------------------------------|--|--|
| Contributing Partners            | Gabriela Trandafir - TeamNet International                                                                                                    |  |  |
| Description                      | Back office updates the status of the charge point, notifies the next driver                                                                                                    |  |  |
| Constraints                      | Only available in mobile application (see Use Case NEW_UC_01: Charge post application access)                                                                                                    |  |  |
| Pre-condition                    | The driver must have a smart phone with Internet connection                                                                                                    |  |  |
| Actors                           | The back-office application, the charge station mobile application, the driver                                                                                                    |  |  |
| Services involved                | EV-charging station management                                                                                                    |  |  |
| Trigger                          | Use Case NEW_UC_06: Charging conclusion                                                                                                    |  |  |
| Basic path/Main Flow             | <ol> <li>The back-office application sends a message on the CS's display that the charging process is completed and that the CS can be freed [1.a]</li> <li>The driver frees the CS</li> <li>The back-office application updates the status of the CS and notifies the next driver in the intention queue that the CS is free</li> </ol> |  |  |
| Post-condition                   | Next driver knows the charge point status                                                                                                    |  |  |
| Exception<br>path/Alternate Flow | [1.a] The message sent by the back-office application is that the charging process just started                                                                                                    |  |  |
|                                  | 1.a.1 The back-office application notifies the next driver in the intention queue that the CS is occupied                                                                                                    |  |  |
|                                  | 1.a.2 The charge station application helps the next driver in the intention queue to find another free charge station. (Use Case NEW_UC_07: Charging Station search)                                                                                                    |  |  |

Table D-9 Use Case NEW\_UC\_08 CS state-change notification

| Use Case                      | Code NEW_UC_09                                                                            | CS Status Polling |
|-------------------------------|-------------------------------------------------------------------------------------------|-------------------|
| Version                       | 01                                                                                        |                   |
| CIP Project Id                | smartCEM                                                                                  |                   |
| Pilot                         | Newcastle                                                                                 |                   |
| Author<br>(Name/Organization) | Dorin Palanciuc - TeamNet International and Alexandra Prescott<br>- CYC Gateshead College |                   |

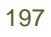

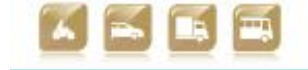

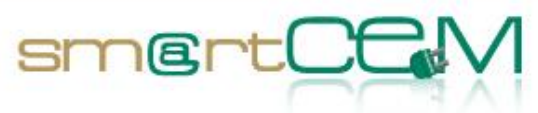

| Contributing Partners | Gabriela Trandafir - TeamNet International                                                                                                    |  |  |  |
|-----------------------|----------------------------------------------------------------------------------------------------|--|--|--|
| Description           | The back-office application is periodically asking for a status update from all charge stations in the network                                |  |  |  |
| Constraints           |                                                                                                    |  |  |  |
| Pre-condition         |                                                                                                    |  |  |  |
| Actors                | The back-office application, the charge station, back-office database                                                                         |  |  |  |
| Services involved     | EV-charging station management, back-office application                                                                                       |  |  |  |
| Trigger               | Polling timeout expires                                                                                                    |  |  |  |
| Basic path/Main Flow  | 1. Polling timeout expires                                                                                                    |  |  |  |
|                       | <ol><li>The back-office application picks up the first charge station<br/>from the "timeout" list</li></ol>                                   |  |  |  |
|                       | 3. The back-office application requests status update from the charge station (Use Case NEW_UC_08)                                            |  |  |  |
|                       | 4. The charge station replies with a predefined message to the back-office application [4.a]                                                  |  |  |  |
|                       | 5. The back-office application updates the status of the charge station based on the message received                                         |  |  |  |
|                       | 6. The back-office application continues with step 2 of the Use Case until all CS's are polled                                                |  |  |  |
|                       | <ol><li>After all CS's are polled, the back-office application awaits<br/>the specified timeout and moves to step 1 of the Use Case</li></ol> |  |  |  |
| Post-condition        | All charging stations are polled and the timeout expires                                                                                      |  |  |  |
| Exception             | [4.a] No status update is received from the charge point                                                                                      |  |  |  |
| path/Alternate Flow   | 4.a.1 The back-office application marks the charging station as "defective" in the database                                                   |  |  |  |
|                       | 4.a.2 The back-office application reports the defected charging station to the back-office administrator and moves to point 2 of the Use Case |  |  |  |

Table D-10 Use Case NEW\_UC\_09 CS status polling

30/04/2014

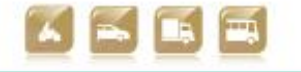

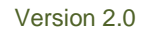

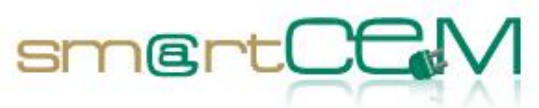

| Use Case                         | Code NEW_UC_10                                                                                                    | CS Status Visualization                             |  |
|----------------------------------|----------------------------------------------------------------------------------------------------|-----------------------------------------------------|--|
| Version                          | 01                                                                                                    |                                                     |  |
| CIP Project Id                   | smartCEM                                                                                                    |                                                     |  |
| Pilot                            | Newcastle                                                                                                    |                                                     |  |
| Author<br>(Name/Organization)    | Dorin Palanciuc - Te<br>- CYC Gateshead Co                                                                                               | amNet International and Alexandra Prescott<br>llege |  |
| Contributing Partners            | Gabriela Trandafir -                                                                                                    | TeamNet International                               |  |
| Description                      | The driver of an EV wishes to see the updated status of a charging station                                                               |                                                     |  |
| Constraints                      | Quality of communication method between post / back-office<br>Post status refresh services of back-office                                |                                                     |  |
| Pre-condition                    |                                                                                                    |                                                     |  |
| Actors                           | The back-office application, the charging station, the driver                                                                            |                                                     |  |
| Services involved                | EV-charging station management, back-office application                                                                                  |                                                     |  |
| Trigger                          | Use Case NEW_UC_07: Charging Station search                                                                                              |                                                     |  |
| Basic path/Main Flow             | <ol> <li>The charging station search is initialized (Use Case<br/>NEW_UC_07: Charging Station search)</li> </ol>                         |                                                     |  |
|                                  | 2. The driver selects one charging station and requests the current status using the charging station application                        |                                                     |  |
|                                  | 3. The charging station application connects to the back-office database and extracts the latest status of the selected charging station |                                                     |  |
|                                  | 4. The charging station application displays the status to the driver                                                                    |                                                     |  |
| Post-condition                   | The drivers sees the                                                                                                    | updated status of the charging station              |  |
| Exception<br>path/Alternate Flow |                                                                                                    |                                                     |  |

Table D-11 Use Case NEW\_UC\_10 CS status visualization

30/04/2014

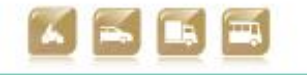

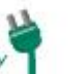

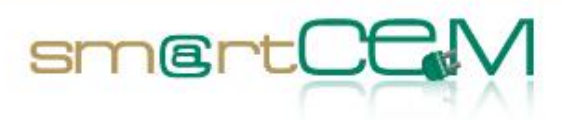

| Use Case                      | Code NEW_UC_11                                                                                                    | Efficient Driving                                |  |
|-------------------------------|----------------------------------------------------------------------------------------------------|--------------------------------------------------|--|
| Version                       | 02                                                                                                    |                                                  |  |
| CIP Project Id                | smartCEM                                                                                                    |                                                  |  |
| Pilot                         | Newcastle                                                                                                    |                                                  |  |
| Author<br>(Name/Organization) | Dorin Palanciuc -<br>Graeme Hill - UNEW                                                                                               | TeamNet International; Yvonne Hübner,            |  |
| Contributing Partners         | Gabriela Trandafir - TeamNet International, Alexandra Prescott -<br>CYC Gateshead College                                             |                                                  |  |
| Description                   | Providing information to the driver on how they can improve<br>their driving efficiency and how to extend the range of the<br>vehicle |                                                  |  |
| Constraints                   | The route chosen might dictate the speed at which the driver has to drive.                                                            |                                                  |  |
|                               | Very high or low temperatures might mean that drivers have to use A/C or heating.                                                     |                                                  |  |
| Pre-condition                 | Second-by-second measurements of energy use and driving style                                                                         |                                                  |  |
| Actors                        | The driver, the back-office (BO) application, Eco-driving application, charging station application                                   |                                                  |  |
| Services involved             | Eco-driving software, data loggers                                                                                                    |                                                  |  |
| Trigger                       | The need to extend the range for a long trip or to avoid range anxiety.                                                               |                                                  |  |
|                               | To enable more informed driver behaviour                                                                                              |                                                  |  |
| Basic path/Main Flow          | 1. The driver drives as normal.                                                                                                    |                                                  |  |
|                               | 2. The data is recorded, logged and processed by the system during the drive.                                                         |                                                  |  |
|                               | 3. The driving style is analysed and logged on the back office system.                                                                |                                                  |  |
|                               | 4. When possible, the driver starts the efficient driving application on either a mobile or desktop device                            |                                                  |  |
|                               | 5. The application displays improvement hints for the range of the trip on the OBU.                                                   |                                                  |  |
| Post-condition                | The driver carries ou smartphone                                                                                                    | t a post trip analysis of their trip using PC or |  |

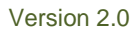

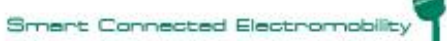

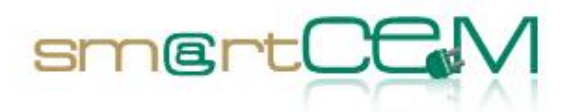

| Exception      |      |
|----------------|------|
| path/Alternate | Flow |

# Table D-12 Use Case NEW\_UC\_11 efficient driving

| Use Case                      | Code<br>NEW_UC_12                                                                                    | Intention of Charging                                                                                                |
|-------------------------------|----------------------------------------------------------------------------------------------------|----------------------------------------------------------------------------------------------------|
| Version                       | 01                                                                                                   |                                                                                                    |
| CIP Project Id                | smartCEM                                                                                             |                                                                                                    |
| Pilot                         | Newcastle                                                                                            |                                                                                                    |
| Author<br>(Name/Organization) | Dorin Palanciuc<br>Prescott - CYC Ga                                                                 | - TeamNet International and Alexandra<br>teshead College                                                             |
| Contributing Partners         | Gabriela Trandafir                                                                                   | - TeamNet International                                                                                              |
| Description                   | The process of informing the system that a driver wishes to charge his/her car to a charging station |                                                                                                    |
| Constraints                   |                                                                                                    |                                                                                                    |
| Pre-condition                 | The driver must application                                                                          | have access to the charging station                                                                                  |
| Actors                        | The driver, the application                                                                          | back-office application, charging station                                                                            |
| Services involved             | EV-charging station management, back-office application                                              |                                                                                                    |
| Trigger                       | Use Case NEW_UC_                                                                                     | 07: Charging Station search                                                                                          |
| Basic path/Main Flow          | <ol> <li>The driver is se<br/>Case NEW_UC_</li> </ol>                                                | arching for the desired charging station (Use<br>07: Charging Station search)                                        |
|                               | <ol> <li>The driver sele<br/>specifies the in<br/>time and durat</li> </ol>                          | cts the desired charging station and<br>tention to use it. Information regarding the<br>ion of use must be specified |
|                               | <ol> <li>The back-office<br/>status of the ch<br/>use the CS</li> </ol>                              | e application informs the user about the<br>narge point for the period he/she wishes to                              |
|                               | 4. The back-office notification list                                                                 | e application inserts the driver into the CS                                                                         |
| Post-condition                | The BO is aware of a driver's intention to charge                                                    |                                                                                                    |
| Exception path/Alternate      |                                                                                                    |                                                                                                    |

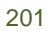

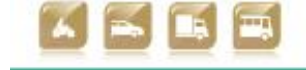

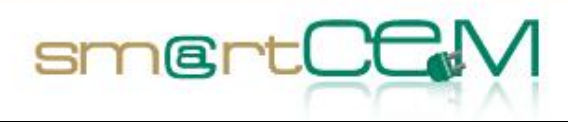

Flow

### Table D-13 Use Case NEW\_UC\_12 intention of charging

| Use Case                         | Code NEW_UC_13                                             | User Validation                                                                       |
|----------------------------------|------------------------------------------------------------|---------------------------------------------------------------------------------------|
| Version                          | 01                                                         |                                                                                       |
| CIP Project Id                   | smartCEM                                                   |                                                                                       |
| Pilot                            | Newcastle                                                  |                                                                                       |
| Author<br>(Name/Organization)    | Dorin Palanciuc - Te<br>- CYC Gateshead Co                 | amNet International and Alexandra Prescott<br>llege                                   |
| Contributing Partners            | Gabriela Trandafir -                                       | TeamNet International                                                                 |
| Description                      | The process to vali process starts                         | date the user (driver) before the charging                                            |
| Constraints                      |                                                            |                                                                                       |
| Pre-condition                    | The driver is in the p                                     | process of accessing the charging station                                             |
| Actors                           | The driver, the application, the ban                       | back-office application, charging station<br>k server                                 |
| Services involved                | EV-charging station I                                      | nanagement, back-office application                                                   |
| Trigger                          | Use Case NEW_UC_0                                          | 2 - Use Case NEW_UC_04                                                                |
| Basic path/Main Flow             | <ol> <li>The driver uses t<br/>he/she has a sub</li> </ol> | he RFID to access the charging station and scription [1.a], [1.b]                     |
|                                  | 2. The back-office a                                       | application checks the status of the user                                             |
|                                  | 3. The user status is                                      | s "OK" [3.a]                                                                          |
|                                  | 4. The payment is a                                        | uthorized                                                                             |
|                                  | 5. The user is valida                                      | ated                                                                                  |
| Post-condition                   | The user is validated                                      |                                                                                       |
| Exception<br>path/Alternate Flow | [1.a] The driver uses he/she is a member                   | s the RFID to access the charging station and of the prepaid scheme                   |
|                                  | 1.a.1 The back-off balance and continu                     | ice application checks the user's current es with step 4 from the Use Case. [1.a.1.a] |
|                                  | [1.a.1.a] The user d<br>and the use is not va              | loes not have enough money in the account<br>lidated                                  |
|                                  | [1.b] The user is a                                        | nonymous and he/she uses SMS or IVR to                                                |

30/04/2014

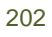

Version 2.0

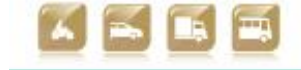

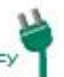

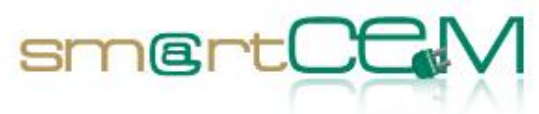

| access the charging station                                                                     |
|-------------------------------------------------------------------------------------------------|
| 1.b.1 The back-office application checks with the bank server if the payment is authorized      |
| 1.b.2. The bank says the payment is authorized and the back-office validates the user [1.b.2.a] |
| [1.b.2.a] The bank says the payment is not authorized and user is not validated                 |

| Use Case                      | Code NEW_UC_14                                             | Integration with EV-Navigation                                                      |
|-------------------------------|------------------------------------------------------------|-------------------------------------------------------------------------------------|
| Version                       | 01                                                         |                                                                                     |
| CIP Project Id                | smartCEM                                                   |                                                                                     |
| Pilot                         | Newcastle                                                  |                                                                                     |
| Author<br>(Name/Organization) | Dorin Palanciuc - To<br>Newcastle College                  | eamNet International and Yvonne Hübner -                                            |
| Contributing Partners         | Gabriela Trandafir -<br>CYC Gateshead Colle                | TeamNet International, Alexandra Prescott -<br>ge                                   |
| Description                   | Integration of the<br>Navigation                           | charging station application with the EV-                                           |
| Constraints                   |                                                            |                                                                                     |
| Pre-condition                 |                                                            |                                                                                     |
| Actors                        | The driver, the application, navigati                      | back-office application, charging station<br>on application                         |
| Services involved             | EV-charging station<br>Navigation, OBU                     | management, back-office application, EV-                                            |
| Trigger                       | The OBU displays a n                                       | nessage to the driver                                                               |
| Basic path/Main Flow          | 1. The user wants to<br>accesses the char<br>[1.a], [1.b]  | o make a change to the trip and he/she<br>rging station application search function |
|                               | <ol> <li>OBU searches and<br/>driver's criteria</li> </ol> | displays the charging stations meeting the                                          |
|                               | 3. The driver select                                       | s the desired charging station                                                      |
|                               | <ol> <li>The navigation ap<br/>charging station</li> </ol> | oplication calculates the new route to the                                          |

Table D-14 Use Case NEW\_UC\_13 user validation

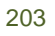

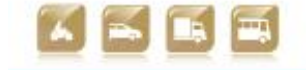

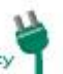

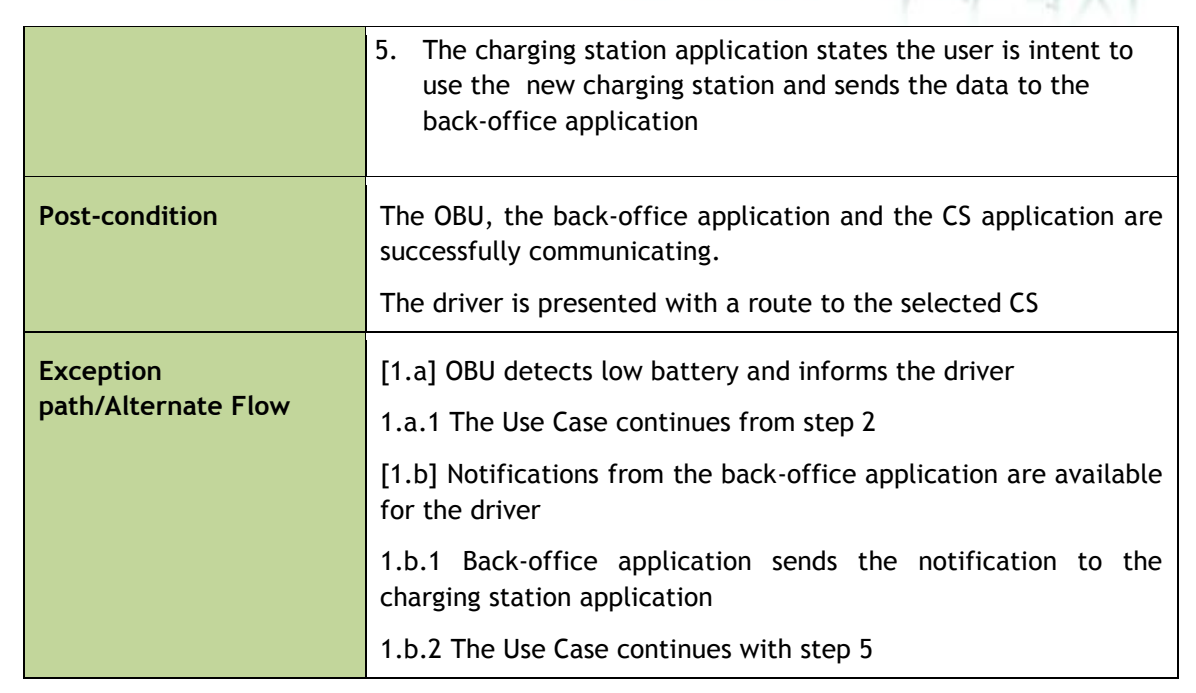

smertC

Table D-15 Use Case NEW\_UC\_14 integration with EV-Navigation

30/04/2014

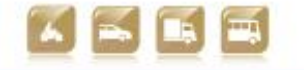

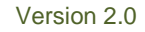

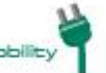

Smart Connected Electron

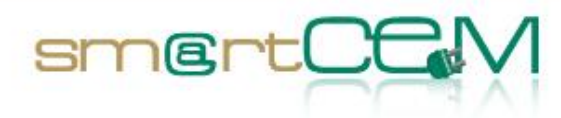

# Appendix E - Reggio Emilia use cases

## Use Cases List

The following table lists the Use Cases for the pilot site:

| No. (UC Id) | Trip phase | Use Case name                            | Short Description                                                                                                    |
|-------------|------------|------------------------------------------|----------------------------------------------------------------------------------------------------|
| REG_UC_01   | Pre-trip   | EV-sharing registration                  | An employee of the Reggio Emilia<br>Municipality is registered into the list<br>of EV users that will be involved in the<br>smartCEM data acquisition |
| REG_UC_02   | Pre-trip   | EV-sharing standard<br>booking           | A municipality employee driver books his trip driving an EV.                                                                                          |
| REG_UC_04   | Pre-trip   | EV-pick up                               | A municipality employee driver accesses to the CS and pick the EV up.                                                                                 |
| REG_UC_05   | On-trip    | EV-sharing driving                       | A municipality employee driver drives the EV using the navigation tool.                                                                               |
| REG_UC_06   | On-trip    | EV trip ending                           | The booked EV trip has ended.                                                                                                    |
| REG_UC_07   | Post-trip  | Car-sharing data report                  | Any interaction with the fleet is<br>reported to the eCar Sharing Server<br>where it is stored and processed                                          |
| REG_UC_08   | Post-trip  | Real-time advice on<br>efficient driving | The EV drivers are suggested on how<br>they can improve their driving<br>efficiency and how to extend the<br>range of the vehicle                     |

Table E-1 List of Use Cases for Reggio Emilia Pilot Site

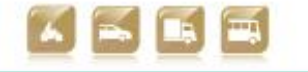

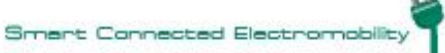

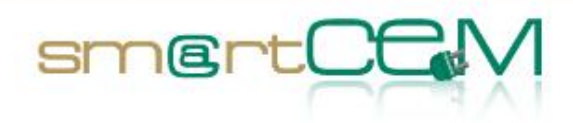

# **Use Cases Description**

The following tables provide a detailed description of each UC.

| Use Case                      | Code:<br>REG_UC_01                                                                                                    | Title: EV-sharing registration                                                                                                    |
|-------------------------------|----------------------------------------------------------------------------------------------------|----------------------------------------------------------------------------------------------------|
| Version                       | 02                                                                                                    |                                                                                                    |
| CIP Project Id                | smartCEM                                                                                                    |                                                                                                    |
| Pilot                         | REG                                                                                                    |                                                                                                    |
| Author<br>(Name/Organization) | Guido Di Pasquale (Pluservice), Leandro Guidotti,<br>Daniele Pinotti (UNIMORE), Pietro Mascolo (ICOOR)                                       |                                                                                                    |
| Contributing Partners         | CRF, Pluservice, Ur                                                                                                    | nimore                                                                                                    |
| Description                   | User registration p<br>the municipality of<br>involved with the s<br>The service is free<br>municipality of Reg                              | process to the car-sharing circuit internal at<br>Reggio Emilia. Twenty (20) employees will be<br>martCEM activities and will be assigned an ID.<br>of charge for the personnel of the<br>gio Emilia. |
| Constraints                   | The eCar driver r<br>municipality.<br>A valid driving licer                                                                                  | nust be an employee of the Reggio Emilia<br>nse.                                                                                                    |
| Pre-condition                 | An internet connec                                                                                                    | tion is required                                                                                                    |
| Actors                        | Car driver, EV-sh<br>circuit, PC, smartp                                                                                                    | aring service- Reggio Emilia municipality<br>bhone,                                                                                                    |
| Services involved             | EV-sharing manage                                                                                                    | ment                                                                                                    |
| Trigger                       | none                                                                                                    |                                                                                                    |
| Basic path/Main Flow          | <ul> <li>The eCar driver<br/>Municipality.</li> <li>The eCar driver<br/>number and an</li> <li>eCar driver dat<br/>address, years</li> </ul> | r must go to Web site of Reggio Emilia<br>r must provide a driver's license<br>ID<br>a (name, surname, birth date, e-mail,<br>of driving license) are stored into the                                 |

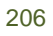

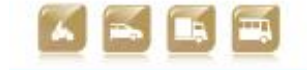

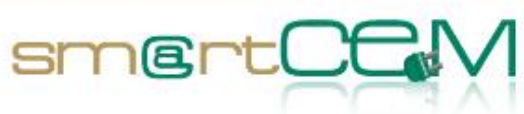

|                                  | <ul> <li>eCar sharing Server (back-office of Reggio Emilia municipality).</li> <li>The system sends a confirmation to the user.</li> </ul> |
|----------------------------------|----------------------------------------------------------------------------------------------------|
| Post-condition                   | eCar driver is registered to the municipality Car-sharing system (eCar sharing Server).                                                    |
| Exception<br>path/Alternate Flow |                                                                                                    |

Table E-2: Use Case REG\_UC\_01: Title: EV-sharing registration

| Use Case                      | Code:<br>REG_UC_02                                                                                                    | Title: EV-sharing standard booking                                                                                                    |
|-------------------------------|----------------------------------------------------------------------------------------------------|----------------------------------------------------------------------------------------------------|
| Version                       | 01                                                                                                    |                                                                                                    |
| CIP Project Id                | smartCEM                                                                                                    |                                                                                                    |
| Pilot                         | REG                                                                                                    |                                                                                                    |
| Author<br>(Name/Organization) | Guido Di Pasquale (Pluservice), Leandro Guidotti (UNIMORE),<br>Pietro Mascolo (ICOOR).                                                                               |                                                                                                    |
| Contributing Partners         | CRF, Pluservice, Ur                                                                                                    | imore                                                                                                    |
| Description                   | Process to book an                                                                                                    | electric vehicle to drive a round way trip.                                                                                                    |
| Constraints                   | The eCar driver w<br>explicitly accept di                                                                                                    | vill have the vehicle fully charged or must fferent charging conditions and autonomy.                                                                                                    |
| Pre-condition                 | The driver is registe<br>The eCar must b<br>availability, thus e<br>vehicles to ensure t                                                                             | ered into the eCar Sharing Server.<br>The accessible at any time of their actual<br>excluding the time required to recharge the<br>the usability.                                                                        |
| Actors                        | eCar driver, eCar S                                                                                                    | haring Server , OBU_eCar, Smartphone, PC                                                                                                    |
| Services involved             | EV-sharing manage                                                                                                    | ment                                                                                                    |
| Trigger                       |                                                                                                    |                                                                                                    |
| Basic path/Main Flow          | <ol> <li>The registered e<br/>of the Web site<br/>password;</li> <li>The eCar driver<br/>time, trip start a</li> <li>The system (eCa<br/>the related free</li> </ol> | Car driver accesses his/her own private area<br>of eCar Sharing Server through username and<br>inserts the desired driving parameters (trip<br>and end);<br>r Sharing Server) shows the available EVs and<br>slots time; |

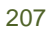

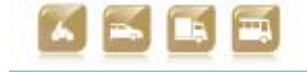

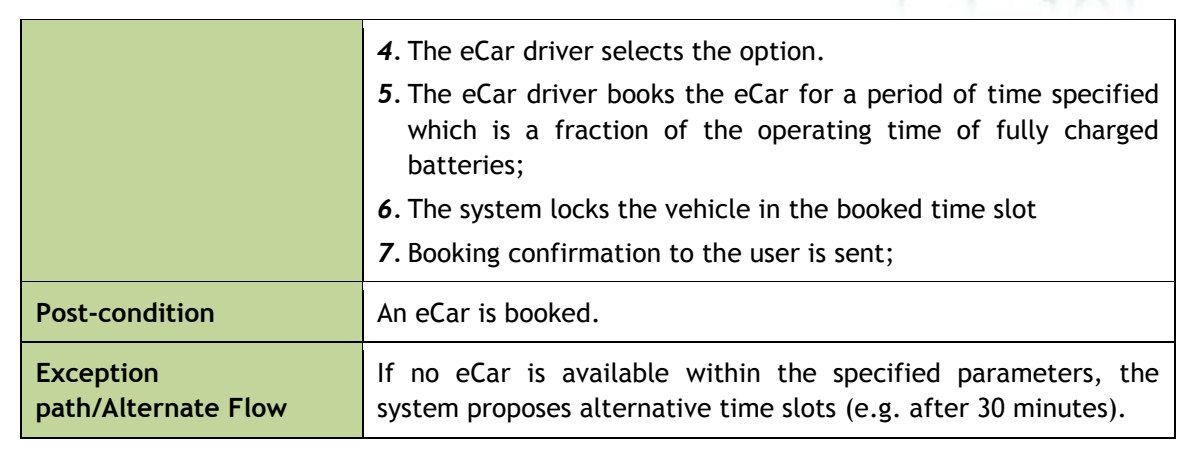

smertC

Table E-3: Use Case REG\_UC\_02: Title: EV-sharing standard booking

| Use Case                      | Code:<br>REG_UC_04                                                                                          | Title: EV-pick up                                                                                                    |
|-------------------------------|----------------------------------------------------------------------------------------------------|----------------------------------------------------------------------------------------------------|
| Version                       | 01                                                                                                    |                                                                                                    |
| CIP Project Id                | smartCEM                                                                                                    |                                                                                                    |
| Pilot                         | REG                                                                                                    |                                                                                                    |
| Author<br>(Name/Organization) | Guido Di Pasquale (Pluservice), Leandro Guidotti<br>(UNIMORE), Pietro Mascolo (ICOOR).                      |                                                                                                    |
| Contributing Partners         | CRF, Pluservice, U                                                                                          | nimore                                                                                                    |
| Description                   | Process to pick the booking.                                                                                | ne vehicle up in the charging station, after                                                                                                    |
| Constraints                   | The eCar driver w not any other.                                                                            | ill only be allowed to get the assigned eCar,                                                                                                    |
| Pre-condition                 | The eCar is booked<br>The booked eCar<br>time indicated by                                                  | I in that specific time.<br>must be picked up in the place and at the<br>the system during the booking.                                                              |
| Actors                        | eCar, eCar driver,                                                                                          | eCar Sharing Server, smartphone, CS                                                                                                    |
| Services involved             | EV-sharing manage                                                                                           | ement, EV-charging station management                                                                                                    |
| Trigger                       |                                                                                                    |                                                                                                    |
| Basic path/Main Flow          | <ul> <li>The user picks vehicles</li> <li>The booked ve the time indica</li> <li>The key is used</li> </ul> | up the key at the office in charge of the<br>hicle must be picked up in the place and at<br>ated by the system during the booking<br>d to open and start the vehicle |

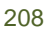

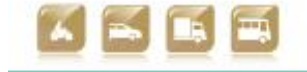

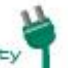

|                                  | - The eCar driver must unplug the electric power wire                                                                                                    |
|----------------------------------|----------------------------------------------------------------------------------------------------|
|                                  | <ul> <li>Once on board, the user must be able to connect his/her<br/>personal mobile device (e.g. smartphone, tablet) to the<br/>vehicle with a wireless connection, to get data and act as<br/>an OBU.</li> </ul> |
|                                  | <ul> <li>The user check-in to the service via smartphone user<br/>interface</li> </ul>                                                                                                    |
|                                  | - OBU shows the battery level of charge                                                                                                    |
|                                  | - The eCar driver starts the trip                                                                                                    |
| Post-condition                   | The eCar driver starts the trip.                                                                                                    |
| Exception path/Alternate<br>Flow |                                                                                                    |

sm@rt(

Table E-4: Use Case REG\_UC\_04: Title: EV-pick up

| Use Case                      | Code:<br>REG_UC_05                                                                                                    | Title: EV-sharing driving                             |
|-------------------------------|----------------------------------------------------------------------------------------------------|-------------------------------------------------------|
| Version                       | 02                                                                                                    |                                                       |
| CIP Project Id                | smartCEM                                                                                                    |                                                       |
| Pilot                         | REG                                                                                                    |                                                       |
| Author<br>(Name/Organization) | Guido Di Pasquale (Pluservice), Leandro Guidotti,<br>Daniele Pinotti (UNIMORE), Pietro Mascolo (ICOOR).                                                                                           |                                                       |
| Contributing Partners         | CRF, Pluservice, Unimore, PTV                                                                                                    |                                                       |
| Description                   | The eCar driver starts driving the picked up EV.                                                                                                    |                                                       |
| Constraints                   | The eCar driver must be supported by an on-board user interface<br>(Tablet/Smartphone) during the trip.<br>The eCar driver must be supported by the EV-navigation service<br>during his/her trip. |                                                       |
| Pre-condition                 | The eCar driver boo<br>The eCar driver pic                                                                                                    | oked the EV<br>ked up the EV                          |
| Actors                        | eCar, eCar driver, (                                                                                                    | DBU_eCar, Smartphone                                  |
| Services involved             | EV-sharing manage<br>Eco-driving applica                                                                                                    | ement, EV-navigation, EV-efficient driving,<br>tion   |
| Trigger                       | none                                                                                                    |                                                       |
| Basic path/Main Flow          | 1. The eCar drive<br>Navigation serv                                                                                                    | r drives toward the destination using the EV-<br>ice. |

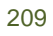

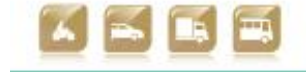

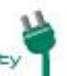

|                                  | 2. eCar driver is allowed to change his/her predefined destination (set when booking), taking into account the range estimation provided by EV-navigation.                                                                                                    |
|----------------------------------|----------------------------------------------------------------------------------------------------|
|                                  | 3. The OBU_eCar should make it possible the communication of the charging level during the trip, in order to detect an eventual anomalous consumption (long uphill full regime runs, etc) that could create problems at the time of the drop-off or could not be compatible with the duration of the booking done. |
|                                  | 4. The OBU_eCar should remind the driver (through the user<br>interface - Smartphone), in the case of anomalous<br>consumption, the basic rules for a more suitable utilization<br>of the vehicle (eco-driving style, efficient parameters)                                                                        |
| Post-condition                   | The driver reaches his destination                                                                                                    |
| Exception<br>path/Alternate Flow |                                                                                                    |

sm@rt(

Table E-5: Use Case REG\_UC\_05: Title: EV-sharing driving

| Use Case                      | Code:<br>REG_UC_06                                                                     | Title: End EV-trip                      |
|-------------------------------|----------------------------------------------------------------------------------------|-----------------------------------------|
| Version                       | 01                                                                                     |                                         |
| CIP Project Id                | smartCEM                                                                               |                                         |
| Pilot                         | REG                                                                                    |                                         |
| Author<br>(Name/Organization) | Guido Di Pasquale (Pluservice), Leandro Guidotti (UNIMORE),<br>Pietro Mascolo (ICOOR). |                                         |
| Contributing Partners         | CRF, Pluservice, Unimore                                                               |                                         |
| Description                   | eCar driver returns back to the starting point and ends his/her trip.                  |                                         |
| Constraints                   | The eCar driver should drop the EV off in the same car park it had been taken.         |                                         |
| Pre-condition                 | The eCar driver has finished his/her trip                                              |                                         |
| Actors                        | eCar, eCar driver, OBU_eCar, CS, Smartphone, eCar Sharing<br>Server                    |                                         |
| Services involved             | EV-Sharing, EV-Navigation, EV-charging station management                              |                                         |
| Trigger                       | none                                                                                   |                                         |
| Basic path/Main Flow          | 1. The eCar driv                                                                       | ver accesses to the CS of Reggio Emilia |

30/04/2014

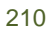

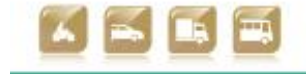

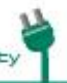

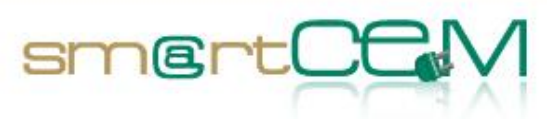

|                                  | municipality.                                                                                                    |  |  |
|----------------------------------|----------------------------------------------------------------------------------------------------|--|--|
|                                  | 2. The eCar driver connects the plug to the CS                                                                                                    |  |  |
|                                  | 3. The eCar driver performs the log-out (OBU/smartphone)                                                                                                    |  |  |
|                                  | <ol> <li>OBU_eCar/Smartphone must communicate the allowed drop-<br/>off after the insertion of the plug</li> </ol>                                                                  |  |  |
|                                  | 5. The user returns the key to the managing office                                                                                                    |  |  |
|                                  |                                                                                                    |  |  |
| Post-condition                   | The eCar driver should log out from the OBU/smartphone and leave the EV at the appropriate parking place, depending whether the EV is assigned to a specific CS or not.             |  |  |
|                                  | The eCar is available and a message is sent to the eCar Sharing Server.                                                                                                    |  |  |
| Exception<br>path/Alternate Flow | In case of any problem occurs and the eCar driver is unable to<br>return the vehicle in the foreseen parking area, the fleet<br>operator will manage for the return of the vehicle. |  |  |

| Use Case                      | Code:<br>REG_UC_07                                                                                                    | Title: Car-sharing data analysis |
|-------------------------------|----------------------------------------------------------------------------------------------------|----------------------------------|
| Version                       | 01                                                                                                    |                                  |
| CIP Project Id                | smartCEM                                                                                                    |                                  |
| Pilot                         | REG                                                                                                    |                                  |
| Author<br>(Name/Organization) | Leandro Guidotti (UNIMORE), Pietro Mascolo (ICOOR).                                                                                              |                                  |
| Contributing Partners         | Unimore                                                                                                    |                                  |
| Description                   | Any interaction with the fleet is reported to the eCar Sharing<br>Server where it is stored and processed. This describes this data<br>analysis. |                                  |
| Constraints                   | Only the reported information could be analysed.                                                                                                 |                                  |
| Pre-condition                 | The logged data is available                                                                                                    |                                  |
| Actors                        | OBU_eCar, eCar Sharing Server.                                                                                                    |                                  |

Table E-6: Use Case REG\_UC\_06: Title: End EV-trip

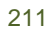

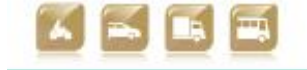

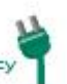

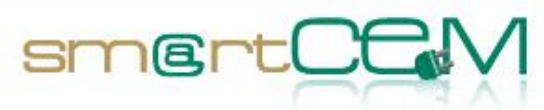

| Services involved                | EV-sharing                                                                                                    |
|----------------------------------|----------------------------------------------------------------------------------------------------|
| Trigger                          |                                                                                                    |
| Basic path/Main Flow             | <ol> <li>Any interaction with an OBU_eCar (tracking, check-in, check-out, etc) is logged and transmitted to the eCar Sharing Server.</li> <li>This data arrives to eCar Sharing Server and is appropriately stored.</li> <li>The EV sharing Operator performs any kind of analysis of the Car-Sharing/fleet.</li> </ol> |
| Post-condition                   | The historic data will not be modified.                                                                                                    |
| Exception<br>path/Alternate Flow | None                                                                                                    |

Table E-7: Use Case REG\_UC\_07: Title: Car-sharing data analysis

| Use Case                      | Code:<br>REG_UC_09                                                                                                    | Title: Real-time advice on efficient driving |
|-------------------------------|----------------------------------------------------------------------------------------------------|----------------------------------------------|
| Version                       | 01                                                                                                    |                                              |
| CIP Project Id                | smartCEM                                                                                                    |                                              |
| Pilot                         | REG                                                                                                    |                                              |
| Author<br>(Name/Organization) | Leandro Guidotti (UNIMORE), Pietro Mascolo (ICOOR).                                                                                                    |                                              |
| Contributing Partners         | CRF, Unimore, PTV                                                                                                    |                                              |
| Description                   | Providing information to the eCar driver on how they can<br>improve their driving efficiency and how to extend the range of<br>the vehicle                       |                                              |
| Constraints                   | The route chosen might dictate the speed at which the driver<br>has to drive; very high or low temperatures might mean that<br>drives have to use A/C or heating |                                              |
| Pre-condition                 | Second-by-second measurements of energy use and driving style                                                                                                    |                                              |

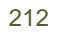

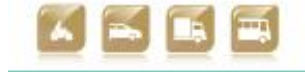

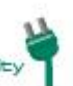

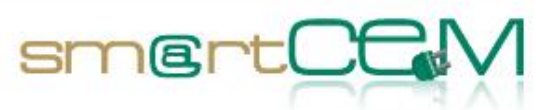

| Actors                           | eCar driver, OBU_eCar, eCar, eCar Sharing Server, Eco-driving application                                                                          |
|----------------------------------|----------------------------------------------------------------------------------------------------|
| Services involved                | EV-efficient driving, EV-sharing, EV-navigation                                                                                                    |
| Trigger                          | The need to extend the range for a long trip or to avoid range anxiety                                                                             |
| Basic path/Main Flow             | 1. The eCar driver starts the Eco-driving application in the car (smartphone)                                                                      |
|                                  | 2. The eCar driver starts driving                                                                                                    |
|                                  | 3. The Eco-driving application records and analyses the driving style and gives advice to the driver in real-time on how to increase his/her range |
| Post-condition                   | N/A                                                                                                    |
| Exception<br>path/Alternate Flow | The eCar driver uses Eco-driving web interface for information on his/her driving style                                                            |

Table E-8: Use Case REG\_UC\_08: Real-time advice on efficient driving

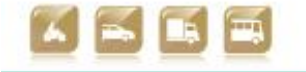

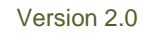